# Vybalení multifunkční tiskárny

1. Vyberte místo pro svou tiskárnu.

#### **VAROVÁNÍ:** Pro bezpečné zvednutí tiskárny jsou potřeba nejméně dvě osoby.

- Nechejte dostatečný prostor pro otevření zásobníku, krytů, dvířek a zvláštního vybavení. Také je důležité ponechat dostatek prostoru kolem tiskárny kvůli větrání. 1
- 1 Zajistěte odpovídající prostředí:
  - 1 pevný rovný povrch
  - 1 mimo přímý proud vzduchu z klimatizace, topení nebo ventilátorů
  - 1 mimo sluneční světlo, nadměrnou vlhkost nebo vysoké teplotní rozdíly
  - 1 čisté, suché a bezprašné místo

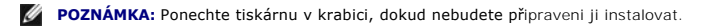

2. Kromě multifunkční laserové tiskárny Dell™ 1815dn se přesvědčete, že v krabici jsou následující díly. Pokud nějaký díl chybí, kontaktujte společnost Dell:

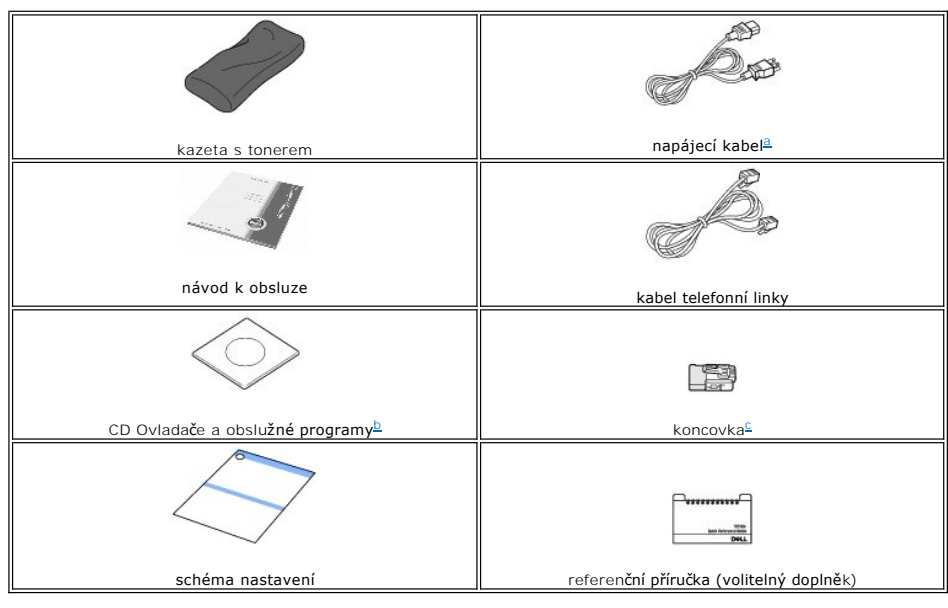

- a. b.
- Vzhled přívodní napájecí šňůry a kabelu telefonní linky se může lišit podle specifikací dané země. CD Ovladače a obslužné programy obsahuje ovladače tiskárny Dell, ovladače skenování, násroj Nastavení tiskárny, nastavení IP adresy, ovladač pro Macintosh, ovladač pro Linux, systém pro správu toneru Dell™, Dell ScanCenter™, PaperPort<sup>®</sup> a uživatelskou příručku v HTML. Tento díl je dodáván pouze v některých zemích.
- C.

💋 POZNÁMKA: Použijte kabel telefonní linky dodaný s tiskárnou. Rozhodnete-li se použít jiný kabel, použijte kabel AWG č. 26 nebo kabel nižšího čísla, jehož délka je max. 250 cm.

U POZNÁMKA: Přívodní napájecí šňůru je nutné zapojit do uzemněné zásuvky.

- 3. Krabici a balicí materiál si schovejte pro případ, kdyby bylo potřeba tiskárnu znovu zabalit.
- 4. Sejměte balicí pásku z přední a zadní části a z postranních částí tiskárny.

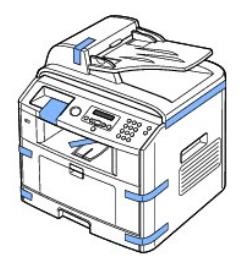

5. Mírným tahem úplně sejměte nálepku ze skeneru. Páčka zámku skenování se automaticky přepne DOPŘEDU do odemknuté polohy.

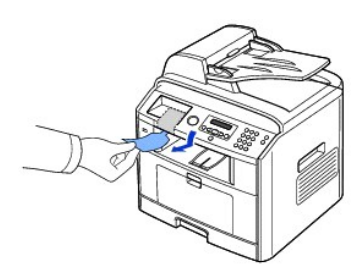

POZNÁMKA: Abyste se přesvědčili, že skener je odemknut, otevřete kryt skeneru a podívejte se skrz skenovací sklo, zda je modrá západka v odemknuté () poloze. Jestliže západka není v odemknuté poloze, strčte ruku pod ovládací panel a zatáhněte ji dopředu.

POZNÁMKA: Pokud tiskárnu přenášíte nebo ji delší dobu nebudete používat, posuňte páčku zámku skeneru DOZADU do uzamčené polohy podle obrázku. Chcete-li skenovat nebo kopírovat dokument, musí být páčka odemčena.

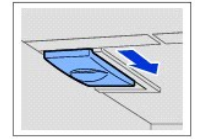

 Na ovládacím panelu je místo pro uložení referenční příručky (volitelný doplněk), která je tak kdykoli snadno přístupná. Sejměte lepicí pásku ze zadní strany referenční příručky (volitelný doplněk).

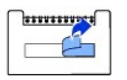

7. Připevněte referenční příručku (volitelný doplněk) na místo na ovládacím panelu.

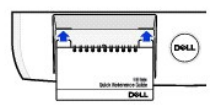

# Popis multifunkční tiskárny

Následující položky představují hlavní součásti tiskárny. Na těchto obrázcích je standardní multifunkční laserová tiskárna Dell Laser MFP 1815dn s připevněným přídavným zásobníkem:

### Pohled zepředu

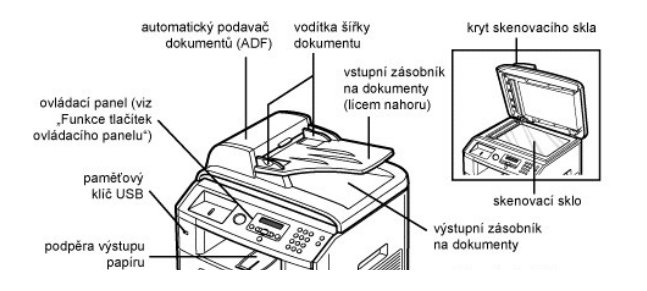

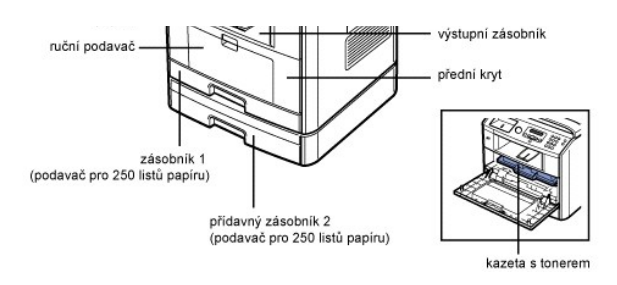

## Pohled zezadu

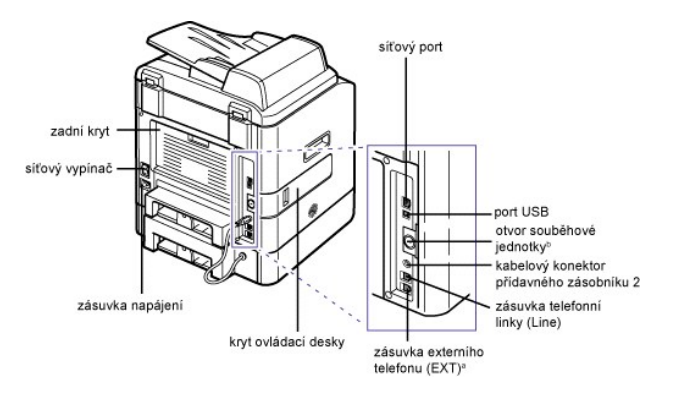

- Jestliže je ve vaší zemi (např. Německo, Švédsko, Dánsko, Rakousko, Belgie, Itále, Francie a Švýcarsko) telefonní komunikace sériová, musíte z telefonního konektoru odstranit zástrčku a vložit dodanou koncovku. Můžete zakoupit a namontovat uzamykací jednotku, abyste zabránili vyjmutí nainstalované paměťové karty. а.
- b.

# Funkce tlačítek ovládacího panelu

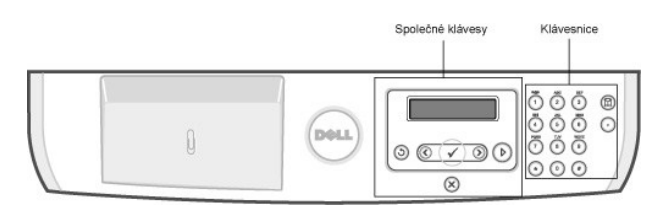

### Společná tlačítka

| 0 | 0 | 6 | 0 | 0 |
|---|---|---|---|---|
| 0 | 0 | 1 | 0 |   |

|   | Tla <b>čítko:</b> | Funkce:                                                                |
|---|-------------------|------------------------------------------------------------------------|
| 1 | 0                 | Návrat do vyšší úrovně nabídky.                                        |
|   | 0                 | Procházení dostupnými možnostmi.                                       |
|   | 8                 | Potvrzení výběru položky na displeji.                                  |
|   | 0                 | Spuštění úlohy.                                                        |
|   | 6                 | Zastavení provozu v kterémkoli okamžiku nebo návrat do hlavní nabídky. |

## Klávesnice

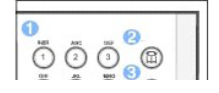

| Tla <b>čítko:</b> | Funkce:                                               |
|-------------------|-------------------------------------------------------|
| 0                 | Volba/zadání čísla nebo zadání alfanumerických znaků. |

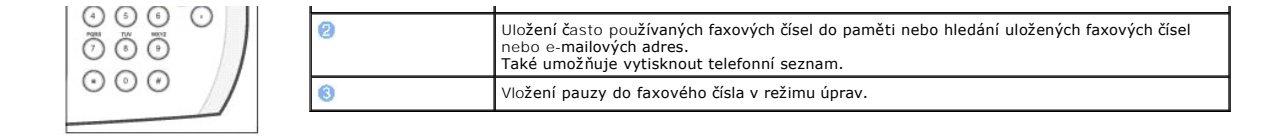

### Písma

Laserová tiskárna Dell podporuje následující písma:

PCL Fonts

BitStream Speedo font (Intellifont compatible)

Albertus Albertus Extrabold Antique Olive Antique Olive Italic Antique Olive Italic Antique Olive Bold Clarendon Condensed Coronet Courier Courier Italic Courier Bold Courier Bold Italic Garamond Antiqua Garamond Kursiv Garamond Kursv Garamond Habhett Garamond Kursiv Habhett Letter Gothic Letter Gothic Italic Letter Gothic Bold

True Type fonts

Arial Arial Italic Arial Bold Arial Bold Italic Symbol

CG Times Bold CG Times Bold Balic Univers Medium Univers Medium Italic Univers Bold Univers Bold Italic Univers Dold Italic Univers Medium Condensed Univers Medium Condensed Italic Univers Bold Condensed Univers Bold CondensedItalic

marigold

CG Times Italic

marigold CG Omega CG Omega Italic CG Omega Bold CG Omega Bold Italic CG Times

Times New Roman Rimes New Roman Italic Times New Roman Bold Times New Roman Bold Balic Wingdings

#### Bit Map fonts

Line Printer (16.67 pitch, 8.5 point, bit-map font)

#### Instalace kazety s tonerem

1. Otevřete přední kryt.

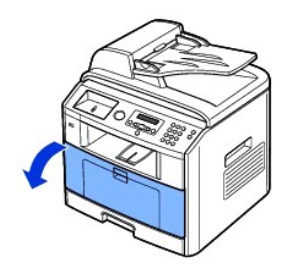

A VAROVÁNÍ: Chcete-li zabránit poškození, nevystavujte kazetu s tonerem světlu po dobu delší než několik minut.

2. Vyjměte kazetu s tonerem z obalu a důkladně ji protřepte ze strany na stranu, aby se toner v kazetě rovnoměrně rozložil.

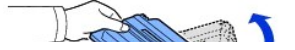

1

POZNÁMKA: Jestliže se toner dostane do styku s oděvem, setřete toner suchou látkou a vyperte oděv ve studené vodě. Horká voda by způsobila proniknutí toneru do tkaniny.

🛕 VAROVÁNÍ: Nedotýkejte se zelené spodní části kazety s tonerem. Abyste se tohoto místa nedotkli, použijte rukojeť na kazetě.

3. Držte kazetu s tonerem za rukojeť a zasuňte ji do tiskárny, až pevně zapadne na místo.

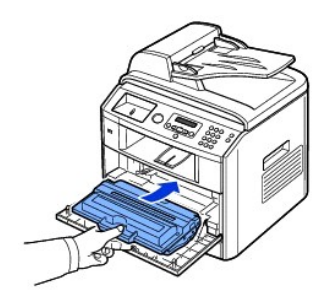

4. Uzavřete přední kryt.

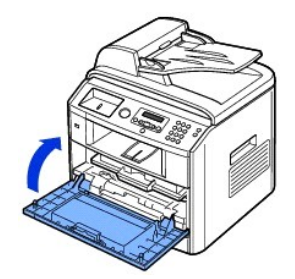

# Vkládání papíru

Vložte maximálně 250 listů obyčejného papíru (gramáž 75 g/m<sup>2</sup>) do zásobníku papíru.

POZNÁMKA: Po vložení papíru do zásobníku nastavte typ a formát papíru. Informace o papíru používaném při kopírování a faxování viz "Nastavení typu papíru" a "Nastavení formátu papíru", nebo o papíru pro tisk z počítače viz "Karta Papír".

Vložení papíru:

1. Vytáhněte zásobník papíru a vyjměte jej z tiskárny.

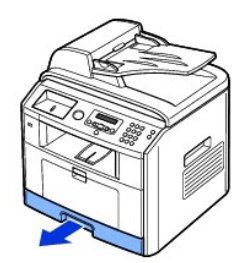

 Jestilže vložíte papír, který je delší než standardní formát (Letter nebo A4), např. papír Legal, stiskněte a odjistěte zámek vodítka a potom vysuňte vodítko délky papíru až na doraz, aby se prodloužil zásobník papíru na plnou délku.

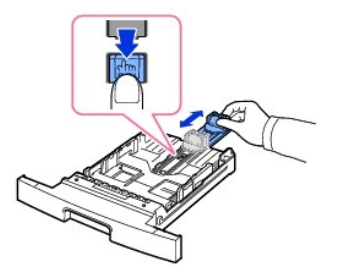

3. Ohněte listy tam a zpět, abyste je uvolnili, a pak je prolistujte. Tisková média nepřekládejte ani nemačkejte. Na rovném povrchu srovnejte okraje.

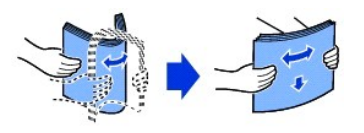

4. Vložte stoh papíru do zásobníku tak, aby strana, na kterou chcete tisknout, směřovala dolů.

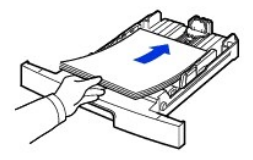

5. Nepřekračujte maximální výšku stohu označenou mezními značkami na obou stěnách uvnitř zásobníku.

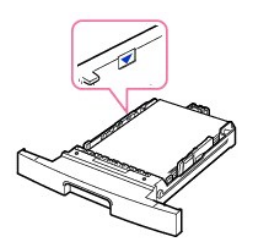

- **POZNÁMKA:** Přeplnění zásobníku může způsobit zasekávání papíru.
- 6. Posuňte vodítko délky papíru tak, aby se lehce dotýkalo konce sady papíru.

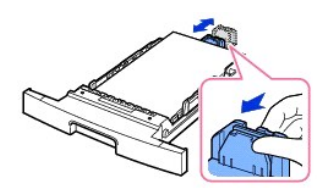

V případě menších formátů než Letter upravte přední vodítko délky papíru, aby se lehce dotýkalo stohu papíru.

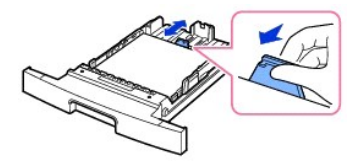

7. Podle obrázku stlačte vodítko šířky papíru a posuňte jej směrem ke stohu papíru tak, aby se lehce dotýkalo jeho okraje.

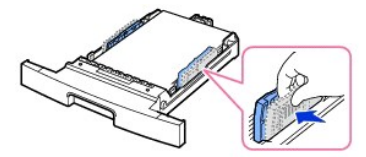

**POZNÁMKA:** Nesprávné nastavení vodítek papíru může způsobit zaseknutí papíru.

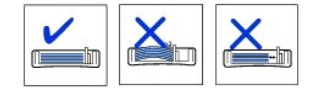

8. Vložte a zasuňte zásobník papíru zpět do tiskárny.

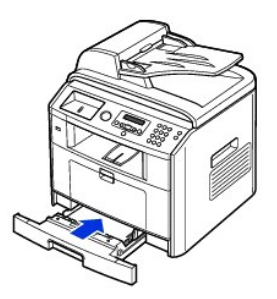

9. Nastavte typ a kvalitu papíru. Viz "<u>Nastavení typu papíru</u>" a "<u>Nastavení formátu papíru</u>".

# P**řipojen**í

## Připojení telefonní linky

1. Zapojte jeden konec kabelu telefonní linky do telefonní zdířky (Line) a druhý konec zapojte do telefonní přípojky ve zdi.

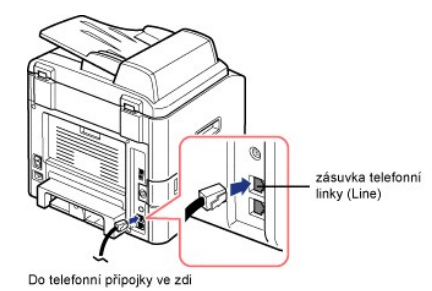

Chcete-li připojit k tiskárně telefonní přístroj a/nebo záznamník, vytáhněte zástrčku z přípojky externího telefonu (EXT) (雪) a zapojte telefon nebo záznamník do přípojky externího telefonu (EXT).

Není-li tiskárna zablokována zástrčkou, zapojte telefon nebo záznamník přímo do přípojky externího telefonu (EXT) (🝙).

Zásuvka externiho telefonu (EXT)

POZNÁMKA: Další informace viz "Použití záznamníku" nebo "Použití modemu počítače".

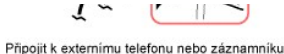

Jestiliže je ve vaší zemi (např. Německo, Švédsko, Dánsko, Rakousko, Belgie, Itále, Francie a Švýcarsko) 宿 telefonní komunikace sériová, vytáhněte zástrčku externího telefonu (EXT) a vložte dodanou koncovku.

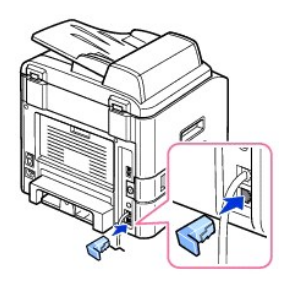

### Připojení kabelu tiskárny

#### Připojení kabelu místní tiskárny

Místní tiskárna je tiskárna, která je připojena k vašemu počítači prostřednictvím kabelu USB. Jestliže je tiskárna připojena k síti a nikoli k vašemu počítači, tento krok přeskočte a přejděte k části "<u>Připojení tiskárny k síti</u>".

POZNÁMKA: Kabely USB se prodávají samostatně. Kabel USB zakoupíte u společnosti Dell.

POZNÁMKA: Připojení tiskárny k počítači přes port USB vyžaduje kabel USB s náležitým osvědčením. Bude nutné zakoupit kabel odpovídající standardu USB 2.0, který je cca 3 m dlouhý.

Připojení tiskárny k počítači:

- 1. Ujistěte se, že tiskárna, počítač a další připojená zařízení jsou vypnuta a vytažena ze zásuvky.
- 2. Připojte kabel USB k portu USB na tiskárně.

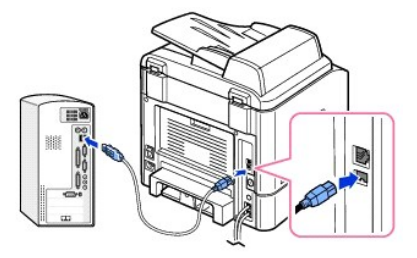

3. Připojte druhý konec kabelu do příslušného portu USB na počítači, nikoli do USB klávesnice.

#### Připojení tiskárny k síti

- 1. Ujistěte se, že tiskárna, počítač a další připojená zařízení jsou vypnuta a vytažena ze zásuvky.
- Připojte jeden konec standardního nestíněného krouceného dvojvodičového síťového kabelu kategorie 5 (UTP) do odbočky nebo rozbočovače sítě LAN a druhý konec do portu sítě Ethernet na zadní straně tiskárny. Tiskárna se automaticky nastaví na rychlost sítě.

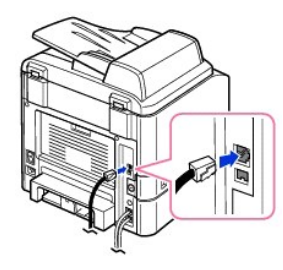

💋 POZNÁMKA: Po připojení tiskárny musíte na ovládacím panelu nakonfigurovat síťové parametry. Viz "Tisk stránky konfigurace sítě".

# Zapnutí multifunkční tiskárny

- **MAROVÁNÍ:** Tavný prostor v zadní části uvnitř tiskárny se po zapnutí tiskárny zahřeje.
- **VAROVÁNÍ**: Při přístupu do tohoto prostoru dávejte pozor, ať se nepopálíte.
- **VAROVÁNÍ: Nerozebírejte tiskárnu, je**-li zapnuta. Mohli byste si způsobit úraz elektrickým proudem.

Zapnutí tiskárny:

- 1. Zastrčte jeden konec přívodní napájecí šňůry do zásuvky napájení na zadní straně tiskárny a druhý konec do řádně uzemněné síťové zásuvky.
- 2. Zapněte tiskárnu stisknutím síťového vypínače. Na displeji se zobrazí Zahrivani označující, že tiskárna je nyní zapnuta.

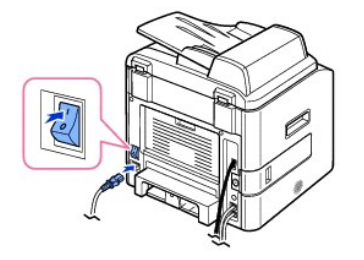

Pokud chcete text na displeji zobrazit v jiném jazyce, přečtěte si část "Změna jazyka displeje".

# Funkce nabídky multifunkční laserové tiskárny Dell 1815dn

| 1. Nast. papiru   | 2. Vych.hod.kopir | 3. Vych.nast.faxu |                |
|-------------------|-------------------|-------------------|----------------|
| Format papiru     | Pocet kopii       | Kontrast          | Auto protokol  |
| Typ papiru        | Zvets./zmens.     | Rozliseni         | Auto zmens.    |
|                   | Kontrast          | Zazv.pred odp.    | Zrusit format  |
|                   | Kvalita           | Rezim prijmu      | Kod pro prijem |
|                   | Vyberte zasob.    | Odloz.opak.vyt    | Rezim DRPD     |
|                   | Duplex            | Opak.vytpoc.      | Duplex         |
|                   |                   | Potvrz.odes.      |                |
| 4. Vych.nas.sken. | 5. Rozs.fun.faxu  |                   | 6. Adresar     |
| Vel. obr.         | Predat dal        | Vytac.predv.      | Tel. seznam    |
| Form. soub.       | Dorucit dal       | Tisk-cas pr.n.    | E-mail         |
| Rozliseni         | Usp. popl.        | Rez. kor. chyb    |                |
| Cas.prodsit       | Nasblok.faxy      | Rych. modemu      |                |
|                   | Bezp.prijem       | Blok. prijem      |                |
| 7. Protokoly      |                   | 8. NastE-mail     | 9. Konfig.site |
| Tel. seznam       | Potvrz.odes.      | Server SMTP       | Konfigurace    |
| Protodes.         | Sezblok.faxy      | Uziv.nastav.      | Vymaz.nastav.  |
| Protprij.         | Protsken.         | Odesl. odesil.    | Tisk.syst.data |

| Systemova data     | Zpr. el. posty                        | Vychozi [Od:]                                |                |
|--------------------|---------------------------------------|----------------------------------------------|----------------|
| Napl.ulohy         |                                       | Vych. [Pred.:]                               |                |
|                    |                                       | E-mail dal                                   |                |
|                    |                                       | Riz.pristupu                                 |                |
|                    |                                       | Zadejte heslo                                |                |
| 10. Zvuk/hlasitost | 11. Nast. zar.                        |                                              | 12. Udrzba     |
| Reproduktor        | ID pristroje                          | Usp.rez.CCD                                  | Vycistit valec |
| Vyzvaneni          | Datum a cas                           | Uspora toneru                                | Vymaz.nastav.  |
|                    |                                       |                                              |                |
| Tlacitko           | Rezim hodin                           | Vyberte zemi                                 |                |
| Tlacitko<br>Alarm  | Rezim hodin<br>Jazyk                  | Vyberte zemi<br>Glob.pristup                 |                |
| Tlacitko<br>Alarm  | Rezim hodin<br>Jazyk<br>Usporny rezim | Vyberte zemi<br>Glob.pristup<br>Import-nast. |                |

1. Pomocí tlačítek pro posuv (€ nebo ∋) zvýrazněte MENU a stiskněte tlačítko OK (⊄).

2. Pomocí tlačítek pro posuv ( nebo ) zvýrazněte požadované nastavení.

3. Stiskněte OK ( ) nebo vyberte zobrazené nastavení.

# Změna jazyka displeje

Chcete-li změnit jazyk, který se zobrazuje na displeji ovládacího panelu, postupujte takto:

- Pomocí tlačítek pro posuv ( nebo ) zvýrazněte MENU a stiskněte tlačítko OK ( ).
- 2. Pomocí tlačítek pro posuv ( nebo ) zvýrazněte Nast. zar. a stiskněte tlačítko OK ( ).
- 3. Pomocí tlačítek pro posuv ( nebo ) zvýrazněte Jazyk a stiskněte tlačítko OK ( ).
- 4. Pomocí tlačítek pro posuv (🕢 nebo 🗩) zobrazte požadovaný jazyk.

Dostupné jazyky jsou angličtina, francouzština, němčina, italština, španělština, čeština, portugalština, holandština, polština, norština, švédština, finština, dánština a ruština.

- 5. Pomocí tlačítka OK (🕢) volbu uložte.
- 6. Stisknutím tlačítka Storno (🛞) se vraťte do pohotovostního režimu.

# Výběr země

Chcete-li změnit zemi, která se zobrazuje na ovládacím panelu, postupujte takto:

- Pomocí tlačítek pro posuv ( nebo ) zvýrazněte MENU a stiskněte tlačítko OK ( ).
- 2. Pomocí tlačítek pro posuv (C nebo D) zvýrazněte Nast. zar. a stiskněte tlačítko OK (C).
- Pomocí tlačítek pro posuv ( nebo ) zvýrazněte Vyberte zemi a stiskněte tlačítko OK ( ).
- 4. Pomocí tlačítek pro posuv ( nebo ) zobrazte požadovanou zemi a stiskněte OK ( ).
- 5. Stisknutím tlačítka Storno (🛞) se vraťte do pohotovostního režimu.

# Režim úspory toneru

Režim úspory toneru umožňuje tiskárně použít méně toneru na každé stránce. Zapnutím tohoto režimu bude životnost kazety s tonerem delší, než při normálním režimu, ale sníží se kvalita tisku.

💋 POZNÁMKA: Při tisku z počítače můžete režim úspory toneru zapnout a vypnout také ve vlastnostech tiskárny. Viz "Karta Grafika".

Zapnutí režimu úspory toneru:

- 1. Pomocí tlačítek pro posuv ( nebo ) zvýrazněte MENU a stiskněte tlačítko OK ( ).
- 2. Pomocí tlačítek pro posuv (🕢 nebo 🗩) zvýrazněte Nast. zar. a stiskněte tlačítko OK (📿).
- 3. Pomocí tlačítek pro posuv (🕢 nebo 🗩) zvýrazněte Uspora toneru a stiskněte tlačítko OK (🗹).
- 4. Pomocí tlačítek pro posuv ( nebo ) zvýrazněte Zap a stiskněte tlačítko OK ( ).
- 5. Stisknutím tlačítka Storno (🛞) se vraťte do pohotovostního režimu.

# Režim úspory energie

Režim úspory energie umožňuje snížení spotřeby energie tiskárny, pokud není právě používána. Tento režim můžete zapnout výběrem doby, po kterou bude po dokončení úlohy tiskárna čekat, než se přepne do stavu snížené spotřeby energie.

- 1. Pomocí tlačítek pro posuv (🕢 nebo 🗩) zvýrazněte MENU a stiskněte tlačítko OK (🗹).
- 2. Pomocí tlačítek pro posuv (🕢 nebo 🗩) zvýrazněte Nast. zar. a stiskněte tlačítko OK (🗹).
- 3. Pomocí tlačítek pro posuv (🖸 nebo 🗩) zvýrazněte Usporny rezim a stiskněte tlačítko OK (🗹).
- Pomocí tlačítek pro posuv ( nebo ) zobrazte Zap a stiskněte tlačítko OK ( ).
- 5. Pomocí tlačítek pro posuv (🕢 nebo Ď) zobrazte požadované nastavení času.

K dispozici jsou možnosti 5, 10, 15, 30, 60 a 120 (minut).

- 6. Pomocí tlačítka OK (🗹) volbu uložte.
- 7. Stisknutím tlačítka Storno (🗵) se vraťte do pohotovostního režimu.

# Režim úspory energie nábojově vázané součásti (OCD)

Pokud se lampa skeneru pod skenovacím sklem právě nepoužívá, automaticky se po nastavené době vypne, což zajistí snížení spotřeby energie a prodloužení životnosti lampy. Lampa se automaticky zapne a spustí se zahřívací cyklus po stisknutí kteréhokoli tlačítka nebo po otevření krytu skenovacího skla nebo je-li zjištěn dokument v automatickém podavači dokumentů.

Dobu, po kterou bude lampa skeneru po dokončení úlohy skenování čekat, než se přepne do režimu snížené spotřeby energie, můžete nastavit.

- 1. Pomocí tlačítek pro posuv ( nebo ) zvýrazněte MENU a stiskněte tlačítko OK ( ).
- 2. Pomocí tlačítek pro posuv ( nebo ) zvýrazněte Nast. zar. a stiskněte tlačítko OK ( ).
- 3. Pomocí tlačítek pro posuv (🕢 nebo 🗩) zvýrazněte Usp.rez.CCD a stiskněte tlačítko OK (🗹).
- 4. Pomocí tlačítek pro posuv ( nebo ) zobrazte požadované nastavení času.

K dispozici jsou možnosti 30, 60 a 120 (minut).

- 5. Pomocí tlačítka OK (🗹) volbu uložte.
- 6. Stisknutím tlačítka Storno (🗵) se vraťte do pohotovostního režimu.

## Nastavení možnosti časové prodlevy

Pokud nozačnete kopírovat nebo faxovat ihned poté, co na ovládacím panelu změníte nastavení, můžete nastavit dobu, po kterou bude tiskárna vyčkávat, než obnoví výchozí nastavení kopírování a faxování.

- Pomocí tlačítek pro posuv ( nebo ) zvýrazněte MENU a stiskněte tlačítko OK ( ).
- 2. Pomocí tlačítek pro posuv (🕢 nebo 🗩) zvýrazněte Nast. zar. a stiskněte tlačítko OK (🗹).
- 3. Pomocí tlačítek pro posuv (🕢 nebo 🗩) zvýrazněte Doba vyckavani a stiskněte tlačítko OK (🗹).
- 4. Pomocí tlačítek pro posuv (🔄 nebo 🗩) zobrazte požadovanou hodnotu časové prodlevy.

Můžete si zvolit mezi hodnotami 15, 30, 60 a 180 (sekund). Volba Vyp znamená, že tiskárna neobnoví výchozí nastavení, dokud nestisknete tlačítko Start () pro spuštění kopírování nebo faxování, nebo tlačítko Storno () pro storno.

- 5. Pomocí tlačítka OK (🗹) volbu uložte.
- 6. Stisknutím tlačítka Storno (🛞) se vraťte do pohotovostního režimu.

## Ochrana tiskárny bezpečnostním kódem

Tiskárně můžete přidělit bezpečnostní kód, abyste zabránili jejímu neoprávněnému použití.

# Přidělení bezpečnostního kódu

- Pomocí tlačítek pro posuv ( nebo ) zvýrazněte MENU a stiskněte tlačítko OK ( ).
- 2. Pomocí tlačítek pro posuv (🕢 nebo 🗩) zvýrazněte Nast. zar. a stiskněte tlačítko OK (🕢).
- Pomocí tlačítek pro posuv ( nebo ) zvýrazněte Glob.pristup a stiskněte tlačítko OK ( ).
- Pomocí tlačítek pro posuv ( nebo ) zvýrazněte Nastavit a stiskněte tlačítko OK ( ).
- 5. Zadejte čtyřmístný bezpečnostní kód a stiskněte tlačítko OK (
- 6. Stisknutím tlačítka Storno (🗵) se vraťte do pohotovostního režimu.

#### Zapnutí ochranné funkce

- 1. Pomocí tlačítek pro posuv (🕢 nebo 🗩) zvýrazněte MENU a stiskněte tlačítko OK (🗹).
- 2. Pomocí tlačítek pro posuv ( nebo ) zvýrazněte Nast. zar. a stiskněte tlačítko OK ( ).
- 3. Pomocí tlačítek pro posuv (🕢 nebo 🗩) zvýrazněte Glob.pristup a stiskněte tlačítko OK (🗹).
- 4. Pomocí tlačítek pro posuv ( nebo ) otevřete Chranit.
- 5. Pomocí tlačítek pro posuv ( nebo ) zobrazte Zap a stiskněte tlačítko OK ( ).
- 6. Stisknutím tlačítka Storno (🗵) se vraťte do pohotovostního režimu.

# Kopírování

- Vkládání papíru pro kopírování
- Výběr zásobníku papíru
- Příprava dokumentu
- Vkládání originálního dokumentu
- Vytváření kopií

- Nastavení možností kopírování
- Použití zvláštních kopírovacích funkcí
- <u>Tisk kopií na obě strany papíru</u>
   <u>Změna výchozího nastavení</u>

# Vkládání papíru pro kopírování

Pokyny týkající se vkládání tiskového materiálu jsou stejné pro tisk, faxování i kopírování. Další podrobnosti týkající se vkládání papíru do zásobníku papíru viz "Vkládání papíru" a vkládání papíru do ručního podavače viz "Použití ručního podavače".

# Výběr zásobníku papíru

Po vložení tiskového média pro kopírování je nutné vybrat zásobník papíru, který se použije při úlohách kopírování.

- 1. Pomocí tlačítek pro posuv ( nebo ) zvýrazněte KOP. a stiskněte tlačítko OK ( ).
- 2. Pomocí tlačítek pro posuv ( nebo ) zvýrazněte Vyberte zasob. a stiskněte tlačítko OK ( ).
- 3. Pomocí tlačítek pro posuv ( nebo ) zobrazte požadovaný zásobník papíru.
- Můžete vybrat Zasobnik 1, Zasobnik 2 (doplněk) nebo Rucni podavac. Jestilže nebudete instalovat přídavný zásobník 2, položka nabídky Zasobnik 2 (doplněk) se na displeji nemusí zobrazit.
- 4. Pomocí tlačítka OK (🕢) volbu uložte.
- 5. Stisknutím tlačítka Storno (🗵) se vraťte do pohotovostního režimu.

### Příprava dokumentu

Dokument, který chcete kopírovat, skenovat nebo odeslat faxem, můžete vložit na skenovací sklo nebo do automatického podavače dokumnetů. Do automatického podavače dokumentů můžete pro jednu úlohu vložit až 50 listů dokumentů gramáže 75 g/m<sup>2</sup>. Na skenovací sklo můžete listy vkládat po jednom.

POZNÁMKA: Chcete-li dosáhnout co nejvyšší kvality skenování, zvláště pro barevné obrázky nebo obrázky v odstínech šedé, používejte skenovací sklo namísto automatického podavače dokumentů.

Při používání automatického podavače dokumentů mějte na paměti následující pokyny:

- 1 Nevkládejte dokumenty menší než 142 x 148 mm a větší než 216 x 356 mm.
- 1 Nesnažte se vkládat následující typy dokumentů:

průklepový papír nebo papír s průklepovou zadní stranou,

křídový papír,

velmi tenký papír,

pomačkaný papír nebo papír se záhyby,

zkroucený nebo stočený papír,

potrhaný papír.

- 1 Před vložením odstraňte z dokumentu všechny svorky a sponky.
- 1 Před vložením dokumentu se ujistěte, že jsou případné lepidlo, inkoust nebo korekční látka zcela suché.
- 1 Nevkládejte dokumenty různých formátů nebo gramáží.
- 1 Nevkládejte brožury, letáky, transparentní fólie ani dokumenty, které mají neobvyklé vlastnosti.

# Vkládání originálního dokumentu

Pro vložení originálního dokumentu můžete použít automatický podavač dokumentů nebo skenovací sklo. Do automatického podavače dokumentů lze najednou vložit až 50 listů papíru s gramáží 75 g/m<sup>2</sup>. Na skenovací sklo můžete listy vkládat po jednom.

POZNÁMKA: Chcete-li skenovat dokumnet ze skenovacího skla, ujistěte se, že není žádný dokument v automatickém podavači dokumentů. Pokud bude zjištěn dokument v automatickém podavači dokumentů, bude mít tento dokument přednost před dokumentem na skenovacím skle.

POZNÁMKA: Chcete-li dosáhnout co nejvyšší kvality skenování, zvláště pro barevné obrázky nebo obrázky v odstínech šedé, používejte skenovací sklo namísto automatického podavače dokumentů.

Vložení dokumentu do automatického podavače dokumentů:

1. Do automatického podavače dokumentů položte dokument(y) lícem nahoru s horním okrajem dokumentu směrem dovnitř.

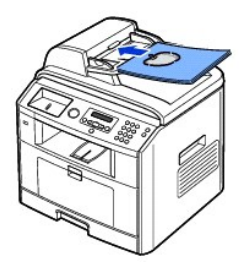

 Upravte vodítka šířky podle velikosti dokumentu. Zkontrolujte, zda spodní hrana stohu dokumentů odpovídá formátu papíru, který je vyznačen na vstupním podavači.

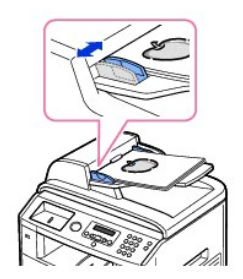

Podrobné pokyny pro přípravu dokumentu viz "Příprava dokumentu".

Vložení dokumentu na skenovací sklo:

1. Otevřete kryt skenovacího skla.

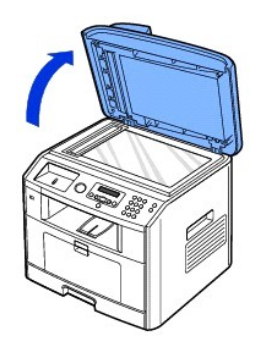

2. Položte dokument na sklo lícovou stranou dolů a zarovnejte jej podle registračního vodítka v levém horním rohu skla.

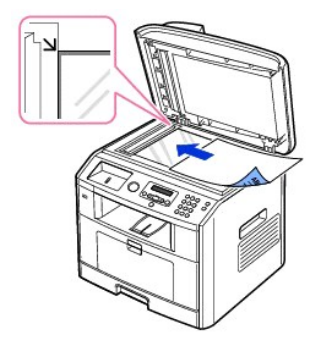

Podrobné pokyny pro přípravu dokumentu viz "Příprava dokumentu".

- 3. Zavřete kryt skenovacího skla.
  - POZNÁMKA: Kopírujete-li stránku z knihy nebo časopisu, zvedněte kryt až po zarážku a potom kryt dovřete. Pokud je kniha nebo časopis silnější než 30 mm, kopírujte s otevřeným krytem.
  - POZNÁMKA: Kryt otevřený během kopírování může ovlivnit kvalitu kopie a spotřebu toneru.

# Vytváření kopií

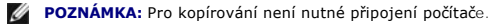

- **POZNÁMKA:** Nečistoty na skle automatického podavače dokumentů nebo na skenovacím skle mohou způsobit na výtisku černé svislé čáry nebo černé tečky. Abyste dosáhli nejlepších výsledků, před použitím vyčistěte sklo automatického podavače dokumentů a skenovací sklo. Viz "<u>Čištění skeneru</u>".
- 1. Vložte dokument(y) do automatického podavače dokumentů lícem nahoru a horním okrajem směrem dovnitř.

#### NEBO

Položte jeden dokument na skenovací sklo lícem dolů.

Podrobné informace o vkládání dokumentů viz "Vkládání originálního dokumentu".

 Upravte nastavení kopírování včetně počtu kopií, velikosti kopie, kontrastu a kvality obrazu pomocí nabídky kopírování a tlačítek ovládacího panelu. Viz "<u>Nastavení možností kopírování</u>".

Chcete-li nastavení zrušit, stiskněte tlačítko Storno (8).

- V případě potřeby můžete použít zvláštní kopírovací funkce, například přizpůsobení na stránku, klon a kopírování průkazu "<u>Použití zvláštních kopírovacích</u> <u>funkcí</u>".
- 4. Stisknutím tlačítka Start (💿) spustíte kopírování. Na displeji se zobrazí průběh kopírování.

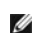

POZNÁMKA: Kopírovací úlohu můžete kdykoli zrušit. Stisknutím tlačítka Storno (🛞) zastavíte kopírování.

# Nastavení možností kopírování

Nabídky kopírování na ovládacím panelu umožňují vybírat všechny základní možnosti kopírování - počet kopií, velikost kopie, kontrast a kvalitu obrazu. Před stisknutím tlačítka Start (), které zahájí kopírování, nastavte pro aktuální úlohu následující možnosti.

POZNÁMKA: Jestliže při nastavování možností kopírování stisknete tlačítko Storno (③), budou všechny možnosti nastavené pro aktuální úlohu kopírování zrušeny a vrátí se do výchozího stavu. Nebo se automaticky vrátí do výchozího stavu po dokončení kopírování.

## Počet kopií

Počet kopií lze nastavit v rozsahu od 1 do 199.

- 1. Pomocí tlačítek pro posuv ( nebo ) zvýrazněte KOP. a stiskněte tlačítko OK ( ).
- 2. Pomocí tlačítka OK (🕢) přejděte do položky Pocet kopii.
- 3. Požadovanou hodnotu zadejte pomocí numerické klávesnice.

#### Zmenšení/zvětšení

Velikost kopírovaného obrazu můžete zmenšit nebo zvětšit v rozsahu od 25 % do 400 % při kopírování ze skenovacího skla a v rozsahu od 25 % do 100 % při kopírování z automatického podavače dokumentů. Mějte na paměti, že dostupná míra zvětšení či zmenšení se liší podle způsobu vložení dokumentu.

**POZNÁMKA:** Při vytváření zmenšené kopie se ve spodní části kopie mohou vytvořit černé čáry.

Chcete-li vybírat z předem definovaných velikostí kopií, postupujte následujícím způsobem:

- 1. Pomocí tlačítek pro posuv ( nebo ) zvýrazněte KOP. a stiskněte tlačítko OK ( ).
- Pomocí tlačítek pro posuv ( nebo ) zvýrazněte Zvets./zmens. a stiskněte tlačítko OK ( ).
- 3. Pomocí tlačítek pro posuv (🔄 nebo 🗩) najděte požadované nastavení velikosti a stiskněte OK (🖉).

Jemné nastavení velikosti kopií:

- 1. Pomocí tlačítek pro posuv ( nebo ) zvýrazněte KOP. a stiskněte tlačítko OK ( ).
- 2. Pomocí tlačítek pro posuv ( nebo ) zvýrazněte Zvets./zmens. a stiskněte tlačítko OK ( ).
- 3. Pomocí tlačítek pro posuv ( nebo ) zobrazte Jine (25-400) (ze skenovacího skla) nebo Jine (25-100) (z automatického podavače dokumentů) a stiskněte OK (
- 4. Požadovanou hodnotu zadejte pomocí numerické klávesnice.

#### Kontrast

Nastavte kontrast, aby byla kopie světlejší nebo tmavší než originál.

- 1. Pomocí tlačítek pro posuv ( nebo ) zvýrazněte KOP. a stiskněte tlačítko OK ( ).
- 2. Pomocí tlačítek pro posuv (🕢 nebo 🗩) zvýrazněte Kontrast a stiskněte tlačítko OK (🗹).
- 3. Pomocí tlačítek pro posuv ( nebo ) upravte kontrast.

#### **Kvalita**

Výběrem typu dokumentu v nastavení kvality můžete zlepšit kvalitu obrazu pro aktuální úlohu kopírování.

1. Pomocí tlačítek pro posuv ( nebo ) zvýrazněte KOP. a stiskněte tlačítko OK ( ).

- 2. Pomocí tlačítek pro posuv (🕢 nebo 🗩) zvýrazněte Kvalita a stiskněte tlačítko OK (🗹).
- 3. Pomocí tlačítek pro posuv ( or )) vyberte režim kvality obrazu a stiskněte tlačítko OK ( ).
  - 1 Text: Použijte u dokumentů s jemnými detaily, např. drobný text.
  - 1 Text a foto: Použijte u dokumentů s tóny šedi textu i fotografie.
  - 1 Foto: Použijte u dokumentů s fotografií nebo tóny šedi.

### Použití zvláštních kopírovacích funkcí

🜠 POZNÁMKA: Podle toho, zda vložíte dokument na skenovací sklo nebo do automatického podavače, nebudou některé funkce k dispozici.

Pomocí nabídky Rozvrzeni můžete použít následující kopírovací funkce:

- 1 Vyp: Tiskne v normálním režimu.
- 1 ID Kopirovani: Vytiskne oboustranný originální dokument na jeden list papíru. Viz "Kopírování průkazu"
- 1 Auto prizpus.: Automaticky zmenší nebo zvětší originální obraz tak, aby se přizpůsobil papíru vloženému v tiskárně. Viz "Kopírování s automatickým přizpůsobením".
- 1 Plakat: Vytiskne obraz na 9 listů papíru (3 x 3). Složením vytištěných stránek vytvoříte jeden dokument velikosti plakátu. Viz "Kopírování plakátu".
- 1 Klon: Zkopíruje na jednu stránku několik kopií obrazů z původního dokumentu. Počet obrazů se určí automaticky podle velikosti předlohy a formátu používaného papíru. Viz "Klonované kopírování".

### Kopírování průkazu

Při kopírování pomocí této funkce vytiskne tiskárna jednu stranu na horní polovinu papíru a druhou stranu na spodní polovinu papíru, aniž by došlo ke zmenšení originálního dokumentu. Tato funkce je užitečná při kopírování dokumentů o malých rozměrech, například jmenovek.

Pokud je dokument větší než oblast tisku, nemusí být některé části dokumentu vytištěny

Tento zvláštní režim kopírování lze použít v případě, že vložíte dokument na skenovací sklo. Rozpozná-li tiskárna dokument v automatickém podavači dokumentů, nebude funkce kopírování průkazu fungovat.

POZNÁMKA: Pro kopírování průkazů nemůžete upravit velikost kopie pomocí nabídky Zvets./zmens..

Provedení kopírování průkazu:

- 1. Položte kopírovaný dokument na skenovací sklo a zavřete kryt.
- 2. Pomocí tlačítek pro posuv ( nebo ) zvýrazněte KOP. a stiskněte tlačítko OK ( ).
- 3. Pomocí tlačítka tlačítek pro posuv ( nebo ) zvýrazněte Rozvrzeni a stiskněte tlačítko OK ( ).
- 4. Pomocí tlačítka tlačítek pro posuv ( nebo )) zvýrazněte ID Kopirovani a stiskněte tlačítko OK ( )).
- V případě potřeby můžete pomocí nabídek kopírování upravit nastavení kopírování, například počet kopií, kontrast a kvalitu obrazu. Viz "<u>Nastavení</u> <u>možností kopírování</u>".
- 6. Stisknutím tlačítka Start () spustíte kopírování.

Tiskárna zahájí skenování přední strany.

 Když se na dolním řádku zobrazí Nast. zadni str., otevřete kryt skenovacího skla a obraťte dokument druhou stranou dolů. Zavřete kryt skenovacího skla.

POZNÁMKA: Jestliže stisknete tlačítko Storno (③) nebo asi do 30 sekund nestisknete žádné tlačítko, tiskárna zruší úlohu kopírování a vrátí se do pohotovostního režimu.

8. Stiskněte opět tlačítko Start ()).

# Kopírování s automatickým přizpůsobením

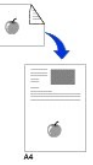

Tento zvláštní režim kopírování lze použít v případě, že vložíte dokument na skenovací sklo. Rozpozná-li zařízení dokument v automatickém podavači dokumentů, nebude funkce přizpůsobení fungovat.

**POZNÁMKA:** Velikost kopie nelze upravit pomocí nabídky Zvets./zmens., pokud je aktivní kopírování s funkcí automatického přizpůsobení.

Provedení kopírování s automatickým přizpůsobením:

- 1. Položte kopírovaný dokument na skenovací sklo a zavřete kryt.
- 2. Pomocí tlačítek pro posuv ( nebo ) zvýrazněte KOP. a stiskněte tlačítko OK ( ).
- 3. Pomocí tlačítka tlačítek pro posuv (🕢 nebo 🗩) zvýrazněte Rozvrzeni a stiskněte tlačítko OK (🕢).
- 4. Pomocí tlačítka tlačítek pro posuv (🕢 nebo 🕞) zvýrazněte Auto prizpus. a stiskněte tlačítko OK (📿).
- V případě potřeby můžete pomocí nabídek kopírování upravit nastavení kopírování, například počet kopií, kontrast a kvalitu obrazu. Viz
  "Nastavení možnestí kopírování"
- 6. Stisknutím tlačítka Start (💽) spustíte kopírování.

### Kopírování plakátu

Tento zvláštní režim kopírování lze použít v případě, že vložíte dokument na skenovací sklo. Rozpozná-li tiskárna dokument v automatickém podavači dokumentů, nebude funkce plakátu fungovat.

POZNÁMKA: Při vytváření plakátu pomocí tlačítka nabídky Zvets./zmens. nelze upravit velikosti kopie.

Provedení kopírování plakátu:

- 1. Položte kopírované dokumenty na skenovací sklo a zavřete kryt.
- 2. Pomocí tlačítek pro posuv ( nebo ) zvýrazněte KOP. a stiskněte tlačítko OK ( ).
- 3. Pomocí tlačítka tlačítek pro posuv (🕢 nebo 🗩) zvýrazněte Rozvrzeni a stiskněte tlačítko OK (V).
- 4. Pomocí tlačítka tlačítek pro posuv ( nebo ) zvýrazněte Plakat a stiskněte tlačítko OK ( ).
- V případě potřeby můžete pomocí nabídek kopírování upravit nastavení kopírování, například počet kopií, kontrast a kvalitu obrazu. Viz "Nastavení možností kopírování".
- 6. Stisknutím tlačítka Start ()) spustíte kopírování.

Originální dokument bude rozdělen na devět částí. Každá z těchto částí bude naskenována a vytištěna v následujícím pořadí:

| 1 | 2 | 3 |
|---|---|---|
| 4 | 5 | 6 |
| 7 | 8 | 9 |

# Klonované kopírování

Klonované kopírování funguje pouze při vložení dokumentu na skenovací sklo. Rozpozná-li tiskárna dokument v automatickém podavači dokumentů, nebude funkce klonování fungovat.

POZNÁMKA: Při vytváření klonované kopie nelze pomocí nabídky Zvets./zmens. upravit velikost kopie.

Provedení klonované kopie:

- 1. Položte kopírovaný dokument na skenovací sklo a zavřete kryt.
- 2. Pomocí tlačítek pro posuv ( nebo ) zvýrazněte KOP. a stiskněte tlačítko OK ( ).
- 3. Pomocí tlačítka tlačítek pro posuv ( nebo ) zvýrazněte Rozvrzeni a stiskněte tlačítko OK ( ).
- V případě potřeby můžete pomocí nabídek kopírování upravit nastavení kopírování, například počet kopií, kontrast a kvalitu obrazu. Viz "Nastavení možností kopírování".

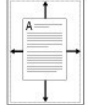

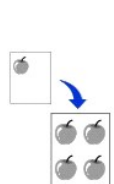

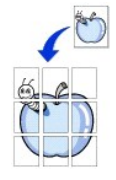

6. Stisknutím tlačítka Start (💽) spustíte kopírování.

# Tisk kopií na obě strany papíru

Tiskárnu můžete nastavit pro automatický tisk na obě strany papíru.

- 1. Vložte kopírované dokumenty do automatického podavače dokumentů
- 2. Pomocí tlačítek pro posuv ( nebo ) zvýrazněte KOP. a stiskněte tlačítko OK ( ).
- 3. Pomocí tlačítka tlačítek pro posuv ( nebo ) zvýrazněte Duplex a stiskněte tlačítko OK ( ).
- 4. Pomocí tlačítka tlačítka pro posuv ( nebo )) vyberte požadovanou možnost vazby a stiskněte tlačítko OK ( )).
  - 1 Vyp: Tiskne v normálním režimu
  - 1 Dlouhy okraj: Tiskne stránky jako knihu.
  - 1 Kratky okraj: Tiskne stránky s listováním jako u poznámkového bloku.
- 5. V případě potřeby můžete pomocí nabídek kopírování upravit nastavení kopírování, například počet kopií, velikost kopie, kontrast a kvalitu obrazu. Viz "<u>Nastavení možností kopírování</u>".
- 6. Stisknutím tlačítka Start (💽) spustíte kopírování.

Tiskárna tiskne na obě strany papíru automaticky.

# Změna výchozího nastavení

Možnosti kopírování, včetně kontrastu, kvality obrazu, velikosti kopie a počtu kopíí, lze nastavit na nejčastěji používané režimy. Při kopírování dokumentů se používají výchozí hodnoty nastavení, pokud nejsou změněny v nabídkách kopírování.

POZNÁMKA: Pokud při nastavování možností kopírování stisknete tlačítko Storno (20), zruší se provedené změny a hodnoty se vrátí do výchozího stavu.

Vytvoření vlastního výchozího nastavení:

1. Pomocí tlačítek pro posuv ( nebo ) zvýrazněte KOP. a stiskněte tlačítko OK ( ).

NEBO

Pomocí tlačítek pro posuv ( nebo ) zvýrazněte MENU a stiskněte tlačítko OK ( ).

- 2. Pomocí tlačítek pro posuv ( nebo ) zvýrazněte Vych.hod.kopir a stiskněte tlačítko OK ( ).
- 3. Pomocí tlačítek pro posuv (🕢 nebo 🗩) procházejte možnostmi nastavení.
- 4. Až se objeví požadovaná možnost, potvrďte volbu stisknutím tlačítka OK (🗹).
- 5. Změňte nastavení pomocí tlačítka pro posuv (🕢 nebo 🗩) nebo zadejte hodnotu pomocí numerické klávesnice.
- 6. Pomocí tlačítka OK (🕢) volbu uložte.
- 7. Opakujte kroky 3 až 6 podle potřeby.
- 8. Pro návrat do pohotovostního režimu stiskněte tlačítko Storno (⑧).

# Faxování

- Nastavení identifikačního čísla tiskárny
- Zadávání znaků z numerické klávesnice
- Nastavení času a data
- Změna režimu hodin
- Nastavení zvuků
- Režim úspory telefonních poplatků
- Nastavení faxového systému

- Odeslání faxu
- Příjem faxu
- Automatické vytáčení
- Jiné způsoby faxování
   Další funkce
- Odeslání faxu z počítače
- Nastavení identifikačního čísla tiskárny

Ve většině zemí zákon vyžaduje, aby bylo na každém odesílaném faxu uvedeno faxové číslo odesílatele. Identifikační číslo tiskárny obsahující vaše telefonní číslo a jméno (nebo název společnosti) může bý vytištěno v horní části každé stránky odesílané z vaší tiskárny.

- 1. Pomocí tlačítek pro posuv (🕢 nebo 🗩) zvýrazněte MENU a stiskněte tlačítko OK (🕢)
- 2. Pomocí tlačítek pro posuv (🕢 nebo 🗩) zvýrazněte Nast. zar. a stiskněte tlačítko OK (🕢).
- 3. Pomocí tlačítka OK (🕢) přejděte do položky ID pristroje.
- 4. Na numerické klávesnici zadejte své faxové číslo.

POZNÁMKA: Pokud při zadávání čísel uděláte chybu, stiskněte levé tlačítko pro posuv ( ) a vymažte poslední číslo.

- 5. Jestliže je číslo na displeji správné, stiskněte tlačítko OK (📿). Na displeji se zobrazí výzva k zadání identifikace.
- 6. Na numerické klávesnici zadejte svoje jméno nebo název společnosti.
- 7. Alfanumerické znaky můžete zadávat z numerické klávesnice; speciální symboly lze zadat stisknutím tlačítka 1

Podrobné informace o tom, jak zadávat alfanumerické znaky na numerické klávesnici viz "Zadávání znaků z numerické klávesnice".

- 8. Jestliže je jméno na displeji správné, stiskněte tlačítko OK (🕢).
- 9. Stisknutím tlačítka Storno (🛞) se vraťte do pohotovostního režimu.

## Zadávání znaků z numerické klávesnice

Při provádění nejrůznějších úkolů budete možná potřebovat zadávat text a čísla. Například při nastavování tiskárny zadáte své jméno (nebo název společnosti) a telefonní číslo. Při ukládání faxových čísel do paměti můžete také vkládat odpovídající jména.

| (1)<br>(1) | ٢ | Ő       |
|------------|---|---------|
| <u>ه</u>   | 5 | 6       |
| Õ          | ٢ | 0       |
| $\odot$    | 0 | $\odot$ |

1 Když budete vyzváni k zadání písmena, stiskněte příslušné tlačítkko, až se na displeji objeví správné písmeno.

Například pro zadání písmena O stiskněte 6.

- 1 S každým stisknutím tlačítka 6 se na displeji zobrazí jiné písmeno: M, N, O a nakonec číslice 6.
- 1 Chcete-li zadat další písmena, opakujte první krok.
- 1 Pro zadání mezery stiskněte opakovaně číslo 1 a číslo 1 rovněž stiskněte pro zadání zvláštních znaků.
- 1 Po dokončení stiskněte OK (🕢).

#### Písmena a čísla na numerické klávesnici

| Klávesa | Přiřazená čísla, písmena nebo znaky |
|---------|-------------------------------------|
| 1       | 1 @ space , / * # & \$ + - `        |
| 2       | A B C 2                             |
| 3       | DEF 3                               |
| 4       | G H I 4                             |
| 5       | JKL5                                |
| 6       | M N O 6                             |
| 7       | PQRS7                               |
| 8       | T U V 8                             |
| 9       | W X Y Z 9                           |
| 0       | 0                                   |

#### Změna čísel nebo jmen

Jestliže uděláte při zadávání čísla nebo textu chybu, stiskněte levé tlačítko pro posuv (C) a smažte poslední číslo nebo znak. Potom zadejte správné číslo či znak.

#### Vložení pauzy

U některých telefonních systémů je nutné vytočit přístupový kód a čekat na druhý vyzváněcí tón. Aby přístupový kód fungoval, je třeba vložit pauzu. Například zadejte přístupový kód 9 a potom stiskněte Pauza (①) před zadáním telefonního čísla. Na displeji se objeví znak "," označující vložení pauzy.

# Nastavení času a data

Na všech faxech se tiskne čas a datum.

POZNÁMKA: V případě výpadku proudu k tiskárně bude možná nutné změnit správný čas a datum.

Čas a datum nastavte tímto postupem:

- 1. Pomocí tlačítek pro posuv ( nebo ) zvýrazněte MENU a stiskněte tlačítko OK ( ).
- Pomocí tlačítek pro posuv ( nebo ) zvýrazněte Nast. zar. a stiskněte tlačítko OK ( ).
- 3. Pomocí tlačítek pro posuv ( nebo ) zvýrazněte Datum a cas a stiskněte tlačítko OK ( ).
- 4. Na numerické klávesnici zadejte správné datum a čas.

Měsíc = 01 ~ 12

Den = 01 ~ 31

Rok = 1990 ~ 2089

Hodina = 01 - 12 (12hodinový režim)

00 ~ 23 (24hodinový režim)

Minuta = 00 ~ 59

Pomocí tlačítka pro posuv (🕢 nebo 🗩) můžete také přesunout kurzor pod číslici, kterou chcete opravit, a zadat nové číslo.

5. Chcete-li vybrat dp nebo od pro 12hodinový formát, stiskněte tlačítko \* nebo #.

Pokud se kurzor nenachází pod indikátorem dp nebo od, můžete ho na požadovaný indikátor okamžitě přesunout stisknutím tlačítka ¥ nebo 🛱

Režim hodin můžete změnit na 24hodinový formát (tj. 01:00 PM jako 13:00). Podrobnosti viz "Změna režimu hodin".

6. Pokud jsou informace o datu a času na displeji správné, stiskněte tlačítko OK (

POZNÁMKA: Je-li vloženo nesprávné číslo, tiskárna pípne a nedovolí vám pokračovat.

# Změna režimu hodin

Tiskárnu můžete nastavit tak, aby se aktuální čas zobrazoval ve 12hodinovém nebo 24hodinovém formátu.

- 1. Pomocí tlačítek pro posuv (🕢 nebo 🗩) zvýrazněte MENU a stiskněte tlačítko OK (🗹).
- 2. Pomocí tlačítek pro posuv (🕢 nebo 🗩) zvýrazněte Nast. zar. a stiskněte tlačítko OK (📿).
- Pomocí tlačítek pro posuv ( nebo ) zvýrazněte Rezim hodin a stiskněte tlačítko OK ( ).
  - Tiskárna zobrazuje režim hodin, který je právě nastaven.
- 4. Pomocí tlačítek pro posuv (🕢 nebo 🗩) vyberte druhý režim a volbu uložte stisknutím tlačítka OK (📿).
- 5. Stisknutím tlačítka Storno (⑧) se vraťte do pohotovostního režimu.

# Nastavení zvuků

#### Zvuk reproduktoru, vyzvánění, tlačítek a výstrahy

- Pomocí tlačítek pro posuv ( nebo ) zvýrazněte MENU a stiskněte tlačítko OK ( ).
- Pomocí tlačítek pro posuv ( nebo ) zvýrazněte Zvuk/hlasitost a stiskněte tlačítko OK ( ).
- 3. Pomocí tlačítek pro posuv (🔄 nebo 🗩) procházejte možnostmi. Jakmile se zobrazí požadovaná volba nastavení zvuku, stiskněte tlačítko OK (📿).
- 4. Stisknutím tlačítka pro posuv ( nebo ) zobrazíte stav nebo hlasitost pro vybranou možnost.

Pro hlasitost vyzvánění můžete vybírat mezi možnostmi Vyp, Nizky, Stredni a Vysoky. Nastavení Vyp znamená, že je vypnuté vyzvánění. Tiskárna funguje zcela normálně, i když je vyzvánění vypnuté.

- 5. Pomocí tlačítka OK (🕢) volbu uložte.
- 6. V případě potřeby zopakujte kroky 3 až 5.
- 7. Stisknutím tlačítka Storno (🗷) se vraťte do pohotovostního režimu.

#### Hlasitost reproduktoru

💋 POZNÁMKA: Hlasitost reproduktoru můžete nastavit pouze v případě, že je přístroj připojen k telefonní lince.

- 1. Pomocí tlačítek pro posuv ( nebo ) zvýrazněte FAX a stiskněte tlačítko OK ( ).
- 2. Pomocí tlačítek pro posuv ( nebo ) zvýrazněte Hlasita volba a stiskněte tlačítko OK ( ).
- 3. Pomocí tlačítka OK (🗹) přejděte do položky Ano.
- 4. Stiskněte opakovaně tlačítko pro posuv (🕢 nebo 🗩), dokud neuslyšíte požadovanou hlasitost. Na displeji se zobrazí aktuální úroveň hlasitosti.

# Režim úspory telefonních poplatků

Režim úspory telefonních poplatků lze použít k uložení naskenovaných dokumentů pro přenos v určitou dobu, aby se využily nižší telefonní sazby za meziměstské hovory.

Zapnutí režimu úspory telefonních poplatků:

1. Pomocí tlačítek pro posuv ( nebo ) zvýrazněte MENU a stiskněte tlačítko OK ( ).

- 2. Pomocí tlačítek pro posuv ( nebo ) zvýrazněte Rozs.fun.faxu a stiskněte tlačítko OK ( ).
- 3. Pomocí tlačítek pro posuv ( nebo ) zvýrazněte Usp. popl. a stiskněte tlačítko OK ( ).
- Pomocí tlačítek pro posuv (<i nebo <i>) zobrazte Zap a stiskněte tlačítko OK (<i>).
- 5. Po 1 sekundě zadejte pomocí klávesnice čas a datum, kdy tiskárna zahájí přenos faxů v režimu úspory telefonních poplatků.
- Chcete-li vybrat dp nebo od pro 12hodinový formát, stiskněte tlačítko Ӿ nebo #.
- 6. Pokud je čas spuštění na displeji správný, stiskněte tlačítko OK (
- 7. Po 1 sekundě zadejte pomocí klávesnice čas a datum, kdy přenos v režimu úspory telefonních poplatků skončí.
- 8. Pomocí tlačítka OK (🕢) nastavení uložte.
- 9. Stisknutím tlačítka Storno (🛞) se vraťte do pohotovostního režimu.

Jakmile je režim úspory telefonních poplatků zapnut, tiskárna uloží všechny dokumenty, které se mají odeslat faxem, do paměti a pošle je v nastavenou dobu.

Chcete-li režim úspory telefonních poplatků vypnout, postupujte podle kroků 1 a 3 v části "<u>Režim úspory telefonních poplatků</u>" a potom stiskněte tlačítko pro posuv (€ nebo )), dokud se nezobrazí Vyp a stiskněte OK (<).

# Nastavení faxového systému

## Změna možností nastavení faxu

1. Pomocí tlačítek pro posuv (🕢 nebo 🗩) zvýrazněte FAX a stiskněte tlačítko OK (🗹).

NEBO

Pomocí tlačítek pro posuv ( nebo ) zvýrazněte MENU a stiskněte tlačítko OK ( ).

- 2. Pomocí tlačítek pro posuv ( nebo ) zvýrazněte Vych.nast.faxu a stiskněte tlačítko OK ( ).
- 3. Pomocí tlačítek pro posuv (🕢 nebo 🗩) zobrazte požadovanou položku nabídky a stiskněte OK (📿).
- 4. Pomocí tlačítka pro posuv (🕢 nebo 🕞) vyhledejte stav nebo pomocí numerické klávesnice zadejte hodnotu pro vybranou volbu.
- 5. Pomocí tlačítka OK (🗹) volbu uložte.
- 6. V případě potřeby zopakujte kroky 3 až 5.
- 7. Stisknutím tlačítka Storno (🖲) se vraťte do pohotovostního režimu.

### Dostupné možnosti výchozího nastavení faxu

Pro konfiguraci faxového systému je možné použít tyto možnosti nastavení:

| Možnost        | Popis                                                                                                    |
|----------------|----------------------------------------------------------------------------------------------------|
| Kontrast       | Můžete vybrat výchozí hodnotu kontrastu, aby byly dokumenty faxovány jako světlejší nebo tmavší.                                                                                                    |
| Rozliseni      | Výchozí rozlišení můžete nastavit na hodnotu Standardni, Jemne nebo Velmi jemne.                                                                                                    |
| Zazv.pred odp. | Můžete zadat počet zvonění (1 až 7), po kterém tiskárna odpoví na příchozí volání.                                                                                                    |
| Rezim prijmu   | <ul> <li>Můžete vybrat výchozí režim příjmu faxů.</li> <li>Režim Fax (automatický režim příjmu): Tiskárna odpoví na příchozí volání a automaticky přejde do režimu příjmu. Počet zvonění, než tiskárna odpoví, lze nastavit v možnosti Zazv. pred odp Je-li uživatelská pamět plná, tiskárna již nemůže přijmout žádný přichozí fax. Odstraněním dat uložených v paměti zajistěte volnou pamět pro obnovu funkce.</li> <li>Režim Telefon (ruční režim příjmu): Ruční režim příjmu je aktivní, když je automatický příjem faxu vypnut.</li> <li>Fax můžete přijmout: <ul> <li>zvednutím sluchátka externího telefonu, který není přímo připojen k zadní části tiskárny, a stisknutím klačitka Start ()</li> <li>vsupem do možnosti FAX → Hlasita volba → Ano, když telefon zvoní (ze vzdáleného přístroje slyšíte hlas nebo faxové tóny) a stisknutím tlačítka Start ()</li> </ul> </li> </ul> |
|                | <ul> <li>Režim Zazn/Fax: Tiskárna může mít jednu telefonní linku připojenou na záznamník. V<br/>tomto režimu tiskárna může sledovat faxový signál a přijmout volání, <i>jsou-li tam faxové</i><br/>tóny. Je-li telefonní komunikace ve vaší zemi sériová, tento režim není dostupný.</li> </ul>                                                                                                    |

|                | <ul> <li>Režim DRPD: Před použitím funkce detekce odlišného typu vyzvánění (DRPD) musí telefonní společnost<br/>službu odlišného typu vyzvánění nainstalovat na vaši telefonní linku. Jakmile vám telefonní společnost<br/>poskytne samostatné číslo pro faxování s odlišným typem vyzvánění, nastavte fax tak, aby sledoval<br/>tento speciální typ vyzvánění.</li> </ul>                                               |
|----------------|----------------------------------------------------------------------------------------------------|
| Odloz.opak.vyt | Tiskárna může automaticky opakovaně vytáčet číslo vzdáleného faxu, pokud byla linka obsazena. Je možné zadat<br>interval od 1 do 15 minut.                                                                                                    |
| Opak.vytpoc.   | Můžete zadat počet pokusů o opakované vytáčení (1 až 13).                                                                                                    |
| Potvrz.odes.   | Tiskárnu můžete nastavit tak, aby vytiskla protokol s informacemi o tom, zda byl přenos úspěšný, kolik stránek<br>bylo odesláno atd. Dostupné možnosti jsou Zap, Vyp a Chyba, který se vytiskne pouze v případě, že přenos<br>nebyl úspěšný.                                                                                                    |
| Auto protokol  | Protokol s podrobnými informacemi o 50 předchozích komunikačních operacích, včetně informací o datu a čase. K<br>dispozici jsou možnosti Zap a Vyp.                                                                                                    |
| Auto zmens.    | Při příjmu dokumentu stejně dlouhého nebo delšího, než je papír v zásobníku, může tiskárna zmenšit formát<br>dokumentu tak, aby odpovídal formátu papíru založeném v tiskárně. <i>Chcete-li příchozí dokument automaticky</i><br>zmenšit, vyberte možnost <b>Zap</b> .                                                                                                    |
|                | Je-li tato funkce nastavena na hodnotu <b>Vyp, tiskárna nezmenš</b> uje dokument tak, aby se ve <b>šel na jednu stránku.</b><br>Dokument se rozdělí a vytiskne ve skutečné velikosti na dvě nebo více stránek.                                                                                                    |
| Zrusit format  | Můžete nastavit, aby při příjmu dokumentu stejně dlouhého nebo delšího, než je papír v zásobníku, tiskárna<br>ignorovala zbývající data v dolní části stránky. <i>Pokud přijatá stránka přesahuje p</i> řes nastavený okraj, může se<br>vytisknout ve skutečné velikosti na dva listy papíru.                                                                                                    |
|                | Jestliže dokument nepřesahuje nastavený okraj a je zapnuta funkce automatického zmenšení, tiskárna zmenší<br>dokument tak, aby se vešel na papír s příslušným formátem, a obsah ztránky tak nebude ztracen. <i>Je-li funkce</i><br><i>automatického zmenšení vypnuta nebo dojde k jejímu selhání,</i> budou data mimo daný okraj ztracena. Rozsah<br>nastavení je od 0 do 30 mm.                                         |
| Kod pro prijem | Příjmový kód vám umožní spustit příjem faxu z externího telefonu zapojeného do zástrčky externího telefonu na (<br>) na zadní straně tiskárny. Jestilže zvednete sluchátko externího telefonu a uslyšite faxový tón, zadejte kód pro<br>příjem. Kód pro příjem je z výroby přednastaven na hodnotu *9*. Rozsah nastavení je od 0 do 9. Další informace<br>o používání kódu viz "Ruční příjem pomocí externího telefonu". |
| Rezim DRPD     | Hovor můžete přijmout pomocí funkce DRPD (detekce odlišného typu vyzvánění), která vám umožňuje používat<br>jednu telefonní linku pro komunikaci na více telefonních číslech. V této nabídce můžete nastavit tiskárnu tak, aby<br>rozpoznala typy vyzvánění, na které má odpovídat. Podrobné informace o této funkci viz " <u>Přílem faxů v režimu</u><br><u>DRPD</u> ".                                                 |
| Duplex         | Tiskárnu můžete nastavit pro tisk přijatých faxů na obě strany papíru. Dostupné možnosti jsou Vyp, Dlouhy okraj<br>a Kratky okraj.                                                                                                    |

# Odeslání faxu

Je možné začít vytáčet číslo na numerické klávesnici, aniž byste nejdříve zvolili režim faxu. Tiskárna se může automaticky přepnout do režimu faxu po zadání čtvrtého čísla na numerické klávesnici.

# Úprava kontrastu dokumentu

Pomocí nastavení kontrastu můžete dokumenty odesílat faxem světlejší nebo tmavší.

- 1. Pomocí tlačítek pro posuv (🕢 nebo 🗩) zvýrazněte FAX a stiskněte tlačítko OK (🗹).
- 2. Pomocí tlačítek pro posuv ( nebo ) zvýrazněte Kontrast a stiskněte tlačítko OK ( ).
- 3. Pomocí tlačítek pro posuv (🖸 nebo 🗩) vyberte požadovaný režim Kontrast a stiskněte tlačítko OK (📿).
  - 1 Svetlejsi je vhodný pro tmavé výtisky.
  - 1 Normalni je vhodný pro standardní tištěné dokumenty.
  - 1 Tmavsi je vhodný u světlých výtisků nebo nevýrazných dokumentů psaných tužkou.

# Úprava rozlišení dokumentu

Pomocí nastavení rozlišení zlepšíte výstupní kvalitu originálu nebo skenovaných fotografií.

- 1. Pomocí tlačítek pro posuv ( nebo ) zvýrazněte FAX a stiskněte tlačítko OK ( ).
- 2. Pomocí tlačítek pro posuv ( nebo ) zvýrazněte Rozliseni a stiskněte tlačítko OK ( ).
- 3. Pomocí tlačítka tlačítek pro posuv (🕢 nebo 🗩) zobrazte požadovaný režim a stiskněte tlačítko OK (🖉).

V následující tabulce jsou uvedeny typy dokumentů doporučené pro konkrétní nastavení rozlišení.

| Režim       | Doporučeno pro:                                                                                                    |
|-------------|----------------------------------------------------------------------------------------------------|
| Standardni  | Dokumenty se znaky normální velikosti.                                                                                                    |
| Jemne       | Dokumenty obsahující malé znaky nebo tenké čáry či dokumenty tištěné na jehličkové tiskárně.                                                                                                    |
| Velmi jemne | Dokumenty obsahující velmi jemné detaily. Režim Velmi jemné je povolen pouze v případě, že vzdálená tiskárna také<br>podporuje rozlišení Velmi jemné. Viz poznámky níže.                              |
| Foto        | Dokumenty obsahující odstíny šedé nebo fotografie.                                                                                                    |
| Barva       | Barevné dokumenty. Odesílání barevných faxů je možné pouze v případě, že vzdálená tiskárna podporuje příjem barevných<br>faxů a odesíláte fax ručně. V tomto režimu není k dispozici paměťový přenos. |

POZNÁMKA: Faxy skenované ve velmi jemném rozlišení se mohou přenášet v nejvyšším rozlišení podporovaném přijímacím zařízením.

#### Automatické odeslání faxu

1. Vložte dokument(y) do automatického podavače dokumentů lícem nahoru a horním okrajem směrem dovnitř.

NEBO

Položte jeden dokument na skenovací sklo lícem dolů.

Podrobné informace o vkládání dokumentů viz "Vkládání originálního dokumentu".

- Pomocí tlačítek pro posuv ( nebo ) zvýrazněte FAX a stiskněte tlačítko OK ( ).
- 3. Upravte kontrast a rozlišení faxovaných dokumentů podle svých potřeb.
- Podrobnosti viz "<u>Úprava kontrastu dokumentu</u>" a "<u>Úprava rozlišení dokumentu</u>".
- 4. Na numerické klávesnici zadejte faxové číslo vzdáleného faxu.

Můžete také použít jednomístná, dvoumístná či trojmístná čísla rychlé nebo skupinové volby. Podrobnosti viz "Automatické vytáčení".

- 5. Stiskněte tlačítko Start ()).
- 6. Je-li dokument načten ze skenovacího skla, zpráva Dalsi stranka? se objeví na horním řádku displeje po naskenování dokumentu do paměti. Máte-li další stránky, vyjměte naskenovanou stránku a nechte načíst další stránku ze skenovacího skla, pak zvolte Ano. Podle potřeby postup opakujte.

Po naskenování všech stránek, vyberte Ne, až se na displeji zobrazí zpráva Dalsi stranka?

7. Když tiskárna sestaví spojení s přijímacím přístrojem, vytočí číslo a pošle fax.

POZNÁMKA: Chcete-li kdykoli při odesílání faxu zrušit faxovou úlohu, stiskněte tlačítko Storno (🛞).

#### Ruční odeslání faxu

1. Vložte dokument(y) do automatického podavače dokumentů lícem nahoru a horním okrajem směrem dovnitř.

NEBO

Položte jeden dokument na skenovací sklo lícem dolů.

Podrobné informace o vkládání dokumentů viz "Vkládání originálního dokumentu".

- 3. Upravte kontrast a rozlišení faxovaných dokumentů podle svých potřeb.

Podrobnosti viz "Úprava kontrastu dokumentu" a "Úprava rozlišení dokumentu".

- 4. Pomocí tlačítek pro posuv (🕢 nebo 🗩) zvýrazněte Hlasita volba a stiskněte tlačítko OK (🗹).
- 5. Pomocí tlačítka OK (🗹) vyberte položku Ano.
- 6. Na numerické klávesnici zadejte číslo vzdáleného faxového přístroje.
- 7. Jakmile uslyšíte vysoký faxový tón ze vzdáleného faxového přístroje, stiskněte tlačítko Start (📀).

POZNÁMKA: Chcete-li kdykoli při odesílání faxu zrušit faxovou úlohu, stiskněte tlačítko Storno (🛞).

### Potvrzení přenosu

Po úspěšném odeslání poslední stránky dokumentu uslyšíte zvukový signál a tiskárna se vrátí do pohotovostního režimu.

Pokud se odesílání faxu z nějakého důvodu nezdaří, zobrazí se na displeji chybová zpráva. Seznam chybových zpráv a jejich význam viz "<u>Vymazání chybových</u> zpráv na displeji LCD".

Jestliže se zobrazí chybová zpráva, smažte ji z displeje stisknutím tlačítka Storno (🗵) a pokuste se odeslat dokument znovu.

Tiskárnu je možné nastavit tak, aby se po dokončení každé úlohy automaticky vytisklo potvrzení o odeslání. Další podrobné informace viz položka Potvrz.odes. v části "Dostupné možnosti výchozího nastavení faxu".

### Automatické opakované vytáčení

Pokud je volané číslo obsazené nebo pokud při pokusu o odeslání faxu zařízení neodpovídá, začne tiskárna každé tři minuty automaticky opakovat vytáčení, a to celkem sedmkrát za sebou.

Je-li na displeji zobrazeno Cekám opak.vyt. stisknutím OK (📿) znovu vytočíte číslo bez čekání. Automatické vytáčení zrušíte stisknutím tlačítka Storno (🛞).

Chcete-li změnit časový interval mezi jednotlivými pokusy opakovaného vytáčení a celkový počet pokusů, viz "Dostupné možnosti výchozího nastavení faxu"

## Příjem faxu

POZNÁMKA: Tiskárna Dell Laser MFP 1815dn nemůže přijímat barevné faxy.

#### Režimy příjmu

🜠 POZNÁMKA: Chcete-li použít režim Zazn/Fax, připojte k přípojce externího telefonu na zadní straně tiskárny záznamník (🗃).

Je-li paměť plná, tiskárna již nemůže přijmout žádný příchozí fax. Odstraněním dat uložených v paměti zajistěte volnou paměť pro obnovu funkce.

### Vkládání papíru pro příjem faxů

Pokyny pro vkládání papíru do zásobníku jsou stejné bez ohledu na to, zda tisknete, faxujete nebo kopírujete. Jedinou výjimkou je to, že faxy lze tisknout pouze na papír formátu Letter, A4 nebo Legal. Podrobné informace o založení papíru viz "<u>Vkládání papíru</u>". Podrobnosti o nastavení typu a formátu papíru v zásobníku najdete v částech "<u>Nastavení typu papíru</u>" a "<u>Nastavení formátu papíru</u>".

# Automatický příjem v režimu Fax

Vaše tiskárna je již z výroby nastavena do režimu Fax.

Pokud přijímáte fax, tiskárna po zadaném počtu vyzvánění odpoví a fax automaticky přijme.

Informace o změně počtu vyzvánění viz "Dostupné možnosti výchozího nastavení faxu".

Chcete-li upravit hlasitost vyzvánění, viz "Nastavení zvuků".

#### Ruční příjem v režimu Telefon

Fax můžete přijmout zvednutím sluchátka externího telefonu a stisknutím vzdáleného kódu příjmu (viz "Kod pro prijem") nebo vstupem do položek FAX  $\rightarrow$  Hlasita volba  $\rightarrow$  Ano, když telefon vyzvání (ze vzdálené tiskárny můžete slyšet hlas nebo faxové tóny), a potom stisknutím tlačítka Start () na ovládacím panelu.

Tiskárna začne fax přijímat a po dokončení příjmu se vrátí do pohotovostního režimu.

### Automatický příjem v režimu Zazn/Fax

Chcete-li použít záznamník v tomto režimu, připojte jej k přípojce externího telefonu na zadní straně tiskárny (18).

Jestliže tiskárna nerozpozná faxový tón, převezme volání záznamník. Jestliže tiskárna rozpozná faxový tón, automaticky začne přijímat fax.

POZNÁMKA: Jestliže jste tiskárnu nastavili do režimu Zazn/Fax, avšak záznamník je vypnutý nebo k tiskárně není žádný záznamník připojen, přejde tiskárna po předem definovaném počtu zazvonění automaticky do režimu Fax.

#### Ruční příjem pomocí externího telefonu

Tato funkce funguje nejlépe, pokud používáte externí telefon připojený k přípojce externího telefonu (🗃) na zadní části tiskárny. To vám umožní přijmout fax od osoby, se kterou na externím telefonu mluvíte, aniž byste museli přecházet k faxovému zařízení.

Pokud přijmete volání na externím telefonu a uslyšíte faxový tón, stiskněte na externím telefonu tlačítka \*9\* (hvězdička devět hvězdička).

Tiskárna přijme dokument.

Tlačítka nesmíte stisknout příliš rychle za sebou. Pokud stále slyšíte faxový tón ze vzdálené tiskárny, zkuste tlačítka \*9\* stisknout znovu.

\*9\* je kód pro vzdálený příjem přednastavený z výroby. První a poslední hvězdička musí v kódu zůstat. Prostřední číslo však můžete libovolně měnit. Kód by měl být jednomístný. Podrobné informace o změně kódu viz "Dostupné možnosti výchozího nastavení faxu".

### Příjem faxů v režimu DRPD

Jedná se o službu telefonní společnosti, která vám umožňuje používat jedinou telefonní linku pro komunikaci na více telefonních číslech. Konkrétní číslo, na které vám příslušná osoba volá, je identifikováno podle specifického typu vyzvánění, které se skládá z kombinací dlouhých a krátkých vyzváněcích tónů.

Pomocí funkce detekce odlišného typu vyzvánění (Distinctive Ring Pattern Detection) se může vaše faxové zařízení naučit, na jaký typ vyzvánění má reagovat. Tento typ vyzvánění může být rozpoznán a přijmut jako FAXOVÉ volání a všechny ostatní typy vyzvánění mohou být přesměrovány na externí telefon nebo záznamník zapojený do zástrčky externího telefonu (🗊) na zadní straně tiskárny. Funkci odlišného typu vyzvánění DRPD můžete kdykoli snadno změnit nebo přestat používat.

Před použitím funkce DRPD musí telefonní společnost službu odlišného typu vyzvánění nainstalovat pro vaši telefonní linku. Abyste mohli nastavit funkci DRPD, budete potřebovat druhou telefonní linku na stejném místě nebo někoho, kdo vám bude moci zavolat na vaše faxové číslo z jiné linky.

Nastavení režimu DRPD:

1. Pomocí tlačítek pro posuv ( nebo ) zvýrazněte FAX a stiskněte tlačítko OK ( ).

NEBO

Pomocí tlačítek pro posuv ( nebo ) zvýrazněte MENU a stiskněte tlačítko OK ( ).

- 2. Pomocí tlačítek pro posuv (🕢 nebo 🗩) zvýrazněte Vych.nast.faxu a stiskněte tlačítko OK (🗹).
- 3. Pomocí tlačítek pro posuv (🕢 nebo 🗩) zvýrazněte Rezim DRPD a stiskněte tlačítko OK (🗹).
- 4. Pomocí tlačítek pro posuv ( nebo ) zvýrazněte Nastavit a stiskněte tlačítko OK ( ).

Na displeji LCD se zobrazí text [Waiting Ring].

- 5. Zavolejte na své faxové číslo z jiného telefonu. Není nutné volat z faxového přístroje.
- 6. Až začne tiskárna vyzvánět, nepřijímejte volání. Tiskárna potřebuje několik vyzvánění, aby se naučila typ vyzvánění rozpoznávat.
- 7. Jakmile se tiskárna naučí typ vyzvánění rozpoznávat, zobrazí se na displeji LCD text End DRPD [Set up].

Pokud se funkci DRPD nepodaří nastavit, zobrazí se na displeji zpráva DRPD Ring Error. Stiskněte tlačítko OK ((), jakmile se zobrazí text Rezim DRPD, a opakujte akci od kroku 5.

8. Stisknutím tlačítka Storno (🗵) se vraťte do pohotovostního režimu.

Po nastavení funkce DPRD se zobrazí možnost v nabídce Rezim prijmu. Chcete-li přijímat faxy v režimu DRPD, nastavte v nabídce možnost DRPD; viz "Dostupné možnosti výchozího nastavení faxu".

- 🖉 POZNÁMKA: V případě, že změníte své faxové číslo nebo tiskárnu připojíte k jiné telefonní lince, je třeba funkci DRPD nastavit znovu.
- POZNÁMKA: Po nastavení funkce DRPD zavolejte znovu na své faxové číslo a ověřte, že tiskárna odpovídá faxovým tónem. Potom zavolejte na jiné číslo přidělené k téže lince, abyste se ujistili, že volání je přesměrováno na externí telefon nebo záznamník připojený k přípojce externího telefonu (

# Příjem faxů do paměti

Protože vaše tiskárna je víceúčelové zařízení, může přijímat faxy a přitom provádět jiné úkoly. Jestliže přijímáte fax a přitom kopírujete, tisknete nebo dojde papír nebo toner, tiskárna uloží příchozí faxy do paměti. Jakmile dokončíte kopírování, tisk nebo výměnu spotřebního materiálu, tiskárna automaticky vytiskne fax.

### Automatické vytáčení

#### Rychlá volba

V jednomístných, dvoumístných nebo trojmístných položkách rychlé volby (0-399) je možné uložit až 400 nejčastěji vytáčených čísel.

#### Uložení čísla pro rychlou volbu

1. Stiskněte tlačítko Adresář (@) na ovládacím panelu.

NEBO

Pomocí tlačítek pro posuv ( nebo ) zvýrazněte FAX a stiskněte tlačítko OK ( ).

NEBO

Pomocí tlačítek pro posuv ( nebo ) zvýrazněte MENU a stiskněte tlačítko OK ( ).

Pomocí tlačítek pro posuv ( rebo )) zvýrazněte Adresar a stiskněte tlačítko OK ( ).

- 2. Pomocí tlačítek pro posuv ( nebo ) zvýrazněte Tel. seznam a stiskněte tlačítko OK ( ).
- 3. Pomocí tlačítek pro posuv ( nebo ) zvýrazněte Pridat osobu a stiskněte tlačítko OK ( ).
- 4. Zadejte jméno a stiskněte tlačítko OK (🗷). Podrobné informace o zadávání jmen viz "Zadávání znaků z numerické klávesnice"
- Pomocí numerické klávesnice zadejte jednomístné, dvoumístné nebo trojmístné číslo rychlé volby v rozsahu 0 až 399 a stiskněte tlačítko OK (()).
   Nebo vyberte místo stisknutím tlačítka pro posuv (() nebo )) a potom stiskněte OK ().

6. Na numerické klávesnici zadejte číslo, které chcete uložit a stiskněte tlačítko OK (

Jestliže chcete do čísla vložit pauzu, stiskněte tlačítko Pauza 🕕) a na displeji se zobrazí znak ",".

7. Chcete-li uložit více faxových čísel, opakujte kroky 3 až 6.

NEBO

Pro návrat do pohotovostního režimu stiskněte tlačítko Storno (8).

#### Úprava čísel rychlé volby

Můžete upravit konkrétní číslo rychlé volby.

1. Stiskněte tlačítko Adresář (ⓐ) na ovládacím panelu.

NEBO

Pomocí tlačítek pro posuv ( nebo ) zvýrazněte FAX a stiskněte tlačítko OK ( ).

NEBO

Pomocí tlačítek pro posuv ( nebo ) zvýrazněte MENU a stiskněte tlačítko OK ( ).

Pomocí tlačítek pro posuv ( nebo ) zvýrazněte Adresar a stiskněte tlačítko OK (

- 2. Pomocí tlačítek pro posuv ( nebo ) zvýrazněte Tel. seznam a stiskněte tlačítko OK ( ).
- 3. Pomocí tlačítek pro posuv (🕢 nebo 🗩) zvýrazněte Upravit a stiskněte tlačítko OK (🕢)
- 4. Pomocí tlačítek pro posuv ( nebo ) otevřete Upravit osobu
- 5. Zadejte číslo rychlé volby, které chcete upravit, nebo ho vyberte pomocí tlačítka pro posuv (🕢 a 🕞) a stiskněte tlačítko OK (📿).
- 6. Zadejte správné faxové číslo a stiskněte tlačítko OK (
- 7. Zadejte správné jméno a stiskněte tlačítko OK (
- 8. Chcete-li upravit další číslo rychlé volby, opakujte postup od kroku 5.

NEBO

Stisknutím tlačítka Storno (🗵) se vraťte do pohotovostního režimu.

#### Odeslání faxu pomocí čísla rychlé volby

1. Vložte dokument(y) do automatického podavače dokumentů lícem nahoru a horním okrajem směrem dovnitř.

NEBO

Položte jeden dokument na skenovací sklo lícem dolů.

Podrobné informace o vkládání dokumentů viz "Vkládání originálního dokumentu".

- 2. Pomocí tlačítek pro posuv ( nebo ) zvýrazněte FAX a stiskněte tlačítko OK ( ).
- 3. Upravte kontrast a rozlišení faxovaných dokumentů podle svých potřeb.

Podrobnosti viz "Úprava kontrastu dokumentu" a "Úprava rozlišení dokumentu".

- 4. Pomocí tlačítka OK (🕢) vyberte položku Fax komu.
- 5. Zadejte číslo rychlé volby.
  - 1 Pro jednomístné číslo rychlé volby stiskněte a podržte příslušné číselné tlačítko.
  - 1 V případě dvoumístného čísla rychlé volby stiskněte tlačítko první číslice a podržte tlačítko druhé číslice.
  - 1 Pro trojmístné číslo rychlého vytáčení stiskněte první a druhé číselné tlačítko a podržte poslední číselné tlačítko.

Na okamžik se zobrazí název odpovídající položky

6. Příslušný dokument je naskenován do paměti.

Jestliže dokument položíte na skenovací sklo, zobrazí se na displeji LCD dotaz, zda chcete odeslat další stránku. Zvolte položku Ano pro přidání dalších dokumentů nebo položku Ne pro okamžité spuštění odesílání faxu.

7. Automaticky se vytočí faxové číslo uložené pod danou rychlou volbou. Jakmile odpoví vzdálený faxový přístroj, dokument se odešle.

#### Skupinová volba

Jestliže často posíláte stejný dokument na více míst, můžete vytvořit skupinu těchto cílových míst a nastavit ji pod jednu jednomístnou, dvoumístnou nebo trojmístnou pozici skupinového vytáčení. Pak bude možné používat nastavení čísla skupinového vytáčení pro odesílání dokumentu do všech cílových míst ve skupině.

**POZNÁMKA:** Číslo skupinové volby není možné zahrnout do jiné skupiny čísel pro skupinového vytáčení.

#### Nastavení skupinové volby

- 1. Stiskněte tlačítko Adresář (@) na ovládacím panelu.
  - NEBO

Pomocí tlačítek pro posuv ( nebo ) zvýrazněte FAX a stiskněte tlačítko OK ( ).

NEBO

Pomocí tlačítek pro posuv ( nebo ) zvýrazněte MENU a stiskněte tlačítko OK ( ).

Pomocí tlačítek pro posuv ( nebo ) zvýrazněte Adresar a stiskněte tlačítko OK ( ).

- 2. Pomocí tlačítek pro posuv ( nebo ) zvýrazněte Tel. seznam a stiskněte tlačítko OK ( ).
- 3. Pomocí tlačítek pro posuv ( nebo ) zvýrazněte Pridat skupinu a stiskněte tlačítko OK ( ).
- 4. Zadejte jméno a stiskněte tlačítko OK (
- 5. Zadejte číslo skupiny v rozsahu 0 až 399 a stiskněte tlačítko OK (

Nebo vyberte požadované místo stisknutím tlačítka pro posuv (🕢 nebo 🕞) a potom stiskněte OK (📿).

6. Zadejte jednomístné, dvoumístné nebo trojmístné číslo rychlé volby, které má být přiřazeno skupině, a stiskněte tlačítko OK ((Z)).

Nebo vyberte místo stisknutím tlačítka pro posuv ( nebo ) a potom stiskněte OK ( ).

7. Po výzvě Pridat dalsi? stiskněte tlačítko OK (🗹) pro zadání dalších čísel rychlé volby do skupiny.

Nebo stiskněte tlačítko pro posuv (🕢 nebo 🗩) pro zobrazení položky Ne a stiskněte tlačítko OK (🕢), jakmile jste zadali všechna požadovaná čísla.

- 8. Chcete-li pokračovat další skupinou, opakujte postup od kroku 3.
  - NEBO

Stiskněte tlačítko Storno (🗵) pro návrat do pohotovostního režimu.

#### Úprava čísel skupinové volby

Vybrané číslo rychlého vytáčení lze odstranit ze skupiny a do vybrané skupiny lze přidat nové číslo.

Stiskněte tlačítko Adresář (
 <sup>(a)</sup>) na ovládacím panelu.

NEBO

Pomocí tlačítek pro posuv ( nebo ) zvýrazněte FAX a stiskněte tlačítko OK ( ).

NEBO

Pomocí tlačítek pro posuv ( nebo ) zvýrazněte MENU a stiskněte tlačítko OK ( ).

Pomocí tlačítek pro posuv ( nebo ) zvýrazněte Adresar a stiskněte tlačítko OK ( ).

- 2. Pomocí tlačítek pro posuv ( nebo ) zvýrazněte Tel. seznam a stiskněte tlačítko OK ( ).
- 3. Pomocí tlačítek pro posuv ( nebo ) zvýrazněte Upravit a stiskněte tlačítko OK ( ).
- Pomocí tlačítek pro posuv ( nebo ) zvýrazněte Upravit skup. a stiskněte tlačítko OK ( ).
- 5. Zadejte číslo skupiny, kterou chcete upravit, nebo jej vyberte pomocí tlačítka pro posuv (💷 a 🗇) a stiskněte tlačítko OK (🕢).
- Upravte jméno a stiskněte tlačítko OK ( ).
- 7. Chcete-li zadat číslo rychlé volby, stiskněte OK (🗹) pro přístup do Pridat osobu.

Chcete-li vymazat číslo rychlé volby, stiskněte tlačítko pro posuv (🕢 nebo 🗩) a zobrazte položku Odstranit osobu, potom stikněte tlačítko OK (🕢).

8. Zadejte číslo rychlé volby, které chcete přidat nebo odstranit.

POZNÁMKA: Po vymazání posledního čísla rychlé volby ze skupiny se vymaže i samotná skupina.

- 9. Stiskněte tlačítko OK (
- 10. Chcete-li upravit další skupinu, opakujte postup od kroku 4.

NEBO

Stisknutím tlačítka Storno (🛞) se vraťte do pohotovostního režimu.

#### Poslání faxu pomocí skupinové volby (přenos na více adres)

Pomocí skupinové volby můžete realizovat hromadné přenosy nebo odložené přenosy.

Postupujte podle kroků požadované operace (přenos skupině viz "<u>Posílání hromadných faxů</u>", odložený přenos viz "<u>Odložené odeslání faxu</u>"). Když se dostanete do kroku, kde jste na displeji požádáni o zadání vzdáleného faxového čísla:

- 1 Chcete-li zadat jednomístné skupinové číslo, stiskněte a přidržte příslušné číselné tlačítko.
- 1 V případě dvoumístného čísla skupiny stiskněte tlačítko první číslice a podržte tlačítko druhé číslice.
- 1 Pro trojmístné číslo rychlého vytáčení stiskněte první a druhé číselné tlačítko a podržte poslední číselné tlačítko.

Je možné použít pouze jedno skupinové číslo pro jednu operaci. Potom pokračujte dalšími kroky a dokončete požadovanou operaci.

Tiskárna automaticky naskenuje do paměti dokument vložený do automatického podavače dokumentů nebo položený na skenovací sklo. Potom tiskárna vytočí jednotlivá čísla, která patří do skupiny.

#### Hledání čísla v paměti

Čísla v paměti lze hledat dvěma způsoby. Můžete procházet položky postupně od A do Z nebo je můžete hledat podle prvního písmene jména či názvu spojeného s příslušným číslem.

#### Sekvenční prohledávání paměti

1. Vložte dokument(y) do automatického podavače dokumentů lícem nahoru a horním okrajem směrem dovnitě.

NEBO

Položte jeden dokument na skenovací sklo lícem dolů.

Podrobné informace o vkládání dokumentů viz "Vkládání originálního dokumentu".

2. Stiskněte tlačítko Adresář ((18)) na ovládacím panelu.

NEBO

Pomocí tlačítek pro posuv ( nebo ) zvýrazněte FAX a stiskněte tlačítko OK ( ).

NEBO

Pomocí tlačítek pro posuv ( nebo ) zvýrazněte MENU a stiskněte tlačítko OK ( ).

Pomocí tlačítek pro posuv ( rebo ) zvýrazněte Adresar a stiskněte tlačítko OK ( ).

- 3. Pomocí tlačítek pro posuv ( nebo ) zvýrazněte Tel. seznam a stiskněte tlačítko OK ( ).
- 4. Pomocí tlačítka OK (🕢) přejděte do položky Vyhledat.
- Stiskem tlačítka pro posuv ( nebo ) procházejte pamětí, až se zobrazí jméno a číslo, které chcete vytočit. V rámci celé paměti můžete vyhledávat v abecedním pořadí vzestupně nebo sestupně.

Během vyhledávání v paměti tiskárny zjistíte, že každému záznamu předchází některé ze dvou následujících písmen: "s" pro rychlou volbu nebo "G" pro skupinovou volbu. Tato písmena indikují způsob uložení čísla.

6. Po zobrazení požadovaného jména a/nebo čísla spusťte vytáčení stisknutím tlačítka Start (💿) nebo OK (IZ).

#### Vyhledávání podle prvního písmena

1. Vložte dokument(y) do automatického podavače dokumentů lícem nahoru a horním okrajem směrem dovnitř.

NEBO

Položte jeden dokument na skenovací sklo lícem dolů.

Podrobné informace o vkládání dokumentů viz "Vkládání originálního dokumentu".

2. Stiskněte tlačítko Adresář ((18)) na ovládacím panelu.

NEBO

Pomocí tlačítek pro posuv ( nebo ) zvýrazněte FAX a stiskněte tlačítko OK ( ).

NEBO

Pomocí tlačítek pro posuv ( nebo ) zvýrazněte MENU a stiskněte tlačítko OK ( ).

Pomocí tlačítek pro posuv ( nebo ) zvýrazněte Adresar a stiskněte tlačítko OK ( ).

- 3. Pomocí tlačítek pro posuv ( nebo ) zvýrazněte Tel. seznam a stiskněte tlačítko OK ( ).
- 4. Pomocí tlačítka OK (🗹) přejděte do položky Vyhledat.
- Stiskněte tlačítko označené písmenem, které chcete hledat. Zobrazí se jméno, které začíná daným písmenem. Pokud například chcete vyhledat název "MOBIL", stiskněte tlačítko 6 označené znaky MNO.
- 6. Pomocí tlačítek pro posuv (🕢 nebo 🗩) zobrazte další jméno.
- 7. Po zobrazení požadovaného jména a/nebo čísla spusťte vytáčení stisknutím tlačítka Start 🛞 nebo OK (📿).

### Tisk telefonního seznamu

Nastavení automatického vytáčení můžete zkontrolovat na vytištěném telefonním seznamu.

- 1. Stiskněte tlačítko Adresář (
  ) na ovládacím panelu.
  - NEBO

Pomocí tlačítek pro posuv ( nebo ) zvýrazněte FAX a stiskněte tlačítko OK ( ).

NEBO

Pomocí tlačítek pro posuv ( nebo ) zvýrazněte MENU a stiskněte tlačítko OK ( ).

Pomocí tlačítek pro posuv ( nebo ) zvýrazněte Adresar a stiskněte tlačítko OK ( ).

- 2. Pomocí tlačítek pro posuv ( nebo ) zvýrazněte Tel. seznam a stiskněte tlačítko OK ( ).
- 3. Pomocí tlačítek pro posuv (🕢 nebo 🗩) zvýrazněte Tisk a stiskněte tlačítko Start 🛞 nebo OK (📿).

Vytiskne se seznam obsahující položky rychlých a skupinových voleb.

## Jiné způsoby faxování

### Opakované vytáčení

Chcete-li znovu vytočit poslední volané číslo, postupujte takto:

1. Vložte dokument(y) do automatického podavače dokumentů lícem nahoru a horním okrajem směrem dovnitř.

NEBO

Položte jeden dokument na skenovací sklo lícem dolů.

Podrobné informace o vkládání dokumentů viz "Vkládání originálního dokumentu".

- Pomocí tlačítek pro posuv ( nebo ) zvýrazněte FAX a stiskněte tlačítko OK ( ).

Pokud je v automatickém podavači dokumentů založený dokument, tiskárna jej začne automaticky odesílat.

U dokumentu položeného na skenovací sklo se zobrazí dotaz, zda chcete načíst další stránku. Zvolte Ano pro další načtení. V opačném případě vyberte možnost Ne.

#### Posílání hromadných faxů

Funkce hromadného odesílání faxů vám umožňuje poslat dokument na více míst. Dokumenty jsou automaticky uloženy do paměti a poslány na vzdálenou stanici. Po dokončení přenosu jsou dokumenty automaticky vymazány z paměti.

1. Vložte dokument(y) do automatického podavače dokumentů lícem nahoru a horním okrajem směrem dovnitř.

NEBO

Položte jeden dokument na skenovací sklo lícem dolů.

Podrobné informace o vkládání dokumentů viz "<u>Vkládání originálního dokumentu</u>".

- 2. Pomocí tlačítek pro posuv ( nebo ) zvýrazněte FAX a stiskněte tlačítko OK ( ).
- 3. Upravte kontrast a rozlišení faxovaných dokumentů podle svých potřeb.

Podrobnosti viz "Úprava kontrastu dokumentu" a "Úprava rozlišení dokumentu"

- 4. Pomocí tlačítek pro posuv ( nebo ) zvýrazněte Skupinovy fax a stiskněte tlačítko OK ( ).
- 5. Na numerické klávesnici zadejte číslo vzdálené tiskárny.

Můžete také použít jednomístná, dvoumístná či trojmístná čísla rychlé nebo skupinové volby.

- 6. Stisknutím tlačítka OK (🕢) číslo potvrďte. Na displeji se zobrazí výzva k zadání dalšího faxového čísla.
- 7. Pomocí tlačítka OK (🕢) zadejte další číslo.

Nebo pomocí tlačítek pro posuv ( nebo ) zvýrazněte Ne a stiskněte tlačítko OK ( ).

8. Chcete-li zadat více faxových čísel, opakujte kroky 5 a 6. Můžete přidat až 10 míst.

**POZNÁMKA:** Pro funkci hromadného odesílání nemůžete použít více než jedno skupinové číslo.

9. Po zadání všech faxových čísel stiskněte tlačítko Start ()).

Před přenosem se dokument naskenuje do paměti. Na displeji se zobrazí kapacita paměti a počet stránek uložených v paměti.

U dokumentů položených na skenovací sklo se zobrazí dotaz, zda chcete načíst další stránku. Zvolte Ano pro další načtení. V opačném případě vyberte možnost Ne.

10. Tiskárna zahájí odesílání dokumentu v pořadí zadaných čísel.

### Odložené odeslání faxu

Tiskárnu můžete nastavit tak, aby fax uložila a potom jej odeslala později.

1. Vložte dokument(y) do automatického podavače dokumentů lícem nahoru a horním okrajem směrem dovnitř.

NEBO

Položte jeden dokument na skenovací sklo lícem dolů.

Podrobné informace o vkládání dokumentů viz "Vkládání originálního dokumentu".

- 2. Pomocí tlačítek pro posuv ( nebo ) zvýrazněte FAX a stiskněte tlačítko OK ( ).
- Upravte kontrast a rozlišení faxovaných dokumentů podle svých potřeb.
   Podrobnosti viz "Úprava kontrastu dokumentu" a "Úprava rozlišení dokumentu".
- Pomocí tlačítek pro posuv (< nebo <p>) zvýrazněte Funkce faxu a stiskněte tlačítko OK (
- 6. Na numerické klávesnici zadejte číslo vzdáleného zařízení.

Pro zadání čísla můžete použít jednomístná, dvoumístná či trojmístná čísla rychlé nebo skupinové volby.

- 7. Stisknutím tlačítka OK (🕢) potvrďte číslo na displeji. Na displeji se zobrazí výzva k zadání dalšího faxového čísla.
- 8. Pomocí tlačítka OK (🕢) zadejte číslo.

Nebo pomocí tlačítek pro posuv ( nebo ) zvýrazněte Ne a stiskněte tlačítko OK ( ).

9. Pokud chcete přenosu přiřadit název, zadejte ho. V opačném případě tento krok přeskočte.

Podrobnosti o způsobu zadávání názvů z numerické klávesnice viz "Zadávání znaků z numerické klávesnice".

- 10. Stiskněte tlačítko OK (🕢). Na displeji se zobrazí aktuální čas a výzva k zadání času, kdy má být zahájeno odeslání faxu.
- 11. Čas zadejte na numerické klávesnici.

Chcete-li vybrat dp nebo od pro 12hodinový formát, stiskněte tlačítko 🛪 nebo #

Pokud se kurzor nenachází pod indikátorem dp nebo od, můžete ho na požadovaný indikátor okamžitě přesunout stisknutím tlačítka 🛪 nebo 井.

Pokud zadáte čas, který nastal před aktuálním časem, dokument se může odeslat v zadaném čase následující den.

- 12. Jakmile se zobrazí správný čas, stiskněte tlačítko OK (
- 13. Před přenosem se dokument naskenuje do paměti. Na displeji se zobrazí kapacita paměti a počet stránek uložených v paměti.

U dokumentu položeného na skenovací sklo se zobrazí dotaz, zda chcete načíst další stránku. Zvolte Ano pro další načtení. V opačném případě vyberte možnost Ne.

14. Tiskárna se vrátí do pohotovostního režimu. Na displeji se zobrazí připomenutí, že je zařízení v pohotovostním režimu a je nastaveno odložené odeslání faxu.

POZNÁMKA: Postup zrušení odloženého přenosu viz "Zrušení naplánovaného faxu".

#### Odeslání prioritního faxu

Pomocí funkce Priority Fax lze odeslat dokument s vysokou prioritou dříve, než se provedou vyhrazené operace. Dokument je naskenován do paměti a po dokončení aktuální operace je odeslán. Kromě toho prioritní přenos přeruší vysílací operaci mezi stanicemi (tj. když přenos do stanice A skončí, předtím, než přenos do stanice B začne) nebo mezi pokusy o opakované vytáčení.

1. Vložte dokument(y) do automatického podavače dokumentů lícem nahoru a horním okrajem směrem dovnitř

NEBO

Položte jeden dokument na skenovací sklo lícem dolů.

Podrobné informace o vkládání dokumentů viz "Vkládání originálního dokumentu"

- 2. Pomocí tlačítek pro posuv ( nebo ) zvýrazněte FAX a stiskněte tlačítko OK ( ).
- 3. Upravte kontrast a rozlišení faxovaných dokumentů podle svých potřeb.

Podrobnosti viz "Úprava kontrastu dokumentu" a "Úprava rozlišení dokumentu"

- 4. Pomocí tlačítek pro posuv (🕢 nebo 🗩) zvýrazněte Funkce faxu a stiskněte tlačítko OK (🗹).
- 5. Pomocí tlačítek pro posuv ( nebo ) zvýrazněte Prioritni fax a stiskněte tlačítko OK ( ).
- 6. Na numerické klávesnici zadejte číslo vzdáleného zařízení.

Pro zadání čísla můžete použít jednomístná, dvoumístná či trojmístná čísla rychlé nebo skupinové volby.

- 7. Stisknutím tlačítka OK (🕢) potvrďte číslo na displeji. Na displeji se zobrazí výzva k zadání dalšího čísla.
- 8. Pomocí tlačítka OK (🐼) zadejte číslo.

Nebo pomocí tlačítek pro posuv ( nebo ) zvýrazněte Ne a stiskněte tlačítko OK ( ).

9. Pokud chcete přenosu přiřadit název, zadejte ho. V opačném případě tento krok přeskočte.

Podrobnosti o způsobu zadávání názvů z numerické klávesnice viz "Zadávání znaků z numerické klávesnice".

10. Stiskněte tlačítko OK (🗹).

Před přenosem se dokument naskenuje do paměti. Na displeji se zobrazí kapacita paměti a počet stránek uložených v paměti.

U dokumentu položeného na skenovací sklo se zobrazí dotaz, zda chcete načíst další stránku. Zvolte Ano pro další načtení. V opačném případě vyberte možnost Ne.

11. Na displeji tiskárny se zobrazí vytáčené číslo a tiskárna začne dokument odesílat.

### Přidání dokumentů do naplánovaného faxu

Do odloženého přenosu připraveného v paměti tiskárny je možné přidat dokumenty

1. Vložte dokument(y) do automatického podavače dokumentů lícem nahoru a horním okrajem směrem dovnitř.

NEBO

Položte jeden dokument na skenovací sklo lícem dolů.

Podrobné informace o vkládání dokumentů viz "Vkládání originálního dokumentu".

- 2. Pomocí tlačítek pro posuv ( nebo ) zvýrazněte FAX a stiskněte tlačítko OK ( ).
- 3. Upravte kontrast a rozlišení faxovaných dokumentů podle svých potřeb.

Podrobnosti viz "Úprava kontrastu dokumentu" a "Úprava rozlišení dokumentu"

- 4. Pomocí tlačítek pro posuv (🕢 nebo 🗩) zvýrazněte Funkce faxu a stiskněte tlačítko OK (🗹).
- 5. Pomocí tlačítka OK (🕢) přejděte do položky Pridat stranku.
  - Na displeji se zobrazí úlohy uložené v paměti.
- 6. Opakovaným stiskem tlačítka pro posuv (🕢 nebo 🗩) zobrazte faxovou úlohu, do které chcete přidat dokumenty, a stiskněte OK (📿).

Tiskárna automaticky uloží dokumenty do paměti a na displeji se uvede kapacita paměti a počet stránek.

U dokumentu položeného na skenovací sklo se zobrazí dotaz, zda chcete načíst další stránku. Zvolte Ano pro další načtení. V opačném případě vyberte možnost Ne.

7. Po uložení zobrazí tiskárna celkový počet stránek a počet přidaných stránek a potom se vrátí do pohotovostního režimu.

#### Zrušení naplánovaného faxu

- 1. Pomocí tlačítek pro posuv ( nebo ) zvýrazněte FAX a stiskněte tlačítko OK ( ).
- 2. Pomocí tlačítek pro posuv ( nebo ) zvýrazněte Funkce faxu a stiskněte tlačítko OK ( ).
- 3. Pomocí tlačítek pro posuv ( nebo ) zvýrazněte Storno ulohy a stiskněte tlačítko OK ( ).

Na displeji se zobrazí úlohy uložené v paměti.

- 4. Opakovaným stiskem tlačítka pro posuv ( nebo )) zobrazte faxovou úlohu, kterou chcete zrušit, a stiskněte OK ( ))
- 5. Jakmile se zobrazí potvrzující zpráva, stiskněte tlačítko OK (

Vybraná úloha se zruší.

# Další funkce

#### Používání režimu bezpečného příjmu

V případě potřeby můžete neoprávněným osobám zabránit v přístupu k přijatým faxům. Pomocí možnosti bezpečného příjmu můžete zapnout režim bezpečného příjmu faxů, ve kterém není možné v době nepřítomnosti tisknout přijaté faxy. V režimu bezpečného příjmu faxu se všechny přijaté faxy ukládají do paměti. Po vypnutí režimu mohou být všechny uložené faxy vytištěny.

Zapnutí režimu Bezpečný příjem:

- 1. Pomocí tlačítek pro posuv ( nebo ) zvýrazněte MENU a stiskněte tlačítko OK ( ).
- 2. Pomocí tlačítek pro posuv ( nebo ) zvýrazněte Rozs.fun.faxu a stiskněte tlačítko OK ( ).
- 3. Pomocí tlačítek pro posuv ( nebo ) zvýrazněte Bezp.prijem a stiskněte tlačítko OK ( ).
- 4. Stiskněte OK (🗹), když se zobrazí text Zap.
- 5. Na numerické klávesnici zadejte čtyřmístný bezpečnostní kód, který chcete použít, a stiskněte tlačítko OK ((Z)).
- 6. Bezpečnostní kód zadejte ještě jednou a potom stiskněte tlačítko OK (

💋 POZNÁMKA: Režim Bezpečný příjem můžete používat i bez nastavení tohoto bezpečnostního kódu, vaše faxy však nebudou chráněny.

7. Stisknutím tlačítka Storno (🛞) se vraťte do pohotovostního režimu.

Při přijetí faxu v režimu bezpečného příjmu se fax uloží do paměti a tiskárna zobrazí Bezp.prijem, abyste měli informaci, že v paměti je uložený fax.

Chcete-li vytisknout přijaté dokumenty:

- 1. Provedením kroků 1 a 3 části "Zapnutí režimu Bezpečný příjem:" výše přejděte do nabídky Bezpečný příjem.
- 2. Pomocí tlačítek pro posuv ( nebo ) zobrazte Tisk a stiskněte tlačítko OK ( ).
- 3. Zadejte čtyřmístný bezpečnostní kód a stiskněte tlačítko OK (

Faxy uložené v paměti se vytisknou.

#### Vypnutí režimu Bezpečný příjem:

- 1. Provedením kroků 1 a 3 na Bezp.prijem přejděte do nabídky "Zapnutí režimu Bezpečný příjem:".
- 2. Pomocí tlačítek pro posuv (🕢 nebo 🗩) zobrazte Vyp a stiskněte tlačítko OK (🗹).
- Zadejte čtyřmístný bezpečnostní kód a stiskněte tlačítko OK ( ).
  - Režim se deaktivuje a tiskárna vytiskne faxy uložené v paměti.
- 4. Stisknutím tlačítka Storno (🛞) se vraťte do pohotovostního režimu.

### Protokoly tisku

K dispozici jsou následující zprávy:

#### Telefonní seznam

Tento seznam uvádí všechna čísla uložená v paměti tiskárny jako čísla rychlého vytáčení a skupinového vytáčení.

Tento seznam si můžete vytisknout pomocí tlačítka Adresář (圖) na ovládacím panelu, viz "Tisk telefonního seznamu".

#### Protokol odeslaných faxů

Tato zpráva obsahuje informace o naposledy odeslaných faxech.

#### Protokol přijatých faxů

Tato zpráva obsahuje informace o naposledy přijatých faxech.

#### Seznam systémových dat

Tento seznam obsahuje nastavení možností, které uživatelé mohou měnit. Seznam můžete vytisknout a ověřit v něm všechny provedené změny nastavení.

#### Informace o naplánovaných úlohách

V tomto seznamu jsou dokumenty uložené v paměti pro odložené odeslání nebo pro odeslání v režimu úspory telefonních poplatků. V seznamu je uveden čas zahájení a typ operace.

#### Zpráva s potvrzením

V této zprávě je uvedeno faxové číslo, počet stránek, doba od zahájení úlohy, režim komunikace a výsledky komunikace.

#### Seznam blokovaných faxových čísel

V tomto seznamu je až 10 faxových čísel uvedených jako čísla nevyžádaných faxů pomocí nabídky Nas.-blok.faxy viz "Možnosti rozšířených nastavení faxu". Jeli funkce nastavení nevyžádaných faxů zapnutá, příchozí faxy z vyjmenovaných čísel mohou být blokovány.

Tato funkce dokáže rozpoznat posledních 6 číslic faxového čísla nastaveného jako ID vzdáleného přístroje.

#### Seznam síťového skenování
Tento seznam uvádí informace o protokolech programu Síťové skenování, včetně adresy IP, času a data, počtu skenovaných stránek a výsledku. Tato zpráva se automaticky tiskne po každých 50 úlohách síťového skenování.

#### Zpráva o e-mailech

Tato zpráva obsahuje informace o naposledy odeslaných e-mailech.

#### Zpráva o komunikaci s více místy

Tato zpráva se vytiskne automaticky po odeslání dokumentů na více než jedno místo.

### Zpráva o výpadku napájení

Tato zpráva se tiskne automaticky při obnovení dodávky elektrické energie v případě, že předtím došlo k výpadku proudu, který způsobil ztrátu dat.

#### Tisk protokolu

- 1. Pomocí tlačítek pro posuv ( nebo ) zvýrazněte MENU a stiskněte tlačítko OK ( ).
- 2. Pomocí tlačítek pro posuv ( nebo ) zvýrazněte Protokoly a stiskněte tlačítko OK ( ).
- 3. Stisknutím tlačítka pro posuv (🗨 nebo 🕞) zobrazte v dolním řádku zprávu nebo seznam, který chcete vytisknout.
  - 1 Tel. seznam: Telefonní seznam
  - 1 Prot.-odes.: Protokol odeslaných faxů
  - 1 Prot.-prij.: Protokol přijatých faxů
  - 1 Systemova data: Seznam systémových dat
  - 1 Napl.ulohy: Informace o naplánovaných úlohách
  - 1 Potvrz.odes.: Zpráva s potvrzením
  - 1 Sez.-blok.faxy: Seznam blokovaných faxových čísel
  - 1 Prot.-sken.: Seznam relací programu Síťové skenování
  - 1 Zpr. el. posty: Odeslána e-mailová zpráva
- Stiskněte tlačítko OK ().

Vybrané informace se vytisknou.

# Používání rozšířených nastavení faxu

Tiskárna obsahuje řadu uživatelsky nastavitelných možností pro odesílání a příjem faxů. Tyto možnosti jsou předem nastavené z výroby, můžete je však změnit. Chcete-li zjistit, jak jsou tyto možnosti momentálně nastavené, vytiskněte seznam Systemová data. Podrobnosti o tisku seznamu viz "Tisk protokolu".

#### Změna možností nastavení

- Pomocí tlačítek pro posuv ( nebo ) zvýrazněte MENU a stiskněte tlačítko OK ( ).
- 2. Pomocí tlačítek pro posuv (🔄 nebo 🗩) zvýrazněte Rozs.fun.faxu a stiskněte tlačítko OK (📿).
- 3. Stiskněte opakovaně tlačítko pro posuv (💷 nebo 🕞), dokud se neobjeví požadovaná položku nabídky, a stiskněte OK (🕢).
- Jakmile se na displeji zobrazí požadovaná možnost, zvolte pomocí tlačítka pro posuv ( nebo ) požadovaný stav nebo zadejte požadovanou hodnotu na numerické klávesnici.
- 5. Pomocí tlačítka OK (🗹) volbu uložte.
- 6. Režim nastavování můžete kdykoli ukončit stisknutím tlačítka Storno (🗵).

#### Možnosti rozšířených nastavení faxu

| Možnost                 | Popis                                                                                                    |
|-------------------------|----------------------------------------------------------------------------------------------------|
| Predat dal <sup>a</sup> | Tiskárnu můžete nastavit tak, aby vždy předávala dál všechny odesílané faxy nejen na zadaná faxová čísla, ale také do zadaného cílového umístění. |
|                         | Chcete-li tuto funkci vypnout, vyberte možnost <b>Vyp</b> .                                                                                       |
|                         | Chcete-li tuto funkci zapnout, vyberte možnost <b>Zap</b> . Můžete nastavit číslo vzdáleného faxového přístroje, kam se<br>budou předávat faxy.   |
|                         |                                                                                                    |

| Dorucit dal <sup>≘</sup> | Tiskárnu lze nastavit tak, aby přijímané faxy během zadaného období předávala dál na zadané číslo faxu. Tiskárna<br>přijme příchozí fax do paměti. Poté se tiskárna spojí se zařízením na zadaném faxovém čísle a přijatý fax na něj<br>odešle.                                           |
|--------------------------|----------------------------------------------------------------------------------------------------|
|                          | Chcete-li tuto funkci vypnout, vyberte možnost <b>Vyp</b> .                                                                                                    |
|                          | Chcete-li tuto funkci zapnout, vyberte možnost <b>Zap</b> . Mů <b>žete nastavit faxové číslo, na které budou faxy přeposílány,</b><br>včetně počátečního a konečného času. Také můžete přeposlat příchozí faxy až na 25 faxových čísel.                                                   |
| Usp. popl.               | Tiskárnu můžete nastavit tak, aby uložila faxy do paměti a poslala je v době, kdy jsou telefonní sazby nižší.<br>Podrobnosti o odesílání faxů v době nižších telefonních sazeb viz " <u>Režim úspory telefonních poplatků</u> ".                                                          |
|                          | Chcete-li tuto funkci vypnout, vyberte možnost <b>Vyp</b> .                                                                                                    |
|                          | Chcete-li tuto funkci zapnout, vyberte možnost <b>Zap</b> . Můžete nastavit počáteční čas a datum a konečný čas a datum<br>pro režim úspory telefonních poplatků.                                                                                                    |
| Nasblok.faxy             | Pomocí funkce nastavení nevyžádaných faxů nemusí systém přijímat faxy odeslané ze vzdálených stanic. Jejich čísla<br>jsou uložena v paměti jako nevyžádaná faxová čísla. Pomocí této funkce můžete zabránit příjmu jakéhokoli<br>nežádoucího faxu.                                        |
|                          | Volbou možnosti <b>Vyp tuto funkci vypnete. Nyní vám m</b> ůže fax poslat kdokoli.                                                                                                    |
|                          | Volbou možnosti <b>Zap</b> tuto funkci zapnete. Můžete nastavit až 10 čísel nevyžádaných faxů. Po uložení čísel nebude<br>tiskárna přijímat faxy z registrovaných stanic.                                                                                                    |
| Bezp.prijem              | Můžete zabránit tomu, aby k vašim přijatým faxům měly přístup neoprávněné osoby.                                                                                                    |
|                          | Další podrobnosti o nastavení tohoto režimu viz " <u>Používání režimu bezpečného příjmu</u> ".                                                                                                    |
| Vytac.predv.             | Můžete nastavit až pětimístné číslo předvolby. Toto číslo se vytáčí před jakýmkoli číslem automatického vytáčení. Je<br>vhodné pro přístup k pobočkové ústředně.                                                                                                    |
| Tisk-cas pr.n.           | Tato možnost umožňuje tiskárně automaticky vytisknout v dolní části stránky přijatého dokumentu číslo stránky a<br>datum a čas přijetí.                                                                                                    |
|                          | Chcete-li tuto funkci vypnout, vyberte možnost Vyp.                                                                                                    |
|                          | Chcete-li tuto funkci zapnout, vyberte možnost Zap.                                                                                                    |
| Rez. kor. chyb           | Režim korekce chyb (ECM - Error Correction Mode) pomáhá zkvalitnit přenos na linkách s nižší kvalitou a zajišťuje<br>bezproblémový přenos faxů do zařízení vybavených funkcí ECM. <i>Pokud je kvalita linky nízká</i> , trvá odeslání faxu při<br>použití režimu korekce chyb delší dobu. |
|                          | Chcete-li tuto funkci vypnout, vyberte možnost Vyp.                                                                                                    |
|                          | Chcete-li tuto funkci zapnout, vyberte možnost Zap.                                                                                                    |
| Rych. modemu             | Vyberte maximální požadovanou rychlost modemu, pokud telefonní linka nepodporuje vyšší rychlost modemu. Můžete zvolit 33,6, 28,8, 14,4, 12,0, 9,6 a 4,8 kb/s.                                                                                                    |
| Blok. prijem             | Tiskárnu můžete nastavit tak, aby nepřijímala příchozí faxy.                                                                                                    |
|                          | Chcete-li tuto funkci vypnout, vyberte možnost <b>Vyp</b> .                                                                                                    |
|                          | Chcete-li tuto funkci zapnout, vyberte možnost Zap.                                                                                                    |

 a. Tiskárnu můžete nastavit tak, aby přeposílala všechny odchozí nebo příchozí faxy to zadané e-mailové adresy. Viz "<u>Přeposlání faxu na e-mailové</u> adresy".

# Pou**žití záznamníku**

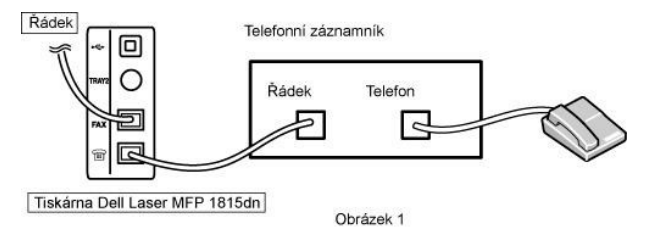

Telefonní záznamník můžete zapojit přímo k zadní části tiskárny podle obrázku 1.

Tiskárnu nastavte na režim Zazn/Fax a funkci počet zvonění do odpovědi na číslo vyšší, než je počet zvonění do odpovědi nastavený na záznamníku.

- 1 Jestliže záznamník přijme volání, tiskárna to sleduje a převezme volání, je-li rozpoznán faxový tón, a zahájí příjem faxu.
- 1 Je-li záznamník vypnut, tiskárna automaticky přejde do režimu faxu po přednastaveném počtu zvonění.
- 1 Zvednete-li sluchátko a uslyšíte faxové tóny, tiskárna může přijmout faxové volání, jestliže

přejdete do nabídky FAX  $\rightarrow$  Hlasita volba  $\rightarrow$  Ano a stisknete tlačítko Start ( $\odot$ ) a potom zavěsíte sluchátko, nebo

stisknete kód vzdáleného příjmu \*9\* a zavěsíte.

### Použití modemu počítače

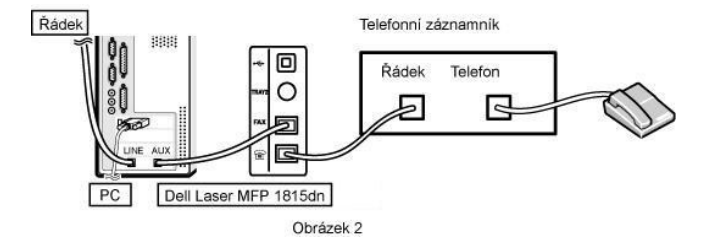

Chcete-li použít modem počítače pro faxování nebo vytáčené internetové spojení, zapojte modem počítače přímo na zadní stranu tiskárny se záznamníkem podle obrázku 2.

- 1 Tiskárnu nastavte na režim Zazn/Fax a funkci počet zvonění do odpovědi na číslo vyšší, než je počet zvonění do odpovědi nastavený na záznamníku.
- 1 Vypněte funkci přijímání faxu u modemu počítače.
- 1 Modem počítače nepoužívejte, pokud tiskárna odesílá nebo přijímá fax.
- 1 Chcete-li posílat faxy přes modem počítače, postupujte podle pokynů uvedených u modemu počítače a faxové aplikace.
- 1 Pomocí tiskárny a funkce ScanDirect firmy Dell můžete zachycovat obrazy a posílat je pomocí faxové aplikace modemu počítače.

# Odeslání faxu z počítače

Z počítače můžete poslat fax bez použití tiskárny. Abyste mohli poslat fax z počítače, nainstalujte program PC-Fax a upravte nastavení programu.

# Instalace programu PC-Fax

Při instalaci programu firmy Dell zvolte uživatelskou instalaci a klepněte na políčko PC-Fax. Podrobnosti viz "Instalace softwaru v systému Windows".

# Úprava nastavení faxu

1. V nabídce Start přejděte na příkaz Programy → Dell → Tiskárny Dell → DELL Laser MFP 1815 → Nastavení PC Fax.

| 0d:           | Dell                  |             |                |       |
|---------------|-----------------------|-------------|----------------|-------|
| Číslo faxu:   | 1234567890            |             |                |       |
|               | Vynechat titulni stra | inku        |                |       |
| Výběr adresá  | 'e                    |             |                |       |
| O MS Office   | Dutlook               | Adres áf sy | istému Windows |       |
| Výběr faxovél | ho zařízení           |             |                |       |
| Mistní        | 0                     | Sitové      | Proc           | házet |
| IP            | : 0.0.0               |             |                |       |
| Umistêní      |                       |             |                |       |
| Popis         |                       |             |                |       |

- 2. Zadejte vaše jméno a faxové číslo.
- 3. Vyberte adresář, který budete používat.
- 4. Vyberte multifunkční tiskárnu, kterou budete používat, volbou Místní nebo Síťové.

Jestliže vyberete Síťové, klepněte na Procházet a vyhledejte tiskárnu, kterou budete používat.

5. Klepněte na tlačítko OK.

# Odeslání faxu z počítače

- 1. Otevřete si dokument, který chcete odeslat.
- 2. Zvolte Tisk z nabídky Soubor.
  - Zobrazí se okno Tisk. V závislosti na aplikaci se může jeho vzhled mírně lišit.
- 3. Zvolte Dell PC Fax z okna tisku.

| Tisk              |                      |              | ?×                |
|-------------------|----------------------|--------------|-------------------|
| Tiskárna          | Par Dat D' Fav       |              | Vlastposti        |
| Stav:             | Nečnná               |              |                   |
| тур:              | Dell PC Fax          |              |                   |
| Kde:<br>Komentář: | Dell PC Fax Port     |              | □ Tisk do souboru |
| -Rozsah tisk      | u                    | Kopie        |                   |
|                   | / od: (호 do: (호      | Počet kopií: | 1 🔔               |
| Tisknout          |                      | 6.6.6        |                   |
| C Vý <u>b</u> ěr  | C <u>C</u> elý sešit | فاقتا للنا   | a Kongassara      |
| • Aktivní         | listy                |              |                   |
| Ná <u>h</u> led   |                      | ОК           | Zavřít            |

- 4. Klepněte na tlačítko OK.
- 5. Vytvořte titulní stránku a klepněte na Pokračovat.

| litulní stránk | ð                              |  |
|----------------|--------------------------------|--|
| Comut          | Uawa                           |  |
| bt             | Eric                           |  |
| ) atum:        | 16. listopadu 2005 💌 9:15:20 📰 |  |
| Yedmět.        | Test for Cover page            |  |
|                |                                |  |

6. Zadejte čísla příjemců a klepněte na Pokračovat.

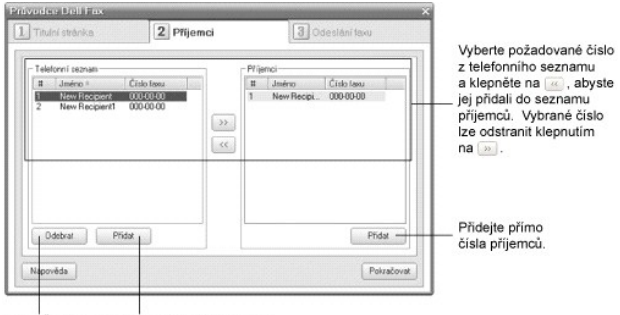

Odstraňte vybranou Přidejte novou položku položku telefonního telefonního seznamu.

7. Vyberte rozlišení a klepněte na Odeslání faxu.

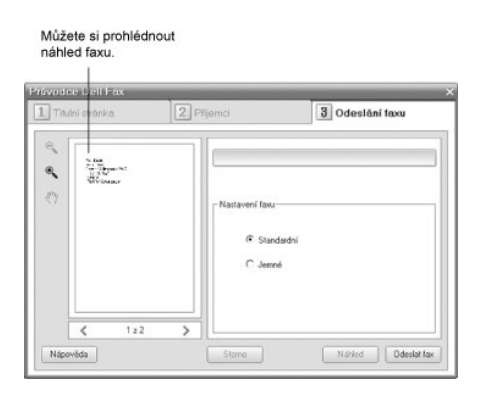

Počítač začne odesílat faxová data a tiskárna odešle fax.

# Vyhledávání informací

| Co bladáta?                                                                                                  | Zde to paidete                                                                                                    |
|----------------------------------------------------------------------------------------------------|----------------------------------------------------------------------------------------------------|
|                                                                                                    |                                                                                                    |
| <ul> <li>Ovladače pro moji tiskárnu</li> <li>Uživatelská příručka</li> </ul>                                 | CD Ovladače a obslužné programy                                                                                                    |
|                                                                                                    | CD Ovladače a obslužné programy můžete použít k nainstalování/odinstalování/novému nainstalování<br>ovladačů a obslužných programů nebo k otevření <i>Uživatelské přiručky</i> . Podrobnosti viz " <u>Přehled softwaru</u> ".                                                                                                    |
|                                                                                                    | CD Ovladače a obslužné programy může obsahovat soubory Readme (Čti mě), ve kterých jsou aktuální<br>technické změny vaší tiskárny nebo prokročilé technické reference pro zkušené uživatele nebo techniky.                                                                                                    |
| <ul> <li>Bezpečnostní informace</li> <li>Jak tiskárnu používat</li> <li>Informace o záruce</li> </ul>        | Návod k obsluze                                                                                                    |
|                                                                                                    | <b>VAROVÁNÍ:</b> Před nastavením a obsluhou tiskárny si přečtěte a dodržujte všechna bezpečnostní opatření uvedená v návodu k obsluze.                                                                                                    |
| Jak tiskárnu nastavit                                                                                        | Schéma nastavení                                                                                                    |
| Kód expresního servisu                                                                                       | Kód expresního servisu<br>Vervisu<br>Pokud použijete support.dell.com nebo budete kontaktovat technickou podporu, uveď te identifikaci vaší<br>tiskárny.<br>Při kontaktu technické podpory zadejte kód expresní služby, který nasměruje vaše volání. Kód expresní<br>služby není k dispozici ve všech zemích.                                                               |
| <ul> <li>Nejnovější ovladače pro mou tiskárnu</li> </ul>                                                     | Internetová stránka podpory společnosti Dell                                                                                                    |
| <ul> <li>Odpovědi na otázky technické služby a<br/>podpory</li> <li>Dokumentace pro moji tiskárnu</li> </ul> | Internetová stránka společnosti Dell poskytuje několik nástrojů on-line, včetně:                                                                                                    |
|                                                                                                    | <ul> <li>Řešení - pokyny a tipy k odstraňování závad, články od techniků a on-line kurzy.</li> <li>Aktualizace - informace o aktualizaci komponentů, např. paměti</li> <li>Péče o zákazníka - kontaktní informace, stav objednávky, záruka a informace o opravě</li> <li>Ke stažení - ovladače</li> <li>Reference - dokumentace k tiskárně a specifikace výrobků</li> </ul> |
|                                                                                                    | Do podpory společnosti <b>Dell</b> můžete vstoupit na adrese support.dell.com. Na stránce WELCOME TO DELL<br>SUPPORT (Vítejte v podpoře společnosti Dell) zvolte svůj region a vyplňte požadované informace pro přístup<br>k nápovědě a informacím.                                                                                                    |

# Linux

- Začínáme
- Instalace ovladače multifunkční tiskárny
- Použití programu MFP Configurator
- Konfigurace vlastností tiskárny
- Tisk dokumentu
- Skenování dokumentu

# Začínáme

Dodané CD Ovladače a obslužné programy obsahuje balík ovladačů multifunkční tiskárny Dell pro použití tiskárny s operačním systémem Linux.

Balík ovladačů multifunkční tiskárny Dell obsahuje ovladače tiskárny a skeneru; které umožňují tisknout dokumenty a skenovat obrázky. Softwarový balík obsahuje také výkonné aplikace pro konfiguraci tiskárny a další zpracování skenovaných dokumentů.

Po nainstalování ovladače na systém Linux umožňuje softwarový balík sledovat číslo zařízení multifunkční tiskárny přes port USB. Naskenované dokumenty je možné upravit, vytisknout na téže místní multifunkční tiskárně nebo na síťové tiskárně, odeslat e-mailem, přenést na server FTP či přenést do externího systému OCR.

Balík ovladačů multifunkční tiskárny je dodáván s inteligentním a flexibilním instalačním programem. Nemusíte vyhledávat doplňkové komponenty, které mohou být vyžadovány softwarem multifunkční tiskárny, neboť všechny požadované balíčky se do systému zkopírují a nainstalují automaticky v široké škále nejoblíbenějších klonů systému Linux.

# Instalace ovladače multifunkční tiskárny

# Systémové požadavky

#### Podporované operační systémy

- 1 Redhat 8, 9
- 1 Mandrake 9, 10
- 1 SuSE 8.2, 9.1
- 1 Fedora Core 1, 2, 3

### Doporučené požadavky na hardware

- 1 Pentium IV 1 GHz nebo vyšší
- 1 RAM 256 MB nebo větší
- 1 HDD 1 GB nebo větší

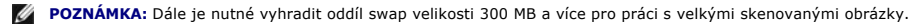

POZNÁMKA: Ovladač skeneru pro systém Linux podporuje maximální optické rozlišení.

#### Software

- 1 Linux Kernel 2.4 a novější
- 1 Glibc 2.2 a novější
- 1 CUPS
- 1 SANE

### Instalace ovladače multifunkční tiskárny

- 1. Ujistěte se, že je tiskárna připojena k počítači. Zapněte počítač i tiskárnu.
- 2. Po zobrazení okna Administrator Login zadejte do pole Login uživatelské jméno root a zadejte systémové heslo.

🜠 POZNÁMKA: K instalaci softwaru tiskárny je nutné se přihlásit jako správce (root). Pokud nejste správcem, obraťte se na správce systému.

1. Vložte CD Ovladače a obslužné programy. CD Ovladače a obslužné programy se spustí automaticky.

Pokud se CD s ovladači tiskárny nespustí automaticky, klepněte na ikonu 🔳 dole na ploše. Po zobrazení okna Terminal zadejte příkazy:

[root@localhost root]#cd /mnt/cdrom/Linux

[root@localhost root]#./install.sh

💋 POZNÁMKA: Instalační program se spustí automaticky, pokud máte nainstalovaný a nakonfigurovaný software pro automatické spuštění disku.

- 2. Klepněte na Install.
- 3. Po zobrazení uvítací obrazovky klepněte na tlačítko Next.

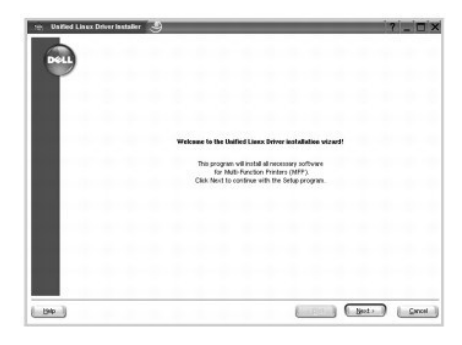

4. Spustí se instalace. Když je instalace téměř u konce, automaticky se objeví průvodce pro přídání tiskárny. Klepněte na Next.

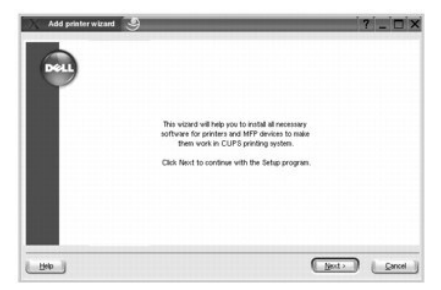

5. Jestliže zapojujete tiskárnu pomocí kabelu USB, objeví se následující okno. Vyberte příslušnou tiskárnu z rozevíracího seznamu a klepněte na Next

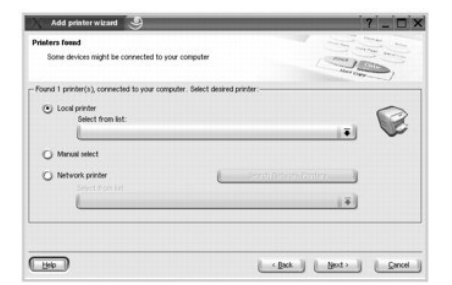

NEBO

Jestliže zapojujete tiskárnu pomocí síťového kabelu, objeví se následující okno.

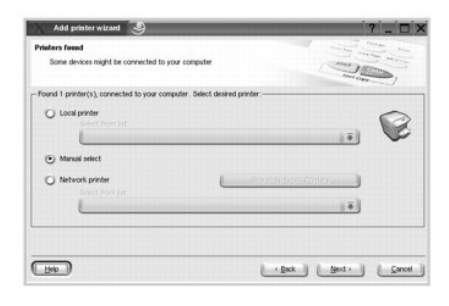

Zatrhněte Network printer a vyberte svoji tiskárnu z rozevíracího seznamu. Klepněte na Next.

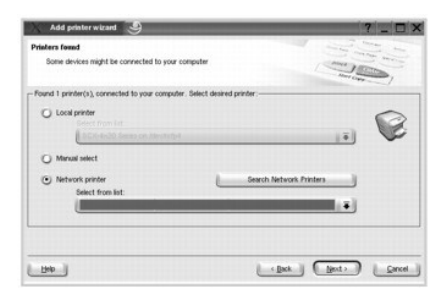

6. Jestliže zapojujete tiskárnu pomocí kabelu USB, vyberte port, který budete používat se svou tiskárnou. Po vybrání portu klepněte na Next.

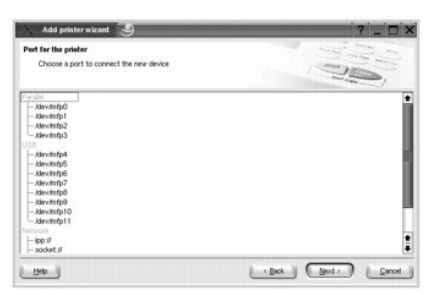

NEBO

Jestliže zapojujete tiskárnu pomocí síťového kabelu, přejděte k dalšímu kroku.

7. Vyberte ovladač a klepněte na Next.

| Add printer wizard                                                                                    | ?'_'□'X'           |
|----------------------------------------------------------------------------------------------------|--------------------|
| Driver for the priater<br>Choose a driver that will convert output data to<br>printer-specific format |                    |
| Dell SCX-5x20 Series                                                                                  |                    |
|                                                                                                    |                    |
|                                                                                                    |                    |
|                                                                                                    |                    |
| 1940                                                                                                  | (Bok (Bot) (Daved) |

8. Zadejte název tiskárny, umístění, popis a klepněte na Next.

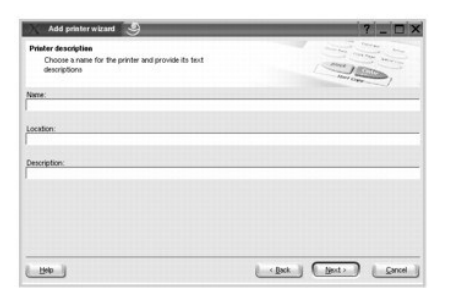

9. Dokončete instalaci klepnutím na tlačítko Finish.

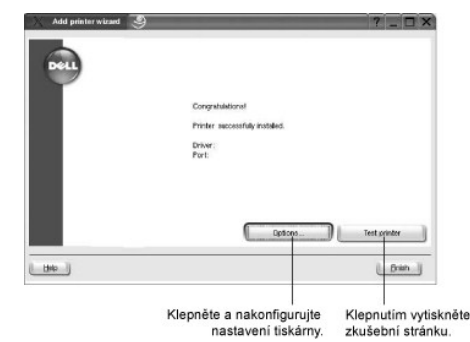

10. Když se objeví následující okno, klepněte na Finish.

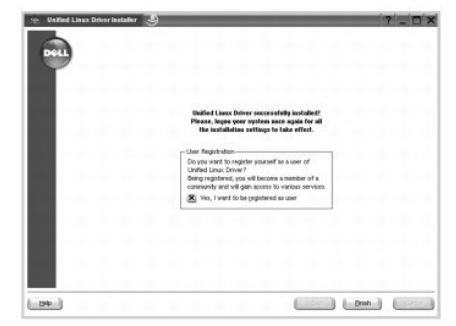

Instalační program přidal na plochu ikonu MFP Configurator a do systémové nabídky skupinu Dell MFP. Máte-li jakékoli potíže, podívejte se do nápovědy na obrazovce. Můžete ji zobrazit ze systémové nabídky nebo v softwarovém balíčku ovladačů aplikací Windows, např. MFP Configurator a Image Editor.

### Odinstalace ovladače multifunkční tiskárny

- 1. Po zobrazení okna Administrator Login zadejte do pole Login uživatelské jméno root a zadejte systémové heslo.
- 💋 POZNÁMKA: K instalaci softwaru tiskárny je nutné se přihlásit jako správce (root). Pokud nejste správcem, obraťte se na správce systému.
- 2. Vložte CD Ovladače a obslužné programy. CD Ovladače a obslužné programy se spustí automaticky.

Pokud se CD Ovladače a obslužné programy nespustí automaticky, klepněte na ikonu 🔝 dole na ploše. Po zobrazení okna Terminal zadejte příkazy:

[root@localhost root]#cd /mnt/cdrom/Linux

[root@localhost root]#./install.sh

💋 POZNÁMKA: Instalační program se spustí automaticky, pokud máte nainstalovaný a nakonfigurovaný software pro automatické spuštění disku.

#### 3. Klepněte na Uninstall.

4. Klepněte na Next.

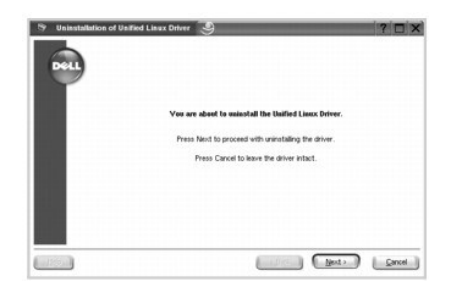

5. Klepněte na Finish

# Použití programu MFP Configurator

Program MFP Configurator je nástroj ke konfiguraci zařízení multifunkční tiskárny. Protože multifunkční zařízení kombinuje tiskárnu a skener, jsou nabízené možnosti programu MFP Configurator logicky seskupené pro funkce tiskárny a funkce skeneru. Nabízena je i zvláštní možnost portu MFP pro regulaci přístupu k multifunkčnímu zařízení prostřednictvím jednoho kanálu I/O.

Po instalaci ovladače multifunkční tiskárny se na ploše automaticky vytvoří ikona MFP Configurator.

# Otevření programu MFP Configurator

1. Poklepejte na ikonu MFP Configurator na ploše.

Můžete také klepnout na ikonu Startup Menu a vybrat Dell MFP a potom MFP Configurator.

2. Stisknutím tlačítka na panelu Modules se přepnete do příslušného konfiguračního okna.

|                                                             | MPP Configurator                                        | 7 _ D X       |
|-------------------------------------------------------------|---------------------------------------------------------|---------------|
| Tlačítko Printers Configuration<br>(Konfigurace tiskáren)   | Pinters configuration                                   | Bittun        |
| Tlačítko Scanners Configuration<br>(Konfigurace skenerů)    | -6                                                      | Add Printer.  |
| Tlačitko MFP Ports Configuration<br>(Konfigurace portů MFP) | -60                                                     | Est so Defect |
|                                                             |                                                         | giap          |
|                                                             |                                                         | Text          |
|                                                             |                                                         | Froperfee     |
|                                                             |                                                         | Hout          |
|                                                             |                                                         | нар           |
|                                                             | Selected printer:<br>Local printer(ide)<br>Model<br>URt |               |
|                                                             | DELL                                                    | [bt]          |

Nápovědu můžete zobrazit klepnutím na tlačítko Help.

3. Po změně konfigurace zavřete program MFP Configurator klepnutím na tlačítko Exit.

# Konfigurace tiskáren

Konfigurace tiskáren má dvě záložky - Printers a Classes

### Karta Printers

Klepnutím na tlačítko s ikonou tiskárny v levé části okna programu MFP Configurator zobrazíte aktuální konfiguraci tiskáren systému.

| Přepiná do okna<br>Printers configuration — | * MPConfig | Printers configuration<br>Printers configuration    | ?'_'D'X        |
|---------------------------------------------|------------|-----------------------------------------------------|----------------|
| (Konfigurace tiskåren).                     |            |                                                     | Refrech        |
|                                             | 6          |                                                     | Add Printer    |
|                                             |            | Zobrazuje                                           | Benove Printer |
|                                             | 6          | nainstalovanou<br>tiskárnu.                         | Set as Default |
|                                             |            |                                                     | Stop           |
|                                             |            |                                                     | Test           |
|                                             |            |                                                     | Properties     |
|                                             |            |                                                     | AROA           |
|                                             |            |                                                     | Help           |
| Zobrazuje stav, nazev<br>modelu a adresu —  |            | Selected printer:<br>Local printer(idle)<br>Hoskit: |                |
| URL tiskámy.                                |            |                                                     |                |
|                                             | DELL       |                                                     | ( bt )         |

K dispozici jsou následující ovládací tlačítka pro tiskárny:

- 1 Refresh: Obnovení seznamu dostupných tiskáren.
- 1 Add Printer: Umožňuje přidání nové tiskárny.
- 1 Remove Printer: Odebrání vybrané tiskárny.
- 1 Set as Default: Nastavení aktuální tiskárny jako výchozí tiskárny.
- 1 Stop/Start: Zastavení/spuštění tiskárny.
- 1 Test: Vytištění zkušební stránky pro ověření, zda tiskárna pracuje správně.
- 1 Properties: Zobrazení a změna vlastností tiskárny. Podrobnosti viz "Konfigurace vlastností tiskárny".

#### Karta Classes

#### Karta Classes zobrazuje seznam dostupných tříd tiskáren.

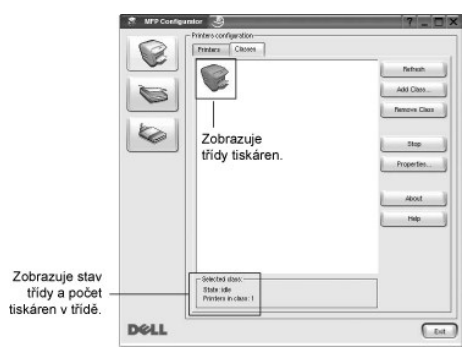

- 1 Refresh: Obnoví seznam tříd.
- 1 Add Class...: Umožní přidat novou třídu tiskáren.
- 1 Remove Class: Odebere vybranou třídu tiskáren.

# Konfigurace skenerů

V tomto okně můžete sledovat činnost skenovacích zařízení, zobrazit seznam nainstalovaných multifunkčních zařízení Dell, měnit vlastnosti zařízení a skenovat obrázky.

| Přepne do okna<br>Scanners Configuration –<br>(Konfigurace skenerů). | 5 UP Carly | <ul> <li>karen confunction</li> <li>Zobrazuje<br/>nainstalované<br/>skenery.</li> </ul> | T C C C |
|----------------------------------------------------------------------|------------|-----------------------------------------------------------------------------------------|---------|
| Zobrazuje stav,<br>název modelu –<br>a typ skeneru.                  | Dell       | - Setected scoreer -<br>Weeker -<br>Bape -                                              |         |

- 1 Properties...: Umožňuje měnit vlastnosti skeneru a skenovat dokumenty. Viz "Skenování dokumentu".
- 1 Drivers...: Umožňuje sledovat činnost ovladačů skenování

# Konfigurace portů MFP

V tomto okně si můžete prohlédnout seznam dostupných portů multifunkční tiskárny, zkontrolovat stav každého portu a uvolnit port, který zůstal v zaneprázdněném stavu, když byl jeho vlastník z nějakého důvodu ukončen.

|                                                                         | 🐔 HEP Configurator 🏐                                                                                                    | 7 _ 🗆 × |
|-------------------------------------------------------------------------|----------------------------------------------------------------------------------------------------|---------|
| Přepne do okna MPF<br>ports configuration —<br>(Konfigurace portů MPF). | Antipi antipi an | Arten   |
| Zobrazuje typ portu,<br>zařízení připojené –                            | - Selectedport -<br>Port byse UBD Ovece<br>Port byseed.                                                                                                    |         |
| к portu a stav.                                                         | Dell                                                                                                    |         |

- 1 Refresh: Obnoví seznam dostupných portů.
- 1 Release port: Uvolní vybraný port.

### Sdílení portů mezi tiskárnami a skenery

Tiskárna může být připojena k hostitelskému počítači pomocí paralelního portu nebo portu USB. Protože multifunkční tiskárna obsahuje více než jedno zařízení (tiskárnu a skener), je nutné řídit správný přístup uživatelských aplikací k těmto zařízením prostřednictvím jednoho portu I/O.

Balík ovladačů multifunkční tiskárny Dell poskytuje vhodný mechanismus sdílení portu, který používají ovladače tiskáren a skenerů Dell. Ovladače adresují příslušná zařízení prostřednictvím tzv. portů MFP. Aktuální stav libovolného portu MFP lze zobrazit v okně MFP Ports Configuration (Konfigurace portů MFP). Sdílení portu brání v přístupu k jednomu funkčnímu bloku víceúčelového zařízení, pokud je používán druhý blok.

Instalaci nové multifunkční tiskárny do systému je doporučeno provádět pomocí programu MFP Configurator. V takovém případě budete požádáni o výběr portu I/O pro nové zařízení. Tento výběr pak definuje nejvhodnější konfiguraci pro funkce multifunkční tiskárny. Ovladač vybírá porty I/O pro skenery multifunkční tiskárny automaticky a použijí se výchozí vhodná nastavení.

# Konfigurace vlastností tiskárny

V okně vlastností v konfiguraci tiskáren lze pro zařízení měnit různé vlastnosti tiskárny.

1. Otevřete program MFP Configurator.

V případě potřeby přepněte do okna Printers configuration.

- 2. V seznamu dostupných tiskáren vyberte svoji tiskárnu a klepněte na tlačítko Properties.
- 3. Otevře se okno Printer Properties.

| Print     | er Properties | 9      | -    |         | ? [ |
|-----------|---------------|--------|------|---------|-----|
| General   | Connection    | Driver | Jobs | Classes |     |
| Name:     |               |        |      |         |     |
| -         |               |        |      |         |     |
| Location  |               |        |      |         |     |
| -         |               |        |      |         |     |
| Descripti | on:           |        |      |         |     |
| -         |               |        |      |         |     |
|           |               |        |      |         |     |
|           |               |        |      |         |     |
| Male 1    |               |        |      | 6       |     |

V horní části okna je zobrazeno pět karet:

- 1 General: Umožňuje změnit umístění a název tiskárny. Název zadaný na této kartě se zobrazuje v seznamu tiskáren v okně Printers configuration.
- 1 Connection: Umožňuje zobrazit port a vybrat jiný port. Pokud během používání změníte port tiskárny z USB na paralelní či naopak, musíte znovu nakonfigurovat port tiskárny na této kartě.
- 1 Driver: Umožňuje zobrazit a vybrat jiný ovladač tiskárny. Po klepnutí na tlačítko Options (Možnosti) můžete nastavit výchozí možnosti zařízení.
- Jobs: Zobrazuje seznam tiskových úloh. Klepnutím na Cancel Job (Zrušit úlohu) zrušíte vybranou úlohu a zatržením políčka Show completed jobs (Zobrazit dokončené úlohy) zobrazíte předchozí úlohy na seznamu úloh.
- 1 Classes: Zobrazuje třídu, do které je tiskárna zařazena. Tlačítkem Add to Class (Přidat k třídě) můžete přidat tiskárnu k určité třídě nebo tlačítkem Remove from Class (Odebrat z třídy) můžete tiskárnu z vybrané třídy odebrat.
- 4. Klepnutím na tlačítko OK potvrdíte změny a zavřete okno Printer Properties.

# Tisk dokumentu

# Tisk z aplikací

Mnoho aplikací v systému Linux umožňuje tisknout prostřednictvím rozhraní CUPS (Common UNIX Printing System). Z libovolné takové aplikace můžete tisknout na svém zařízení.

- 1. V používané aplikaci vyberte položku Print v nabídce File.
- 2. Vyberte možnost Print přímo pomocí Ipr.
- 3. V okně Dell LPR vyberte v seznamu tiskáren název modelu svého zařízení a klepněte na tlačítko Properties (Vlastnosti).

|                                                                                        | Properties.                              | - Klep |
|----------------------------------------------------------------------------------------|------------------------------------------|--------|
| Status: idle, accepting jobs                                                           | 2 (                                      |        |
| location:                                                                              | Set as default                           |        |
| or engineers                                                                           | Constant                                 |        |
| age selection                                                                          | Copies                                   |        |
| <ul> <li>Al pages</li> </ul>                                                           | Number of copies: 1                      |        |
| Even pages                                                                             | X Codate supres                          |        |
| Oct pages                                                                              | Peverse order                            |        |
| Some pages:                                                                            | 55                                       |        |
| Take page numbers and/or groups of pages to print separated kgromens (1,2:5,10:12,17). | C. C. C. C. C. C. C. C. C. C. C. C. C. C |        |
|                                                                                        |                                          |        |

4. Nastavte vlastnosti tiskárny a tiskové úlohy.

| Orientation     (*) Portrait |     | Contraction of the second second seco |     |
|------------------------------|-----|----------------------------------------------------------------------------------------------------|-----|
| O Landscape                  | A   | O fle page ing side                                                                                                    | 1.1 |
| E Reverse                    |     | O The proper struct state                                                                                                    |     |
| Banners                      |     | Pages per sheet                                                                                                    |     |
| Start: Disse                 | (F) | • 1                                                                                                    |     |
| End: None                    | (*) | Q 2                                                                                                    |     |
|                              |     | 04                                                                                                    |     |

V horní části okna uvidíte následující čtyři karty:

- 1 General: Umožňuje změnit formát papíru, typ papíru a orientaci dokumentu, zapnout oboustranný tisk, přidat záhlaví a zápatí a změnit počet stránek na list.
- 1 Text: Umožňuje nastavit okraje stránek a možnosti textu, například mezery nebo sloupce.
- 1 Graphics: Umožňuje nastavit možnosti obrázků, používaných při tisku obrázků/souborů, jako například možnosti barev, velikost obrázku a poloha obrázku.
- 1 Device: Umožňuje nastavit rozlišení tisku, zdroj papíru a cíl.
- 5. Klepnutím na tlačítko OK potvrdíte změny a zavřete okno Properties.
- 6. Klepnutím na tlačítko OK v okně Dell LPR spustíte tisk.
- 7. Zobrazí se okno Printing, ve kterém můžete sledovat stav tiskové úlohy.
  - Chcete-li ukončit aktuální úlohu, klepněte na tlačítko Cancel.

# Tisk souborů

Na multifunkčním zařízení Dell lze tisknout řadu různých typů souborů pomocí standardního způsobu rozhraní CUPS - tedy přímo z příkazového řádku. Umožňuje to nástroj CUPS lpr. Softwarový balíček ovladačů však nahradí standardní nástroj lpr uživatelsky přívětivějším programem Dell LPR.

Chcete-li vytisknout soubor dokumentu, postupujte takto:

- 1. Na příkazovém řádku Linux shell zadejte Ipr < název\_souboru> a stiskněte klávesu Enter. Zobrazí se okno Dell LPR.
  - Pokud napíšete pouze *lpr* Enter, zobrazí se nejprve okno pro výběr souborů k tisku. Vyberte soubory, které chcete vytisknout, a klepněte na tlačítko Open.
- 2. V okně Dell LPR vyberte svoji tiskárnu v seznamu a upravte vlastnosti tiskárny a tiskové úlohy.

Podrobné informace o okně vlastností viz "Tisk dokumentu".

3. Klepnutím na tlačítko OK spusťte tisk.

# Skenování dokumentu

Dokument je možné skenovat z okna programu MFP Configurator.

- 1. Poklepejte na ploše na ikonu MFP Configurator.
- Klepnutím na tlačítko spřepněte do okna konfigurace skenerů.
- 3. V seznamu vyberte skener.

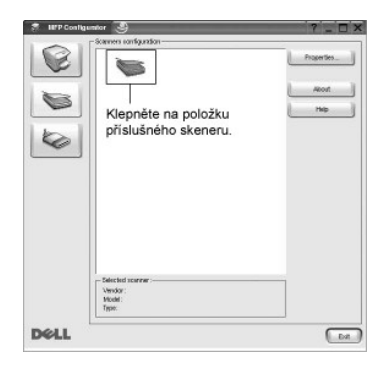

Pokud máte pouze jedno víceúčelové zařízení, které je připojené k počítači a zapnuté, skener se zobrazí v seznamu a je vybrán automaticky.

Pokud máte k počítači připojeno několik skenerů, můžete kdykoli vybrat libovolný skener, na kterém chcete pracovat. Můžete například v průběhu snímání na prvním skeneru vybrat druhý skener, nastavit možnosti zařízení a zahájit snímání obrázku souběžně s prvním skenerem.

**POZNÁMKA:** Název skeneru zobrazený v okně Scanners configuration se může lišit od názvu zařízení.

- 4. Klepněte na Properties.
- 5. Položte skenovaný dokument lícem nahoru do automatického podavače dokumentů nebo lícem dolů na skenovací sklo.
- 6. V okně Scanner Properties (Vlastnosti skeneru) klepněte na tlačítko Preview.

Dokument se naskenuje a náhled obrázku se zobrazí na panelu náhledu.

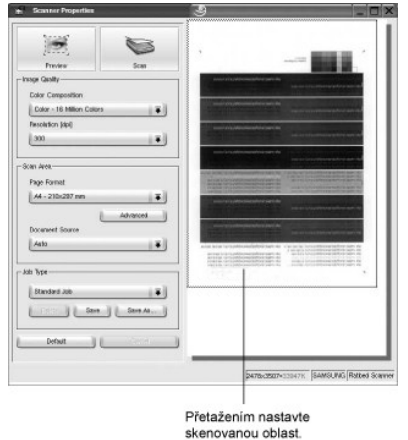

- 7. Nastavte možnosti skenování v částech Image Quality a Scan Area.
  - 1 Image Quality: Umožňuje vybrat skladbu barev a rozlišení skenování obrázku.
  - 1 Scan Area: Umožňuje vybrat velikost stránky. Tlačítko Advanced umožňuje nastavit velikost stránky ručně.

Pokud chcete použít jedno z předem definovaných nastavení možností skenování, vyberte je z rozevíracího seznamu Job Type. Podrobné informace o předem definovaných nastaveních Job Type viz "Přidání nastavení Job Type (Typ úlohy)".

Klepnutím na tlačítko Default můžete obnovit výchozí nastavení možností skenování.

8. Po dokončení nastavení klepněte na tlačítko Scan pro zahájení skenování.

V levé dolní části okna se zobrazí ukazatel průběhu skenování. Skenování lze zrušit klepnutím na tlačítko Cancel.

9. Naskenovaný obrázek se zobrazí v novém okně programu Image Editor.

| bage ficher Initialing (educed)                                                                                                    |  |
|----------------------------------------------------------------------------------------------------|--|
| De Die New York Date                                                                                                    |  |
| 日でも国家の注意・読・読・聞・回                                                                                                    |  |
| (Loting )                                                                                                    |  |
|                                                                                                    |  |
|                                                                                                    |  |
| and the second second sec                                                                                                    |  |
|                                                                                                    |  |
|                                                                                                    |  |
|                                                                                                    |  |
| Contraction of the second second se                                                                                                    |  |
|                                                                                                    |  |
|                                                                                                    |  |
|                                                                                                    |  |
| And a state of the second second se                                                                                                    |  |
| And Description in the second second se                                                                                                    |  |
|                                                                                                    |  |
|                                                                                                    |  |
|                                                                                                    |  |
| And a second second sec |  |
|                                                                                                    |  |
|                                                                                                    |  |
|                                                                                                    |  |
|                                                                                                    |  |
|                                                                                                    |  |
|                                                                                                    |  |
|                                                                                                    |  |
|                                                                                                    |  |

Obrázek můžete upravit pomocí panelu nástrojů. Podrobnosti o úpravách obrázků viz "Program Image Editor".

- 10. Až úpravy dokončíte, klepněte na panelu nástrojů na tlačítko Save.
- 11. Vyberte adresář, do kterého chcete soubor uložit, a zadejte název souboru.
- 12. Klepněte na Save.

### Přidání nastavení Job Type (Typ úlohy)

Nastavení možností skenování můžete uložit a použít při skenování v budoucnu.

Uložení nového nastavení Job Type:

- 1. Nastavte volby v okně Scanner Properties.
- 2. Klepněte na Save as.
- 3. Zadejte název pro nové nastavení.
- 4. Klepněte na OK.

Nastavení bude přidáno do rozevíracího seznamu Saved Settings (Uložená nastavení).

Uložení nastavení Job Type pro příští úlohu skenování:

- 1. V rozevíracím seznamu Job Type vyberte nastavení, které chcete použít.
- 2. Klepněte na Save.

Při příštím otevření okna Scanner Properties bude uložené nastavení automaticky vybráno pro úlohu skenování.

Odstranění nastavení Job Type:

- 1. V rozevíracím seznamu Job Type (Typ úlohy) vyberte nastavení, které chcete odstranit.
- 2. Klepněte na Delete.

Nastavení bude odstraněno ze seznamu.

# Program Image Editor

Okno programu Image Editor obsahuje příkazy a nástroje pro úpravu skenovaného obrázku.

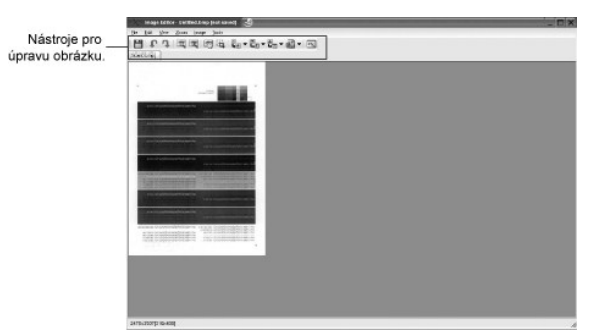

K dispozici jsou následující nástroje pro úpravu obrázku:

| Nástroje | Funkce                                                                                                    |
|----------|----------------------------------------------------------------------------------------------------|
| 8        | Uloží obrázek.                                                                                                    |
| t        | Zruší poslední akci.                                                                                                 |
| a.       | Obnoví zrušenou akci.                                                                                                |
| 2        | Oddálí (zmenší) obrázek.                                                                                             |
| E.       | Přiblíží (zvětší) obrázek.                                                                                           |
| 2        | Umožňuje posouvání v rámci obrázku.                                                                                  |
| iii      | Ořízne vybranou oblast obrázku.                                                                                      |
| -<br>-   | Umožňuje změnu velikosti obrázku - lze ji zadat ručně nebo lze nastavit proporcionální, vodorovné či svislé měřítko. |
|          | Umožňuje otočení obrázku - úhel otočení (ve stupních) lze vybrat z rozevíracího seznamu.                             |
| L.       | Umožňuje svislé nebo vodorovné převrácení obrázku.                                                                   |
|          | Umožňuje změnu jasu a kontrastu obrázku, případně inverzi barev.                                                     |
|          | Zobrazí vlastnosti obrázku.                                                                                          |

Další informace o programu Image Editor naleznete v nápovědě na obrazovce.

# Macintosh

- Instalace softwaru pro počítač Macintosh
- Nastavení tiskárny
- <u>Tisk</u>
- Skenování

Tiskárna podporuje systémy Macintosh s vestavěným rozhraním USB nebo síťovou kartou 10/100 Base-TX. Při tisku z počítače Macintosh můžete používat ovladač jazyka PostScript, pokud nainstalujete soubor PPD.

# Instalace softwaru pro počítač Macintosh

CD Ovladače a obslužné programy dodané s tiskárnou má soubor PPD, který umožňuje použít ovladač PostScript pro tisk na počítači Macintosh.

Před instalací softwaru tiskárny ověřte následující:

| Položka              | Požadavky                       |
|----------------------|---------------------------------|
| Operační systém      | Systém Mac OS 10.3 nebo novější |
| RAM                  | 128 MB                          |
| Volné místo na disku | 200 MB                          |

### Instalace ovladače tiskárny

- 1. Zajistěte, aby tiskárna byla připojena k počítači. Zapněte počítač a tiskárnu.
- 2. Vložte CD Ovladače a obslužné programy, které bylo dodáno s tískárnou, do mechaniky CD-ROM.
- 3. Poklepejte na ikonu CD-ROM, která se zobrazí na ploše počítače Macintosh.
- 4. Poklepejte na složku MAC\_Installer.
- 5. Poklepejte na složku MAC\_Printer.
- 6. Poklepejte na ikonu Dell Laser MFP Installer.
- 7. Po dokončení instalace klepněte na tlačítko Quit.

# Nastavení tiskárny

Postup instalace tiskárny závisí na tom, jakým kabelem bude tiskárna spojena s počítačem: zda síťovým kabelem nebo kabelem USB.

### Pro počítač Macintosh v síti

- 1. Podle pokynů v části "Instalace softwaru pro počítač Macintosh" nainstalujte do počítače soubory PPD a soubory filtrů.
- 2. Otevřete program Print Setup Utility ve složce Utilities.
- 3. Klepněte na tlačítko Add v seznamu Printer List (Seznam tiskáren).
- 4. Vyberte kartu IP Printing.
- 5. Do pole Printer Address pro adresu tiskárny zadejte adresu IP tiskárny.
- 6. Vyplňte pole pro název fronty Queue Name. Pokud neznáte název tiskové fronty svého tiskového serveru, zkuste nejprve použít výchozí frontu.
- 7. Vyberte možnost Dell v poli Printer Model a potom vyberte svoji tiskárnu v poli Model Name.
- 8. Klepněte na Add
- 9. Adresa IP vaší tiskárny se zobrazí v seznamu tiskáren Printer List a tiskárna bude nastavena jako výchozí.

# Systém Macintosh připojený prostřednictvím USB

- 1. Podle pokynů v části "Instalace softwaru pro počítač Macintosh" nainstalujte do počítače soubory PPD a soubory filtrů.
- 2. Otevřete program Print Setup Utility ve složce Utilities.
- 3. Klepněte na tlačítko Add v seznamu Printer List (Seznam tiskáren).
- 4. Vyberte kartu USB
- 5. Vyberte možnost Dell v poli Printer Model a potom vyberte svoji tiskárnu v poli Model Name.
- 6. Klepněte na Add.

Vaše tiskárna se zobrazí v seznamu Printer List (Seznam tiskáren) a tiskárna bude nastavena jako výchozí.

### Tisk

# Tisk dokumentu

Tisknete-li z počítače Macintosh, měli byste zkontrolovat nastavení softwaru tiskárny v každé používané aplikaci. Při tisku ze systému Macintosh postupujte následujícím způsobem.

- 1. Spusťte aplikaci počítače Macintosh a zvolte soubor, který chcete tisknout.
- 2. Otevřete nabídku File a klepněte na položku Page Setup, v některých aplikacích na položku Document Setup.
- 3. Nastavte formát papíru, orientaci, měřítko a další možnosti a klepněte na tlačítko OK.

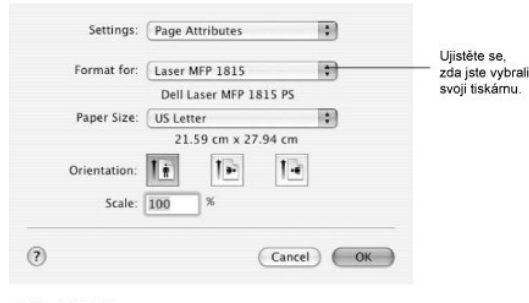

▲ Mac OS 10.3

- 4. Otevřete nabídku File a klepněte na položku Print.
- 5. Zadejte počet kopií a vyberte stránky, které chcete tisknout.
- 6. Po nastavení možností klepněte na tlačítko Print.

# Změna nastavení tiskárny

Při tisku můžete využívat pokročilé tiskové funkce.

V počítači Macintosh vyberte v aplikaci příkaz Print z nabídky File.

#### Nastavení rozvržení

Karta Layout nabízí možnosti pro nastavení vzhledu dokumentu na vytisknuté stránce. Můžete tisknout několik stránek na jeden list papíru.

Vyberte možnost Layout z rozevíracího seznamu Presets. Můžete nastavit následující možnosti. Podrobnosti viz "Tisk více stránek na jeden list papíru" a "Oboustranný tisk".

| Presets: | Standard            |                      | \$                   |    |
|----------|---------------------|----------------------|----------------------|----|
|          | Layout              |                      | •                    |    |
|          | Pages per Sheet:    | 1                    |                      | •  |
|          | Layout Direction:   | 2 5                  | ы                    | ٤V |
|          | Border:             | None                 |                      | •  |
|          | Two Sided Printing: | Off Cong-Ed Short Ed | ge Bindi<br>ge Bindi | ng |
|          |                     | -                    | -                    | -  |

▲ Mac OS 10.3

# Tisk více stránek na jeden list papíru

Můžete tisknout více než jednu stránku na jeden list papíru. Tato funkce vám umožňuje nákladově výhodný tisk stránek konceptu.

- 1. V počítači Macintosh vyberte v aplikaci příkaz Print z nabídky File.
- 2. Vyberte možnost Layout.

|     | Presets: | Standard                   |
|-----|----------|----------------------------|
|     |          | Layout                     |
|     |          | Pages per Sheet: 4         |
| 1   | 2        | Layout Direction: Z S 14 N |
| · · | -        | Border: None               |
| 3   | 4        | Two Sided Printing:  Off   |
| L   |          | Cong-Edge Binding          |

- 3. V rozevíracím seznamu Pages per Sheet vyberte, kolik stránek chcete tisknout na jeden list papíru.
- 4. V nastavení Layout Direction vyberte uspořádání stránek na listu.
  - Chcete-li tisknout ohraničení každé stránky, vyberte příslušnou možnost v rozevíracím seznamu Border.
- 5. Klepněte na tlačítko Print (Tisk). Tiskárna vytiskne na každý list vybraný počet stránek.

# **Oboustranný tisk**

Můžete tisknout na obě strany papíru. Před tiskem v duplexním režimu se rozhodněte, na které hraně budete dokončený dokument vázat. Možnosti vazby jsou následující:

Long-Edge Binding: Klasické uspořádání používané při vazbě knih.

Short-Edge Binding: Typ často používaný u kalendářů.

- VAROVÁNÍ: Pokud vyberete oboustranný tisk a potom se pokusíte tisknout více kopií dokumentu, nemusí tiskárna dokument vytisknout požadovaným způsobem. Pokud má dokument v případě nastavení "Collated copy" (Třídění kopií) lichý počet stránek, vytiskne se poslední stránka první kopie a první stránka další kopie na přední a zadní stranu jediného listu. Při nastavení "Uncollated copy" (Netříděné kopie) bude na přední i zadní straně jediného listu vytištěna stejná stránka. Tisknete-li tedy více kopií dokumentu a potřebujete-li mít tyto kopie na obou stranách papíru, musíte je vytisknout po jedné jako samostatné tiskové úlohy.
- 1. V počítači Macintosh vyberte v aplikaci příkaz Print z nabídky File.
- 2. Vyberte možnost Layout.

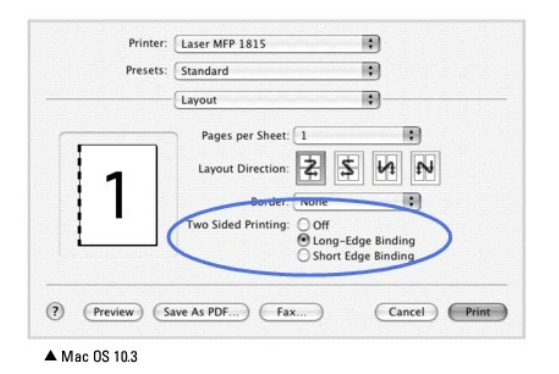

- 3. Vyberte orientaci vazby z možnosti Two Sided Printing
- 4. Klepněte na tlačítko Print a tiskárna bude tisknout na obě strany papíru.

#### Nastavení funkcí tiskárny

Karta Printer Features umožňuje vybrat typ papíru a nastavit kvalitu tisku.

Vyberte možnost Printer Features z rozevíracího seznamu Presets. Můžete nastavit následující možnosti:

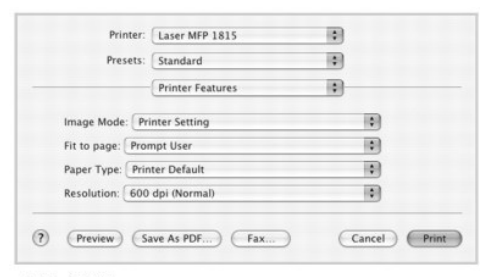

▲ Mac OS 10.3

#### I mage Mode

Možnost Image Mode (Režim obrazu) umožňuje zlepšit kvalitu výtisků. K dispozici jsou možnosti Normal (Normální) a Text Enhance (Vylepšení textu).

#### Fit to Page

Tato funkce umožňuje přizpůsobit velikost libovolné tiskové úlohy formátu používaného papíru bez ohledu na velikost původního digitálního dokumentu. To může být užitečné v případě, že chcete zkontrolovat jemné detaily v dokumentu malého formátu.

# Paper Type

Zkontrolujte, zda je položka Paper Type nastavena na hodnotu Printer Default . Vložite-li jiný typ tiskového materiálu, vyberte odpovídající typ papíru.

#### Resolution

Můžete vybrat rozlišení tisku. Čím vyšší hodnotu zvolíte, tím budou tištěné znaky a grafika ostřejší. Vyšší nastavení také může prodloužit dobu potřebnou k tisku dokumentu.

# Skenování

Chcete-li dokumenty skenovat pomocí jiného softwaru, budete potřebovat software kompatibilní s rozhraním TWAIN, jako například Adobe PhotoDeluxe nebo Adobe Photoshop. Při prvním skenování pomocí tiskárny vyberte v použité aplikaci jako zdroj rozhraní TWAIN.

Základní postup skenování se skládá z několika kroků:

1. Vložte dokument(y) do automatického podavače dokumentů lícem nahoru a horním okrajem směrem dovnitř.

NEBO

Položte jeden dokument na skenovací sklo lícem dolů.

Podrobné informace o vkládání dokumentů viz "Vkládání originálního dokumentu".

- 2. Otevřete aplikaci, například PhotoDeluxe či Photoshop.
- 3. Otevřete okno rozhraní TWAIN a nastavte volby skenování.
- 4. Naskenujte obrázek a uložte jej.

💋 POZNÁMKA: Při načítání obrázku dodržujte pokyny k používání aplikace. Přečtěte si uživatelskou příručku příslušné aplikace.

# **Údrž**ba

- Vymazání údajů z paměti
- Zálohování dat
- Čištění multifunkční tiskárny
- Údržba kazety s tonerem
- Náhradní díly
- Objednávání materiálu

# Vymazání údajů z paměti

Vybrané informace uložené v paměti tiskárny můžete vymazat.

- Pomocí tlačítek pro posuv ( nebo ) zvýrazněte MENU a stiskněte tlačítko OK ( ).
- 2. Pomocí tlačítek pro posuv (🕢 nebo 🗩) zvýrazněte Udrzba a stiskněte tlačítko OK (🗹).
- 3. Pomocí tlačítek pro posuv (🕢 nebo 🗩) zvýrazněte Vymaz.nastav. a stiskněte tlačítko OK (📿).
- 4. Stiskněte opakovaně tlačítko pro posuv (🕢 nebo 🗩), dokud neuvidíte položku, kterou chcete vymazat.
  - 1 Vesk.nast.: Vyprázdní všechna data uložená v paměti a obnoví všechna nastavení na výchozí hodnoty výrobce.
  - 1 Nast. papiru: Obnoví všechny možnosti nastavení papíru na výchozí hodnoty výrobce.
  - 1 Nast. kopir.: Obnoví všechny možnosti nastavení kopií na výchozí hodnoty výrobce.
  - 1 Nastavení faxu: Obnoví všechny možnosti nastavení faxu na výchozí hodnoty výrobce.
  - 1 Funkce faxu: Zruší všechny naplánované faxové úlohy v paměti tiskárny.
  - 1 Rozs.fun.faxu: Obnoví všechny možnosti nastavení rozšířeného faxu na výchozí hodnoty výrobce.
  - 1 Prot.-odes.: Vymaže všechny záznamy o odeslaných faxech.
  - 1 Prot.-prij.: Vymaže všechny záznamy o přijatých faxech.
  - 1 Adresar: Vymaže e-mailové záznamy uložené v paměti.
  - 1 Tel. seznam: Vymaže všechna čísla rychlé nebo skupinové volby uložená v paměti.
- 5. Stiskněte tlačítko OK (C). Vybrané položky se vymažou z paměti a na displeji se zobrazí výzva, zda chcete vymazat další položku.
- 6. Opakováním kroků 4 a 5 vyprázdněte další položku.

NEBO

Stisknutím tlačítka Storno (🛞) se vraťte do pohotovostního režimu.

# Zálohování dat

Data v paměti tiskárny mohou být náhodně vymazána z důvodu výpadku napájení nebo chybě paměti. Zálohování pomáhá chránit položky adresáře/telefonního seznamu a nastavení systému tak, že je uloží jako záložní soubory na paměťový klíč USB.

# Zálohování dat

- 1. Vložte paměťový klíč USB do paměťového portu USB na tiskárně.
- 2. Pomocí tlačítek pro posuv ( nebo ) zvýrazněte MENU a stiskněte tlačítko OK ( ).
- 3. Pomocí tlačítek pro posuv (🕢 nebo 🗩) zvýrazněte Nast. zar. a stiskněte tlačítko OK (🗹).
- 4. Pomocí tlačítek pro posuv ( nebo ) zvýrazněte Export-nast. a stiskněte tlačítko OK ( ).

Data jsou zálohována na paměťový klíč USB.

5. Stisknutím tlačítka Storno (🛞) se vraťte do pohotovostního režimu.

### Obnova dat

- 1. Vložte paměťový klíč USB do paměťového portu USB na tiskárně.
- 3. Pomocí tlačítek pro posuv ( nebo ) zvýrazněte Nast. zar. a stiskněte tlačítko OK ( ).
- Pomocí tlačítek pro posuv ( nebo ) zvýrazněte Import-nast. a stiskněte tlačítko OK ( ).
  - Zálohový soubor je obnoven na paměťovém klíči USB.
- 5. Stisknutím tlačítka Storno (8) se vraťte do pohotovostního režimu.

# Čištění multifunkční tiskárny

Chcete-li zachovat kvalitu tisku, postupujte podle následujících postupů čištění při každé výměně kazety s tonerem nebo v případě problémů s kvalitou tisku.

**POZNÁMKA:** Při čištění uvnitř tiskárny se nedotýkejte přenášecího válce pod kazetou s tonerem. Mastnota na prstech může způsobit problémy s kvalitou tisku.

🔥 VAROVÁNÍ: Čisticí prostředky obsahující líh nebo jiné silné látky mohou způsobit vyblednutí nebo prasknutí skříně tiskárny.

# Čištění vnějšku

Skříň tiskárny čistěte čistou navlhčenou látkou, která nepouští vlasy. Nenechejte kapat vodu na tiskárnu nebo dovnitř tiskárny.

# Čištění vnitřku

Uvnitř tiskárny se mohou usazovat částice papíru, toneru a prachu a způsobit problémy s kvalitou tisku, např. špinění nebo skvrny od toneru. Abyste předešli těmto problémům, vyčistěte vnitřek tiskárny.

- 1. Tiskárnu vypněte a odpojte přívodní šňůru ze zásuvky. Nechte nějakou dobu stát, aby vychladla.
- 2. Otevřete přední kryt a vytáhněte kazetu s tonerem ven. Odložte ji na čistý rovný povrch.

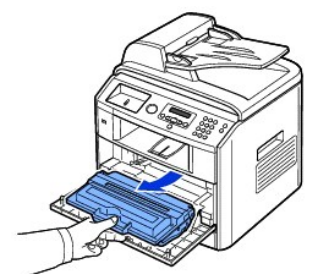

VAROVÁNÍ: Chcete-li zabránit poškození, nevystavujte kazetu s tonerem světlu po dobu delší než několik minut.

🔥 VAROVÁNÍ: Nedotýkejte se zelené spodní části kazety s tonerem. Abyste se tohoto místa nedotkli, použijte rukojeť na kazetě.

3. Pomocí suché tkaniny, která nepouští vlas, setřete veškerý prach a vysypaný toner z oblasti kazety s tonerem a dutiny kazety.

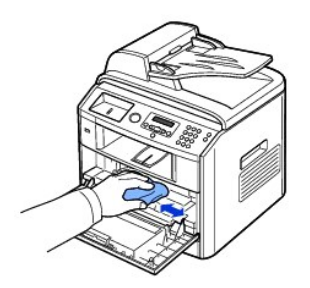

# 🔥 VAROVÁNÍ: Nedotýkejte se přenášecího válce uvnitř tiskárny. Mastnota na prstech může způsobit problémy s kvalitou tisku.

 Najděte dlouhý skleněný pruh (laserovou snímací jednotku LSU) na horní vnitřní straně prostoru pro kazetu a zlehka sklo otřete bílým hadříkem. Zkontrolujte, zda se hadřík ušpinil černou barvou.

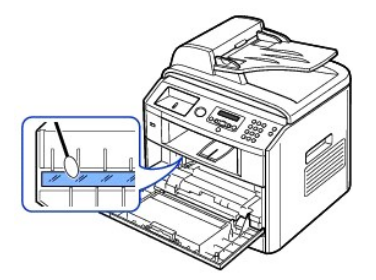

- 5. Zasuňte kazetu s tonerem zpět a zavřete přední kryt.
- 6. Zastrčte napájecí šňůru do zásuvky a zapněte tiskárnu.

# Čištění skeneru

Uchování skeneru a skla automatického podavače dokumentů v čistotě zajistí nejvyšší kvalitu kopií, skenovaných dokumentů a odesílaných faxů. Firma Dell doporučuje čistit skener na začátku každého dne a podle potřeby během dne.

POZNÁMKA: Vyskytují-li se čáry na kopírovaných nebo faxovaných dokumentech, zkontrolujte, zda na skeneru a skle automatického podavače nejsou nečistoty.

- 1. Vodou lehce navlhčete měkkou tkaninu, která nepouští vlasy, nebo papírový kapesník.
- 2. Otevřete kryt skenovacího skla.
- 3. Otřete povrch skenovacího skla a sklo automatického podavače dokumentů tak, aby byl čistý a suchý.

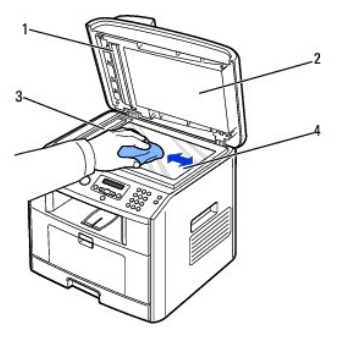

| 1 | Bílý potah                               |
|---|------------------------------------------|
| 2 | Kryt skenovacího skla                    |
| 3 | Sklo automatického podavače<br>dokumentů |
| 4 | Skenovací sklo                           |

4. Otřete spodní stranu krytu skenovacího skla a bílý potah tak, aby byl čistý a suchý.

5. Zavřete kryt skenovacího skla.

# Údržba kazety s tonerem

# Skladování kazety s tonerem

Kazetu s tonerem skladujte v původním obalu do té doby, než ji použijete.

Kazetu s tonerem neskladujte:

- 1 při teplotách vyšších než 40 °C
- 1 v prostředí s extrémními výkyvy vlhkosti nebo teploty
- 1 na přímém slunci
- 1 na prašných místech
- 1 v autě delší dobu
- 1 v prostředí s korozivními plyny
- 1 v prostředí se slaným vzduchem

# Rozložení toneru

Ke konci životnosti kazety s tonerem se na výtisku mohou objevit bílé pruhy nebo světlejší tisk. Na LCD displeji se zobrazí varovná zpráva DOCHAZI BARVA. Důkladně 5 - 6x protřepejte kazetu s tonerem ze strany na strany, aby se toner rovnoměrně rozložil a kvalita tisku se dočasně zlepšila.

- 1. Otevřete přední kryt.
- 2. Vytáhněte kazetu s tonerem ven.

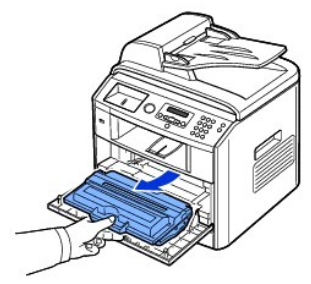

3. Důkladně protřepte kazetu 5 - 6x ze strany na stranu, aby se toner rovnoměrně rozložil uvnitř kazety.

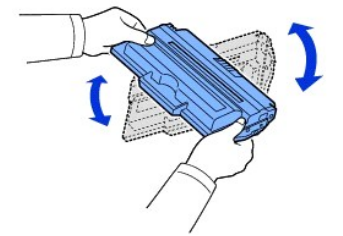

POZNÁMKA: Jestilže se toner dostane do styku s oděvem, setřete toner suchou látkou a vyperte oděv ve studené vodě. Horká voda by způsobila proniknutí toneru do tkaniny.

VAROVÁNÍ: Nedotýkejte se zelené spodní části kazety s tonerem. Abyste se tohoto místa nedotkli, použijte rukojeť na kazetě.

- 4. Držte kazetu s tonerem za rukojeť a pomalu ji vsuňte do otvoru v tiskárně.
- 5. Výstupky na stranách kazety a odpovídající drážky v tiskárně zajistí správnou pozici kazety, dokud zcela nezapadne na místo.

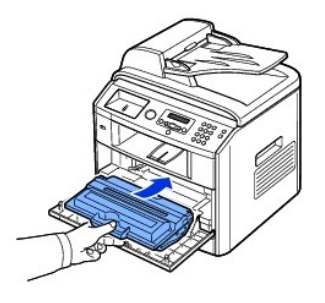

6. Uzavřete přední kryt. Zkontrolujte, zda je kryt bezpečně uzavřen.

# Výměna kazety s tonerem

Po úplném vyčerpání toneru budou při odeslání tiskové nebo kopírovací úlohy vytištěny pouze prázdné stránky. V tom případě se příchozí faxy pouze uloží do paměti a nevytisknou se. V tomto okamžiku je nutné kazetu s tonerem vyměnit.

POZNÁMKA: Laserová tiskárna Dell 1815 může vytisknout přijaté faxy, když je toner prázdný. Další informace viz část "<u>Ignorování zprávy o</u> docházejícím toneru".

Objednejte si další kazetu s tonerem, abyste ji měli po ruce, jestliže stará kazeta už nebude uspokojivě tisknout. Objednávání kazet s tonerem viz "Objednávání materiálu".

VAROVÁNÍ: Nejlepší výsledky dosáhnete s tonerovou kazetou Dell. Jestliže nepoužijete materiály Dell, kvalita a spolehlivost tisku nebudou zaručeny.

#### Výměna tonerové kazety:

- 1. Otevřete přední kryt.
- 2. Vytáhněte kazetu s tonerem ven.

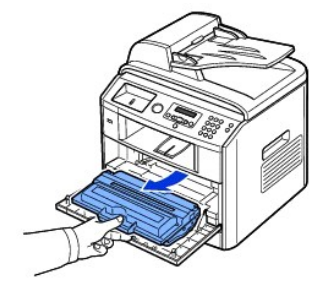

- 3. Vyjměte novou kazetu s tonerem z obalu.
- 4. Odstraňte balicí pásku a důkladně kazetu protřepte ze strany na stranu, aby se toner rozložil.

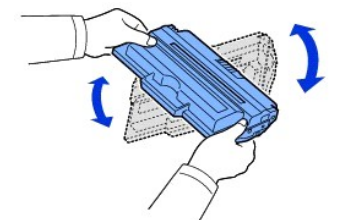

Krabici a víčko kazety uschovejte pro případný převoz.

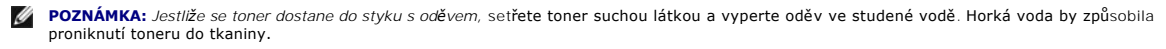

🔥 VAROVÁNÍ: Nedotýkejte se zelené spodní části kazety s tonerem. Abyste se tohoto místa nedotkli, použijte rukojeť na kazetě.

- 5. Držte kazetu s tonerem za rukojeť a pomalu ji vsuňte do otvoru v tiskárně.
- 6. Výstupky na stranách kazety a odpovídající drážky v tiskárně zajistí správnou pozici kazety, dokud zcela nezapadne na místo.
- 7. Uzavřete přední kryt. Zkontrolujte, zda je kryt bezpečně uzavřen.

# Čištění válce

Jsou-li na výtisku čmouhy nebo tečky, možná bude nutné vyčistit optický válec (Organic Photo Conductor - OPC) kazety s tonerem.

- 1. Před čištěním se ujistěte, že je v zásobníku vložen papír.
- 2. Pomocí tlačítek pro posuv ( nebo ) zvýrazněte MENU a stiskněte tlačítko OK ( ).
- 3. Pomocí tlačítek pro posuv ( nebo ) zvýrazněte Udrzba a stiskněte tlačítko OK ( ).

Zobrazí se první položka nabídky Vycistit valec.

4. Stiskněte dvakrát tlačítko OK (

Na displeji bude potvrzen váš výběr

Tiskárna vytiskne čisticí stránku. Částice toneru, které se nacházejí na povrchu válce, se přilepí na papír.

5. Pokud problém přetrvává, opakujte kroky 3 a 4, až se částice toneru nebudou lepit na papír.

### Ignorování zprávy o docházejícím toneru

Jakmile je kazeta s tonerem téměř prázdná, tiskárna uloží příchozí faxy do paměti a nevytiskne je. Chcete-li vytisknout fax, když je kazeta s tonerem téměř prázdná, můžete tiskárnu nastavit tak, aby tiskla dál příchozí faxy z paměti, i když kvalita tisku nebude tak dobrá.

- Pomocí tlačítek pro posuv ( nebo ) zvýrazněte FAX a stiskněte tlačítko OK ( ).
- 2. Pomocí tlačítek pro posuv (🕢 nebo 🗩) zvýrazněte Funkce faxu a stiskněte tlačítko OK (📿).
- 3. Pomocí tlačítek pro posuv ( nebo ) zvýrazněte Ignor. toner a stiskněte tlačítko OK ( ).
- 4. Pomocí tlačítek pro posuv ( nebo ) vyberte požadovaný stav a stiskněte tlačítko OK ( ).
- 5. Stisknutím tlačítka Storno (🗵) se vraťte do pohotovostního režimu.

# Náhradní díly

Čas od času je nutné vyměnit válce a fixační jednotku, aby se zachoval špičkový výkon tiskárny a zabránilo se vzniku problémů s kvalitou tisku a přísunem papíru způsobených opotřebovanými díly.

Po vytištění daného počtu stránek je třeba vyměnit následující součásti.

| Položka                                              | Životnost (průměr)  |
|------------------------------------------------------|---------------------|
| Pryžová podložka automatického podavače<br>dokumentů | cca 20 000 stránek  |
| Přenosový válec                                      | cca 70 000 stránek  |
| Fixační jednotka                                     | cca 80 000 stránek  |
| Pryžová podložka zásobníku                           | cca 250 000 stránek |
| Snímací válec                                        | cca 150 000 stránek |

Chcete-li zakoupit náhradní díly, kontaktujte svého prodejce firmy Dell nebo prodejnu, kde jste tiskárnu zakoupili. Doporučujeme, aby montáž těchto dílů provedl vyškolený odborný pracovník.

### Výměna pryžové podložky automatického podavače dokumentů

Pryžovou podložku automatického podavače můžete zakoupit v autorizovaném servisním středisku společnosti Dell nebo u prodejce, u kterého jste tiskárnu zakoupili.

- 1. Otevřete kryt automatického podavače dokumentů.
- 2. Vytočte objímku na pravém konci válce automatického podavače dokumentů směrem k podavači a uvolněte válec z otvoru.

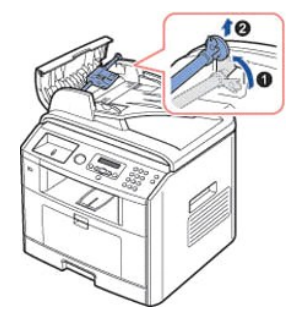

3. Vyjměte pryžovou podložku z automatického podavače, viz obrázek.

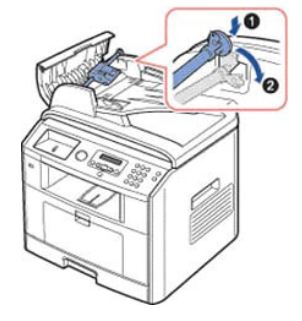

- 4. Vložte novou pryžovou podložku do automatického podavače dokumentů.
- Nastavte levý konec válce podavače podle otvoru a zasuňte pravý konec válce do pravého otvoru. Zatočte objímku na pravé straně válce směrem k automatickému podavači.

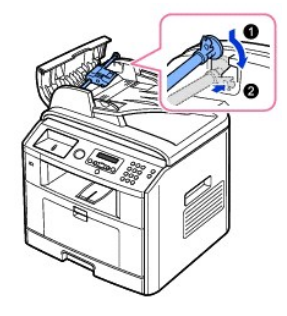

6. Zavřete kryt automatického podavače.

# Objednávání materiálu

Materiál si můžete objednat pomocí systému správy toneru Dell™ nebo konfiguračního webového nástroje tiskárny.

Je-li tiskárna připojena k síti, napište IP adresu tiskárny do internetového prohlížeče nebo otevřete centrum monitorování stavu sítě (viz "<u>Centrum sledování</u> siťového stavu") a spusťte konfigurační webový nástroj tiskárny Dell a klepněte na odkaz pro dodávku toneru.

1. Poklepejte na ikonu Objednávka toneru Dell 1815dn na ploše.

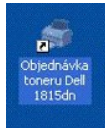

NEBO

 Z nabídky Start klepněte na Programy nebo Všechny programy → DELL → Tiskárny Dell → DELL Laser MFP 1815 → Objednávka toneru Dell 1815dn.

Otevře se okno Objednat kazety s tonerem.

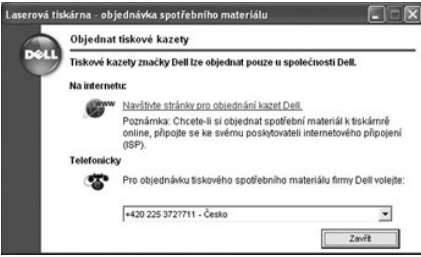

Pro objednání materiálu online přejděte do části premier.dell.com nebo na adresu www.premier.dell.com.

💋 POZNÁMKA: premier.dell.com je bezpečná, uživatelsky nastavitelná stránka pro zásobnování a podporu pro stálé zákazníky.

Při objednávání telefonem zavolejte na číslo, které se objeví pod záhlavím Telefonicky.

NEBO

- Je-li tiskárna připojena k síti, napište IP adresu tiskárny do internetového prohlížeče a spusťte konfigurační webový nástroj tiskárny Dell; potom klepněte na odkaz pro materiál.
- **POZNÁMKA:** Při objednávání kazet s tonerem se řiďte následující tabulkou.

| Kazeta s tonerem                                        | Číslo dílu |
|---------------------------------------------------------|------------|
| Kazeta s tonerem Dell, standardní kapacita <sup>a</sup> | NF485      |
| Kazeta s tonerem Dell, vysoká kapacita                  | RF223      |

a. Životnost kazety s tonerem Dell se standardní kapacitou je 3 000 stránek a kazety s tonerem Dell s vysokou kapacitou 5 000 stránek.

# Práce v síti

- O sdílení tiskárny na síti
- Nastavení místní sdílené tiskárny
- Nastavení síťové tiskárny

# O sdílení tiskárny na síti

### Místně sdílená tiskárna

Tiskárnu můžete připojit přímo ke zvolenému počítači, který se na síti nazývá "hostitelský počítač". Uživatelé mohou tiskárnu sdílet v síti prostřednictvím síťového připojení tiskárny v systému Windows 98, Me, 2000, XP, Server 2003, Vista nebo NT 4.0.

# Pevně zapojená síťová tiskárna

Tiskárna má integrovanou kartu síťového rozhraní. Podrobnosti viz "Připojení tiskárny k síti".

# Tisk po síti

Ať je tiskárna připojena místě nebo přes síť, musíte nainstalovat software tiskárny Dell Laser MFP 1815dn na každý počítač, který tiskne dokumenty pomocí této tiskárny.

# Nastavení místní sdílené tiskárny

Tiskárnu můžete připojit přímo ke zvolenému počítači, který se na síti nazývá "hostitelský počítač". Uživatelé mohou tiskárnu sdílet v síti prostřednictvím síťového připojení tiskárny v systému Windows 98, Me, 2000, XP, Server 2003, Vista nebo NT 4.0.

### Ve Windows 98/Me

#### Nastavení hostitelského počítače

- 1. Spustte Windows.
- 2. Klepněte na tlačítko Start, potom otevřete okno Ovládací panely a poklepejte na ikonu Síť.
- Klepněte na políčko Sdílení souborů a tiskáren, zaškrtněte políčko vedle položky Chci povolit ostatní uživatelům tisk na moji tiskárnu (Chci povolit ostatním tisknout na mé tiskárně) a klepněte na tlačítko OK.
- 4. Klepněte na tlačítko Start a otevřete Tiskárny z Nastavení. Poklepejte na název tiskárny.
- 5. V nabídce Tiskárna zvolte Vlastnosti.
- 6. Klepněte na záložku Sdílení a pak klepněte na políčko Sdílet jako. Zadejte název do pole Název sdílené položky a klepněte na tlačítko OK.

#### Nastavení klientského počítače

- 1. Klepněte pravým tlačítkem na tlačítko Start a zvolte Prozkoumat.
- 2. V levém sloupci otevřete síťovou složku.
- 3. Pravým tlačítkem klepněte na název sdílené položky a vyberte možnost Zachytávat port.
- 4. Vyberte požadovaný port, zaškrtněte políčko Znovu připojit při přihlášení a klepněte na tlačítko OK.

- 5. Klepněte na tlačítko Start a přejděte do Nastavení a potom do Tiskárny.
- 6. Poklepejte na ikonu tiskárny.
- 7. Klepněte na nabídku Tiskárna a zvolte Vlastnosti.
- 8. Klepněte na záložku Podrobnosti, klepněte na port tiskárny a pak na tlačítko OK.

### Systém Windows NT 4.0/2000/XP/Server 2003/Vista

### Nastavení hostitelského počítače

- 1. Spusťte Windows
- 2. V systému Windows NT 4.0/2000 klepněte na tlačítko Start → Nastavení → Tiskárny.
  - V systému Windows XP/Server 2003 klepněte na tlačítko Start a na položku Tiskárny a faxy.

V systému Windows Vista klepněte na tlačítko 🕑 a poté Ovládací panely – Hardware a zvuk – Tiskárny.

- 3. Poklepejte na ikonu tiskárny.
- 4. Klepněte na nabídku Tiskárna a otevřete položku Sdílení.
- 5. V systému Windows NT 4.0 zaškrtněte políčko Sdíleno.

V systému Windows 2000 zaškrtněte políčko Sdílet jako

V systému Windows XP/Server 2003/Vista zaškrtněte políčko Sdílet tuto tiskárnu.

6. Zadejte název do pole Název sdílené položky a klepněte na tlačítko OK.

#### Nastavení klientského počítače

- 1. Klepněte pravým tlačítkem na tlačítko Start a zvolte Prozkoumat.
- 2. V levém sloupci otevřete síťovou složku.
- 3. Klepněte na název sdílené položky.
- 4. V systému Windows NT 4.0/2000 z tlačítka Start klepněte na Nastavení a zvolte Tiskárny.
- V systému Windows XP/Server 2003 z tlačítka Start klepnutím zvolte Tiskárny a faxy

V systému Windows Vista klepněte na tlačítko 🚱 a poté Ovládací panely → Hardware a zvuk → Tiskárny.

- 5. Poklepejte na ikonu tiskárny.
- 6. Klepněte na nabídku Tiskárna a zvolte Vlastnosti.
- 7. Klepněte na záložku Porty a zvolte Přidat port.
- 8. Klepněte na tlačítko Místní port a zvolte Nový port.
- 9. Do pole Zadejte název portu vyplňte sdílený název.
- 10. Klepněte na tlačítko OK a zvolte Zavřít.
- 11. V systému Windows NT 4.0 klepněte na tlačítko OK.

V systému Windows 2000/XP/Server 2003/Vista klepněte na Použít (Použít) a zvolte OK.

# Nastavení síťové tiskárny

Musíte nastavit síťové protokoly na tiskárně, abyste ji mohli použít jako síťovou tiskárnu. Protokoly lze nastavit těmito dvěma způsoby:

### 1 Přes programy správy sítě

Můžete nakonfigurovat nastavení tiskového serveru tiskárny a spravovat ji přes následující programy:

1 Integrovaná webová služba: Webový server ingegrovaný do vašeho síťového tiskového serveru, který vám umožní:

Konfigurovat síťové parametry nutné pro připojení tiskárny k různým síťovým prostředím.

1 SetIP: Obslužný program, který umožňuje vybrat kartu síťového rozhraní a ručně nakonfigurovat adresy pro použití s protokolem TCP/IP.

# 2 Přes ovládací panel

Základní parametry sítě můžete nakonfigurovat přímo z ovládacího panelu tiskárny. Z ovládacího panelu lze provést následující nastavení:

- 1 Tisk konfigurační stránky sítě
- 1 Konfigurace TCP/IP
- 1 Konfigurace EtherTalk

# Konfigurace síťových parametrů na ovládacím panelu

| Položka                                | Požadavky                                                                                |
|----------------------------------------|------------------------------------------------------------------------------------------|
| Síťové rozhraní                        | 10/100 Base-TX                                                                           |
| Síťový operační systém                 | Windows 98/Me/NT 4.0/2000/XP/Server 2003/Vista                                           |
| Síťové protokoly                       | <ul><li>TCP/IP ve Windows</li><li>Port9100 u Windows 2000/XP/Server 2003/Vista</li></ul> |
| Server pro dynamické přidělování adres | DHCP, BOOTP                                                                              |

#### Tisk stránky konfigurace sítě

Stránka konfigurace sítě ukazuje, jak je nakonfigurovaná síťová karta vaší tiskárny. Výchozí nastavení jsou vhodná pro většinu aplikací.

- 1. Pomocí tlačítek pro posuv ( nebo ) zvýrazněte MENU a stiskněte tlačítko OK ( ).
- 2. Pomocí tlačítek pro posuv (🕢 nebo 🗩) zvýrazněte Konfig.site a stiskněte tlačítko OK (🕢).
- 3. Pomocí tlačítek pro posuv (🕢 nebo 🗩) zvýrazněte Tisk.syst.data a stiskněte tlačítko OK (📿).

Na spodním řádku se zobrazí první dostupná položka nabídky Ano.

4. Stiskněte tlačítko OK (🕢) a vytiskněte stránku konfigurace sítě.

Stránka konfigurace sítě se vytiskne.

#### Nastavení síťových protokolů

Při první instalaci a spuštění tiskárny jsou všechny podporované síťové protokoly aktivovány. *Je-li však síťový protokol aktivován*, může tiskárna přenášet aktivně data po síti i tehdy, když se daný protokol nepoužívá. To může způsobit mírný nárůst síťového provozu. Abyste tento nadměrný provoz eliminovali, můžet nepoužívané protokoly zablokovat.

- 1. Pomocí tlačítek pro posuv ( nebo ) zvýrazněte MENU a stiskněte tlačítko OK ( ).
- 2. Pomocí tlačítek pro posuv (🕢 nebo 🗩) zvýrazněte Konfig.site a stiskněte tlačítko OK (🕢).
- Pomocí tlačítek pro posuv ( nebo ) zvýrazněte Konfigurace a stiskněte tlačítko OK ( ).
- 4. Stiskněte opakované tlačítko pro posuv (🕢 nebo 🗩), dokud se neobjeví požadovaný protokol, a stiskněte OK (📿).
- 5. Pokud jste vybrali možnost Ethernet, zvolte rychlost sítě.

Pokud jste vybrali možnost TCP/IP, přiřaďte adresu TCP/IP. Podrobnosti viz "Konfigurace TCP/IP".

- Pokud jste vybrali možnost EtherTalk, pomocí tlačítek pro posuv (🕢 nebo D) změňte nastavení na Zap nebo Vyp.
- 6. Pomocí tlačítka OK (🕢) volbu uložte.

#### Konfigurace TCP/IP

1 Statické adresování: Adresu TCP/IP přiděluje ručně správce sítě.

1 Dynamické adresování BOOTP/DHCP (výchozí): Adresu TCP/IP přiděluje automaticky server DHCP nebo BOOTP na síti.

#### Statické adresování

Pro zadání adresy TCP/IP z ovládacího panelu tiskárny postupujte následujícím způsobem:

- Pomocí tlačítek pro posuv ( nebo ) zvýrazněte MENU a stiskněte tlačítko OK ( ).
- Pomocí tlačítek pro posuv ( nebo ) zvýrazněte Konfig.site a stiskněte tlačítko OK ().
- 3. Pomocí tlačítek pro posuv ( nebo ) zvýrazněte Konfigurace a stiskněte tlačítko OK ( ).
- 4. Pomocí tlačítek pro posuv ( nebo ) zvýrazněte TCP/IP a stiskněte tlačítko OK ( ).

Objeví se první položka nabídky Rucni, pak stiskněte OK (

- 5. Zobrazí se první položka nabídky Adresa IP.
- 6. Pomocí tlačítka OK (🕢) zvolte nabídku Adresa IP.

Adresa IP se skládá ze 4 bajtů.

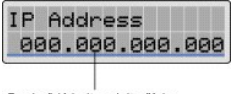

Pro každý bajt zadejte číslo v rozmezí 0 až 255.

- 7. Zadejte čísla z klávesnice a pomocí tlačítka pro posuv (🕢 nebo 🗩) se pohybujte mezi oktety a stiskněte OK (📿).
- 8. Zadejte další parametry, např. Maska podsite, Brana nebo Primarni DNS, a stiskněte OK (
- 9. Po zadání všech parametrů stiskněte tlačítko Storno (🛞) pro návrat do pohotovostního režimu.

#### Dynamické adresování (BOOTP/DHCP)

Adresa TCP/IP se přiděluje automaticky pomocí serveru DHCP nebo BOOTP na síti.

- 1. Pomocí tlačítek pro posuv ( nebo ) zvýrazněte MENU a stiskněte tlačítko OK ( ).
- 2. Pomocí tlačítek pro posuv ( nebo ) zvýrazněte Konfig.site a stiskněte tlačítko OK ( ).
- 3. Pomocí tlačítek pro posuv (🕢 nebo 🗩) zvýrazněte Konfigurace a stiskněte tlačítko OK (🗹).
- Pomocí tlačítek pro posuv (€ nebo ) zvýrazněte TCP/IP a stiskněte tlačítko OK (♥).
- 5. Pomocí tlačítek pro posuv ( nebo ) zvýrazněte DHCP a stiskněte tlačítko OK ( ).

Pro přiřazení adresy ze serveru BOOTP stiskněte tlačítko OK (🕢) poté, co se na displeji zobrazí BOOTP.

#### Obnova konfigurace sítě

Konfiguraci sítě můžete vrátit na výchozí nastavení.

- Pomocí tlačítek pro posuv ( nebo ) zvýrazněte Konfig.site a stiskněte tlačítko OK ( ).
- Pomocí tlačítek pro posuv ( nebo ) zvýrazněte Vymaz.nastav. a stiskněte tlačítko OK ( ).
  - Na spodním řádku se zobrazí první dostupná položka nabídky Ano.
- 4. Stisknutím tlačítka OK (🗹) obnovíte konfiguraci sítě.
- 5. Vypněte a znovu zapněte tiskárnu nebo restartujte síťovou kartu.
# Instalace doplňků

- Bezpečnostní opatření při instalaci doplňků tiskárny
- Instalace paměti tiskárny
- Instalace přídavného zásobníku 2

# Bezpečnostní opatření při instalaci doplňků tiskárny

## Odpojení napájecí šňůry:

Nikdy nevyjímejte řídicí desku, dokud je tiskárna připojená v zásuvce.

Abyste se vyvarovali úrazu elektrickým proudem, vždy odpojte napájecí šňůru z elektrické zásuvky předtím, než budete instalovat či demontovat JAKÝKOLI - ať interní či externí - doplněk tiskárny.

## Výboj statické elektřiny:

Řídicí deska a vnitřní paměť tiskárny jsou cilivé na statickou elektřinu. Než budete instalovat či demontovat vnitřní paměť tiskárny, zbavte se nejprve statické elektřiny na svém těle například dotykem nějakého kovového předmětu na zařízení zapojeného do řádně uzemněného zdroje. Pokud před dokončením instalace musíte odejít, proveďte při návratu opět statický výboj.

# Instalace paměti tiskárny

Na modulu duální vnitřní paměti (DIMM) je k dispozici doplňková paměť tiskárny.

Vaše tiskárna má paměť 92 MB. Lze ji rozšířit na 192 MB. Před rozšířením paměti vyjměte nainstalovanou paměť DIMM.

💋 POZNÁMKA: Vaše tiskárna podporuje pouze moduly DIMM společnosti Dell. Objednejte si modul DIMM od společnosti Dell online na www.dell.com.

- 1. Vypněte tiskárnu a odpojte od ní všechny kabely.
- 2. Uchopte kryt řídicí desky a otevřete jej.

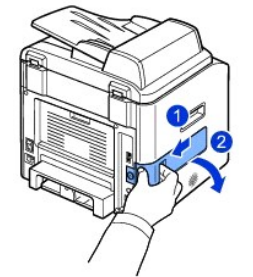

3. Úplně otevřete západky na každé straně otvoru pro DIMM a vyjměte nainstalovanou paměť DIMM.

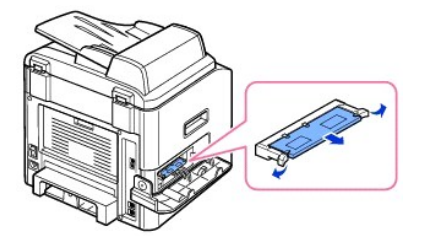

- 4. Vyjměte nový paměťový modul DIMM z antistatického obalu.
- 5. Držte modul DIMM za hrany, zarovnejte zářezy na modulu s drážkami na horní straně slotu paměťových modulů DIMM.

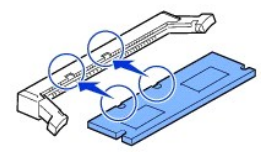

 Zasuňte modul DIMM přímo do slotu DIMM, až zapadne na místo. Ujistěte se, zda výklopné západky zaskočily přes zářezy umístěné na obou stranách modulu DIMM.

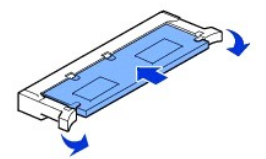

7. Vraťte kryt řídicí desky na místo.

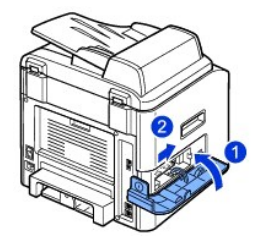

8. Připojte znovu napájecí kabel a kabel tiskárny a zapněte tiskárnu.

# Aktivace přídavné paměti ve vlastnostech PS tiskárny

Po nainstalování paměti DIMM ji musíte zvolit ve vlastnostech tiskárny ovladače tiskárny PostScript, abyste ji mohli používat:

- Ujistěte se, že ovladač tiskárny PostScript je nainstalován na vašem počítači. Podrobnosti o instalaci ovladače tiskárny PS viz část "<u>Instalace softwaru v</u> systému Windows".
- 2. Klepněte na tlačítko nabídky Start.
- 3. V systému Windows 98/Me/NT 4.0/2000 vyberte Nastavení a potom Tiskárny.

V systému Windows XP/Server 2003 vyberte položku Tiskárny a faxy.

V systému Windows Vista klepněte na **Ovládací panely**  $\rightarrow$  Hardware a zvuk  $\rightarrow$  Tiskárny.

- 4. Vyberte tiskárnu Dell Laser MFP 1815 PS.
- 5. Klepněte pravým tlačítkem myši na ikonu tiskárny a:

V systému Windows 98/Me klepněte na Vlastnosti.

V systému Windows 2000/XP/Server 2003/Vista klepněte na Nastavení tisku nebo klepněte na Vlastnosti a potom zvolte Předvolby tisku.

- V systému NT 4.0 klepněte na Výchozí nastavení dokumentu
- 6. V systému Windows 98/Me zvolte Možnosti zařízení.

V systému Windows NT 4.0/2000/XP/Server 2003/Vista zvolte Nastavení zařízení.

- 7. Vyberte paměť DIMM, kterou jste nainstalovali, z položky Paměť tiskárny v části Instalovatelné součásti.
- V systému Windows 98 zvolte Instalovatelné součásti ightarrow VMOption ightarrow změnit nastavení pro: VMOption ightarrow vyměnit paměť.
- 8. Klepněte na tlačítko OK.

# Instalace přídavného zásobníku 2

Kapacitu zpracovávaného papíru tiskárny můžete zvýšit instalací přídavného zásobníku 2. Tento zásobník má kapacitu 250 listů papíru.

- 1. Vypněte tiskárnu a odpojte od ní všechny kabely.
- 2. Odstraňte balicí pásku a pásku připevňující kabel přídavného zásobníku 2 z dolní strany zásobníku.

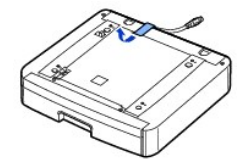

3. Podívejte se, kde jsou na přídavném zásobníku polohovací otvory a konektor.

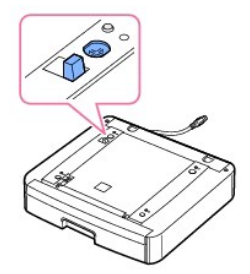

4. Umístěte tiskárnu nad zásobník a zarovnejte spodní část tiskárny s polohovadly na přídavném zásobníku 2

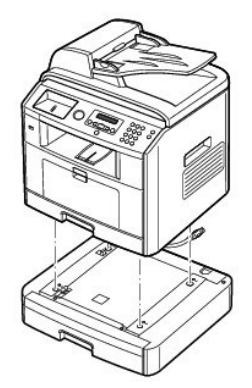

5. Připojte kabel do konektoru na zadní straně tiskárny.

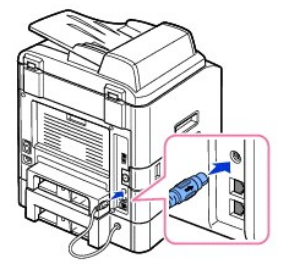

- 6. Vložte papír do přídavného zásobníku 2 Informace o vkládání papíru do tohoto zásobníku viz "Vkládání papíru".
- 7. Připojte přívodní napájecí šňůru a ostatní kabely a zapněte tiskárnu.

Při tisku dokumentu na papír vložený do přídavného zásobníku 2 musíte nakonfigurovat vlastnosti ovladače tiskárny.

Pro přístup do vlastností ovladače tiskárny:

- 1. V systému Windows klepněte na tlačítko Start.
- 2. V systému Windows 98/Me/NT 4.0/2000 klepněte na Nastavení a zvolte Tiskárny.

V systému Windows XP/Server 2003 klepněte na položku Tiskárny a faxy.

V systému Windows Vista klepněte na **Ovládací panely**  $\rightarrow$  Hardware a zvuk  $\rightarrow$  Tiskárny.

- 3. Klepněte na tiskárnu Dell Laser MFP 1815.
- 4. Klepněte pravým tlačítkem myši na ikonu tiskárny a:

V systému Windows 98/Me klepněte na Vlastnosti.

V systému Windows 2000/XP/Server 2003/Vista klepněte na Nastavení tisku nebo klepněte na Vlastnosti a potom zvolte Předvolby tisku.

V systému NT 4.0 klepněte na Výchozí nastavení dokumentu

5. Klepněte na kartu Tiskárna a zvolte Zásobník 2 z rozevíracího seznamu Přídavný zásobník.

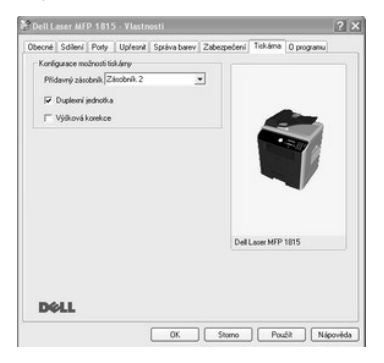

6. Vytiskněte dokument klepnutím na tlačítko OK.

Nastavení zásobníku ve vlastnostech tiskárny ovladače tiskárny PostScript:

- 1. Klepněte na tlačítko Start systému Windows.
- 2. V systému Windows 98/Me/NT 4.0/2000 zvolte položku Nastavení a potom Tiskárny.
  - V systému Windows XP/Server 2003 vyberte položku Tiskárny a faxy.

V systému Windows Vista klepněte na Ovládací panely – Hardware a zvuk – Tiskárny.

- 3. Vyberte tiskárnu Dell Laser MFP 1815 PS.
- 4. Klepněte pravým tlačítkem myši na ikonu tiskárny a:

V systému Windows 98/Me klepněte na Vlastnosti.

V systému Windows 2000/XP/Server 2003/Vista klepněte na Nastavení tisku nebo klepněte na Vlastnosti a potom zvolte Předvolby tisku.

V systému NT 4.0 klepněte na Výchozí nastavení dokumentu

5. Klepněte na kartu Nastavení zařízení a zvolte Instalováno z rozevíracího seznamu Zásobník 2.

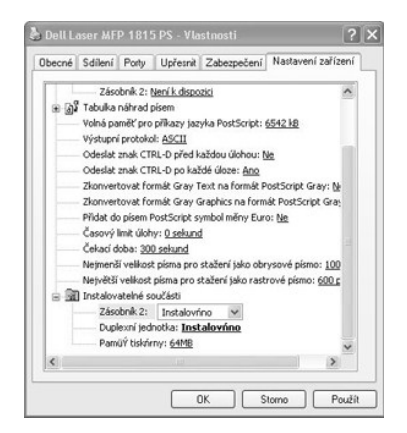

6. Klepněte na tlačítko OK.

# Manipulace s papírem

- Pokyny pro tisková média
- Skladování tiskových médií
- Identifikace zdrojů a specifikace tiskových médií
- Výběr místa výstupu

- Zakládání tiskových médií do zásobníku
- Použití ručního podavače
- Nastavení formátu papíru
- Nastavení typu papíru

#### Pokyny pro tisková média

Tisková média zahrnují papír, štítkový karton, transparentní fólie, štítky a obálky. Vaše tiskárna poskytuje vysoce kvalitní tisk na různá tisková média. Volba správného tiskového média pro tiskárnu vám pomůže vyhnout se tiskovým problémům. Tato kapitola obsahuje informace o pomoci při výběru tiskového média, o péči o tisková média a o vkládání tiskových médií do zásobníku 1, přídavného zásobníku 2 nebo do ručního podavače.

#### Papír

Abyste dosáhli nejlepší kvality tisku, používejte xerografický papír s podélnými vlákny o gramáži 75 g/m<sup>2</sup>. Před zakoupením většího množství papíru vyzkoušejte vzorek papíru, který chcete použít.

Při vkládání papíru si přečtěte na obalu, která strana je doporučena pro tisk, a podle toho vložte papír. Podrobné pokyny o vkládání papíru viz "Zakládání tiskových médií do zásobníku" a "Použití ručního podavače".

#### Vlastnosti papíru

Kvalitu a spolehlivost tisku ovlivňují následující vlastnosti papíru. Při posuzování nové zásoby papíru doporučujeme dodržovat tyto pokyny.

#### Gramáž

Tiskárna může automaticky podávat papíry s podélným vláknem s gramáží od 60 do 105 g/m<sup>2</sup> do automatického podavače dokumentů a od 60 do 90 g/m<sup>2</sup> do zásobníku papíru. Papír lehčí než 60 g/m<sup>2</sup> nemusí být dostatečně pevný pro správné podávání a může se zasekávat. Nejlepších výsledků dosáhnete při použití papíru s podélným vláknem s gramáží 75 g/m<sup>2</sup>.

Pro duplexní tisk používejte papír gramáže 75 až 90 g/m<sup>2</sup>.

#### Pokroucení

Tisková média mají tendenci se na okrajích kroutit. Nadměrně zkroucený papír může způsobit problém při podávání. K pokrouzení zpravidla dojde, když papír projde tiskárnou, kde je vystaven vysokým teplotám. Skladování rozbaleného papíru ve vlhkých podmínkách, i v zásobníku papíru, může přispět ke zkroucení papíru před tiskem a může způsobit problémy s podáváním.

#### Hladkost

Stupeň hladkosti papíru přímo ovlivňuje kvalitu tisku. *Je-li papír příliš hrubý,* toner se nespojí řádně s papírem, což znamená nízkou kvalitu tisku. *Je-li papír příliš hrubý,* může dojít k problémům při podávání. Hladkost by měla být mezi 100 a 300 body Sheffield, avšak nejlepší kvalitu tisku dosahuje hladkost od 150 do 250 bodů Sheffield.

#### Obsah vlhkosti

Množství vlhkosti v papíru ovlivňuje kvalitu tisku i schopnost tiskárny správně podávat papír. Papír uchovejte v původním obalu, dokud není připraven k použití. Tím se omezí vystavení papíru změnám vlhkosti, které mohou snížit jeho kvalitu.

#### Směr vlákna

Struktura znamená vyrovnání papírových vláken v listu papíru. Struktura může být buď dlouhá, vedoucí po délce papíru, nebo krátká, vedoucí po šířce papíru.

Pro papír gramáže 60 až 90 g/m<sup>2</sup> se doporučuje struktura s dlouhými vlákny. Pro papíry těžší než 90 g/m<sup>2</sup> je lepší krátká struktura. Pro ruční podavač se doporučuje papír 60 až 90 g/m<sup>2</sup> se strukturou s dlouhými vlákny.

#### Obsah vlákna

Většina vysoce kvalitních xerografických papírů se vyrábí ze 100 % chemicky rozdrcené vlákniny. Tento obsah poskytuje papír s vysokým stupněm stability, což má za následek méně problémů s podáváním papíru a lepší kvalitu tisku. Papír obsahující např. bavlněná vlákna má vlastnosti, které mohou způsobit horší manipulaci s papírem.

#### Doporučený papír

Abyste zajistili nejlepší kvalitu tisku, používejte xerografický papír gramáže 75 g/m<sup>2</sup>. Kancelářské papíry určené pro běžné kancelářské použití mohou také poskytovat přijatelnou kvalitu tisku.

Před zakoupením velkého množství jakéhokoli typu tiskového média vždy vytiskněte několik vzorků. Při výběru tiskového média posuzujte gramáž, obsah vlákna a barvu.

Používejte pouze papír schopný vydržet tyto teploty bez ztráty barvy, pouštění barvy nebo uvolňování nebezpečních emisí. Ověřte si u výrobce papíru nebo prodejce, zda je papír, který jste si vybrali, vhodný pro laserové tiskárny.

#### Nevhodný papír

Následující papíry se nedoporučují pro použití s touto tiskárnou:

- 1 Chemicky upravované papíry použité pro vytváření kopií bez průklepového papíru, známé také jako samoprůpisové papíry, samoprůpisové kopírovací papíry (CCP) nebo papíry nevyžadující uhlotiskový papír (NCR)
- 1 Předtištěné papíry s chemikáliemi, které mohou znečistit tiskárnu
- 1 Předtištěné papíry, které mohou být ovlivněny teplotou ve spékači tiskárny
- 1 Předtištěné papíry, které vyžadují registraci (přesné umístění tisku na stránce) větší než ± 2 mm, např. formy optického rozlišení znaků (OCR)
- 1 Křídové papíry (mazatelná vazba), syntetické papíry, termické papíry
- 1 Papíry s hrubými okraji, s hrubým nebo silně texturovaným povrchem, nebo zkroucené papíry
- 1 Recyklované papíry obsahující více než 25 % spotřebitelského odpadu, které nesplňují normu DIN 19 309
- 1 Recyklované papíry s gramáží nižší než 60 g/m<sup>2</sup>
- 1 Formuláře nebo dokumenty složené z více částí

#### Výběr papíru

Správné založení papíru pomůže zabránit zaseknutí papíru v tiskárně a zajistí bezproblémový tisk.

Aby nedocházelo k zasekávání papíru nebo k horší kvalitě tisku:

- 1 Vždy používejte nový, nepoškozený papír.
- 1 Před vložením papíru si zjistěte doporučenou tiskovou stranu používaného papíru. Tyto informace jsou obvykle uvedeny na balení papíru.

- 1 Nepoužívejte papír, který jste sami uřízli nebo zastřihli.
- 1 Nevkládejte do stejného zdroje papíru různé formáty, gramáže nebo typy tiskových médií, aby nedocházelo k zasekávání papíru.
- 1 Nepoužívejte křídové papíry.
- 1 Nezapomeňte změnit nastavení formátu papíru při použití zdroje, který nepodporuje automatické rozpoznávání formátu.
- 1 Nevytahujte zásobníky, jestliže se tiskne úloha nebo na ovládacím panelu je zobrazena zpráva Busy.
- 1 Přesvědčte se, zda je papír správně vložen do zdroje papíru.
- 1 Ohněte papír tam a zpět. Papír nepřekládejte ani nemačkejte. Hrany zarovnejte na rovném povrchu.

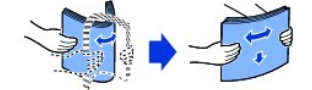

#### Výběr předtištěných formulářů a hlavičkového papíru

Při výběru předtištěných formulářů a hlavičkového papíru do tiskárny dodržujte následující pokyny:

- 1 Pro dosažení nejlepších výsledků používejte papír s dlouhým vláknem.
- 1 Používejte pouze formuláře a hlavičkové papíry vytištěné ofsetovým litografickým nebo rytým tiskovým postupem.
- 1 Vybírejte papíry, které pohlcují, ale nepouštějí barvu.
- 1 Nepoužívejte papíry s hrubým nebo silně texturovaným povrchem.

Používejte papíry tištěné teplovzdornými barvami určenými pro použití v xerografických kopírkách. Barva musí vydržet teplotu 180 °C bez rozpuštění nebo uvolňování nebezpečných emisí. Používejte barvy, které nejsou ovlivněny pryskyřící v toneru nebo silikonem ve spékači. Barvy, které jsou oxidační nebo na bázi oleje by měly tyto požadavky splňovat, latexové barvy by však nemusely. *Máte-li pochybnosti,* kontaktujte dodavatele papíru.

Předtištěné papíry, např. hlavičkové, musí být schopné vydržet teplotu až 180 °C bez rozpuštění nebo uvolnění nebezpečných emisí.

#### Tisk na hlavičkový papír

Ověřte si u výrobce nebo prodejce, zda je předtištěný hlavičkový papír, který jste si vybrali, vhodný pro laserové tiskárny.

Při tisku na hlavičkový papír je důležitá orientace stránky. Při vkládání hlavičkových papírů do zdrojů tiskových médií použijte tuto tabulku jako pomůcku.

| Zdroj tiskového média            | Záhlaví stránky |                                 |                       |  |
|----------------------------------|-----------------|---------------------------------|-----------------------|--|
|                                  | Strana tisku    | Na výšku                        | Na <b>šíř</b> ku      |  |
| zásobník 1 (standardní zásobník) | Lícem dolů      | Přední část zásobníku           | Levá strana zásobníku |  |
| přídavný zásobník 2              |                 |                                 |                       |  |
| ruční podavač                    | Lícem nahoru    | Logo vstupuje do tiskárny první | Levá strana zásobníku |  |

#### Výběr předděrovaného papíru

Předděrované typy papíru se mohou lišit počtem a umístěním děr a technikou výroby.

Při výběru a použití předděrovaných papírů se řiďte těmito pokyny:

- 1 Před objednáním a použitím velkého množství předděrovaného papíru vyzkoušejte papír od několika výrobců.
- 1 Papír by měl být děrován u výrobce papíru a neměl by se provrtávat, když už je nastohovaný. Vrtaný papír může způsobit zasekávání, když prochází tiskárnou více listů.
- Předděrovaný papír může obsahovat více papírového prachu než standardní papír. Tiskárna může vyžadovat častější čištění a spolehlivost podávání nemusí být tak dobrá jako u standardního papíru.

## Transparentní fólie

Před zakoupením většího množství vyzkoušejte vzorek transparentní fólie, kterou chcete použít.

- 1 Používejte fólie určené speciálně pro laserové tiskárny. Transparentní fólie musí být schopné vydržet teplotu 180 °C bez rozpuštění, blednutí barvy, posunu nebo uvolňování nebezpečných emisí.
- 1 Zabraňte otiskům prstů na fóliích; kvalita tisku by se mohla snížit.
- 1 Před vložením transparentních fólií stoh prolistujte, aby se fólie k sobě nelepily.
- 1 Do ručního podavače vložte jednu transparentní fólii.

#### Výběr transparentních fólií

Tiskárna může tisknout přímo na transparentní fólie určené pro použití v laserových tiskárnách. Kvalita a trvanlivost tisku závisí na použité transparentní fólii. Před zakoupením velkého množství vždy vytiskněte několik vzorků na fólie.

Ověřte si u výrobce nebo prodejce, zda jsou transparentní fólie vhodné pro laserové tiskárny, které zahřívají fólie na teplotu 180 °C. Používejte pouze fólie, které jsou schopné vydržet tyto teploty bez rozpouštění, vyblednutí barvy, posunu nebo uvolnění nebezpečných emisí.

## Obálky

Obálky můžete vkládat do ručního podavače pouze po jedné. Před zakoupením většího množství vyzkoušejte vzorek každé obálky, kterou chcete použít. Pokyny pro zakládání obálek viz "Použití ručního podavače".

Při tisku na obálky:

- 1 Nejlepší kvalitu tisku dosáhnete při použití pouze vysoce kvalitních obálek, které jsou určeny pro laserové tiskárny.
- Nejlepší výsledky poskytují obálky vyrobené z papíru gramáže 75 g/m<sup>2</sup>. Pro ruční podavač můžete použít gramáž až 90 g/m<sup>2</sup>, pokud je obsah bavlny 25 % nebo méně.
- 1 Používejte pouze nové, nepoškozené obálky.
- 1 Pro dosažení nejlepších výsledků a aby se minimalizovalo zasekávání, nepoužívejte obálky, které:
  - jsou příliš zkroucené nebo stočené
  - jsou přilepené k sobě nebo jinak poškozené
  - obsahují okénka, otvory, perforace, výřezy nebo reliéf

- mají kovové sponky, tkaničky nebo kovové skládací lišty
- mají zámkové provedení
- mají přilepené poštovní známky
- mají odkrytou lepicí vrstvu, když je chlopeň v zalepené nebo uzavřené poloze
- mají okraje se zářezy nebo mají ohnuté rohy
- mají hrubý, pomačkaný nebo žebrovaný povrch
- 1 Používejte obálky, které mohou vydržet teplotu 180 °C bez lepení, nadměrného kroucení, vrásnění nebo uvolnění nebezpečných emisí. Máte-li pochybnosti o obálkách, které zvažujete použít, kontaktujte dodavatele obálek.
- 1 Upravte vodítka podle šířky obálek.
- 1 Obálku založte chlopní stranou dolů a místem pro známku vlevo nahoru. Strana obálky s místem pro známku se vkládá do ručního podavače jako první.

Pokyny pro zakládání obálek viz "Použití ručního podavače".

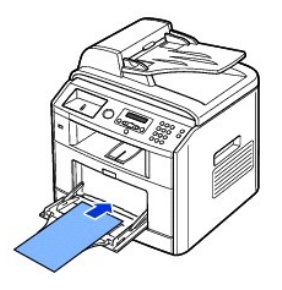

1 Kombinace vysoké vlhkosti (přes 60 %) a vysokých teplot tisku může obálky zalepit.

## Štítky

Tiskárna může tisknout přímo na mnoho štítků určených pro laserové tiskárny. Tyto štítky se dodávají ve formátu Letter, A4 a Legal. Lepidlo obálek, lícový list (tisknutelný papír) a vrchní vrstva musí být schopny vydržet teplotu 180 °C a tlak tlak 0,17 MPa. Do ručního podavače můžete vkládat pouze po jednom listu se štítky.

Před zakoupením většího množství vyzkoušejte vzorek štítku, který chcete použít.

- Používejte celé listy se štítky. Listy, kde nejsou všechny štítky, mohou způsobit odlepování štítků během tisku a může dojít k zaseknutí. Částečně použité listy také znečistí tiskárnu a kazetu lepidlem, což by mohlo mít za následek ztrátu záruky na tiskárnu a kazetu.
- 1 Používejte štítky, které mohou vydržet teplotu 180 °C bez lepení, nadměrného kroucení, vrásnění nebo uvolnění nebezpečných emisí.
- 1 Netiskněte ve vzdálenosti kratší než 1 mm od okraje štítku nebo perforace, nebo mezi výseky štítků.
- 1 Nepoužívejte listy se štítky, které mají lepidlo k okraji listu. Doporučujeme pásmové natření lepidlem alespoň 1 mm od okrajů. Lepicí materiál znečišťuje tiskárnu, což by mohlo způsobit neplatnost záruky.
- 1 Není-li pásmové natírání lepidla možné, měl by se odstranit 3 mm pruh zaváděcího a hnacího okraje a mělo by se použít netekoucí lepidlo.
- 1 Odstraňte pruh 3 mm ze zaváděcího okraje, aby se štítky neodlepovaly uvnitř tiskárny.
- 1 Lepší je orientace na výšku, zejména při tisku čárových kódů.
- 1 Nepoužívejte štítky, které mají odkryté lepidlo.

#### Kartičky

Štítkový karton je jednovrstvý a má širokou škálu vlastnostní, např. obsah vlhkosti, tloušťku a texturu, které výrazně ovlivňují kvalitu tisku. Informace o doporučené gramáži pro jednotlivé směry vlákna tiskových médií viz "<u>Identifikace zdrojů a specifikace tiskových médií</u>".

Před zakoupením většího množství vyzkoušejte vzorek kartonu, který chcete použít.

- 1 Mějte na paměti, že předtisk, perforace a pomačkání mohou výrazně ovlivnit kvalitu tisku a způsobit problémy s manipulací s tiskovým médiem nebo zasekávání.
- 1 Nepoužívejte štítkový karton, který může při zahřátí uvolňovat nebezpečné emise.
- 1 Nepoužívejte předtištěné kartičky vyrobené s chemikáliemi, které mohou znečistit tiskárnu. Předtisk zanáší polotekuté a těkavé látky do tiskárny.
- 1 Doporučujeme používat štítkový karton s podélným vláknem.

# Skladování tiskových médií

Pro správné skladování tiskových médií se řiďte těmito pokyny. Pomohou vám vyhnout se problémům s podáváním tiskových médií a s nerovnoměrnou kvalitou tisku:

- 1 Nejlepší výsledky dosáhnete, když budete tisková média skladovat v prostředí s teplotou cca 21 °C a relativní vlhkostí 40 %.
- 1 Kartony s tiskovými médii skladujte na paletě nebo v regále, nikoli na podlaze.
- 1 Pokud skladujete jednotlivé balíky tiskových médií mimo originální karton, zajistěte, aby ležely na rovné ploše, aby se okraje neprohýbaly nebo nekroutily.
- 1 Nepokládejte nic na balíky s tiskovými médii.

# Identifikace zdrojů a specifikace tiskových médií

V následujících tabulkách jsou informace o standardních a doplňkových zdrojích včetně formátů tiskových médií, které si můžete vybrat z nabídky formátů papíru a podporovaných gramáží.

**POZNÁMKA:** Používáte-li formát tiskového média, který není uveden v seznamu, vyberte formát nejbližší velikosti.

#### Formáty a podpora tiskových médií

| Rozměry          | Zásobník papíru                                                                                                    | Ruční podavač                                                                                                    | Oboustranný tisk                                                                                                    |
|------------------|----------------------------------------------------------------------------------------------------|----------------------------------------------------------------------------------------------------|----------------------------------------------------------------------------------------------------|
|                  | (zásobník 1 a přídavný<br>zásobník 2)                                                                                                    |                                                                                                    |                                                                                                    |
|                  |                                                                                                    |                                                                                                    |                                                                                                    |
| 210 x 297 mm     | А                                                                                                    | А                                                                                                    | А                                                                                                    |
| 148 x 210 mm     | А                                                                                                    | А                                                                                                    | -                                                                                                    |
| 105 x 148,5 mm   | A                                                                                                    | А                                                                                                    | -                                                                                                    |
| 182 x 257 mm     | A                                                                                                    | A                                                                                                    | -                                                                                                    |
| 176 x 250 mm     | А                                                                                                    | А                                                                                                    | -                                                                                                    |
| 215,9 x 279,4 mm | A                                                                                                    | А                                                                                                    | A                                                                                                    |
| 215,9 x 355,6 mm | A                                                                                                    | A                                                                                                    | A                                                                                                    |
| 184,2 x 266,7 mm | A                                                                                                    | A                                                                                                    | -                                                                                                    |
| 216 x 343 mm     | А                                                                                                    | А                                                                                                    | А                                                                                                    |
| 216 x 330 mm     | А                                                                                                    | А                                                                                                    | A                                                                                                    |
| 98,4 x 190,5 mm  | -                                                                                                    | A                                                                                                    | -                                                                                                    |
| 105 x 241 mm     | -                                                                                                    | A                                                                                                    | -                                                                                                    |
| 110 x 220 mm     | -                                                                                                    | A                                                                                                    | -                                                                                                    |
| 162 x 229 mm     | -                                                                                                    | А                                                                                                    | -                                                                                                    |
|                  | Rozměry           210 x 297 mm           148 x 210 mm           105 x 148,5 mm           182 x 257 mm           176 x 250 mm           215,9 x 279,4 mm           215,9 x 355,6 mm           184,2 x 266,7 mm           216 x 343 mm           216 x 330 mm           98,4 x 190,5 mm           105 x 241 mm           110 x 220 mm           162 x 229 mm | Rozměry         Zásobník papíru<br>(zásobník 1 a přídavný<br>zásobník 2)           210 x 297 mm         A           148 x 210 mm         A           105 x 148,5 mm         A           182 x 257 mm         A           176 x 250 mm         A           215,9 x 379,4 mm         A           215,9 x 355,6 mm         A           184,2 x 266,7 mm         A           216 x 343 mm         A           216 x 330 mm         A           98,4 x 190,5 mm         -           105 x 241 mm         -           110 x 220 mm         -           162 x 229 mm         - | RozměryZásobník papíru<br>(zásobník 1 a přídavný<br>zásobník 2)Ruční podavač210 x 297 mmAA148 x 210 mmAA105 x 148,5 mmAA182 x 257 mmAA176 x 250 mmAA215,9 x 279,4 mmAA215,9 x 355,6 mmAA184,2 x 266,7 mmAA216 x 343 mmAA216 x 330 mmAA98,4 x 190,5 mm-A105 x 241 mm-A110 x 220 mm-A162 x 229 mm-A |

| Obálka C6   | 114 x 162 mm                   |   | А |   |
|-------------|--------------------------------|---|---|---|
| Uživatelský | 76 x 127 mm až 216 x 356<br>mm | - | A | - |

## Podporovaná tisková média

| Tiskové médium                       | Zásobník papíru | Ruční podavač | Standardní výstupní zásobník |
|--------------------------------------|-----------------|---------------|------------------------------|
| Papír                                | A               | A             | A                            |
| Kartičky                             | -               | A             | A                            |
| Transparentní fólie                  | -               | A             | -                            |
| Štítky                               | -               | A             | A                            |
| Dvojitě složené a integrované štítky | -               | A             | A                            |
| Obálky                               | -               | A             | А                            |

## Typy a gramáže tiskových médií

| Tiskové médium                                                       | Тур                                                              | Gramáž tiskového média                |                                        |
|----------------------------------------------------------------------|------------------------------------------------------------------|---------------------------------------|----------------------------------------|
|                                                                      |                                                                  | Zásobník 1 a<br>přídavný zásobník2    | Ruční podavač                          |
| Papír                                                                | Xerografický nebo kancelářský papír                              | 60-90 g/m <sup>2</sup> podélné vlákno | 60-135 g/m <sup>2</sup> podélné vlákno |
| Štítkový karton-maximum (podélné                                     | Index Bristol                                                    | -                                     | 120 g/m <sup>2</sup>                   |
| vlákno)≝                                                             | Visačka                                                          | -                                     | 120 g/m <sup>2</sup>                   |
|                                                                      | Kryt                                                             | -                                     | 135 g/m <sup>2</sup>                   |
| Štítkový karton-maximum (příčné                                      | Index Bristol                                                    | -                                     | 163 g/m <sup>2</sup>                   |
| vlákno) <sup>≞</sup>                                                 | Visačka                                                          | -                                     | 163 g/m <sup>2</sup>                   |
|                                                                      | Kryt                                                             | -                                     | 163 g/m <sup>2</sup>                   |
| Transparentní fólie                                                  | Laserová tiskárna                                                | -                                     | 138-146 g/m <sup>2</sup>               |
| Štítky-maximum                                                       | Papír                                                            | -                                     | 163 g/m <sup>2</sup>                   |
|                                                                      | Dvojitě složený papír                                            | -                                     | 163 g/m <sup>2</sup>                   |
|                                                                      | Polyester                                                        | -                                     | 163 g/m <sup>2</sup>                   |
|                                                                      | Vinyl                                                            | -                                     | 163 g/m <sup>2</sup>                   |
| Integrované formuláře                                                | Oblast citlivá na tlak (musí vstoupit do<br>tiskárny jako první) | -                                     | 135-140 g/m <sup>2</sup>               |
|                                                                      | Papírový podklad (podélné vlákno)                                | -                                     | 75-135 g/m <sup>2</sup>                |
| <b>Obálky 100 % obsah baviny, max.</b><br>gramáž 90 g/m <sup>2</sup> | Sulfitové, bezdřevé nebo až 100 %<br>bavlněné vazby              | -                                     | 75-90 g/m <sup>2</sup>                 |

a. U papíru s gramáží přes 163 g/m<sup>2</sup> se doporučuje příčné vlákno

# Výběr místa výstupu

Tiskárna má dvě místa výstupu - výstupní zásobník (s ukládáním lícovou stranou dolů) a zadní kryt (s ukládáním lícovou stranou nahoru).

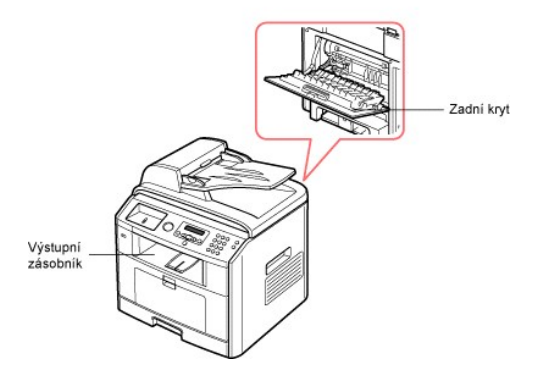

Chcete-li použít výstupní zásobník, ujistěte se, že je zadní kryt zavřený. Chcete-li si použít zadní kryt, vysuňte jej.

POZNÁMKA: V případě, že dochází k problémům při tisku s výstupem do výstupního zásobníku, jako např. nadměrné shrnování papíru, vyzkoušejte tisk s výstupem na zadní kryt.

**POZNÁMKA:** Chcete-li zabránit zasekávání papíru, neotevírejte ani nezavírejte během tisku zadní kryt.

# Tisk s výstupem do výstupního zásobníku (potiskem dolů)

Výstupní zásobník shromažďuje papír potiskem dolů ve správném pořadí. Tuto přihrádku bystě měli používat pro většinu tiskových úloh.

V případě potřeby vysuňte nástavec výstupu papíru, aby tisková média nevypadávala z výstupního zásobníku.

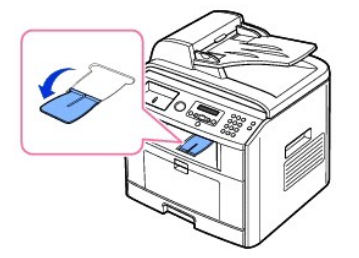

## Tisk s výstupem na zadní kryt (potiskem nahoru)

Při použití zadního krytu bude papír z tiskárny vycházet lícovou stranou nahoru.

Při tisku z ručního podavače na zadní kryt je dráha papíru přímá. Použití zadního krytu by mohlo zlepšit kvalitu výstupu u speciálních materiálů.

Chcete-li použít zadní kryt:

Vytažením zadní kryt otevřete.

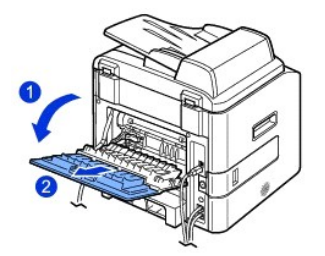

🛕 VAROVÁNÍ: Při provozu se prostor spékače v zadní části tiskárny silně zahřívá. Buďte opatrní při manipulaci v tomto prostoru.

# Zakládání tiskových médií do zásobníku

Do zásobníku 1 nebo přídavného zásobníku 2 můžete vložit cca 250 listů obyčejného papíru. *Pokud jste zakoupili přídavný zásobník 2,* pokyny pro montáž jsou v části "<u>Instalace přídavného zásobníku 2</u>". Pro faxování lze používat pouze formáty papíru A4, Letter nebo Legal. Pro kopírování nebo tisk z počítače můžete použít mnoho různých typů a formátů papíru, viz "<u>Identifikace zdrojů a specifikace tiskových médí</u>".

Pro vkládání tiskových médií do zásobníku 1 nebo přídavného zásobniku 2 postupujte podle těchto pokynů. Tyto zásobníky se zakládají stejným způsobem.

1. Otevřete vytažením zásobník papíru a vložte do něj papír tištěnou stranou dolů.

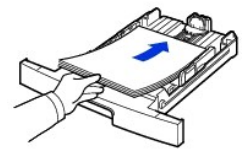

Hlavičkový papír vkládejte potištěnou stranou dolů. Horní okraj listů s logem by měl směřovat k přední straně zásobníku.

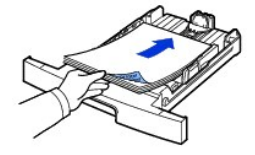

Podrobné informace o vkládání papíru do zásobníku viz "Vkládání papíru"

POZNÁMKA: Dochází-li k problémům s podáváním papíru, umístěte papír do ručního podavače.

POZNÁMKA: Můžete vložit dříve potištěný papír. Potištěná strana by měla být otočena nahoru, přičemž nepokroucený okraj by měl směřovat k přední straně. Dochází-li k problémům s podáváním papíru, zkuste papír obrátit. Mějte na paměti, že v tomto případě není zaručena kvalita tisku.

# Použití ručního podavače

Pomocí ručního podavače můžete kromě rychlého tisku na jiný typ a formát papíru, než který je právě vložen v zásobníku, tisknout transparentní fólie, štítky, obálky nebo pohlednice.

Pomocí této tiskárny můžete tisknout na pohlednice, (evidenční) karty o rozměru 89 mm x 148 mm a další materiál s vlastním formátem. Minimální formát je 76 x 127 mm a maximální formát je 216 x 356 mm.

Mezi přijatelné tiskové materiály patří obyčejný papír od formátu 76 x 127 mm až po největší přijatelný formát Legal 216 x 356 mm s gramáží od 76 g/m<sup>2</sup> do 127 g/m<sup>2</sup>.

POZNÁMKA: Vždy vkládejte pouze tiskový materiál uvedený v kapitole Specifikace na stránce "<u>Technické specifikace papíru</u>", abyste zabránili zasekávání papíru a problémům s kvalitou tisku.

POZNÁMKA: Pokroucené pohlednice, obálky a štítky před vložením do ručního podavače narovnejte.

#### Použití ručního podavače:

1. Otevřete ruční podavač a vytáhněte nástavec opěry papíru podle obrázku.

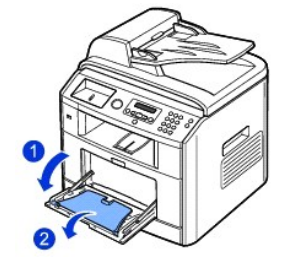

2. Pokud používáte papír, prohněte nebo prolistujte okraj stohu papíru, aby se před vložením oddělily jednotlivé listy.

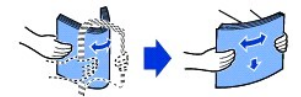

Transparentní fólie držte za okraje a nedotýkejte se tiskové strany. Mastnota na prstech může způsobit problémy s kvalitou tisku.

3. Vložte tiskový materiál tištěnou stranou nahoru.

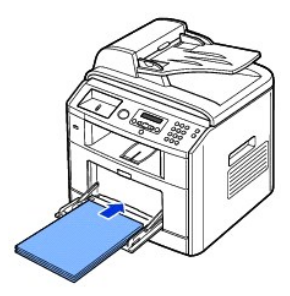

Podle typu použitého papíru postupujte při vkládání takto:

- 1 Obálky: vkládejte je chlopní stranou dolů a místem pro známku vlevo nahoru.
- 1 Transparentní fólie: vkládejte je tištěnou stranou nahoru a horní stranou s lepicím proužkem dopředu.
- 1 Štítky: vkládejte je tištěnou stranou nahoru a horní kratší stranou dopředu
- 1 Předtištěný papír: vkládejte ho potiskem nahoru, vrchní hranou dopředu směrem k tiskárně.
- 1 Kartičky: vkládejte je tištěnou stranou nahoru a horní kratší stranou dopředu
- 1 Potištěný papír: potištěná strana by měla být otočena dolů, přičemž nepokroucený okraj by měl směřovat k tiskárně.
- 4. Přítlačte vodítko šířky papíru a posuňte ho na šířku tiskového materiálu. Nepoužívejte přílišnou sílu, aby se papír neohnul, což by způsobilo zeseknutí nebo vybočení papíru.

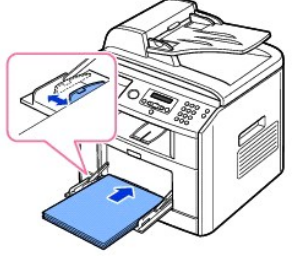

 Po vložení papíru nastavte typ a formát papíru pro ruční podavač. Informace o kopírování a faxování viz "<u>Nastavení typu papíru</u>", informace o tisku z počítače viz "<u>Karta Papír</u>". 💋 POZNÁMKA: Nastavení provedená v ovladači tiskárny mají přednost před nastaveními na ovládacím panelu.

- 🔥 VAROVÁNÍ: Při tisku na fólie nezapomeňte otevřít zadní kryt. Pokud tak neučiníte, mohou se fólie při výstupu ze zařízení potrhat.
- 6. Po tisku složte nástavec na podepření papíru a zavřete ruční podavač.

#### Tipy pro používání ručního podavače

- 1 Do ručního podavače vkládejte vždy pouze jeden list tiskového materiálu.
- 1 Chcete-li zabránit zaseknutí papíru, nepřidávejte další papír, dokud je papír ještě v ručním podavači. To se také týká dalších druhů tiskových materiálů.
- 1 Tiskové materiály je nutné vkládat lícem nahoru s horní hranou směřující do ručního podavače a umístěné na střed podavače.
- 1 Vždy vkládejte pouze tiskový materiál uvedený v kapitole v části "<u>Pokyny pro tisková média</u>", abyste zabránili zasekávání papíru a problémům s kvalitou tisku.
- 1 Pokroucené pohlednice, obálky a štítky před vložením do ručního podavače narovnejte.
- 1 Pokud tisknete na média formátu 76 x 127 mm, otevřete zadní kryt pro přímou cestu papíru, aby nedošlo k zaseknutí papíru.
- 1 Při tisku na fólie nezapomeňte otevřít zadní kryt. Pokud tak neučiníte, mohou se fólie při výstupu ze zařízení potrhat.

## Nastavení formátu papíru

Po vložení papíru do zásobníku je zapotřebí pomocí tlačítek na ovládacím panelu nastavit typ a formát papíru. Toto nastavení pak bude použito pro režimy Fax a Kopírování. Při tisku z počítače je třeba vybrat typ papíru v použité aplikaci.

- 1. Pomocí tlačítek pro posuv (🕢 nebo 🗩) zvýrazněte MENU a stiskněte tlačítko OK (🗹).
- 2. Stisknutím OK (🕢) přejděte do položky Nast. papiru.
- 3. Pomocí tlačítka OK (🕢) přejděte do položky Format papiru.
- 4. Pomocí tlačítek pro posuv (🗨 nebo 🗩) vyberte požadovaný zásobník papíru a stiskněte tlačítko OK (📿).
- 5. Pomocí tlačítek pro posuv ( nebo ) najděte požadovaný formát papíru a stiskněte OK ( ).
- 6. Stisknutím tlačítka Storno (🛞) se vraťte do pohotovostního režimu.

## Nastavení typu papíru

Po vložení papíru do zásobníku nebo ručního podavače je zapotřebí pomocí tlačitek na ovládacím panelu nastavit typ papíru. Toto nastavení pak bude použito pro režimy Fax a Kopírování. Pro faxování můžete nastavit pouze typ papíru na Obyčejný papír. Při tisku z počítače je třeba vybrat typ papíru v použité aplikaci.

- Pomocí tlačítek pro posuv ( nebo ) zvýrazněte MENU a stiskněte tlačítko OK ( ).
- 2. Stisknutím OK ( ) přejděte do položky Nast. papiru.
- 3. Pomocí tlačítek pro posuv ( nebo ) zvýrazněte Typ papiru a stiskněte tlačítko OK ( ).
- 4. Pomocí tlačítek pro posuv (🕢 nebo 🗩) najděte požadovaný typ papíru a stiskněte OK (🕢)
- 5. Stisknutím tlačítka Storno (🛞) se vraťte do pohotovostního režimu.

# Tisk

- <u>Tisk dokumentu</u>
- <u>Nastavení tiskárny</u>
   Tielevíce stránsky v jeden liste
- <u>Tisk více stránek na jeden list papíru</u>
   <u>Tisk zmenšeného nebo zvětšeného dokumentu</u>
- Přizpůsobení dokumentu vybranému formátu papíru

# <u>Tisk plakátů</u> <u>Oboustranný tisk</u> <u>Použití vodoznaků</u>

Použití šablon

## Tisk dokumentu

Tiskárna tiskne dokumenty pomocí ovladačů tiskárny grafické řídicí rozhraní (GDI), řídicí jazyk tiskárny (PCL) nebo Postscript (PS). Po instalaci softwaru Dell tiskárna automaticky nainstaluje ovladače tiskárny GDI a PCL. Instalace ovladače tiskárny PS je volitelná. Viz "<u>Instalace softwaru Dell pro místní tisk</u>".

Ovladače dodané k vaší tiskárně umožňují širokou škálu možností. Pomocí tabulky níže můžete určit, který ovladač tiskárny je nejlépe vhodný pro danou úlohu.

Funkce, které zajišťují jednotlivé ovladače tiskárny, jsou:

| Funkce                  | Ovlada <b>č tiskárny</b> |    |     |
|-------------------------|--------------------------|----|-----|
|                         | GDI                      | PS | PCL |
| Úspora toneru           | A                        | A  | A   |
| Nastavení kvality tisku | A                        | A  | A   |
| Plakát                  | A                        | Ν  | A   |
| Zmenšení/zvětšení       | A                        | A  | A   |
| Více stran na list      | A                        | A  | A   |
| Přizpůsobení stránce    | A                        | A  | A   |
| Vodoznak                | A                        | Ν  | A   |
| Šablona                 | A                        | Ν  | A   |

Následující postup obecně popisuje kroky při tisku z různých aplikací v systému Windows. Přesné kroky tisku dokumentu se mohou lišit v závislosti na použité aplikaci. Říďte se Uživatelskou příručkou vaší softwarové aplikace při vlastní tiskové proceduře.

- 1. Otevřete si dokument, který chcete vytisknout.
- 2. Zvolte Tisk z nabídky Soubor.

Zobrazí se okno Tisk. V závislosti na aplikaci se může jeho vzhled mírně lišit.

Okno Tisk slouží k výběru základních možností nastavení tisku. Tato nastavení zahrnují počet kopií a rozsah tisku.

|                                             | & Tak                                                                                                   | 2                                              |
|---------------------------------------------|----------------------------------------------------------------------------------------------------|------------------------------------------------|
| Ujistěte se, že je<br>vybrána vaše tiskáma. | Oberné Malnasti<br>Výstrat tiskámu<br>Přídz 59 ánu<br>Del Leser NFP 1815<br>Del Leser NFP 1815 C. 6     | ser MEP 1815 PS                                |
|                                             | Star: Přípsaven<br>Umistění:<br>Konentář:                                                               | Tirk do souboru (Předvalby)<br>Nejit liskámu.) |
|                                             | Rossh stonek.<br>© Vie<br>Vible Aktualni stonka<br>© Steinky: 1<br>Zatein buť jedno čísla stoinky, nebo | Podet kopit                                    |
|                                             | jeden rozsah sinének, například 5-12.                                                                   | Tink Storno Pount                              |

- 3. Zvolte požadovaný ovladač tiskárny z okna Tisk.
- Abyste využili funkcí, které vám tiskárna poskytuje, klepněte na Předvolby nebo Vlastnosti, podle programu nebo operačního systému, v okně tisku a
  přejděte ke kroku 5.

Zobrazí-li se Nastavení, Tiskárna nebo Možnosti, klepkněte namísto toho na toto tlačítko. Na další obrazovce potom klepněte na tlačítko Vlastnosti.

5. Zavřete okno vlastností tiskárny klepnutím na tlačítko OK.

6. Tiskovou úlohu spustíte klepnutím na Tisk nebo OK podle programu nebo operačního systému v okně tisku.

#### Zrušení tiskové úlohy

Tiskovou úlohu můžete zrušit dvěma způsoby:

#### Chcete-li zastavit tiskovou úlohu z ovládacího panelu, postupujte takto:

Stiskněte tlačítko Storno (🗵).

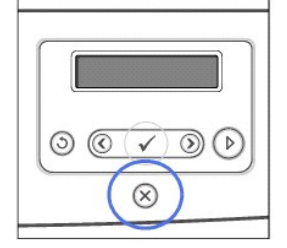

Tiskárna dokončí tisk stránky a odstraní zbytek tiskové úlohy. Stisknutím tlačítka zrušíte pouze aktuální úlohu. Pokud paměť tiskárny obsahuje více tiskových úloh, je třeba stisknout tlačítko pro každou z úloh.

#### Chcete-li zastavit tiskovou úlohu ze složky Tiskárny, postupujte následujícím způsobem:

🜠 POZNÁMKA: Toto okno můžete také zobrazit poklepáním na ikonu tiskárny v pravém dolním rohu plochy systému Windows.

- 1. Klepněte na tlačítko Start a potom na položku Nastavení.
- 2. V systému Windows 98/Me/NT 4.0/2000 klepněte na Nastavení a zvolte Tiskárny.

V systému Windows XP/Server 2003 klepněte na položku Tiskárny a faxy

V systému Windows Vista klepněte na Ovládací panely – Hardware a zvuk – Tiskárny.

- 3. Zvolte tiskárnu Dell Laser MFP 1815.
- 4. Z nabídky Dokument klepněte na Storno (Windows NT 4.0/2000/XP/Server 2003/Vista) nebo Zrušit tisk (Windows 98/Me).

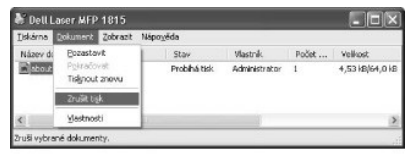

▲ Obrazovka Windows XP

# Nastavení tiskárny

Můžete použít okno vlastností tiskárny umožňující přístup ke všem možnostem tiskárny, které možná budete potřebovat při použití tiskárny. Když jsou zobrazeny vlastnosti tiskárny, můžete zkontrolovat a změnit jakákoli nastavení, která potřebujete pro svoji tiskovou úlohu.

Okno vlastností tiskárny se může lišit podle vybraného ovladače tiskárny a podle operačního systému. Podrobnosti o výběru ovladače tiskárny viz "<u>Tisk</u> dokumentu". V Uživatelské příručce je zobrazeno okno Předvolby tisku ovladače tiskárny GDI u Windows XP.

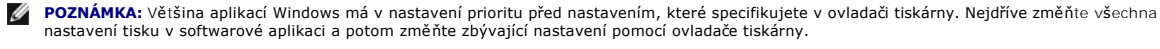

POZNÁMKA: Změněné nastavení bude aktivní pouze během používání aktuální aplikace. Chcete-li, aby změny byly trvalé, vytvořte je ve složce Tiskárny. Postupujte podle následujících kroků:

- a. V systému Windows klepněte na tlačítko Start.
- b. V systému Windows 98/Me/NT 4.0/2000 klepněte na Nastavení a zvolte Tiskárny.

V systému Windows XP/Server 2003 klepněte na položku Tiskárny a faxy.

V systému Windows Vista klepněte na **Ovládací panely**  $\rightarrow$  Hardware a zvuk  $\rightarrow$  Tiskárny

- c. Zvolte tiskárnu Dell Laser MFP 1815.
- d. Klikněte pravým tlačítkem myši na ikonu tiskárny a:
  - 1 V systému Window 98/Me klepněte na Vlastnosti.
  - 1 V systému Windows 2000/XP/Server 2003/Vista klepněte na Nastavení tisku nebo na Vlastnosti a zvolte Předvolby tisku.
  - 1 V systému Windows NT 4.0 klepněte na tlačítko Výchozí nastavení dokumentu.
- e. Na jednotlivých kartách změňte nastavení a klepněte na tlačítko OK.

# Karta Rozvr**žení**

Na kartě Rozvržení jsou možnosti nastavení zobrazení dokumentu na stránce. Část Volby rozvržení obsahuje pokročilé možnosti tisku, např. Více stránek na list a Tisk plakátu.

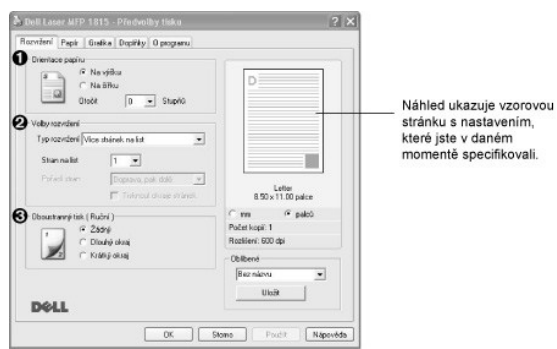

| Vlastnost                        | Popis                                                                                                    |
|----------------------------------|----------------------------------------------------------------------------------------------------|
| Vlastnost                        | Popis Orientace papíru umožňuje změnit směr tisku informací na stránce.  Na výšku tiskne se po šířce stránky, ve stylu dopisu. Na šířku tiskne se po výšce stránky, ve stylu tabulky. Chcete-li otočit stránku o 180 stupňů, zvolte 180 z rozevíracího seznamu Otočit. |
|                                  | Â     Na výšku       ▲ Na šířku                                                                                                    |
| <b>Ø</b> Volby rozvr <b>žení</b> | Volby rozvržení dovoluje vybrat rozšířené možnosti tisku. Podrobnosti viz " <u>Tisk více stránek na jeden list papíru</u> " a " <u>Tisk plakátů</u> ".                                                                                                    |
| 🕄 Oboustranný tisk               | Oboustranný tisk umožňuje tisk na obě strany papíru. Podrobnosti viz "Oboustranný tisk".                                                                                                    |

# Karta Papír

Po otevření vlastností tiskárny nastavte pomocí níže uvedených možností požadovaný způsob manipulace s papírem. Vlastnosti papíru lze nastavit na kartě **Papír**.

| Dell Laser MFP                      |                              |       | ? ×                                  |
|-------------------------------------|------------------------------|-------|--------------------------------------|
| Rozwženi Papir                      | Grafika   Doplifiky   O prog | piamu |                                      |
| Kopie (1-939)<br>Modreciti pepiliru | 1 1                          |       |                                      |
| @Formal                             | Letter<br>Vilasitsi          | *     |                                      |
| 🕄 Zdroj                             | Automatická volba            | -     |                                      |
| () Typ                              | Vjich nast liskány           | -     |                                      |
| První strana                        | Zatré                        | •     | Letter<br>8.50 x 11.00 paice         |
| Tisk v měňtku                       |                              |       | Cine Gipalců                         |
| 🛈 Typ Taku                          | Zádné                        | •     | Počet kopil: 1<br>Rozličeni: 600 dpi |
|                                     |                              |       | Oblibené                             |
| DOLL                                |                              |       |                                      |
|                                     | DK                           |       | Stamo                                |

| Vlastnost              | Popis                                                                                                    |
|------------------------|----------------------------------------------------------------------------------------------------|
| <b>1</b> Kopie (1-999) | Volba Kopie (1-999) umožňuje zadat počet kopií, které se mají vytisknout. Můžete zvolit až 999 kopií.                                                                                                    |
| 🕑 Formát               | Ve volbě <b>Formát</b> můžete vybrat formát papíru založeného v zásobníku.                                                                                                    |
|                        | Není-li požadovaný formát v seznamu <b>Formát</b> , klepněte na tlačítko <b>Vlastní</b> . Jakmile se objeví okno Uživatelské nastavení papíru,<br>nastavte formát papíru a klepněte na tlačítko OK. Nastavení formátu se zobrazí v seznamu Formát, ze kterého můžete položku<br>vybrat.                                                                                                    |
|                        | Utradddý obser padou       2         Utradddý obser padou       2         Utradddý obser padou       2         Utradddý obser       2         Utradddý obser       2         Utraddy obser       2         Utraddy obser       10         Utraddy obser       10         Utraddy obser       10         Utraddy obser       10         Utraddy obser       10         Utraddy obser       10         Utraddy obser       10         Utraddy obser       10         Utraddy obser       10         Utraddy obser |
| 🕄 Zdroj                | Zkontrolujte, zda je v rozevíracím seznamu Zdroj vybrán správný zásobník papíru.                                                                                                    |
|                        | Pokud je jako zdroj papíru nastaven <b>Automatická volba</b> , tiskárna automaticky odebírá tiskové materiály nejdříve z ručního podavače a potom ze zásobníku papíru.                                                                                                    |
| 🕘 тур                  | Zkontrolujte, zda je položka Typ nastavena na hodnotu Vých. nast. tiskárny. Vložíte-li jiný typ tiskového materiálu, vyberte odpovídající typ papíru. Další informace o tiskových materiálech viz "Pokyny pro tisková média"                                                                                                    |
| O První strana         | Tato vlastnost umožňuje tisk první stránky na odlišný druh papíru než zbytek dokumentu. Můžete vybrat zdroj papíru pro první<br>stránku.                                                                                                    |
| O Typ tisku            | Typ tisku dovoluje vybrat rozšířené možnosti tisku.                                                                                                    |
|                        | Podrobnosti viz " <u>Tisk zmenšeného nebo zvětšeného dokumentu</u> " a " <u>Přizpůsobení dokumentu vybranému formátu papíru</u> ".                                                                                                    |

# Karta Grafika

Pomocí následujících možností můžete kvalitu tisku upravit podle specifických potřeb. Klepnutím na kartu Grafika zobrazíte následující vlastnosti.

| 🏝 Dell Loser MFP 1815 - Předvolby tisko                   | ? ×                                                    |
|-----------------------------------------------------------|--------------------------------------------------------|
| Rozviženi Pepir Grafika Dopirika O programu               |                                                        |
| Boutieri     C 1200 dpi (nelepil)     G 600 dpi (nomělní) | D                                                      |
| Pežm obrázku<br>(* Norstári<br>S) (* Vylepšerí bodu       |                                                        |
| Redm üspory lonen                                         | Letter<br>8:50 x 11:00 paice                           |
| Rossilené turkce                                          | Rochleni: 600 dpi<br>Oblibené<br>Bec niervu x<br>Ukoit |
|                                                           | Stomo Pouß Nápověda                                    |

| Vlastnost   | Popis                                                                                                    |
|-------------|----------------------------------------------------------------------------------------------------|
| 1 Rozlišení | Rozlišení tisku můžete nastavit na hodnotu <b>1200 dpi (nejlepší)</b> nebo <b>600 dpi (normální</b> ). Čím vyšší hodnotu zvolíte, tím budou<br>tištěné znaky a grafika ostřejší. Při použití vyššího rozlišení se může prodloužit doba potřebnou k vytištění dokumentu. |

| Některé vytištěné znaky se zobrazují se zubatými nebo nerovnými okraji. Možnost <b>Režim obrázku</b> nastavte, abyste zlepšili<br>kvalitu tisku textu a aby vytištěné znaky byly hladší.                                                                                                    |
|----------------------------------------------------------------------------------------------------|
| <ul> <li>Normální: Toto nastavení vytiskne text v normálním režimu.</li> <li>Vylepšení textu: Toto nastavení vylepší kvalitu tisku znaků vyhlazením zubatých hran, které se mohou objevit na šikmých okrajích a obloucích jednotlivých znaků.</li> </ul>                                                                                                    |
| Výběrem této možnosti prodloužíte životnost kazety s tonerem a snížíte náklady na tisk stránky, aniž by došlo k výraznému<br>snížení kvality tisku.                                                                                                    |
| <ul> <li>Nastavení tiskárny: Pokud vyberete tuto možnost, funkce Uspora toneru je určena nastavením, které jste provedli na ovládacím panelu.</li> <li>Zapnuto: Volbou této možnosti umožníte tiskárně používat méně toneru na každou tisknutou stránku.</li> <li>Vypnuto: Pokud nepotřebujete šetřit při tisku dokumentu toner, zaškrtněte tuto volbu.</li> </ul>                                                                                                    |
| Chcete-il nastavit další možnosti, klepněte na tlačitko Rozšířené funkce.<br>Světlý/Tmavý         Pomocí této možnosti můžete výtisk zesvětili nebo ztmavit.         • Normální: Zvolte pro tisk obrázků v normálním režimu.         • Světlý / Zvolte pro tisk obrázků.         • Traty Zvolte pro tisk obrázků.         • Traty Zvolte pro traty zvolte pro tisk obrázků.         • Traty Zvolte pro traty zvolte pro tisko zvolta provový obrázků.         • Tato možnost určuje, co sděluje ovladač tiskárně o způšobu, jakým má zařízení zobrazit text v dokumentu. Vyberte odpovídající nastavení podle stavu dokumentu         • Stáhnout jako grafiku: Pokud zaškrinnete tuto volbu, načte ovladač všechna písma jako grafiku. Při tisku dokumentů s vysokým obrázků a relativne nažkým množstvím písma typu TrueType se může rychiost tisku timto nastavením zvýšit. |
| Je-li zaškrtnuta možnost Tisknout veškerý text tmavší, veškerý text dokumentu se vytiskne tmavší než v obvyklém dokumentu.                                                                                                    |
|                                                                                                    |

# Karta Dopl**ň**ky

Karta Doplňky umožňuje nastavit následující možnosti:

| Dell Laser MFP 1815 - Předvolby tisku      | ? ×                          |
|--------------------------------------------|------------------------------|
| Rozvižení Papír Grafika Doplíky O programu |                              |
| Vodsenak                                   |                              |
| (Bez vodcanaku) Upravit                    | D                            |
| Sabiona                                    |                              |
| (Bez šebionę)                              |                              |
| Mažnosti výstupu                           |                              |
| Podskupine tisku Nomilini (1.2.3)          |                              |
|                                            | Letter<br>8.50 x 11.00 palce |
|                                            | C mm 🕫 pelců                 |
|                                            | Počet kopit: 1               |
|                                            | Rodišeni. 600 dpi            |
|                                            | Oblberé                      |
|                                            | Bez názvu 💌                  |
|                                            | Ukažt                        |
| Dell                                       |                              |

| Vlastnost          | Popis                                                                                                    |
|--------------------|----------------------------------------------------------------------------------------------------|
| Vodoznak           | Můžete vytvořit obrázek textu na pozadí, který se vytiskne na každé stránce dokumentu. Viz " <u>Použití vodoznaků</u> ". Tato funkce<br>není dostupná při použití ovladače Postscript (PS). |
| 😢 Šablona          | Šablony často zastupují funkci předtištěných formulářů a hlavičkových papírů. Viz " <u>Použití šablon</u> ".                                                                                |
| 🕄 Možnosti výstupu | Můžete nastavit pořadí tisku stránek. Zvolte pořadí tisku z rozevíracího seznamu.                                                                                                    |
|                    | • Normální (1, 2, 3): Tiskárna vytiskne všechny stránky od první do poslední.                                                                                                    |
|                    | • Všech.str.obrác.(3, 2, 1): Tiskárna vytiskne všechny stránky od poslední do první.                                                                                                    |
|                    | • Tisknout liché stránky: Tiskárna vytiskne pouze liché strany dokumentu.                                                                                                    |
|                    | <ul> <li>Tisknout sudé stránky: Tiskárna vytiskne pouze sudé strany dokumentu.</li> </ul>                                                                                                   |

## Karta O programu

Kartu O programu použijte k zobrazení informací o autorských právech a o čísle verze ovladače. Máte-li internetový prohlížeč, můžete klepnout na ikonu webové stránky a připojit se k internetu.

# Použití nastavení Oblíbené

Možnost Oblíbené, která je zobrazena na každé kartě s vlastnostmi, umožňuje uložit aktuální nastavení vlastností pro pozdější použití.

Chcete-li nastavení Oblíbené uchovat:

- 1. Podle potřeby změňte nastavení na jednotlivých kartách.
- 2. Zadejte název položky do pole Oblíbené.

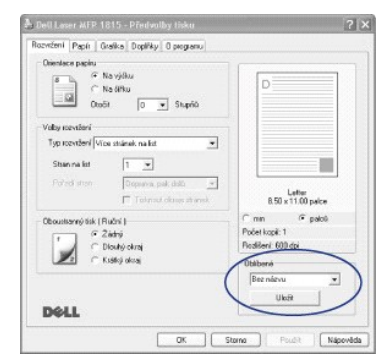

3. Klepněte na Uložit.

Chcete-li uložené nastavení použít, vyberte je z rozevíracího seznamu Oblíbené.

Pokud chcete položku oblíbeného nastavení odstranit, vyberte položku v seznamu a klepněte na tlačítko Smazat.

Výběrem položky ze seznamu můžete také obnovit výchozí nastavení ovladače tiskárny Vých. nast. tiskárny.

## Použití nápovědy

Tiskárna obsahuje obrazovku s nápovědou, kterou lze aktivovat pomocí tlačítka **Nápověd**a v okně vlastností tiskárny. Tyto obrazovky s nápovědou poskytují podrobné informace o funkcích tiskárny, které ovladač tiskárny poskytuje.

Můžete rovněž klepnout na 🔳 v pravém horním rohu a poté klepnout na jakékoliv nastavení.

# Tisk více stránek na jeden list papíru

Můžete vybrat počet stránek, které chcete vytisknout na jeden arch papíru. Chcete-li vytisknout více než jednu stranu na jednom listu, strany se zobrazí ve zmenšeném formátu a uspořádané na listu. Na jednom listu můžete vytisknout až 16 stran.

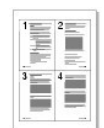

- 1. Po změně nastavení tisku ze softwarové aplikace otevřete vlastnosti tiskárny.
- 2. Na kartě Rozvržení zvolte možnost Více stránek na list z rozevíracího seznamu Typ rozvržení.
- 3. Vyberte počet stránek, které chcete na 1 list vytisknout (1, 2, 4, 6, 9 nebo 16), v rozevíracím seznamu Stran na list.

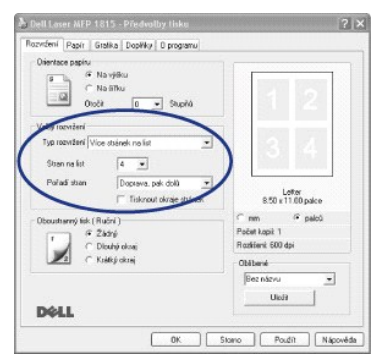

4. V případě potřeby vyberte v rozevíracím seznamu Pořadí stran pořadí tisku stránek.

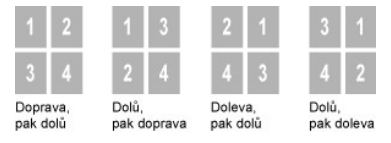

Chcete-li kolem každé stránky dokumentu vytisknout ohraničení, zaškrtněte políčko **Tisknout okraje stránek**. Volba **Tisknout okraje** stránek je zapnuta, pouze pokud je hodnota Stran na list nastavena na číslo vyšší než jedna.

- 5. Klepněte na kartu Papír a vyberte zdroj, formát a typ papíru.
- 6. Vytiskněte dokument klepnutím na tlačítko OK.

## Tisk zmenšeného nebo zvětšeného dokumentu

Na stránce můžete měnit měřítko tiskové úlohy.

- 1. Po změně nastavení tisku ze softwarové aplikace otevřete vlastnosti tiskárny.
- 2. Na kartě Papír zvolte možnost Zmenšit/Zvětšit z rozevíracího seznamu Typ tisku.
- 3. Do pole Procento zadejte měřítko.

Můžete také klepnout na tlačítko 🔺 nebo 🔻

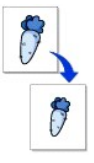

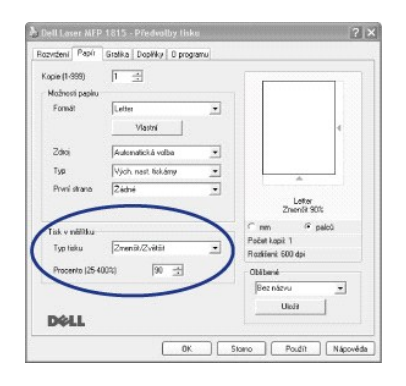

- 4. Zvojte zdroj, formát a typ papíru.
- 5. Vytiskněte dokument klepnutím na tlačítko OK.

# Přizpůsobení dokumentu vybranému formátu papíru

Měřítko tiskové úlohy můžete přizpůsobit libovolnému vybranému formátu papíru bez ohledu na formát původního dokumentu. To může být užitečné v případě, že chcete zkontrolovat jemné detaily v dokumentu malého formátu.

- 1. Po změně nastavení tisku ze softwarové aplikace otevřete vlastnosti tiskárny.
- 2. Na kartě Papír zvolte možnost Přizpůsobit na stránku z rozevíracího seznamu Typ tisku.
- 3. V rozevíracím seznamu Výstupní formát vyberte požadovaný formát.

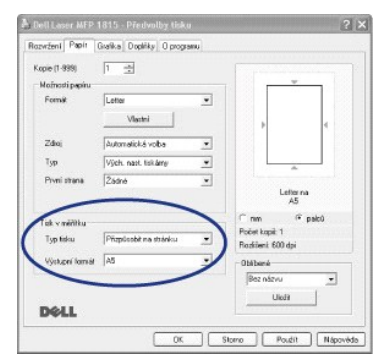

- 4. Zvojte zdroj, formát a typ papíru.
- 5. Vytiskněte dokument klepnutím na tlačítko OK.

# Tisk plakátů

Jednostránkový dokument můžete vytisknout na 4, 9 nebo 16 archů papíru a jejich vzájemným složením pak vytvořit jeden dokument velikost plakátu.

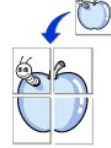

- 1. Po změně nastavení tisku ze softwarové aplikace otevřete vlastnosti tiskárny.
- 2. Na kartě Rozvržení zvolte možnost Tisk plakátu z rozevíracího seznamu Typ rozvržení.

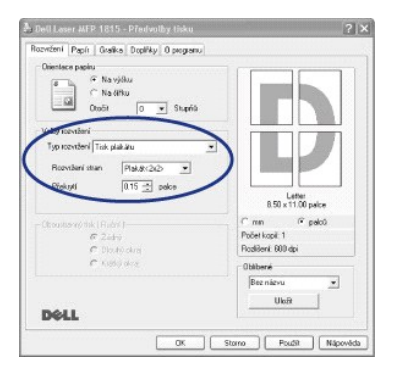

#### 3. Nakonfigurujte volby plakátu:

Můžete zvolit rozvržení strany Plakát<2x2>, Plakát<3x3> nebo Plakát<4x4>. Vyberete-li možnost Plakát<2x2>, výstup se automaticky zvětší a pokryje 4 fyzické stránky.

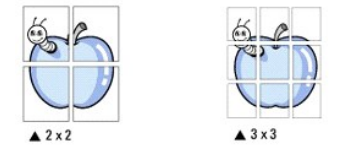

Zadejte překrytí (v milimetrech nebo palcích), aby bylo možné výsledný plakát snáze sestavit.

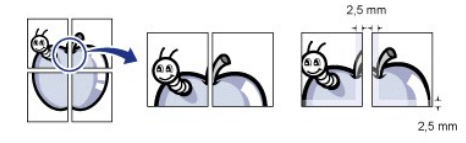

4. Klepněte na kartu Papír a vyberte zdroj, formát a typ papíru.

5. Vytiskněte dokument klepnutím na tlačítko OK. Složením výsledného výtisku plakát dokončíte.

# **Oboustranný tisk**

Tiskárna tiskne na obě strany papíru automaticky.

Před tiskem se rozhodněte, na které hraně budete dokončený dokument vázat. Možnosti vazby jsou následující:

- 1 Long Edge (Dlouhý okraj), což je běžné rozvržení používané v knihtisku.
- 1 Short Edge (Krátký okraj), což je typ často používaný u kalendářů.

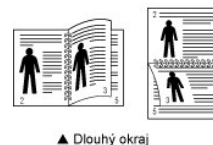

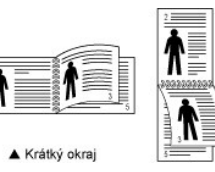

POZNÁMKA: Netiskněte na obě strany štítků, fólií, obálek nebo silného papíru. Mohlo by dojít k zaseknutí papíru a poškození tiskárny.

💋 POZNÁMKA: Chcete-li použít oboustranný tisk, můžete vybrat pouze následující formáty papíru: A4, Letter, Legal a Folio.

1. Po změně nastavení tisku ze softwarové aplikace otevřete vlastnosti tiskárny.

2. Na kartě Rozvržení vyberte orientaci papíru.

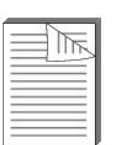

3. V části Oboustranný tisk vyberte požadovanou možnost vazby.

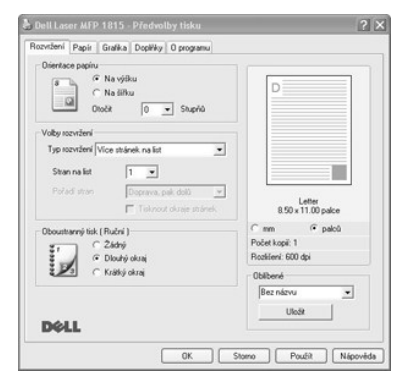

- 4. Klepněte na kartu Papír a vyberte zdroj, formát a typ papíru.
- 5. Vytiskněte dokument klepnutím na tlačítko OK.

Tiskárna tiskne na obě strany papíru automaticky.

# Použití vodoznaků

Volba Vodoznak umožňuje vytisknout text přes stávající dokument. Například můžete natisknout velký šedý nápis "NÁVRH" nebo "KONCEPT" diagonálně přes první stranu nebo všechny strany dokumentu.

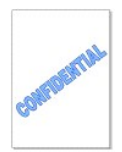

Tiskárna má několik předem definovaných vodoznaků. Můžete je upravit nebo můžete do seznamu přidat nové vodoznaky.

# Použití stávajícího vodoznaku

- 1. Po změně nastavení tisku ze softwarové aplikace otevřete vlastnosti tiskárny.
- 2. Klepněte na kartu Doplňky a v rozevíracím seznamu Vodoznak vyberte požadovaný text. Vodoznak se zobrazí v okně náhledu.

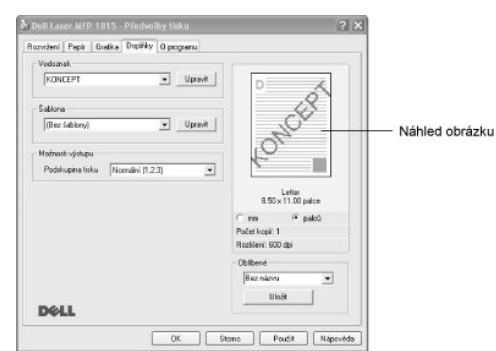

3. Vytiskněte dokument klepnutím na tlačítko OK.

#### Vytvoření vodoznaku

- 1. Po změně nastavení tisku ze softwarové aplikace otevřete vlastnosti tiskárny.
- 2. Klepněte na kartu Doplňky a klepněte na Upravit v části Vodoznak. Zobrazí se okno Upravit vodoznak.

| HOVIT VOUDE HOR                                                      |                    |                   |   |
|----------------------------------------------------------------------|--------------------|-------------------|---|
| Stávající vodoznaky                                                  |                    |                   |   |
| (Beevodensku)<br>DÖVERNE<br>KONCEPT<br>PŘÍSNÉ TAJNÉ                  |                    | D                 |   |
| Pīda Aktualizoval Smazat.                                            | Ahibutu pisma      |                   |   |
|                                                                      | - Název            | Anal              |   |
| Pouze první stránka                                                  | Rez                | Obyčejné          | • |
|                                                                      |                    |                   |   |
| )hel textu                                                           | Formát             | 120 -             |   |
| )hel textu<br>← Horizontálně                                         | Formát             | 120 🛨             | • |
| Dhel textu<br>← Horizontálně<br>← Venikálně                          | Formát<br>T mavost | 120 🛨<br>Střední  | • |
| )hel textu<br>← Hoizontáině<br>← Ventikátně<br>← Pod úhlem 45 Stupňů | Formát<br>T mavost | 120 土<br> Střední | • |

3. Do pole Text vodoznaku zadejte text, který chcete vytisknout.

Text se zobrazí v okně náhledu. Obrázek náhledu se zobrazí, abyste si vodoznak mohli prohlédnout před jeho vytištěním.

Zaškrtnete-li políčko Pouze první stránka, vodoznak se vytiskne pouze na první stráce dokumentu.

4. Vyberte možnosti vodoznaku.

Ve skupině Atributy písma můžete zadat název písma, jeho styl, velikost a úroveň odstínů šedé. Ve skupině Úhel textu můžete zadat úhel otočení vodoznaku.

- 5. Přidat vodoznak do seznamu vodoznaků můžete klepnutím na tlačítko Přidat.
- 6. Po dokončení vytváření vodoznaku zahájíte tisk klepnutím na tlačítko OK.

Chcete-li přestat tisknout vodoznak, vyberte možnost Bez vodoznaku v rozevíracím seznamu Vodoznak.

## Úprava vodoznaku

- 1. Po změně nastavení tisku ze softwarové aplikace otevřete vlastnosti tiskárny.
- 2. Klepněte na kartu Doplňky a klepněte na Upravit v části Vodoznak. Zobrazí se okno Upravit vodoznak.
- 3. V seznamu Stávající vodoznaky vyberte vodoznak, který chcete upravit, a změňte text a možnosti vodoznaku.
- 4. Uložte provedené změny klepnutím na tlačítko Aktualizovat.
- 5. Klepněte na tlačítko OK.

#### Odstranění vodoznaku

- 1. Po změně nastavení tisku ze softwarové aplikace otevřete vlastnosti tiskárny.
- 2. Klepněte na kartu Doplňky a klepněte na Upravit v části Vodoznak. Zobrazí se okno Upravit vodoznak.
- 3. V seznamu Stávající vodoznaky vyberte vodoznak, který chcete odstranit, a klepněte na tlačítko Smazat.
- 4. Klepněte na tlačítko OK.

# Použití šablon

## Co je to šablona?

Šablona je text nebo obrázek uložený na pevném disku počítače ve zvláštním formátu souboru, který lze vytisknout na libovolný dokument. Šablony často zastupují funkci předtištěných formulářů a hlavičkových papírů. Namísto použití předtištěného hlavičkového papíru můžete vytvořit šablonu, která bude obsahovat přesně tytéž informace, které jsou nyní obsaženy na vašem hlavičkovém papíře. Chcete-li vytisknout dopis s hlavičkou vaší společnosti, nemusíte do tiskárny zakládat předtištěný hlavičkový papír. Stačí, když tiskárně sdělíte, aby vytisknout dopis s hlavičkou vaší společnosti, nemusíte do tiskárny zakládat předtištěný hlavičkový papír. Stačí, když tiskárně sdělíte, aby

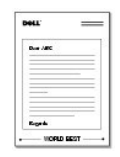

# Vytvoření nové šablony

Chcete-li použít šablonu stránky, musíte vytvořit novou šablonu obsahující vaše logo nebo příslušný obrázek.

**POZNÁMKA:** Formát dokumentu s překrytím musí být stejný jako formát dokumentů, které chcete s překrytím vytisknout. Nevytvářejte šablonu s vodoznakem.

 Vytvořte nebo otevřete dokument obsahující text nebo obrázek, který chcete v nové šabloně použít. Umístěte jednotlivé položky přesně tak, jak si je přejete v šabloně vytisknout. Podle potřeby uložte soubor pro pozdější použití. DeL

- 2. Po změně nastavení tisku ze softwarové aplikace otevřete vlastnosti tiskárny.
- 3. Klepněte na kartu Doplňky a klepněte na Upravit v části Šablona.

| (der och mel d      | al lines |                           |
|---------------------|----------|---------------------------|
|                     |          |                           |
| Satine              |          |                           |
| (Bec lables)        | • Greet  | 1                         |
| Nabusi singu        |          |                           |
| Publiquetity Ronder | 123 2    |                           |
|                     |          | Later<br>1920-11.00 patro |
|                     |          | C an . 4 page             |
|                     |          | Pubricul 1                |
|                     |          | Robleni Kill dai          |
|                     |          | Osberá                    |
|                     |          | (Berniew y                |
|                     |          | Ukdit                     |

4. V okně Upravit šablonu klepněte na tlačítko Vytvořit šablonu.

| Seznam šablon        |         |                  |
|----------------------|---------|------------------|
| (Bez śablony)        |         | Vytvořit šablonu |
|                      |         | Načíst šablonu   |
|                      |         | Smazat šabloru   |
| stav vytvoření překr | yti     |                  |
| Není zvolena žádná   | ŝablona |                  |
|                      |         |                  |
| Při tisku potvidit   |         |                  |

 V okně Vytvořit šablonu zadejte do pole Název souboru název dlouhý maximálně osm znaků. V případě potřeby vyberte cestu k souboru. (Výchozí cesta je C:\FormOver).

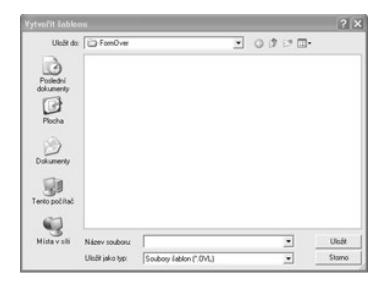

- 6. Klepněte na Uložit. Název můžete vidět v Seznam šablon.
- 7. Klepněte na OK nebo Ano, až dokončíte vytváření.

Soubor se nevytiskne, ale uloží v počítači.

# Použití šablony stránky

Po vytvoření je šablona připravena k tisku společně s dokumentem. Chcete-li vytisknout šablonu s dokumentem:

POZNÁMKA: Rozlišení šablony musí být stejné jako rozlišení dokumentu, který chcete se šablonou vytisknout.

- 1. Vytvořte nebo otevřete dokument, který chcete vytisknout.
- 2. Chcete-li změnit nastavení tisku ze softwarové aplikace, otevřete si okno vlastností tiskárny.
- 3. Klepněte na kartu Doplňky.
- 4. Z rozevíracího seznamu Šablona vyberte šablonu, kterou chcete vytisknout.
- 5. Pokud se soubor šablony neobjeví na seznamu Seznam šablon, klepněte na Upravit a potom na Načíst šablonu a vyberte soubor šablony.

|                              |               |      |   |      | ? >    |
|------------------------------|---------------|------|---|------|--------|
| Oblast Nedânî                | FomDver       |      | ٠ | 0000 | •      |
| Paledri<br>dourseny<br>Rocha | ai Del.Ovt.   |      |   |      |        |
| Terto polital<br>Mida v shi  | Název soubona | Cell |   |      | One-FR |

Jestliže jste uložili soubor šablony, kterou chcete použít, na externí zdroj, např. na CD nebo disketu, můžete také načíst soubor po otevření okna Načíst šablonu.

Až soubor vyberete, klepněte na tlačítko Otevřít. Soubor se pak zobrazí v poli Seznam šablon a bude jej možné vytisknout. Vyberte šablonu v poli Seznam šablon.

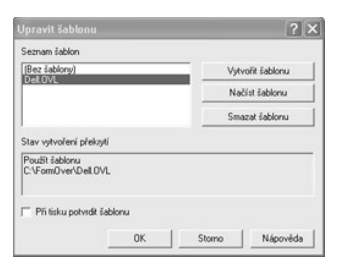

6. V případě potřeby klepněte na políčko Při tisku potvrdit šablonu Pokud toto políčko zaškrtnete, zobrazí se při každém odeslání dokumentu k tisku okno, ve kterém jste vyzváni k potvrzení tisku šablony na dokumentu.

Pokud odpovíte Ano, znamená to, že vybraná šablona bude vytištěna s vaším dokumentem. Odpověď Ne v tomto okně zruší použití stránky se šablonou.

Jestliže políčko nezaškrtnete a vyberete šablonu, bude tato šablona vytištěna na dokumentu automaticky.

7. Klepněte na tlačítko OK nebo Ano, abyste spustili tisk.

Překrytí bude načteno společně s tiskovou úlohou a vytištěno v dokumentu.

# Odstranění šablony

Šablony, které se již nepoužívají, můžete vymazat.

- 1. V okně vlastností tiskárny klepněte na kartu Doplňky.
- 2. Klepněte na Upravit v části Šablona.
- 3. V poli Seznam šablon vyberte šablonu, kterou chcete odstranit.
- 4. Klepněte na Smazat šablonu.
- 5. Po zobrazení okna s výzvou k potvrzení klepněte na tlačítko Ano.
- 6. Klepejte opakovaně na tlačítko OK, dokud se okno Tisk nezavře.

# Skenování

- Přehled skenování
- Skenování do aplikace
- <u>Skenování pomocí programu Síťové skenování</u>
   Skenování
- Skenování pomocí ovladače WIA (Windows Images Acquisition):
   Skenování do paměťového klíče USB
- Správa paměťového klíče USB
- <u>Sprava pametoveno kilce use</u>

- Nastavení e-mailu
- Skenování a poslání e-mailu
- Vytvoření adresáře
- Skupinová čísla
- Změna výchozího nastavení
- Přeposlání faxu na e-mailové adresy

# Přehled skenování

Pomocí tiskárny Dell Laser MFP 1815dn převeďte obrázky a text do obrázků editovatelných na počítači. Po instalaci softwaru z CD Ovladače a obslužné programy můžete začit skenovat obrázky pomocí ovládacího panelu nebo aplikací jako je Dell ScanCenter™. PaperPort® a Adobe® PhotoShop® na svém počítači nebo přes síť pomocí aplikace Síťové skenování, která umožňuje naskenovat dokument na vaší tiskárně ve formátu JPEG, TIFF nebo PDF a uložit jej na počítač připojený k síti. Nebo můžete poslat naskenovaný obrázek jako přílohu e-mailu přímo z tiskárny.

**POZNÁMKA:** PaperPort je skenovací program dodaný s tiskárnou.

💋 POZNÁMKA: Aplikace Dell ScanCenter a PaperPort nejsou podporovány operačním systémem Windows Server 2003, XP (vydání x64) a Vista.

Nastavení rozlišení použité při skenování materiálu pomocí programu PaperPort závisí na typu materiálu a jak plánujete použít obrázek nebo dokument na počítači po jeho naskenování. Nejlepších výsledků dosáhnete, použijete-li tato doporučená nastavení.

| Typ materiálu                                                    | Rozlišení                                                   |
|------------------------------------------------------------------|-------------------------------------------------------------|
| Dokumenty                                                        | 300 dpi černobílé nebo 200 dpi v šedé stupnici nebo barevné |
| Dokumenty nízké kvality nebo dokumenty, které obsahují malý text | 400 dpi černobílé nebo 300 dpi v šedé stupnici nebo barevné |
| Fotografie a obrázky                                             | 100-200 dpi barevné nebo 200 dpi v šedé stupnici            |
| Obrázky pro inkoustovou tiskárnu                                 | 150 dpi až 300 dpi                                          |
| Obrázky pro tiskárnu s vysokým rozlišením                        | 300 dpi až 600 dpi                                          |

Skenování nad tato doporučená rozlišení může překročit kapacity aplikace. Pokud vyžadujete rozlišení nad hodnoty uvedené v tabulce, měli byste před skenováním snížit velikost obrázku náhledem (nebo předběžným skenováním) a ořezáním.

POZNÁMKA: Můžete použít integrovaný software OCR programu PaperPort ke kopírování textu ze skenovaných dokumentů, abyste mohli text použít a upravovat v jakémkoli textovém editoru, textovém procesoru nebo tabulkovém procesoru. Program OCR vyžaduje textové obrázky naskenované při 150 až 600 dpi; 300 dpi nebo 600 dpi se doporučuje pro grafiku.

POZNÁMKA: Při prvním použití programu PaperPort musíte otevřít PaperPort na počítači, než začnete skenovat, aby se skenovaný dokument uložil v počítači.

Dáváte-li přednost jiné aplikaci, např. Adobe PhotoShop, musíte přiřadit aplikaci k tiskárně jejím zvolením ze seznamu dostupných aplikací. Podrobnosti naleznete v části "Nástroj Nastavení tiskárny".

Dell ScanCenter je aplikace programu PaperPort, která umožňuje skenovat materiály a posílat je přímo do programu PaperPort nebo jiných programů na počítači bez spuštění programu PaperPort. Dell ScanCenter se spouští jako samostatná aplikace z nabídky Start systému Windows a zobrazí se lišta Dell ScanCenter. Další informace o použití aplikace Dell ScanCenter viz nápověda programu PaperPort.

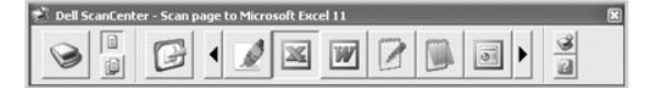

Ikony na liště Dell ScanCenter představují programy, které jsou určeny pro PaperPort a Dell ScanCenter. Abyste mohli naskenovat a poslat materiál do programu, klepněte na ikonu programu a potom naskenujte materiál. Dell ScanCenter automaticky spustí vybraný program po skončení skenování.

## Skenování do aplikace

1. Vložte dokument(y) do automatického podavače dokumentů lícem nahoru a horním okrajem směrem dovnitř.

NEBO

Položte jeden dokument na skenovací sklo lícem dolů.

Podrobné informace o vkládání dokumentů viz "<u>Vkládání originálního dokumentu</u>".

- Pomocí tlačítek pro posuv ( nebo ) zvýrazněte SKEN a stiskněte tlačítko OK ( ).
- Pomocí tlačítka tlačítek pro posuv ( nebo ) zvýrazněte PC a stiskněte tlačítko OK ( ).
- Pomocí tlačítek pro posuv ( nebo ) a vyberte aplikaci, do které chcete poslat naskenovaný obrázek. Výchozí aplikace jsou MS Paint, Email, Moje dokumenty, PaperPort a OCR.
  - 1 MS Paint: Pošle naskenovaný obrázek do aplikace Microsoft Paint.
  - 1 E-mail: Pošle naskenovaný obrázek do vašeho výchozího e-mailového programu na počítači. Otevře se nové okno zprávy s obrázkem jako přílohou.
  - 1 Dokumenty: Uloží naskenovaný obrázek do složky Moje dokumenty na počítači.
  - 1 PaperPort: Pošle naskenovaný obrázek do aplikace PaperPort.
  - 1 OCR: Pošle naskenovaný obrázek do aplikace OCR.

🜠 POZNÁMKA: V seznamu aplikací ovládacího panelu je až 30 podporovaných aplikací; seznam se zobrazuje pouze v angličtině.

POZNÁMKA: Můžete přidat další software pro skenování kompatibilní se systémem TWAIN, např. Adobe Photoshop Deluxe nebo Adobe Photoshop z nástroje nastavení tiskárny. Viz "<u>Část Cílová aplikace</u>".

5. Stiskněte tlačítko Start ()). Otevře se okno vybrané aplikace. Upravte nastavení a spusťte skenování. Další informace naleznete v uživatelské příručce k aplikaci.

# Skenování pomocí programu Síťové skenování

## O programu Síťové skenování

Program Síťové skenování umožňuje skenovat dokument na tiskárně ve formátu JPEG, TIFF nebo PDF a uložit jej do počítače připojeného k síti. Pokud chcete tuto funkci použít, je nutné do počítače nainstalovat Síťové skenování.

## Přidání uživatele

Abyste se zaregistrovali jako oprávněný uživatel Síťového skenování, postupujte podle pokynů na obrazovkách Správce síťového skenování Dell.

- 1. Klepněte na tlačítko Přidat zařízení
- 2. Klepněte na Další.
- Specifikujte síťový skener, který chcete používat, vyhledáním nebo uvedením IP adresy pro připojení přímo ke skeneru. Další informace o používání IP adresy viz "<u>Přidání skeneru</u>". Klepněte na Další.
- 4. Zadejte svoje identifikační číslo (ID) a osobní identifikační číslo (PIN) a klepněte na Další.

# Odstranění uživatele

Abyste mohli odstranit oprávněného uživatele, klepněte na tlačítko Odebrat zařízení a postupujte podle pokynů na obrazovce pro provedení odstranění.

POZNÁMKA: Pomocí tlačítka Nápověda zobrazíte on-line nápovědu o Síťovém skenování.

#### Skenování pomocí programu Síťové skenování

Pomocí programu Síťové skenování lze skenovat dokument z tiskárny do počítače prostřednictvím sítě.

1. Vložte dokument, který chcete naskenovat, do automatického podavače dokumentů nebo na skenovací sklo.

- 2. Pomocí tlačítek pro posuv ( nebo ) zvýrazněte SKEN a stiskněte tlačítko OK ( ).
- Pomocí tlačítek pro posuv ( nebo ) zvýrazněte Sit a stiskněte tlačítko OK ( ).
- 4. Pomocí tlačítka tlačítek pro posuv ( nebo ) zvýrazněte PC a stiskněte tlačítko OK ( ).
- 5. Pomocí tlačítka tlačítka pro posuv ( nebo )) vyberte požadované registrované jméno a stiskněte tlačítko OK ( ))
- 6. Zadejte správný kód PIN a stiskněte tlačítko OK (
- 7. Pomocí tlačítek pro posuv (< nebo 🗩) zobrazte požadovaný program a stiskněte tlačítko OK (📿).
- 8. Pomocí tlačítek pro posuv ( nebo ) zvýrazněte Nast. skeneru a stiskněte OK ( ).
- 9. Zvolte typ souboru a rozlišení a stiskněte tlačítko OK (
  - 1 Cernobile: Pokud vyberete tuto možnost, vyberte typ souboru PDF nebo TIFF.
  - 1 Barva-JPEG200: Vyberete-li tuto možnost, lze automaticky vybrat rozlišení 200 dpi a typ souboru JPEG.
  - 1 Rozliseni: Vyberte rozlišení 100 dpi, 200 dpi nebo 300 dpi.
- 10. Pomocí tlačítka tlačítka pro posuv ( nebo )) zobrazte Spust. sken. a stiskněte tlačítko OK ( ).

Stisknete-li OK (🗹), když se na displeji zobrazí Odhlasit, vaše tiskárna bude odhlášena.

11. Dokument Ize naskenovat do počítače, když běží program Sičové skenování. Je-li typ vašeho souboru TIFF nebo PDF, displej se vás zeptá, chcete-li skenovat další stránku. Zvolte Ano poomocí tlačítka pro posuv ( nebo D) a stiskněte OK ( ). Další stránka se naskenuje a uloží jako druhá strana dokumentu. Tento postup opakujte, dokud nebudou naskenovány všechny stránky, potom zvolte Ne.

# Přidání skeneru

Chcete-li zaregistrovat skener jako autorizovaný síťový skener, použijte okno Správce síťového skenování Dell.

1. V okně Správce síťového skenování Dell klepněte na tlačítko Přidat zařízení nebo poklepejte na ikonu Přidat zařízení.

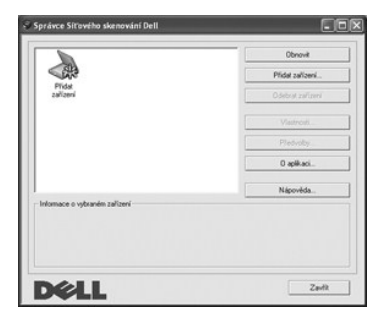

- 2. Klepněte na Další
- Zvolte Vyhledat skener. (doporučeno) nebo Připojit se k tomuto skeneru. Zvolíte-li Připojit se k tomuto skeneru, zadejte IP adresu a potom klepněte na Další.

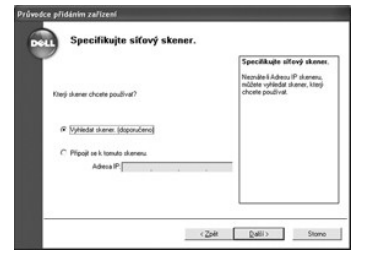

- Zobrazí se seznam skenerů v síti. Ze seznamu vyberte svoji tiskárnu a zadejte svoje identifikační číslo (ID) a kód PIN (osobní identifikační číslo). Klepněte na Další.
  - 1 ID může mít až 8 znaků. První znak musí být písmeno.
  - 1 Kód PIN musí mít 4 číslice. Toto je volitelné. Můžete vybrat možnost výchozího hesla.

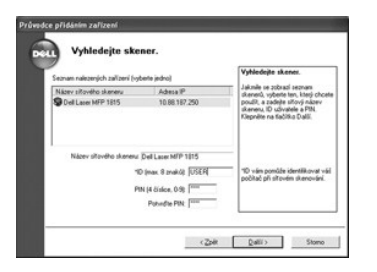

 Když jste přidali svou tiskárnu k síti, klepněte na Dokončit. Tiskárna se zobrazí v okně Správce síťového skenování Dell a vy můžete nyní skenovat po síti.

# Nastavení vlastností

1. V okně Správce síťového skenování Dell poklepejte na ikonu skeneru nebo klepněte na tlačítko Vlastnosti (Vlastnosti).

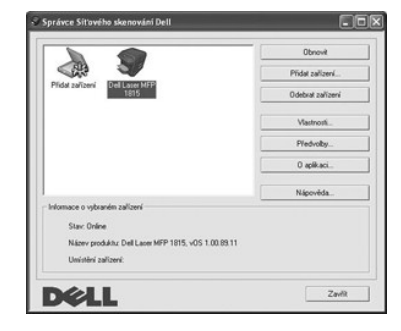

2. Po nastavení vlastností klepněte na tlačítko OK.

## Stránka Obecné

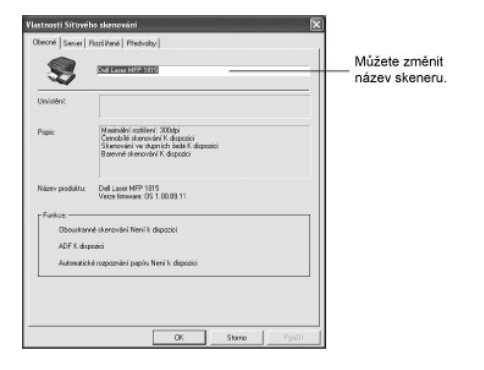

# Stránka Server

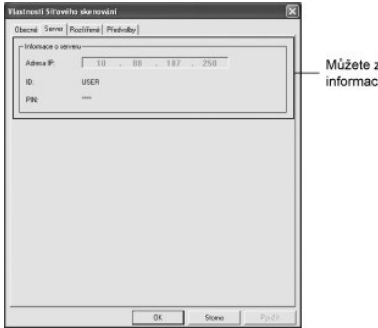

Můžete zkontrolovat informace o skeneru.

#### Stránka Rozšířené

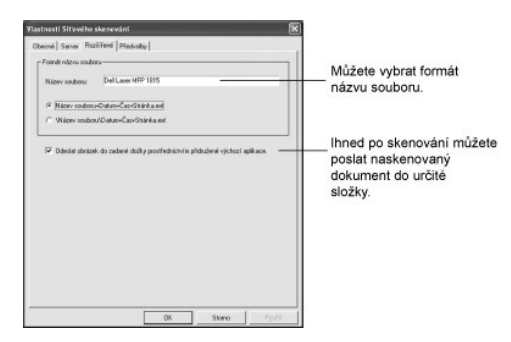

# Stránka Předvolby

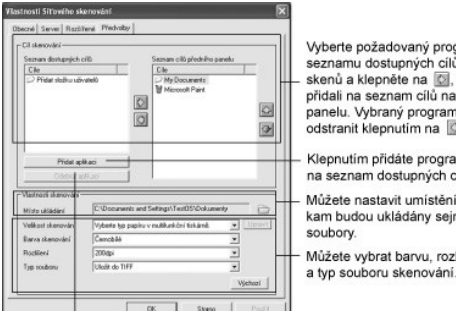

Vyberte požadovaný program ze seznamu dostupných cílů uložení skenů a klepněte na 🔯, abyste jej přidali na seznam cílů na předním panelu. Vybraný program lze odstranit klepnutím na 🔯.

Klepnutím přidáte programy na seznam dostupných cílů. Můžete nastavit umístění, kam budou ukládány sejmuté soubory. Můžete vybrat barvu, rozlišení

Klepnutím odstranite programy ze seznamu dostupných cílů.

## Skenování pomocí programu Síťové skenování

- 1. Potvrďte, že váš skener je dostupný pro použití, zaškrtnutím ikony stavu skeneru.
- 2. Nakonfigurujte nastavení síťového skeneru. Viz "Nastavení vlastností".
- 3. Vložte dokument, který chcete naskenovat.
- 4. Spusťte skenování podle pokynů v části "Skenování pomocí programu Síťové skenování".
- Spustí se skenování a naskenovaný dokument je odeslán do určeného umístění. Umístění lze změnit na stránce Rozšířené na obrazovce Vlastnosti programu Síťové skenování. Viz "<u>Stránka Rozšířené</u>".

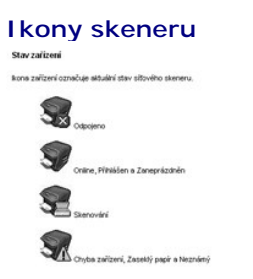

# Skenování pomocí ovladače WIA (Windows Images Acquisition)

Tiskárna podporuje také ovladač WIA pro skenování obrázků. WIA je jednou ze standardních součástí systému Microsoft Windows XP/Server 2003/Vista, která spolupracuje s digitálními fotoaparáty a skenery. Na rozdíl od ovladače TWAIN lze obrázky pomocí ovladače WIA skenovat a snadno upravovat bez použití dalšího softwaru.

POZNÁMKA: Ovladač WIA funguje pouze v systému Windows XP/Server 2003/Vista.

1. Vložte dokument(y) do automatického podavače dokumentů lícem nahoru a horním okrajem směrem dovnitř.

NEBO

Položte jeden dokument na skenovací sklo lícem dolů.

Podrobné informace o vkládání dokumentů viz "Vkládání originálního dokumentu"

2. Klepněte na Start  $\rightarrow$  Ovládací panely  $\rightarrow$  Tiskárny a jiný hardware  $\rightarrow$  Skenery a fotoaparáty.

V systému Windows Vista klepněte na tlačítko 🖤 a poté Ovládací panely — Hardware a zvuk — Skenery a fotoaparáty.

- 3. Poklepejte na ikonu skeneru. Zobrazí se průvodce skenováním a prací s fotoaparátem.
- 4. Vyberte možnosti nastavení skenování a klepněte na tlačítko Náhled. V zobrazeném náhledu uvidíte, jak nastavené možnosti ovlivní obrázek.

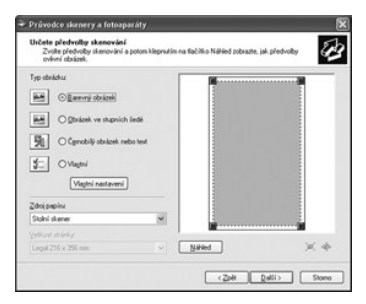

- 5. Zadejte název obrázku, formát souboru, do něhož se obrázek uloží, a umístění ukládaného souboru.
- 6. Upravte obrázek zkopírovaný do počítače podle pokynů na obrazovce.
- POZNÁMKA: Software OCR integrovaný do programu PaperPort může kopírovat text z naskenovaných dokumentů do jakéhokoli textového editoru, textového procesoru nebo tabulkového procesoru. Proces OCR vyžaduje textové obrázky skenované při 150 až 600 dpi. Rozlišení 300 dpi nebo 600 dpi se doporučuje pro grafiku.

# Skenování do paměťového klíče USB

Dokument lze skenovat a naskenovaný obrázek uložit na paměťový klíč USB. Přitom můžete použít dva způsoby: Lze skenovat do paměťového klíče USB s použitím výchozích nastavení, nebo můžete ručně vybrat vlastní nastavení.

## O paměťovém klíči USB

Paměťový klíč USB je k dispozici s různými kapacitami paměti, které poskytují dostatek místa k uložení dokumentů, prezentací, stažené hudby a videa, fotografií ve vysokém rozlišení nebo libovolných jiných souborů, které chcete přenášet.

Pomocí doplňkového paměťového klíče USB můžete provádět tyto funkce:

- 1 skenovat dokumenty a ukládat je na paměťový klíč USB,
- formátovat paměťový klíč USB,
- 1 zkontrolovat velikost dostupné paměti
# Vložení paměťového klíče USB

Paměťový port USB na předním panelu tiskárny je určen pro paměť USB V1.1 a USB V2.0. Je nutné používat pouze autorizovaný paměťový klíč USB, který má konektor typu A Plug.

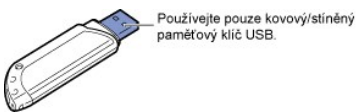

Vložte paměťový klíč USB do paměťového portu USB na přední straně tiskárny.

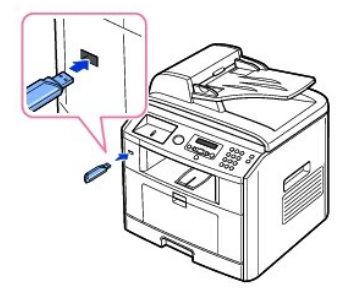

A VAROVÁNÍ: Nevyjímejte paměťový klíč USB, pokud je tiskárna v provozu. Mohli byste tiskárnu poškodit.

A VAROVÁNÍ: Pokud má váš paměťový klíč USB určité funkce, jako například nastavení zabezpečení a hesla, nemusí jej tiskárna automaticky rozpoznat. Podrobnosti o těchto funkcích viz Uživatelská příručka k paměťovému klíči USB.

#### Skenování pomocí výchozích nastavení

V náledující tabulce jsou uvedena výchozí nastavení.

| Formát obrázku        | Formát souboru | Rozli <b>šení</b> |
|-----------------------|----------------|-------------------|
| Letter (USA), A4 (UK) | JPEG           | 200 dpi           |

- 1. Vložte paměťový klíč USB do paměťového portu USB na tiskárně.
- 2. Vložte dokument(y) do automatického podavače dokumentů lícem nahoru a horním okrajem směrem dovnitř.

NEBO

Položte jeden dokument na skenovací sklo lícem dolů.

Podrobné informace o vkládání dokumentů viz "Vkládání originálního dokumentu"

- 3. Pomocí tlačítek pro posuv ( nebo ) zvýrazněte SKEN a stiskněte tlačítko OK ( ).
- 4. Pomocí tlačítka OK (🗹) přejděte do položky Klic USB.
- 5. Pomocí tlačítka OK (🕢) přejděte do položky Rych.skenovani.

Tiskárna začne skenovat dokument a uloží jej na paměťový klíč USB.

U dokumentu položeného na skenovací sklo se zobrazí dotaz, zda chcete načíst další stránku. Zvolte Ano pro další načtení. V opačném případě vyberte možnost Ne.

Skenované dokumenty jsou uloženy na paměťovém klíči USB.

# Skenování pomocí vlastních nastavení

V následující tabulce jsou uvedeny možnosti, které si můžete vybrat.

| Formát obrázku                                     | Formát souboru       | Barva               | Rozli <b>šení</b> |
|----------------------------------------------------|----------------------|---------------------|-------------------|
| Letter, A4, Legal, Folio,<br>Executive, A5, A6, B5 | JPEG, BMP, TIFF, PDF | Barevný, šedý, mono | 100, 200, 300 dpi |

- 1. Vložte paměťový klíč USB do paměťového portu USB na tiskárně.
- Vložte dokument(y) do automatického podavače dokumentů lícem nahoru a horním okrajem směrem dovnitř NFRO

Položte jeden dokument na skenovací sklo lícem dolů.

Podrobné informace o vkládání dokumentů viz "Vkládání originálního dokumentu"

- 3. Pomocí tlačítek pro posuv ( nebo ) zvýrazněte SKEN a stiskněte tlačítko OK ( ).
- 4. Pomocí tlačítka OK (🕢) přejděte do položky Klic USB.
- 5. Pomocí tlačítek pro posuv ( nebo ) zvýrazněte Uziv.skenovani a stiskněte tlačítko OK ( ).
- 6. Pomocí tlačítek pro posuv (🔄 nebo 🕞) vyberte požadovaný formát obrázku a stiskněte tlačítko OK (📿).
- 7. Pomocí tlačítek pro posuv (🕢 nebo 🗩) vyberte požadovaný typ souboru a stiskněte tlačítko OK (📿).

Zvolíte-li BMP, vyberte barvu a rozlišení skenování.

Zvolíte-li TIFF, vyberte rozlišení a možnost skenování více stránek.

8. Skenování se spustí.

U dokumentu položeného na skenovací sklo se zobrazí dotaz, zda chcete načíst další stránku. Zvolte Ano pro další načtení. V opačném případě vyberte možnost Ne.

Skenované dokumenty jsou uloženy na paměťovém klíči USB.

#### Změna výchozího nastavení

Chcete-li změnit výchozí nastavení v rychlém skenování, postupujte takto.

- 1. Pomocí tlačítek pro posuv ( nebo ) zvýrazněte SKEN a stiskněte tlačítko OK ( ).
- 2. Pomocí tlačítka OK (🗹) přejděte do položky Klic USB.
- 3. Pomocí tlačítek pro posuv ( nebo ) zvýrazněte Zm.vych.nast. a stiskněte tlačítko OK ( ).
- 4. Pomocí tlačítka OK (🗹) přejděte do položky Vel. obr.
- 5. Pomocí tlačítek pro posuv (🔃 nebo 🗩) zvýrazněte formát obrázku Letter, A4, Legal, Folio, Executive, A5, B5 nebo A6 a stiskněte OK (🕢).
- 6. Pomocí tlačítek pro posuv ( nebo ) zvýrazněte Verze a stiskněte tlačítko OK ( ).
- 7. Pomocí tlačítek pro posuv ( en nebo ) zvýrazněte formát souboru BMP, TIFF, PDF nebo JPEG a stiskněte OK ( ).
- 8. Zvolíte-li JPEG, přeskočte na krok 11.

Zvolíte-li TIFF nebo PDF, pomocí tlačítek pro posuv (💷 nebo 🗩) vyberte možnost více stránek a stiskněte tlačítko OK (📿).

Zvolíte-li BMP, pomocí tlačítek pro posuv (🕢 nebo D) vyberte barevný režim Barva, Seda nebo Mono a stiskněte tlačítko OK (📿).

- 9. Zvolíte-li TIFF, PDF nebo barevný režim Mono pro BMP, pomocí tlačítek pro posuv (C nebo D) zvýrazněte položku Rozliseni a stiskněte tlačítko OK (
- 10. Pomocí tlačítek pro posuv (💷 nebo 🗩) zvýrazněte rozlišení 100 dpi, 200 dpi nebo 300 dpi a stiskněte tlačítko OK (📿).
- 11. Stisknutím tlačítka Storno (⑧) se vraťte do pohotovostního režimu.

### Správa paměťového klíče USB

Soubory obrázků uložené na paměťovém klíči USB můžete smazat jeden po druhém nebo všechny najednou naformátováním zařízení.

#### Odstranění souboru obrázku

Odstranění souboru obrázku, který jste naskenovali a uložili na paměťový klíč USB

- 1. Vložte paměťový klíč USB do paměťového portu USB na tiskárně.
- 2. Pomocí tlačítek pro posuv ( nebo ) zvýrazněte SKEN a stiskněte tlačítko OK ( ).
- 3. Pomocí tlačítka OK (🕢) přejděte do položky Klic USB.

- 4. Pomocí tlačítek pro posuv (🕢 nebo 🗩) zvýrazněte Sprava souboru a stiskněte tlačítko OK (📿).
- 5. Stiskněte OK (), když se zobrazí Odstranit.
- 6. Pomocí tlačítek pro posuv (🔄 nebo 🕥) vyberte požadovanou složku nebo soubor a stiskněte tlačítko OK (📿).

Pokud se před názvem složky zobrazí znak "\", obsahuje vybraná složka další složku nebo složky.

- 7. Jestliže jste v kroku 6 vybrali soubor, zobrazí displej asi na 2 sekundy velikost souboru. Přejděte k následujícímu kroku.
- Jestliže jste vybrali složku, pomocí tlačítek pro posuv (💷 nebo 🗇) vyberte požadovaný soubor ke smazání a stiskněte OK (🖤).
- 8. Stiskněte tlačítko OK (🗹), když jse objeví Ano, abyste volbu potvrdili.
- 9. Na displeji se objeví dotaz, zda chcete smazat další soubor.

Zvolte Ano nebo Ne.

10. Stisknutím tlačítka Storno (()) se vraťte do pohotovostního režimu.

#### Formátování paměťového klíče USB

- 1. Vložte paměťový klíč USB do paměťového portu USB na tiskárně.
- 2. Pomocí tlačítek pro posuv ( nebo ) zvýrazněte SKEN a stiskněte tlačítko OK ( ).
- 3. Pomocí tlačítka OK (🕢) přejděte do položky Klic USB.
- 4. Pomocí tlačítek pro posuv (🕢 nebo 🗩) zvýrazněte Sprava souboru a stiskněte tlačítko OK (📿).
- 5. Pomocí tlačítek pro posuv ( nebo ) zvýrazněte Format a stiskněte tlačítko OK ( ).
- 6. Stiskněte tlačítko OK (🗹), když jse objeví Ano, abyste volbu potvrdili.
- 7. Stisknutím tlačítka Storno (🗵) se vraťte do pohotovostního režimu.

#### Tisk z paměťového klíče USB

Můžete tisknout soubory uložené na paměťovém klíči USB. Podporovány jsou formáty souborů TIFF, BMP, TXT, PDF a PRN.

💋 POZNÁMKA: K dispozici jsou pouze anglické soubory TXT, soubory PDF vytvořené touto tiskárnou a soubory TIFF 6.0.

- 1. Vložte paměťový klíč USB do paměťového portu USB na tiskárně.
- 2. Pomocí tlačítek pro posuv ( nebo ) zvýrazněte SKEN a stiskněte tlačítko OK ( ).
- 3. Pomocí tlačítka OK (🕢) přejděte do položky Klic USB.
- 4. Pomocí tlačítek pro posuv ( nebo ) zvýrazněte Tisk z a stiskněte tlačítko OK ( ).
- 5. Pomocí tlačítek pro posuv (< nebo 🕞) vyberte požadovanou složku nebo soubor a stiskněte tlačítko OK (📿).
- 6. Jestliže jste vybrali soubor v kroku 5, přejděte k dalšímu kroku.

Jestliže jste vybrali složku, pomocí tlačítek pro posuv (🕢 nebo 🗩) vyberte soubor, který chcete vytisknout, a stiskněte tlačítko OK (📿).

- 7. Zadejte počet výtisků a stiskněte tlačítko OK (
  - Tisk se spustí.

Jestliže není vybraný formát souboru podporován, zobrazí se Verze neni podporovana.

8. Na displeji se objeví dotaz, zda chcete tisknout další soubor.

Zvolte Ano nebo Ne.

9. Stisknutím tlačítka Storno (🗵) se vraťte do pohotovostního režimu.

# Zobrazení stavu paměťového klíče USB

Můžete zkontrolovat velikost paměti dostupné pro skenování a ukládání dokumenů.

- 1. Vložte paměťový klíč USB do paměťového portu USB na tiskárně.
- 2. Pomocí tlačítek pro posuv ( nebo ) zvýrazněte SKEN a stiskněte tlačítko OK ( ).
- 3. Pomocí tlačítka OK (🗹) přejděte do položky Klic USB.
- 4. Pomocí tlačítek pro posuv (🕢 nebo 🗩) zvýrazněte Zobr. prostor a stiskněte tlačítko OK (📿).

Na displeji se zobrazí dostupná volná paměť.

5. Stisknutím tlačítka Storno (()) se vraťte do pohotovostního režimu.

# Nastavení e-mailu

Abyste mohli používat funkce e-mailu jako je skenování do e-mailu a posílání faxů na e-mailové adresy, musíte nejdříve nakonfigurovat síťová nastavení a nastavit svůj e-mailový účet. Síťové parametry viz "<u>Nastavení síťové tiskárny</u>".

## Nastavení e-mailového účtu

- 1. Pomocí tlačítek pro posuv ( nebo ) zvýrazněte MENU a stiskněte tlačítko OK ( ).
- 2. Pomocí tlačítek pro posuv ( nebo ) zvýrazněte Nast.-E-mail a stiskněte tlačítko OK ( ).
- 3. Pomocí tlačítek pro posuv ( nebo ) zvýrazněte požadovanou položku a stiskněte tlačítko OK ( ).
- 4. V případě potřeby stiskněte opakovaně tlačítko pro posuv (🔄 nebo 🗩), dokud se neobjeví požadovaná položka podnabídky, a stiskněte OK (📿).
- 5. Zadejte požadované informace nebo vyberte požadovaný stav a stiskněte OK (
- 6. Pro změnu dalších možností opakujte kroky 3 až 5.
- 7. Stisknutím tlačítka Storno (🛞) se vraťte do pohotovostního režimu.

#### Dostupné možnosti pro nastavení e-mailového účtu

| Možnost        | Popis                                                                                                    |
|----------------|----------------------------------------------------------------------------------------------------|
| Server SMTP    | <ul> <li>Můžete nastavit, aby měla tiskárna přístup k serveru SMTP pro odchozí e-maily.</li> <li>IP serv.SMTP: Umožňuje zadat IP adresu nebo název hostitelského počítače serveru<br/>SMTP. Může to být zadáno jako tečkované desetinné označení nebo jako název domény.<br/>(např. 111. 222. 333. 444 nebo smtp.xyz.com)</li> <li>Max. vel.pril.: Umožňue specifikovat maximální velikost e-mailu, který lze poslat.</li> </ul>                                     |
| Uziv.nastav.   | <ul> <li>Můžete nastavit uživatele, kteří mohou posílat e-maily pomocí vaší tiskárny.</li> <li>Bezpecny rezim: Umožňuje zapnout nebo vypnout ověřování uživatelů. Pokud zapnete ověřování, můžete nastavit, zda má tiskárna vyzvat oprávněného uživatele, aby se odhlásil po skončení každého přenosu e-mailu.</li> <li>Prid.uziv.: Umožňuje přidat přihlašovací jméno a heslo uživatele.</li> <li>Odstr.uziv.: Umožňuje odstranit oprávněného uživatele.</li> </ul> |
| Odesl. odesil. | Můžete nastavit, zda se vaše odchozí e-maily mají posílat na váš e-mailový účet.                                                                                                    |
| Vychozi [Od:]  | Můžete nastavit výchozí e-mailovou adresu, která se zobrazí v poli "Od:", když nastavujete Bezpecny rezim až<br>Vypnout.                                                                                                    |
| Vych. [Pred.:] | Můžete nastavit výchozí předmět e-mailů.                                                                                                    |
| E-mail dal     | Tiskárnu můžete nastavit tak, aby přeposílala všechny odchozí nebo příchozí faxy na zadané e-mailové adresy. Viz<br>" <u>Přeposlání faxu na e-mailové adresy</u> ".                                                                                                    |
| Riz.pristupu   | Můžete chránit funkci nastavení e-mailu bezpečnostním kódem.                                                                                                    |
| Zadejte heslo  | Můžete změnit bezpečnostní kód pro přístup k funkci nastavení e-mailu.                                                                                                    |

# Skenování a poslání e-mailu

- 1. Ujistěte se, že je tiskárna připojena k síti.
- 2. Vložte dokument(y) do automatického podavače dokumentů lícem nahoru a horním okrajem směrem dovnitř.

NEBO

Položte jeden dokument na skenovací sklo lícem dolů.

Podrobné informace o vkládání dokumentů viz "Vkládání originálního dokumentu".

- 3. Pomocí tlačítek pro posuv ( nebo ) zvýrazněte SKEN a stiskněte tlačítko OK ( ).
- Pomocí tlačítek pro posuv ( nebo ) zvýrazněte Sit a stiskněte tlačítko OK ( ).
- 5. Pomocí tlačítka OK (🕢) přejděte do položky E-mail.

- 6. Zadejte přihlašovací ID a stiskněte OK (
- 7. Zadejte přihlašovací heslo a stiskněte OK (
- 8. Zadejte e-mailovou adresu příjemce a stiskněte OK (🗹).

POZNÁMKA: Můžete zadat jméno, které máte uloženo v adresáři. Viz "<u>Vytvoření adresáře</u>".

Na displeji se objeví dotaz, zda chcete zadat další adresu.

9. Chcete-li zadat další adresu, pomocí tlačítek pro posuv (🕢 nebo 🗩) vyberte Pridat a opakujte krok 8.

Chcete-li pokračovat k dalšímu kroku, stiskněte OK (🗹), až se objeví Hotovo.

10. Na displeji se objeví dotaz, zda chcete adresy zkontrolovat.

Chcete-li zkontrolovat adresy, stiskněte tlačítko OK (🕢) a zvolte Ano.

Chcete-li pokračovat k dalšímu nastavení, pomocí tlačítek pro posuv (🕢 nebo 🕞) vyberte Ne a stiskněte OK (📿).

11. Na displeji se objeví dotaz, zda si chcete poslat e-mail.

Chcete-li poslat e-mail na svoji e-mailovou adresu, stiskněte OK (🕢) a zvolte Ano.

Nebo pomocí tlačítek pro posuv ( nebo ) zvýrazněte Ne a stiskněte tlačítko OK ( ).

- 12. Zadejte předmět e-mailu a stiskněte OK (
- 13. Pomocí tlačítek pro posuv (🕢 nebo 🕞) vyberte typ souboru, do kterého má být naskenovaný obrázek převeden, a stiskněte OK (🕢).
- 14. Pomocí tlačítek pro posuv ( nebo ) vyberte požadované rozlišení a stiskněte tlačítko OK ( ).
- 15. Stiskněte tlačítko Start (💿) nebo OK (🗹) Tiskárna začne skenovat a potom pošle e-mail.
- Jestliže se na displeji objeví dotaz, zda se chcete odhlásit ze svého účtu, pomocí tlačítka tlačítek pro posuv (
   nebo ) vyberte Ano nebo Ne a stiskněte OK (
   OK (
   ).
- 17. Stisknutím tlačítka Storno (🛞) se vraťte do pohotovostního režimu.

### Vytvoření adresáře

Můžtete založit adresář s e-mailovými adresami, které často používáte. Potom můžete snadno a rychle zadávat e-mailové adresy vložením jména, které jste přiřadili v adresáří.

#### Přidání e-mailové adresy do adresáře

1. Stiskněte tlačítko Adresář (@) na ovládacím panelu.

NEBO

Pomocí tlačítek pro posuv ( nebo ) zvýrazněte MENU a stiskněte tlačítko OK ( ).

Pomocí tlačítek pro posuv ( nebo ) zvýrazněte Adresar a stiskněte tlačítko OK ( ).

- 2. Pomocí tlačítek pro posuv ( nebo ) zvýrazněte E-mail a stiskněte tlačítko OK ( ).
- 3. Pomocí tlačítek pro posuv ( nebo ) zvýrazněte E-mail a stiskněte tlačítko OK ( ).
- 4. Pomocí tlačítka OK (🕢) vyberte položku Nove.
- 5. Zadejte požadované jméno a stiskněte tlačítko OK (
- 6. Zadejte e-mailovou adresu pro toto jméno a stiskněte tlačítko OK (
- 7. Stisknutím tlačítka Storno (🛞) se vraťte do pohotovostního režimu.

#### Poslání e-mailu pomocí e-mailové adresy

- 1. Vložte dokument do automatického podavače dokumentů nebo jej položte na skenovací sklo.
- 2. Stiskněte tlačítko Adresář (@) na ovládacím panelu.

NEBO

Pomocí tlačítek pro posuv ( nebo ) zvýrazněte MENU a stiskněte tlačítko OK ( ).

Pomocí tlačítek pro posuv ( nebo ) zvýrazněte Adresar a stiskněte tlačítko OK ( ).

- 3. Pomocí tlačítek pro posuv ( nebo ) zvýrazněte E-mail a stiskněte tlačítko OK ( ).
- 5. Pomocí tlačítek pro posuv ( nebo ) zvýrazněte Odeslat a stiskněte tlačítko OK ( ).
- 6. Zadejte jméno odesilatele a stiskněte OK (
- 7. Zobrazí se e-mailová adresa, kterou jste jménu přiřadili. Stiskněte tlačítko OK (
- 8. Zadejte jméno příjemce a stiskněte OK (

Informace o vkládání znaků viz "Zadávání znaků z numerické klávesnice".

- 9. Zobrazí se e-mailová adresa, kterou jste jménu přiřadili. Stiskněte tlačítko OK (
- 10. Na displeji se objeví dotaz, zda chcete zadat další adresu.

Chcete-li zadat další adresu, pomocí tlačítek pro posuv (🕢 nebo 🗩) vyberte Pridat a opakujte kroky 8 a 9.

Chcete-li pokračovat k dalšímu kroku, stiskněte OK (🗹), až se objeví Hotovo.

11. Na displeji se objeví dotaz, zda chcete adresy zkontrolovat.

Chcete-li zkontrolovat adresy, stiskněte OK (🕢) a zvolte Ano a zkontrolujte vložené adresy.

Chcete-li pokračovat k dalšímu kroku, pomocí tlačítek pro posuv ( cnebo D) vyberte Ne a stiskněte OK ( C).

12. Na displeji se objeví dotaz, zda si chcete poslat e-mail.

Zvolte Ano nebo Ne a stiskněte OK (🖃).

- Zadejte předmět e-mailu a stiskněte OK ( ).
- 14. Pomocí tlačítek pro posuv (🕢 nebo 🕞) vyberte typ souboru, do kterého má být naskenovaný obrázek převeden, a stiskněte OK (📿).
- 15. Pomocí tlačítek pro posuv (🖸 nebo 🗩) vyberte požadované rozlišení a stiskněte tlačítko OK (📿).
- 16. Stiskněte tlačítko Start ()) nebo OK ())

Tiskárna začne skenovat a potom pošle e-mail.

17. Stiskněte OK (🕢), když se na displeji objeví Odhlasit nyni".

Tiskárna se vrátí do pohotovostního režimu.

#### Úprava a odstranění e-mailové adresy

1. Stiskněte tlačítko Adresář (@) na ovládacím panelu.

NEBO

Pomocí tlačítek pro posuv (🔄 nebo Ď) zvýrazněte MENU a stiskněte tlačítko OK (🕢).

Pomocí tlačítek pro posuv ( nebo ) zvýrazněte Adresar a stiskněte tlačítko OK ( ).

- 2. Pomocí tlačítek pro posuv ( nebo ) zvýrazněte E-mail a stiskněte tlačítko OK ( ).
- 3. Pomocí tlačítek pro posuv ( nebo ) zvýrazněte E-mail a stiskněte tlačítko OK ( ).
- 4. Pomocí tlačítek pro posuv ( nebo ) zvýrazněte Upravit a stiskněte tlačítko OK ( ).
- 5. Pomocí tlačítek pro posuv (💷 nebo 🗩) vyberte e-mailovou adresu, kterou chcete upravit nebo odstranit, a stiskněte OK (📿).
- 6. Vybranou adresu odstraníte stisknutím tlačítka OK (🕢).

#### NEBO

Chcete-li upravit vybranou adresu, pomocí tlačítek pro posuv (🕢 nebo 🕞) vyberte Upravit a stiskněte OK (📿).

- 7. Jestliže zvolíte Upravit, upravite jméno a stiskněte tlačítko OK (📿). Upravite e-mailovou adresu a stiskněte tlačítko OK (📿).
- 8. Stisknutím tlačítka Storno (🛞) se vraťte do pohotovostního režimu.

### Skupinová čísla

Jestliže často posíláte stejný dokument na více míst, můžete vytvořit skupinu čísel těchto cílových míst a nastavit ji pod jednu skupinovou pozici. Pak bude možné používat nastavení čísla skupiny pro odeslání dokumentu do všech cílových míst ve skupině. Můžete vytvořit až 50 (1 - 50) skupinových čísel.

#### Přířazení e-mailových adres k číslu skupiny

1. Stiskněte tlačítko Adresář (@) na ovládacím panelu.

NEBO

Pomocí tlačítek pro posuv ( nebo ) zvýrazněte MENU a stiskněte tlačítko OK ( ).

Pomocí tlačítek pro posuv ( nebo ) zvýrazněte Adresar a stiskněte tlačítko OK ( ).

- 2. Pomocí tlačítek pro posuv ( nebo ) zvýrazněte E-mail a stiskněte tlačítko OK ( ).
- 3. Pomocí tlačítka OK (2) vyberte položku Skup. posta.
- 4. Pomocí tlačítka OK (🕢) vyberte položku Nove.
- 5. Zadejte číslo skupiny v rozsahu 1 až 50 a stiskněte tlačítko OK (
- 6. Zadejte jméno skupiny a stiskněte OK (🕢).
- 7. Zadejte jméno příjemce, které máte uloženo, a stiskněte tlačítko OK (
- Při výzvě Dalsi adresa pomocí tlačítka tlačítek pro posuv ( nebo ) zobrazte Pridat a stiskněte tlačítko OK ( ). Opakujte krok 7.
   NEBO

Pomocí tlačítka OK (🕢) vyberte položku Hotovo.

9. Stisknutím tlačítka Storno (🖲) se vraťte do pohotovostního režimu.

#### Odstranění skupinového čísla

1. Stiskněte tlačítko Adresář (@) na ovládacím panelu.

NEBO

Pomocí tlačítek pro posuv ( nebo ) zvýrazněte MENU a stiskněte tlačítko OK ( ).

Pomocí tlačítek pro posuv ( nebo )) zvýrazněte Adresar a stiskněte tlačítko OK ( ).

- Pomocí tlačítek pro posuv ( nebo ) zvýrazněte E-mail a stiskněte tlačítko OK ( ).
- 3. Pomocí tlačítka OK (🕢) vyberte položku Skup. posta.
- 4. Pomocí tlačítek pro posuv ( nebo ) vyberte Odstranit a stiskněte tlačítko OK ( ).
- 5. Zadejte číslo skupiny, které chcete odstranit, a stiskněte tlačítko OK (
- 6. Stiskněte OK (), když se zobrazí Ano.
- 7. Stisknutím tlačítka Storno (🛞) se vraťte do pohotovostního režimu.

### Úprava skupinových čísel

1. Stiskněte tlačítko Adresář (@) na ovládacím panelu.

NEBO

Pomocí tlačítek pro posuv ( nebo ) zvýrazněte MENU a stiskněte tlačítko OK ( ).

Pomocí tlačítek pro posuv ( nebo ) zvýrazněte Adresar a stiskněte tlačítko OK ( ).

- 2. Pomocí tlačítek pro posuv ( nebo ) zvýrazněte E-mail a stiskněte tlačítko OK ( ).
- 3. Pomocí tlačítka OK (🕢) vyberte položku Skup. posta.
- 4. Pomocí tlačítek pro posuv ( nebo ) zvýrazněte Upravit a stiskněte tlačítko OK ( ).
- 5. Zadejte číslo skupiny, které chcete upravit, a stiskněte tlačítko OK (
- 6. Upravte název skupiny a stiskněte OK (

7. Stisknutím tlačítka OK (I), když se objeví Zobrazit, zkontrolujte adresy seznam adres skupiny.

NEBO

Pomocí tlačítek pro posuv (🖸 nebo Ď) zobrazte Pridat a stiskněte OK (📿) pro přidání dalších e-mailových adres. Zadejte jméno příjemce, které máte uloženo, a stiskněte tlačítko OK (📿).

NEBO

Pomocí tlačítek pro posuv ( 💷 nebo 🗩 ) zobrazte Odstranit a stiskněte OK ( 🗹 ) pro odstranění e-mailových adres ze skupiny.

#### Poslání e-mailu pomocí skupinového čísla

1. Vložte dokument(y) do automatického podavače dokumentů lícem nahoru a horním okrajem směrem dovnitř.

NEBO

Položte jeden dokument na skenovací sklo lícem dolů.

Podrobné informace o vkládání dokumentů viz "Vkládání originálního dokumentu".

2. Stiskněte tlačítko Adresář (@) na ovládacím panelu.

NEBO

Pomocí tlačítek pro posuv ( nebo ) zvýrazněte MENU a stiskněte tlačítko OK ( ).

Pomocí tlačítek pro posuv ( nebo ) zvýrazněte Adresar a stiskněte tlačítko OK ( ).

- 3. Pomocí tlačítek pro posuv ( rebo ) zvýrazněte E-mail a stiskněte tlačítko OK ( ).
- 4. Pomocí tlačítek pro posuv (🕢 nebo 🗩) zvýrazněte Skup. posta a stiskněte tlačítko OK (🗹).
- 5. Pomocí tlačítek pro posuv ( nebo ) zvýrazněte Odeslat a stiskněte tlačítko OK ( ).
- 6. Když je bezpečnostní režim vypnut, zadejte jméno odesilatele a stiskněte OK (
- 7. Zobrazí se e-mailová adresa, kterou jste jménu přiřadili. Stiskněte tlačítko OK (
- 8. Na displeji se objeví dotaz, zda si chcete poslat e-mail.

Zvolte Ano nebo Ne a stiskněte OK (🕢).

- 9. Zadejte číslo skupiny a stiskněte OK (
- 10. Na displeji se objeví dotaz, zda chcete adresy zkontrolovat.

Chcete-li zkontrolovat adresy, stiskněte OK (🕢) a zvolte Ano a zkontrolujte vložené adresy.

Chcete-li pokračovat k dalšímu kroku, pomocí tlačítek pro posuv (🕢 nebo 🗩) vyberte Ne a stiskněte OK (🖉).

- 11. Zadejte předmět e-mailu a stiskněte OK (
- 12. Pomocí tlačítek pro posuv (🕢 nebo 🕞) vyberte typ souboru, do kterého má být naskenovaný obrázek převeden, a stiskněte OK (📿).
- 13. Pomocí tlačítek pro posuv (🔄 nebo 🗩) vyberte požadované rozlišení a stiskněte tlačítko OK (📿).
- 14. Stiskněte tlačítko Start () nebo OK ()

Tiskárna začne skenovat a potom pošle e-mail.

15. Stiskněte OK (🕢), když se na displeji objeví Odhlasit nyni?

Tiskárna se vrátí do pohotovostního režimu.

### Tisk adresáře

Adresář si můžete zkontrolovat vytištěním adresářového seznamu.

1. Stiskněte tlačítko Adresář (@) na ovládacím panelu.

NEBO

Pomocí tlačítek pro posuv ( nebo ) zvýrazněte MENU a stiskněte tlačítko OK ( ).

Pomocí tlačítek pro posuv (🕢 nebo 🗩) zvýrazněte Adresar a stiskněte tlačítko OK (🕢).

- Pomocí tlačítek pro posuv ( nebo ) zvýrazněte E-mail a stiskněte tlačítko OK ( ).
- Pomocí tlačítek pro posuv ( nebo ) zvýrazněte Tisk a stiskněte tlačítko OK ( ).
- Pomocí tlačítek pro posuv (
   nebo 
   vyberte Individualni, Adresa skupiny nebo Vse a stiskněte tlačítko OK (
   Vybraný seznam se vytiskne.

### Změna výchozího nastavení

Můžete upravit výchozí nastavení skenování.

- 1. Pomocí tlačítek pro posuv (🕢 nebo 🗩) zvýrazněte MENU a stiskněte tlačítko OK (🗹).
- 2. Pomocí tlačítek pro posuv ( nebo ) zvýrazněte Vych.nas.sken. a stiskněte tlačítko OK ( ).
- 3. Pomocí tlačítka OK (🕢) přejděte do položky Vel. obr.
- 4. Pomocí tlačítek pro posuv (🔄 nebo 🕞) zvýrazněte požadovaný formát obrázku a stiskněte tlačítko OK (🧭).
- 5. Pomocí tlačítek pro posuv ( nebo ) zvýrazněte Verze a stiskněte tlačítko OK ( ).
- 6. Pomocí tlačítek pro posuv ( nebo D) zvýrazněte požadovaný formát souboru a stiskněte tlačítko OK ( ).

Zvolíte-li TIFF nebo PDF, pomocí tlačítek pro posuv ( nebo D) vyberte možnost více stránek a stiskněte tlačítko OK ( ( ).

Zvolíte-li BMP, pomocí tlačítek pro posuv (🕢 nebo 🕞) vyberte barevný režim Barva, Seda nebo Mono a stiskněte tlačítko OK (📿).

- 7. Pomocí tlačítek pro posuv ( nebo ) zvýrazněte Rozliseni a stiskněte tlačítko OK ( ).
- 8. Pomocí tlačítek pro posuv ( nebo ) zvýrazněte požadované rozlišení a stiskněte tlačítko OK ( ).
- 9. Pomocí tlačítek pro posuv ( nebo ) zvýrazněte Cas.prod.-sit a stiskněte tlačítko OK ( ).
- 10. Zadejte požadovanou hodnotu času a stiskněte OK (🕢).
- 11. Stisknutím tlačítka Storno (()) se vraťte do pohotovostního režimu.

# Přeposlání faxu na e-mailové adresy

Tiskárnu můžete nastavit tak, aby přeposílala všechny odchozí nebo příchozí faxy na e-mailové adresy.

- 1. Pomocí tlačítek pro posuv ( nebo ) zvýrazněte MENU a stiskněte tlačítko OK ( ).
- 2. Pomocí tlačítek pro posuv ( nebo ) zvýrazněte Nast.-E-mail a stiskněte tlačítko OK ( ).
- 3. Pomocí tlačítek pro posuv (🕢 nebo 🗩) zvýrazněte E-mail dal a stiskněte tlačítko OK (📿).
- 4. Vyberte požadovaný stav stisknutím tlačítka pro posuv (🕢 nebo 🗩) a stiskněte OK (📿).
  - 1 Vyp: Umožňuje tuto funkci vypnout.
  - 1 Jen odeslane: Umožňuje přeposílat pouze odchozí faxy na určenou e-mailovou adresu.
  - Pouze prijate: Umožňuje přeposílat pouze příchozí faxy na určenou e-mailovou adresu. Pokud zvolíte tuto možnost, měli byste vybrat, zda má tiskárna tisknout příchozí faxy.
  - 1 Vsechny faxy: Umožňuje přeposílat příchozí i odchozí faxy na určenou e-mailovou adresu.
- 5. Stisknutím tlačítka Storno (🛞) se vraťte do pohotovostního režimu.

#### Přehled softwaru

Po nastavení tiskárny a připojení k počítači nainstalujte ovladače a obslužné programy z CD Ovladače a obslužné programy dodaném k vaší tiskárně. Jestliže jste si zakoupili současně počítač i tiskárnu Dell™, ovladače a obslužné programy jsou automaticky nainstalovány. Nemusíte je instalovat. CD Ovladače a obslužné programy obsahuje následující:

- 1 Ovladače tiskárny Dell umožní komunikaci počítače s tiskárnou. Abyste mohli použít svoji tiskárnu jako tiskárnu ve Windows, musíte nainstalovat ovladač(e) tiskárny. Informace o instalaci ovladačů tiskárny v systému Windows viz "Instalace softwaru v systému Windows".
- 1 Nástroj webové konfigurace tiskárny Dell umožní vám sledovat stav slťové tiskárny bez opuštění pracoviště.
- 1 Nástroj Nástavení tiskárny umožní nastavit telefonní seznam a další možnosti tiskárny z vašeho počítače. Můžete také nakonfigurovat cílovou aplikaci pro skenování, která se spouští, když zvolíte nabídku SKEN a potom PC.
- 1 Dell Toner Management System™- zobrazuje stav tiskárny a název úlohy, když pošlete úlohu na tisk. Okno systému správy toneru Dell také zobrazuje hladinu zbývajícího toneru a umožňuje objednat si náhradní kazety s tonerem.
- PaperPort umožní skenovat dokumenty, vytvářet PDF dokumenty a převést naskenované obrázky do editovatelných souborů Microsoft Word, Excel nebo textových souborů. Aplikace PaperPort poskytuje vylepšené funkce skenování a podporuje anotace na všech typech obrázků. Rozšířená funkce vyhledávání aplikace PaperPort umožní vyhledat položky podle jejich specifických vlastností.
- 1 Dell ScanCenter™- je to předřazená aplikace, která umožňue rychle naskenovat dokumenty do různých aplikací, např. do e-mailu, editorů fotografií a textových editorů.
- 1 Ovladač skeneru pro skenování dokumentů na tiskárně jsou k dispozici ovladače TWAIN nebo WIA (Windows Image Acquisition).
- 1 Uživatelská příručka dokumentace ve formátu HTML obsahuje podrobné informace o používání vaší tiskárny.
- 1 Set IP tento program použijte pro nastavení TCP/IP adres vaší tiskárny. Podrobnosti o tomto programu viz Uživatelský průvodce k síťové tiskárně na CD se síťovými nástroji.
- 1 Ovladač PS soubor Postscript Printer Description (PPD). Ovladač PostScript můžete použít k tisku dokumentů.
- 1 Síťové skenování umožní vám skenovat dokument na tiskárně a uložit jej na počítač připojený k síti.
- 1 PC-Fax/Network-Fax umožní vám poslat fax z počítače.
- 1 Ovladač Linux umožní tisknout a skenovat v prostředí Linux.
- 1 Ovladač tiskárny Macintosh umožní použít tiskárnu s počítačem Macintosh.

💋 POZNÁMKA: Aplikace Dell ScanCenter a PaperPort nejsou podporovány operačním systémem Windows Server 2003, XP (vydání x64) a Vista.

#### Nástroj webové konfigurace tiskárny Dell

Nástroj webové konfigurace tiskárny Dell, také známý jako integrovaný webový server tiskárny, vám umožní sledovat stav síťové tiskárny od pracovního stolu. Prohlédněte si a/nebo změňte nastavení konfigurace tiskárny, sledujte hladinu toneru a když je čas objednat náhradní kazety s tonerem, jednoduše klepněte na odkaz pro dodání materiálu Dell přímo ve vašem internetovém prohlížeči.

POZNÁMKA: Nástroj webové konfigurace tiskárny Dell je dostupný pouze v případě, že je tiskárna připojena k síti. Viz strana "Použití systému pro správu toneru Dell".

Nástroj webové konfigurace tiskárny Dell spustíte tak, je jednoduše napíšete IP adresu své tiskárny do internetového prohlížeče. Nástroj webové konfigurace tiskárny Dell můžete také spustit z centra sledování stavu sítě. Podrobnosti viz "<u>Centrum sledování sítového stavu</u>".

Abyste zjistili IP adresu tiskárny, vytiskněte si stránku síťové konfigurace, která uvádí IP adresu:

- 1. Pomocí tlačítek pro posuv ( nebo ) zvýrazněte MENU a stiskněte tlačítko OK ( ).
- 2. Pomocí tlačítek pro posuv ( nebo ) zvýrazněte Konfig.site a stiskněte tlačítko OK ( ).
- 3. Pomocí tlačítek pro posuv (🕢 nebo Ď) zvýrazněte Tisk.syst.data a stiskněte tlačítko OK (📿).

Zobrazí se první položka nabídky Ano.

4. Stiskněte tlačítko OK (🗹) a vytiskněte stránku konfigurace sítě.

Pokud IP adresa nebyla přidělena, přidělte ji pro svoji tiskárnu. Viz "Konfigurace TCP/IP".

Vyberte příslušný odkaz, např. "Nastavení síťové tiskárny", pro zobrazení stavu síťové tiskárny a/nebo změňte nastavení konfigurace tiskárny.

#### Stav tiskárny

Získáte okamžitou odezvu o stavu spotřebního materiálu tiskárny. Když dochází toner, klepněte na odkaz pro dodání toneru na první obrazovce a objednejte si další kazety s tonerem.

### Nastavení tiskárny

Změňte nastavení tiskárny, zobrazte si dálkově ovládací panel a aktualizujte firmware tiskového serveru.

#### Nastavení faxu

Nakonfigurujte nastavení faxu, např. titulní stranu faxu, protokol, telefonní seznam a režim příjmu.

#### Nastavení e-mailu

Nakonfigurujte nastavení e-mailu, např. server SMTP, upozorňování e-mailem a adresu.

### Kopírování nastavení tiskárny

Rychle naklonujete nastavení tiskárny na další tiskárnu nebo tiskárny na síti zadáním IP adresy každé tiskárny.

POZNÁMKA: Tuto funkci můžete použít, pokud jste správce sítě.

#### Statistiky tisku

Zaznamenávejte tiskové trendy, např. spotřebu papíru a typy tiskových úloh.

#### Informace o tiskárně

Získejte informace, které potřebujete pro servisní volání, zprávy o zásobách nebo pro stav aktuální paměti a úrovně strojových kódů.

#### Nastavení hesla

Uzamkněte ovládací panel heslem, aby jiní uživatelé nemohli neúmyslně změnit nastavení tiskárny, která jste zvolili.

POZNÁMKA: Tuto funkci můžete použít, pokud jste správce sítě.
 POZNÁMKA: Výchozí uživatelské jméno je admin a výchozí heslo se nezadává (pole zůstane prázdné).

### Nápověda on-line

Klepnutím na Nápověda otevřete webovou stránku Dell v případě řešení problémů s tiskárnou.

POZNÁMKA: Více informací o hlavní stránce Vše v jednom, o stránce Prohlížení uložených obrázků nebo o stránce Údržba/odstraňování problémů získáte po klepnutí na odkaz Nápověda umístěný v pravém horním rohu obrazovky.

### Instalace softwaru v systému Windows

Než začnete, ujistěte se, zda systém splňuje "Minimální požadavky"

POZNÁMKA: V systémech Windows NT 4.0/2000/XP/Server 2003/Vista by měl software společnosti Dell instalovat správce systému.

#### Podporované operační systémy

- 1 Pracovní stanice nebo server Windows 98/98 SE/Me/NT 4 s opravným balíčkem Service Pack 3
- 1 Windows 2000 Professional nebo Advanced Server
- 1 Windows XP Home edition nebo Professional
- 1 Windows 2003 Server.
- 1 Windows Vista

#### Minimální požadavky

- Místo na disku: Windows 98/Me/NT 4.0/2000: 300 MB
   Windows XP/Server 2003/Vista: 1 GB
- 1 Paměť: Windows 98/Me/NT 4.0/2000: 64 MB

Windows XP/Server 2003: 128 MB

Windows Vista: 512 MB

- Procesor: Windows 98/Me/NT 4.0/2000: Pentium II 400 MHz nebo vyšší
   Windows XP/Server 2003/Vista: Pentium III 933 MHz nebo vyšší
- 1 Požadovaný software: aplikace Internet Explorer 5.0

### Instalace softwaru Dell pro místní tisk

Místní tiskárna je tiskárna, která je připojena k vašemu počítači pomocí kabelu USB. Jestliže je tiskárna připojena k síti a nikoli k vašemu počítači, tento krok přeskočte a přejděte k části "Instalace softwaru Dell pro síťový tisk".

Ovladač tiskárny je software, který počítači umožňuje komunikovat s tiskárnou. Postup instalace ovladačů závisí na operačním systému, který používáte.

POZNÁMKA: Jestliže připojíte USB kabel tiskárny, když jsou tiskárna a počítač zapnuty, ihned se spustí průvodce Windows pro instalaci hardwaru. Zrušte toto okno a použijte pro instalaci softwaru Dell CD Ovladače a obslužné programy.

1. Zkontrolujte, zda je tiskárna připojena k počítači a zda je zapnutá. Zavřete všechny nepotřebné programy.

POZNÁMKA: Jestliže tiskárna nebude připojena k počítači při instalaci CD Ovladače a obslužné programy, objeví se okno Nebyla nalezena žádná tiskárna. Postupujte podle pokynů k instalaci softwaru.

2. Vložte CD Ovladače a obslužné programy.

🜠 POZNÁMKA: Jakmile se v systému Windows Vista objeví okno Správa uživatelských účtů, klepněte na možnost Pokračovat.

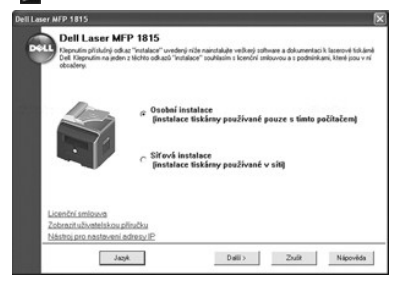

- 3. V případě potřeby stiskněte tlačítko Jazyk pro výběr jazyka.
- 4. Vyberte možnost Osobní instalace a klepněte na tlačítko Další.
- Vyberte možnost Typická instalace (doporučuje se) a klepněte na tlačítko Další pro instalaci uživatelského průvodce, ovladačů tiskárny, ovladače skeneru a aplikace PaperPort jako výchozí nastavení.

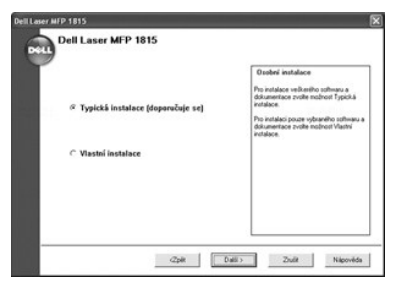

Chcete-li nainstalovat vybraný software včetně ovladače tiskárny PostScript, zvolte Vlastní instalace a klepněte na tlačítko Další. Můžete změnit cílovou složku.

6. Po skončení instalace vytiskněte zkušební stránku. Klepněte na tlačítko Dokončit a zavřete průvodce. Nyní můžete začít tisknout.

#### Přidělení IP adresy

Před použitím tiskárny v síti musíte pro tiskárnu nastavit IP adresu, masku podsítě a bránu. Aby se IP adresa nastavila automaticky, musí na síti existovat server DHCP nebo BOOTP.

Pro ruční konfiguraci IP adresy můžete použít dodaný CD Ovladače a obslužné programy. Vytiskněte konfigurační stránku tiskárny, abyste zjistili aktuální síťovou konfiguraci a MAC adresu. Tyto informace budete potřebovat pro konfiguraci tiskárny na síti.

- 1. Zkontrolujte, zda je tiskárna připojena k síti a zapnutá. Zavřete všechny nepotřebné programy.
- 2. Vložte CD Ovladače a obslužné programy.

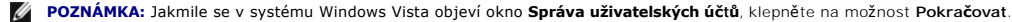

| Dell Laser | FP 1815<br>Dell Laser MFP 1<br>Eleptulin příslušný odkac "nat<br>Del Kleptulin na jeden z tách<br>obcadeny. | 815<br>Islace" uvedený niče nai<br>to odkazů "instalace" so                        | nctalujte večkený softv<br>vhlasim s licenční snik | nere a dokumentaci<br>suvou a z podminika | k laserové tiskámé<br>mi, které jsou v ní |
|------------|----------------------------------------------------------------------------------------------------|------------------------------------------------------------------------------------|----------------------------------------------------|-------------------------------------------|-------------------------------------------|
|            |                                                                                                    | , Osobaí instalace<br>Ginstalace tiskár<br>, Siřová instalace<br>Ginstalace tiskár | ny používané p<br>ny používané v<br>ny používané v | ouze s timto p<br>siti)                   | očitačem)                                 |
| L          | <u>cenční smlouva</u><br>obrazit uživatelskou přiručk                                                       | 34                                                                                 |                                                    |                                           |                                           |
| N          | ástroj pro nastavení adresy                                                                                 | xIP                                                                                |                                                    |                                           |                                           |
|            | Jazyk                                                                                                    | ]                                                                                  | D alli >                                           | Zuit                                      | Nápověda                                  |

- 3. V případě potřeby stiskněte tlačítko Jazyk pro výběr jazyka.
- 4. Vyberte možnost Nástroj pro nastavení adresy IP. Zobrazí se seznam tiskáren dostupných v síti.

| SET IP           |              |               |               |               |   |
|------------------|--------------|---------------|---------------|---------------|---|
| 0                | 10           |               |               |               |   |
| Název tickány    | MAC adresa   | Adeca IP      | Maska podubě  | Výchozí brána |   |
| XF0:0015990038A9 | 0015990038A9 | 10.88.195.181 | 255.255.255.0 | 10.88.195.1   |   |
| XRX001599003891  | 001599003891 | 10.88.195.133 | 255,255,255.0 | 10.88.195.1   |   |
| XF0100159900385C | 00159900385C | 10.88.195.134 | 255.255.255.0 | 10.88.195.1   |   |
| XRX001599003858  | 001599003858 | 10.88.195.184 | 255.255.255.0 | 10.88.195.1   |   |
| xF0000000a750b8  | 0000F0A750B8 | 10.88.195.241 | 255.255.255.0 | 10.88.195.1   |   |
| xRx000000a750aa  | 0000F0A750AA | 10.88.195.197 | 255 255 255 0 | 10.08.195.1   |   |
| xF0:000000a7506d | 0000F0A7506D | 10.88.196.48  | 255.255.255.0 | 10.88.196.1   |   |
| XRX000000a75043  | 0000F0A75043 | 10.88.196.70  | 255.255.255.0 | 10.88.196.1   |   |
| XFX000000a7503b  | 0000F0A7503B | 10.88.196.67  | 255.255.255.0 | 10.88.196.1   |   |
| webthru          | 0000F0A02D8E | 10.88.196.37  | 255.255.0.0   | 10.88.196.1   |   |
| TAL000278e348a1  | 000278E348A1 | 10.88.194.248 | 255.255.255.0 | 10.88.194.1   |   |
| SEC000278ede3c1  | 000278EDE9C1 | 10.88.193.145 | 255.255.255.0 | 10.88.193.1   |   |
| •                |              |               |               |               | • |
|                  | Kar          | Nec Na        | pověda        |               |   |

- 5. Vyberte požadovanou tiskárnu pro přidělení IP adresy. Výchozí IP adresa tiskárny je na stránce konfigurace.
- 6. Po přidělení IP adresy pro tiskárnu ukončete program.

### Instalace softwaru Dell pro síťový tisk

Jakmile připojíte tiskárnu k síti, nakonfigurujte nastavení TCP/IP pro tiskárnu, než budete instalovat software Dell na každou síťovou tiskárnu.

Software Dell můžete nainstalovat na síťové počítače místně i vzdáleně.

POZNÁMKA: Správce systému by měl nainstalovat ovladače tiskárny na síťové počítače.

- Zkontrolujte, zda je tiskárna připojena k síti a zapnutá. Zavřete všechny nepotřebné programy. Podrobnosti o připojení k síti viz "<u>Připojení tiskárny k</u> síti".
- 2. Vložte CD Ovladače a obslužné programy.
  - POZNÁMKA: Jakmile se v systému Windows Vista objeví okno Správa uživatelských účtů, klepněte na možnost Pokračovat.

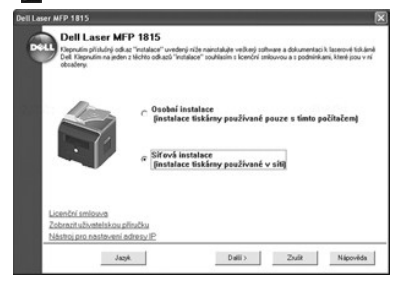

- 3. V případě potřeby stiskněte tlačítko Jazyk pro výběr jazyka.
- 4. Vyberte možnost Síťová instalace a klepněte na tlačítko Další.
- 5. Chcete-li nainstalovat ovladače na tento počítač pro síťový provoz, zvolte Místní instalace a klepněte na Další.

| Dell Laser MFP 1815                                                                             |               |
|-------------------------------------------------------------------------------------------------|---------------|
| Dell Laser MFP 1815                                                                             |               |
| ø Mistni instalace<br>Ginstalace tiskämy na tomto počítači nebo serveru)                        | 10.363        |
| Vzdšiena instalace<br>(* jantalace fizikimy na vzdšiených pučílačích nebo<br><i>nervezech</i> ) |               |
| /2pit Dail> Z                                                                                   | nuīt Napovēda |

Chcete-li nainstalovat software Dell na vzdálené počítače nebo síťové servery na stejné síti, zvolte Vzdálená instalace. Je požadováno identifikační číslo a heslo správce domény. Vyberte klientské počítače ve stejné doméně na síti a klepněte na Další.

POZNÁMKA: Server i klientský počítač by měl mít některý z těchto operačních systémů: Windows 2000, Windows XP, Windows Server 2003 nebo Windows NT 4.0, Windows Vista

POZNÁMKA: Server by měl být schopen rozlišit název klientského počítače podle IP adresy.

6. Zobrazí se seznam tiskáren dostupných v síti. Vyberte tiskárnu, kterou chcete nainstalovat, a klepněte na Další.

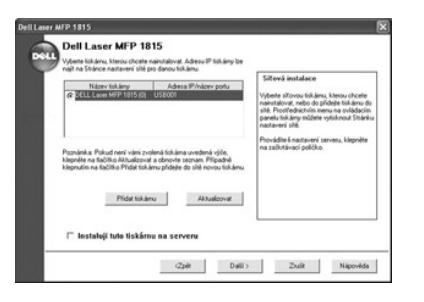

Pokud není tiskárna v seznamu zobrazena, aktualizujte seznam klepnutím na tlačítko Aktualizovat, nebo přidejte tiskárnu do sítě klepnutím na Přidat tiskárnu. Chcete-li přidat tiskárnu do sítě, zadejte název portu a stávající IP adresu tiskárny.

Chcete-li nainstalovat tiskárnu na server, zatrhněte políčko Instaluji tuto tiskárnu na serveru.

 Zobrazí se seznam ovladačů a obslužných programů tiskárny. Klepnutím vyberte požadované ovladače a obslužné programy, které budete používat, a klepněte na Další.

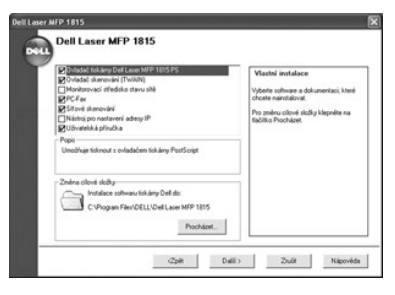

8. Zobrazí se seznam tiskáren dostupných v síti. Vyberte tiskárnu, kterou chcete nainstalovat, a klepněte na Další.

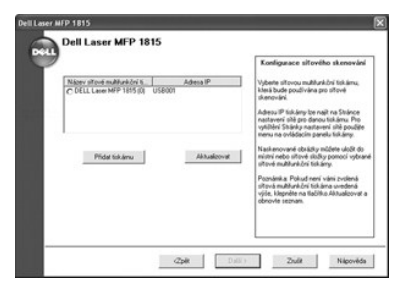

Pokud není tiskárna v seznamu zobrazena, aktualizujte seznam klepnutím na tlačítko Aktualizovat, nebo přidejte tiskárnu do sítě klepnutím na Přidat tiskárnu. Chcete-li přidat tiskárnu do sítě, zadejte název portu a stávající IP adresu tiskárny.

9. Na obrazovce se zobrazí ovladače tiskárny nainstalované na váš počítač.

Můžete změnit název tiskárny a nastavit tiskárnu jako výchozí při sdílení na síti. Klepněte na Další.

| Tidkäny na USB001                                                                                         | Nastavení tiskárny                                                                                                    |
|----------------------------------------------------------------------------------------------------|----------------------------------------------------------------------------------------------------|
| Del Lacer MIP 1815 PCL 6<br>Del Lacer MIP 1815 P5<br>Del Lacer MIP 1815 Michoal                           | Näzev tokkany můžete změnit zadáním<br>nověho názvu do pole Název tokkany.<br>Pokud chcete, oby ostatní učivatelé slů<br>měli k téls slukáné příma, kšepréle na<br>začívňavsú poličinu. T Sdlet kad tokány                                                                                                    |
| Nator list äny.  Sider soo tiskänu s dallini politali v alli Sider jaker  Mastani kas siskänu jaka vjohed | billing pocities v ell' a bibler active<br>odirari polisity, i timou visitelle madri<br>detrafiauj<br>Poliud choste nastiavit tuto tistiamu più<br>vichos. Negente na salitativaci polisi<br>Nastate tuto tisti almu più<br>Nastate da tisti almu più<br>Regnutim na facilita Poulit visite<br>nastaveni testamu. |

10. Po dokončení instalace tiskárny můžete vytisknout zkušební stránku. Klepněte na Dokončit.

Pokud budete instalovat nástroj Síťové skenování po instalaci tiskárny, zobrazí se obrazovka Srávce síťového skenování. Musíte nakonfigurovat nastavení síťového skenování. Viz postup v části "<u>Přidání skeneru</u>".

### Odinstalování softwaru

Jestliže aktualizujete software nebo pokud instalace ovladače selže, měli byste odstranit ovladač tiskárny. Software můžete odstranit pomocí CD Ovladače a obslužné programy nebo pomocí funkce Windows k odebráním programů.

💋 POZNÁMKA: Před odinstalováním softwaru zavřete všechny programy a po dokončení procesu restartujte počítač.

- Z nabídky Start zvolte Programy nebo Všechny programy → DELL → Tiskárny Dell → DELL Laser MFP 1815 → Odinstalace softwaru k multifunkční tiskárně Dell.
  - 🖉 POZNÁMKA: Jakmile se v systému Windows Vista objeví okno Správa uživatelských účtů, klepněte na možnost Pokračovat.

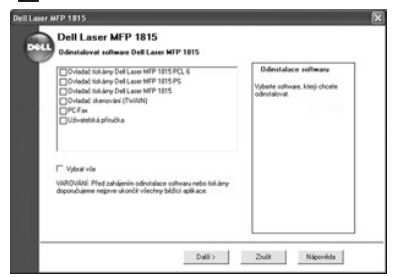

- 2. Vyberte software, který chcete odstranit.
- 3. Klepněte na tlačítko OK.
- 4. Restartujte počítač.

# Použití systému pro správu toneru Dell

Monitor stavu místní tiskárny zobrazuje stav tiskárny (tiskárna připravena, tiskárna off-line a kontrola chyb tiskárny), název úlohy, která se právě tiskne, a hladinu toneru (100 %, 50 %, nízká hladina toneru).

Jste-li uživatel sítě, můžete vstoupit do centra sledování stavu sítě, které zobrazuje stav všech tiskáren dostupných v síti.

#### Monitor stavu místní tiskárny

Okno Monitoru místního stavu se otevře, když pošlete úlohu na tiskárnu. Objeví se pouze na obrazovce počítače. Podle hladiny zbývajícího toneru se mění spuštěné okno Monitoru stavu místní tiskárny.

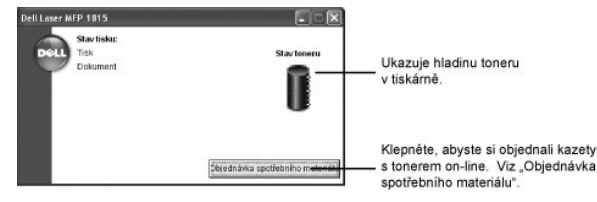

## Centrum sledování síťového stavu

Je-li vaše tiskárna připojena k síti, můžete použít centrum sledování síťového stavu. Pomocí centra sledování síťového stavu můžete spustit nástroj webové konfigurace tiskárny Dell a spravovat stav více tiskáren v síti.

**POZNÁMKA:** Tato aplikace je dostupná pouze v případě, že je tiskárna připojena k síti.

- 1. Klepněte na Start → Programy → DELL → Tiskárny Dell → DELL Laser MFP 1815 → Monitorovací středisko stavu sítě.
- 2. Poklepejte na název tiskárny, aby se otevřelo její okno monitoru stavu, nebo zvolte Spustit, aby se otevřelo okno monitoru stavu pro určitou tiskárnu.
- 3. Volbou Aktualizovat změníte vzhled seznamu tiskáren.

# Nástroj Nastavení tiskárny

Pomocí nástroje Nastavení tiskárny můžete nastavovat možnosti dat faxového systému a vytvářet položky telefonního seznamu ze svého počítače. Můžete také nakonfigurovat spouštění cílových aplikací, když zvolíte Skenování a potom PC.

Při instalaci softwaru Dell se nástroj Nastavení tiskárny nainstaluje automaticky.

Informace o instalaci softwaru viz "Instalace softwaru v systému Windows".

Spuštění nástroje Nastavení tiskárny:

Zobrazí se okno nástroje Nastavení tiskárny.

- 1. Klepněte na Start → Programy → DELL → Tiskárny Dell → DELL Laser MFP 1815 → Nástroj pro nastavení tiskárny.
  - Hotroj Mecteveni tiskimy

     Atrosf

     Atrosf

     Atrosf

     Atrosf

     Astroff fau

     Rodsheef fau

     Rodsheef fau

     Rodsheef fau

     Rodsheef fau

     O apilkaci

     O apilkaci

     O apilkaci

     O apilkaci

     O apilkaci

     O apilkaci

     O apilkaci

     O apilkaci

     O apilkaci

     O apilkaci

     O apilkaci

     O apilkaci

     O apilkaci

     O apilkaci

     O apilkaci

     O apilkaci

     O apilkaci

     O apilkaci

     O apilkaci

     O apilkaci

     O apilkaci

     O apilkaci

     O apilkaci

     O apilkaci

     O apilkaci

     O apilkaci

     O apilkaci

     O apilkaci

     O apilkaci

     O apilkaci

     O apilkaci

     O apilkaci

     O apilkaci
- Okno nástroje Nastavení tiskárny poskytuje několik funkcí; Adresář (Tel. seznam, Adresar), Nastavení faxu (Títulní list faxu) a Skenování (Cíl, Rozlišení, Barva skenování, Zobrazit náhled).

Další podrobnosti získáte klepnutím na tlačítko 🚳

Chcete-li použít výchozí nastavení, klepněte na Vých. nast. tisk.

Nástroj ukončíte klepnutím na tlačítko Konec ve spodní části okna.

# Část Adresář

Klepnutím na část Tel. seznam nebo Adresar a na tlačítko Nastavení můžete vytvářet a upravovat položky teleofnního seznamu a adresáře.

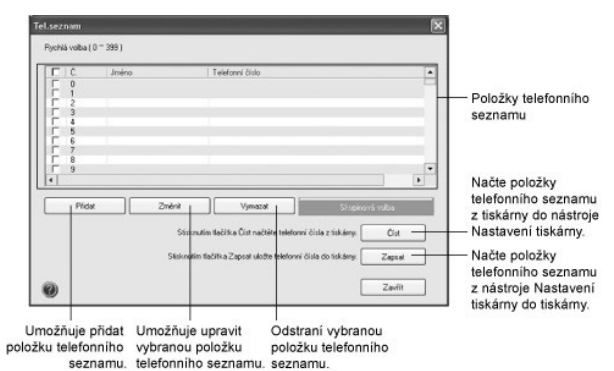

# Část Nastavení faxu

Klepnutím na část **Nastavení faxu** můžete vytvořit titulní stránku faxu. Podrobnosti viz "<u>Možnosti rozšířených nastavení faxu</u>". Titulní stránka faxu obsahuje datum, faxové čislo odesilatele a identifikační číslo tiskárny, faxové číslo příjemce a identifikační číslo tiskárny, uložené v telefonním seznamu odesilatele, a celkový počet odesílaných stránek.

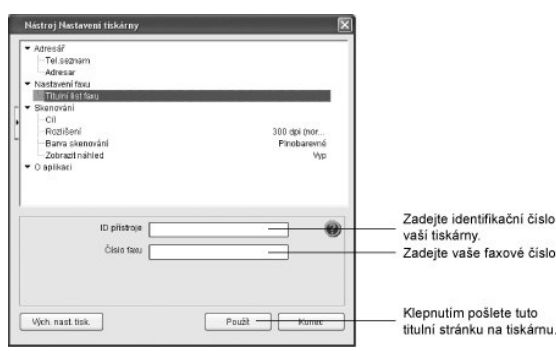

# Část Skenování

#### Část Cílová aplikace

Abyste mohli nakonfigurovat seznam cílových aplikací zobrazených na ovládacím panelu, když zvolíte Skenování a potom PC, klepněte na tlačítko Cíl a Nastavení. Ze seznamu cílů můžete vybrat aplikaci, do které se má obraz naskenovat.

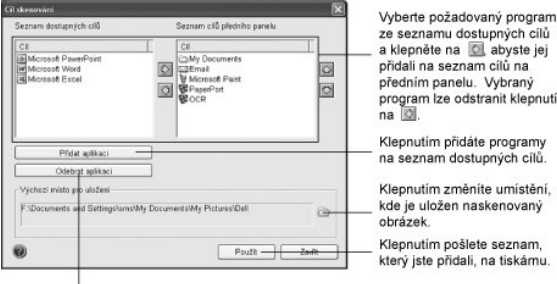

ze seznamu dostupných cílů a klepněte na 🔯 abyste jej přidali na seznam cílů na předním panelu. Vybraný program lze odstranit klepnutím na 🔯. Klepnutím přidáte programy na seznam dostupných cílů. Klepnutím změníte umístění, kde je uložen naskenovaný

Klepnutím odstraňte programy ze seznamu dostupných cílů.

#### Část Rozlišení

Klepněte na část Rozlišení a zvolte výchozí rozlišení skenování z rozevíracího seznamu. Můžete zvolit 75 dpi (koncept), 150 dpi, 200 dpi, 300 dpi (normální) nebo 600 dpi.

#### Část Barva skenování

Klepněte na část Barva skenování a zvolte výchozí barvu skenování z rozevíracího seznamu. Můžete zvolit Barva skenování, Černobílé, Šedé, 256 barev nebo Pinobarevné.

### Část Zobrazit náhled

Klepněte na část Zobrazit náhled a zaškrtněte políčko, abyste viděli obrazovku s náhledem.

# Technické specifikace

- Obecné technické specifikace
- <u>Technické specifikace skeneru a kopírky</u>
   <u>Technické specifikace multifunkční tiskárny</u>
- <u>Technické specifikace faxu</u>
- <u>Technické specifikace papíru</u>

# Obecné technické specifikace

| Položka                                              | Popis                                                                                                    |
|------------------------------------------------------|----------------------------------------------------------------------------------------------------|
| Automatický podavač                                  | Až 50 listů (75 g/m²)                                                                                                    |
| Formát papíru automatického<br>podavače dokumentů    | Šířka: 142-216 mm<br>Délka: 148-356 mm                                                                                                    |
| Vstupní kapacita papíru                              | Zásobník papíru: 250 listů (gramáž: 75 g/m <sup>2</sup> )<br>Ruční podavač: 50 listů obyčejného papíru (gramáž 75 g/m <sup>2</sup> ), speciální papír: 5 listů                                                                                                |
| Kapacita výstupu papíru                              | Výstupní zásobník: 150 listů (lícovou stranou dolů)<br>Zadní kryt 1 list (lícovou stranou nahoru)                                                                                                    |
| Typ papíru                                           | Zásobník papíru: Obyčejný papír (60-90 g/m <sup>2</sup> )<br>Ruční podavač: Obyčejný papír, transparentní fólie, štítky, pohlednice (60-163 g/m <sup>2</sup> ), obálky (75-90 g/m <sup>2</sup> )<br>Oboustranný tisk Obyčejný papír (75-90 g/m <sup>2</sup> ) |
| Spotřební materiál                                   | Jednodílný systém kazety s tonerem                                                                                                    |
| Požadavky na napájení                                | 110-127 V (st), 50/60 Hz, 5,4 A<br>220-240 V (st), 50/60 Hz, 3,0 A                                                                                                    |
| Spotřeba energie                                     | Průměr: méně než 450 W<br>Úsporný režim: méně než 30 W                                                                                                    |
| Hlučnost                                             | Kopírování: 55 dBA<br>Pohotovostní režim: 33 dBA<br>Tisk: 54 dBA                                                                                                    |
| Doba zah <b>řívání</b>                               | méně než 42 vteřin                                                                                                    |
| Provozní podmínky                                    | Teplota: 10 °C - 32 °C<br>Vlhkost: 20 % až 80 % relativní vlhkosti                                                                                                    |
| Displej LCD                                          | 16 znaků x 2 řádky                                                                                                    |
| Životnost kazety s tonerem                           | Životnost kazety s tonerem Dell, standardní kapacita 3 000 stránek <sup>a.</sup><br>Životnost kazety s tonerem Dell, vysoká kapacita 5 000 stránek <sup>a.</sup>                                                                                              |
| Rozměry multifunk <b>ční tiskárny</b><br>(Š x H x V) | 450 x 438 x 457,2 mm                                                                                                    |
| Paměť RAM                                            | 96 MB (max. 192 MB)                                                                                                    |
| Hmotnost                                             | Či <mark>stá: 16 kg (vč</mark> etně kazety s tonerem), 14,5 kg (bez kazety s tonerem)<br>Hrubá: 22,3 kg (včetně spotřebního materiálu, příslušenství a obalu)                                                                                                 |
| Hmotnost obalu                                       | Papír: 2,7 kg<br>Plast: 0,7 kg                                                                                                    |

 a. Vydatnost toneru na základě tisku stránky s pokrytim 5 % v souladu se zkušební metodikou ISO/IEC 19752. Vydatnost se liší podle používání a okolních podmínek.

# Technické specifikace skeneru a kopírky

| Položka                  | Popis                                                                                        |
|--------------------------|----------------------------------------------------------------------------------------------|
| Kompatibilita            | Standard TWAIN/standard WIA                                                                  |
| Metoda skenování         | Automatický podavač dokumentů a rovná plocha<br>Barevný modul CCD (nábojově vázané zařízení) |
| Rozli <b>šen</b> í       | Optické: 600 x 1 200 dpi (monochromatické a barevné)<br>Vylepšené: 4 800 x 4 800 dpi         |
| Skutečná skenovaná délka | Skenovací sklo 293 mm<br>Automatický podavač: 352 mm                                         |
| Skutečná skenovaná šířka | 208 mm                                                                                       |

| Bitová hloubka - barevný proces            | 24 bitů                                                                                                    |
|--------------------------------------------|----------------------------------------------------------------------------------------------------|
| Bitová hloubka - monochromatický<br>proces | 1 bit na Lineart<br>8 bitů pro Odstíny šedé                                                                                                    |
| Rychlost skenování (textový režim)         | Skenovací sklo 15 (Lineart), 20 (odstíny šedé), 30 sekund (barva)<br>Automatický podavač: 26 (Lineart), 26 (odstíny šedé), 64 sekund (barva)                                                                                                    |
| Rychlost kopírování                        | SDMC (vícenásobná kopie jednoho dokumentu): 27 kopií/min. pro formát Letter), 25 kopií/min. pro A4<br>MDMC (vícenásobná kopie více dokumentů) u textu nebo smíšeného dokkumentu: 7 kopií/min.<br>MDSC (jedna kopie více dokumentů): 7 kopií/min.<br>MDMC v režimu Foto: 4 kopií/min. |
| Formát papíru                              | Letter, A4, Legal, Folio, Executive, A5, A6, B5                                                                                                    |
| Míra zvětšení                              | Skenovací sklo 25 % až 400 %<br>Automatický podavač: 25 % až 100 %                                                                                                    |
| Více kopií                                 | 1-199 stránek                                                                                                    |
| Režim kopírování (=originální typ)         | Text, Text a foto, Foto                                                                                                    |

# Technické specifikace multifunkční tiskárny

| Položka                  | Popis                                                                                                    |
|--------------------------|----------------------------------------------------------------------------------------------------|
| Metoda tisku             | Tisk laserovým paprskem                                                                                                    |
| Rychlost tisku (Simplex) | Formát Letter: 27 stránek/min.<br>Formát A4: 25 stránek/min.                                                                                                    |
| Rychlost tisku (Duplex)  | Formát Letter: 18 obr./min.<br>Formát A4: 17 obr./min.                                                                                                    |
| Formát papíru            | Zásobník papíru: Letter, A4, Legal, Oficio, Folio, A5, A6<br>Ruční podavač. Letter, Legal, A4, Oficio, Folio, Executive, A5, A6, karta A6, pohlednice 4 x 6, karta HagaKi, obálka 7-<br>3/4, obálka 9, obálka 10, obálka COM-10, obálka DL, obálka C5, obálka C6, obálka B5, JIS B5, ISO B5<br>* Minimální formát: 76 x 127 mm<br>Maximální formát: 216 x 356 mm<br>Oboustranný tisk Letter, A4, Legal, Oficio, Folio |
| Rozli <b>šení tisku</b>  | Až 1 200 dpi efektivní výstup                                                                                                    |
| Emulace                  | GDI, PCL6, PCL5e, PostScript Level3                                                                                                    |
| Počítačové rozhraní      | USB 2.0                                                                                                    |
| Síťové rozhraní          | 10/100 Base-TX                                                                                                    |
| Kompatibilita            | Windows 98/Me/NT 4.0/2000/XP/Server 2003/Vista<br>Různé operační systémy Linux včetně Red Hat 8.0~9.0<br>Fedora Core 1-3, Mandrake 9~10 a SuSE 8.2~9.1<br>Mac. 10.3 a vyšší                                                                                                    |
| Čas prvního výtisku      | Pohotovostní režim: méně než 10 vteřin                                                                                                    |

# Technické specifikace faxu

| Položka                   | Popis                                                                                                    |
|---------------------------|----------------------------------------------------------------------------------------------------|
| Kompatibilita             | ITU-T Č. 3                                                                                                    |
| Telefonní linka           | Veřejná telefonní síť (PSTN) nebo za pobočkovou ústřednou (PABX)                                                                                                    |
| Kódování dat              | MH/MR/MMR (režim ECM) a formát JPEG/JBIG pro barevný faxový přenos                                                                                                    |
| Rychlost modemu           | 33,6 kb/s                                                                                                    |
| Přenosová rychlost        | cca 3 sekundy/stránka<br>* Doba přenosu se vztahuje na paměťový přenos textových dat s kompresí ECM pouze při použití obrazce ITU-T č.1.                                                                               |
| Rychlost skenování        | Skenovací sklo cca 3 sekundy/A4 (v režimu standardního rozlišení faxu)<br>Automatický podavač: cca 5 sekund/Letter (v režimu faxu se standardním rozlišením), 7,5 sekund/Letter (v režimu<br>faxu s jemným rozlišením) |
| Maximální délka dokumentu | Skenovací sklo 297 mm<br>Automatický podavač: 356 mm                                                                                                    |
| Formát papíru             | Letter, A4, Legal                                                                                                    |
| Rozli <b>šení</b>         | Standardní: 203 x 98 dpi<br>Jemné: 203 x 196 dpi<br>Velmi jemné: 300 x 300 dpi                                                                                                    |
| Uživatelská paměť         | 4 MB (320 stránek)                                                                                                    |
| Polotóny                  | 256 úrovní                                                                                                    |

# Technické specifikace papíru

#### Přehled

Vaše tiskárna přijímá různé tiskové materiály, např. řezané listy papíru (včetně recyklovaného papíru až do 100 % obsahu vlákna), obálky, štítky, transparentní fólie a papír vlastních rozměrů. Vlastnosti jako hmotnost, složení, vlákno a obsah vlhkosti jsou důležitými faktory, ovlivňujícími výkon tiskárny a výstupní kvalitu. Papír, který nesplňuje zásady uvedené v této *Uživatelské příručce*, může způsobit následující problémy:

- 1 sníženou kvalitu tisku,
- 1 častější zasekávání papíru,
- 1 předčasné opotřebení tiskárny.

POZNÁMKA: Některé druhy papíru splňující všechny vlastnosti uvedené v této příručce přesto nemusí poskytovat uspokojivé výsledky. Může to být důsledek nevhodné manipulace, nepřijatelné teploty a vlhkosti nebo dalších proměnných faktorů, nad kterými nemá firma Dell kontrolu.

🜠 POZNÁMKA: Před nákupem většího množství papíru se ujistěte, zda papír splňuje požadavky uvedené v této Uživatelské příručce.

VAROVÁNÍ: Používání papíru, který uvedené specifikace nesplňuje, může způsobit problémy vyžadující opravu. Na takové opravy se nevztahuje záruka poskytovaná firmou Dell ani servisními smlouvami.  $\wedge$ 

#### Podporované formáty papíru

| Papír                      | Rozm <b>ě</b> ry <sup>a</sup>                                | Gramáž                                                      | Kapacita <sup>b</sup>                                                          |
|----------------------------|--------------------------------------------------------------|-------------------------------------------------------------|--------------------------------------------------------------------------------|
| Letter                     | 216 x 279 mm                                                 | • 60-90 g/m <sup>2</sup> pro zásobník papíru                | • 250 listů papíru 75 g/m <sup>2</sup> do zásobníku                            |
| A4                         | 210 x 297 mm                                                 | • 60-163 g/m <sup>2</sup> pro ruční podavač                 | papíru                                                                         |
| Executive                  | 184 x 267 mm                                                 | <ul> <li>75-90 g/m<sup>2</sup> pro duplexní tisk</li> </ul> | <ul> <li>50 listů papíru 75 g/m<sup>2</sup> do ručního<br/>podavače</li> </ul> |
| Legal                      | 216 x 356 mm                                                 |                                                             |                                                                                |
| Oficio                     | 216 x 343 mm                                                 |                                                             |                                                                                |
| Folio                      | 216 x 330 mm                                                 |                                                             |                                                                                |
| Minimální rozměr (vlastní) | 76 x 127 mm                                                  | 60-163 g/m <sup>2</sup>                                     | 5 list papíru do ručního podavače                                              |
| Maximální formát (Legal)   | 216 x 356 mm                                                 |                                                             |                                                                                |
| Transparentní fólie        | Tytéž minimální a maximální<br>rozměry, jak je uvedeno výše. | 138-146 g/m <sup>2</sup>                                    |                                                                                |
| Štítky                     |                                                              | 120-150 g/m <sup>2</sup>                                    |                                                                                |
| Karty                      |                                                              | 105-163 g/m <sup>2</sup>                                    |                                                                                |
| Obálky                     |                                                              | 75-90 g/m <sup>2</sup>                                      |                                                                                |

a. b.

Tiskárna podporuje různé rozměry tiskových médií. Kapacita se může lišit v závislosti na gramáži a tloušťce tiskového materiálu a podmínkách prostředí.

POZNÁMKA: Může dojít k zaseknutí, používáte-li tiskové materiály kratší než 127 mm. Chcete-li zajistit optimální výkon, dodržujte zásady správného skladování a manipulace s papírem. Viz "Prostředí pro umístění tiskárny a skladování papíru".

POZNÁMKA: Pro duplexní tisk můžete použít formát papíru A4, Letter, Folio, Oficio, Legal.

### Pokyny pro používání papíru

Nejlepších výsledků dosáhnete při použití běžného papíru s gramáží 75 g/m<sup>2</sup>. Zajistěte, aby měl papír dobrou kvalitu a byl bez odřezků, zářezů, trhlin, skvrn, uvolněných částic, prachu, záhybů, dutin a zvlněných či ohnutých okrajů

Pokud si nejste jisti, jaký typ papíru vkládáte (zda se například jedná o kancelářský nebo recyklovaný papír), podívejte se na štítek na obalu.

Následující problémy mohou způsobit snížení kvality tisku, zasekávání a poškození tiskárny:

| Příznak                                                                      | Problém s papírem                                                                  | Řešení                                                                           |
|------------------------------------------------------------------------------|------------------------------------------------------------------------------------|----------------------------------------------------------------------------------|
| Špatná kvalita tisku nebo přilnavosti toneru,<br>problémy s podáváním papíru | Příliš vlhký, příliš hrubý, příliš hladký nebo ražený<br>papír; vadná šarže papíru | Zkuste jiný druh papíru, mezi 100-400 Sheffield,<br>s obsahem vlhkosti 4-5 %     |
| Vynechávky, uvíznutí, zvlnění                                                | Nevhodně uskladněný                                                                | Skladujte papír naplocho v originálním<br>vlhkuvzdorném obalu.                   |
| Zesílený šedý závoj na pozadí/opotřebení<br>tiskárny                         | Příliš těžký papír                                                                 | Použijte lehčí papír a zadní kryt pro výstup.                                    |
| Značné problémy se zvlněním papíru při<br>podávání                           | Příliš vlhký papír; nevhodný směr zrnění nebo<br>jemnozrnná struktura              | <ul><li>Použijte zadní kryt.</li><li>Použijte papír s dlouhým vláknem.</li></ul> |
| Zasekávání, poškození tiskárny                                               | Výřezy nebo perforace                                                              | Nepoužívejte papír s výřezy nebo perforací.                                      |
| Problémy s podáváním papíru                                                  | Roztřepené okraje                                                                  | Použijte kvalitnější papír.                                                      |

💋 POZNÁMKA: Nepoužívejte hlavičkový papír vytištěný pomocí barev pro nízké teploty, například těmi, které se používají u některých druhů termografie.

**POZNÁMKA:** Nepoužívejte reliéfní hlavičkový papír.

POZNÁMKA: Tiskárna používá teplo a tlak, aby zatavila toner na papír. Zajistěte, aby barevný papír nebo předtištěné formuláře obsahovaly pouze barvy, které snášejí teplotu fixace (180 °C po dobu 0,1 sekundy).

#### Technické specifikace papíru

| Kategorie            | Technické specifikace                                                                                          |  |
|----------------------|----------------------------------------------------------------------------------------------------|--|
| Kyselost             | pH 5,5 nebo nižší                                                                                              |  |
| Tlou <b>šť</b> ka    | 0,094 x 0,18 mm                                                                                                |  |
| Zkroucení v obalu    | Rovný na 5 mm                                                                                                  |  |
| Řezání okrajů        | Řežte ostrou čepelí, bez viditelných otřepů                                                                    |  |
| Kompatibilita fixace | Nesmí se při zahřátí na 180 °C po dobu 0,1 sekundy spálit, rozpustit, oddělit ani uvolňovat nebezpečné výpary. |  |
| Vlákno               | Dlouhé vlákno                                                                                                  |  |
| Obsah vlhkosti       | 4-6 % podle gramáže                                                                                            |  |
| Hladkost             | 100-400 Sheffield                                                                                              |  |

#### Kapacita výstupu papíru

| Místo výstupu                               | Kapacita                                    |
|---------------------------------------------|---------------------------------------------|
| Výstupní zásobník (lícovou stranou<br>dolů) | 150 listů papíru s gramáží 75 g/m²          |
| Zadní kryt (lícovou stranou nahoru)         | 1 list papíru s gramáží 75 g/m <sup>2</sup> |

### Prostředí pro umístění tiskárny a skladování papíru

Podmínky prostředí při skladování papíru ovlivňují přímo operaci podávání.

Prostředí pro skladování tiskárny a papíru by v ideálním případě mělo mít přibližně pokojovou teplotu a nebýt příliš suché ani vlhké. Nezapomeňte, že papír je hygroskopický; rychle pohlcuje nebo ztrácí vlhkost.

Teplo společně s vlhkostí papír poškozuje. Teplo způsobuje odpařování vlhkosti z papíru, zatímco chlad vlhkost na papíře kondenzuje. Topné systémy a klimatizační zařízení odebírají většinu vlhkosti z místnosti. Po otevření obalu a při používání ztrácí papír vlhkost, což z působuje vytváření pruhů a rozmazávání. Vlhké počasí nebo vodní chlazení zvyšují míru vlhkosti v místnosti. Po otevření obalu a při používání vstřebává z působuje světlá místa a výpadky. Opakovaným vstřebáváním a uvolňováním vlhkosti může také dojít ke zkroucení papíru. To může způsobit zaseknutí papíru.

Nenakupujte větší množství papíru, než můžete v krátké době (asi 3 měsíce) spotřebovat. Dlouhodobě uskladněný papír může být vystaven extrémní teplotě a vlhkosti, což jej může poškodit. Plánování je důležitou prevencí proti poškození velkých zásob papíru.

Neotevřený papír v zalepených obalech zůstane před použitím stálý i několik měsíců. Otevřené balíky s papírem jsou náchylnější k možnému poškození vlivem prostředí, zvláště pokud nejsou zabaleny v obalu odolném proti vlhkosti.

Chcete-li zajistit optimální výkon, mělo by být prostředí pro uskladnění papíru odpovídajícím způsobem udržováno. Požadovaná podmínka je 20 až 24 °C při

relativní vlhkosti 4 - 55 %. Při výběru prostředí pro uskladnění papíru byste se měli řídit následujícími pokyny:

- 1 Papír by se měl skladovat při teplotě blízké pokojové teplotě.
- 1 Vzduch by neměl být příliš suchý ani příliš vlhký.
- Nejvhodnějším způsobem, jak skladovat papír v již otevřeném obalu, je zabalit jej opět pevně do téhož ochranného obalu odolného proti vlhkosti. Pokud je tiskárna používána v prostředí, kde je vystavena extrémním vlivům, rozbalte pouze takové množství papíru, které je nutné k dennímu provozu. Zabráníte tak nežádoucím změnám vlhkosti.

## Uživatelská příručka k multifunkční laserové tiskárně Dell™ 1815dn

Klepněte na odkaz nalevo pro informace o funkcích, možnostech a provozu vaší tiskárny. Informace o další dokumentaci přiložené k tiskárně viz "<u>Vyhledávání informací</u>".

Objednávání náhradních kazet s tonerem nebo spotřebního materiálu u společnosti Della

1. Poklepejte na ikonu Objednávka toneru Dell 1815dn na ploše.

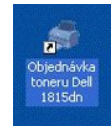

NEBO

2. Navštivte internetové stránky společnosti Dell nebo si objednejte spotřební materiál k tiskárně telefonicky.

www.dell.com/supplies

NEBO

premier.dell.com Bezpečná, uživatelsky nastavitelná stránka společnosti Dell pro zásobnování a podporu pro dlouhodobější zákazníky.

## Poznámky, upozornění a varování

POZNÁMKA: POZNÁMKA upozorňuje na důležité informace, které vám pomohou lépe využít tiskárnu.

C UPOZORNĚNÍ: UPOZORNĚNÍ uvádí buď potenciální poškození hardwaru nebo ztrátu dat a sděluje vám, jak se problému vyhnout.

VAROVÁNÍ: VAROVÁNÍ upozorňuje na možnost poškození majetku, zranění osob nebo smrti.

Informace v tomto dokumentu podléhají změnám bez oznámení. © 2006 Dell Inc. Všechna práva vyhrazena.

Reprodukce jakýmkoli způsobem bez písemného povolení společnosti Dell Inc. je přísně zakázána.

Microsoft a Windows jsou registrované ochranné známky a Windows Vista je ochranná známka společnosti Microsoft Corporation; VESA je registrovaná ochranná známka společnosti Video Electronics Standards Association; EMC je registrovaná ochranná známka společnosti EMC Corporation; ENERGY STAR a logo ENERGY STAR jsou registrované ochranné známky Úřadu pro ochranu životního prostředí USA. Jako partner ENERGY STAR stanovila společnosti Dell Computer Corporation; že tento výrobek splňuje pravidla Energy Star pro energetickou účannost.

Ochranné známky použité v tomto textu: Dell, logo DELL, Dell Precision, PowerEdge, PowerConnect, PowerVault, XPS, Dimension, Optiplex, Latitude a Dell Toner Management System jsou ochranné známky společnosti Dell Inc.; Microsoft a Windows jsou registrované ochranné známky společnosti Microsoft Corporation.

PaperPort® je registrovaná obchodní značka společnosti ScanSoft, Inc.

Adobe® a PhotoShop® jsou registrované obchodní značky společnosti Adobe Systems Incorporated.

Další obchodní značky a obchodní názvy mohou být použity v tomto dokumentu za účelem odkazu buď na subjekty nárokující značky nebo na názvy jejich výrobků. Společnost Dell Inc. se vzdává jakéhokoli vlastnického zájmu o obchodní značky a obchodní názvy jiné než svoje vlastní.

Model 1815 Červen 2006 SRV Rev. A03

# Odstraňování potíží

- Odstraňování zaseknutých papírů v automatickém podavači
- Odstraňování zaseknutých papíru v dráze papíru
- Vymazání chybových zpráv na displeji LCD
- Řešení problémů

# Odstraňování zaseknutých papírů v automatickém podavači

Jestliže se dokument při průchodu automatickým podavačem zasekne, na displeji se zobrazí zpráva Zasekly papir.

- POZNÁMKA: Aby nedocházelo k zasekávání papíru, používejte pro dokumenty s velkou gramáží, tenké dokumenty nebo dokumenty smíšeného typu skenovací sklo.
- 1. Vyjměte zbývající dokumenty z automatického podavače dokumentů.

Jestliže se dokument zasekl v prostoru podávání papíru:

a. Otevřete kryt automatického podavače dokumentů.

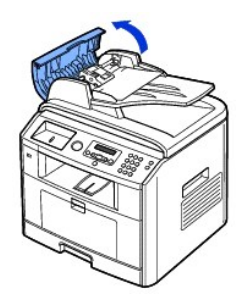

b. Dokument opatrně vytáhněte ven.

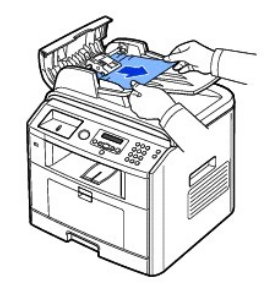

c. Zavřete kryt automatického podavače. Potom vložte dokument znovu do automatického podavače dokumentů.

Jestliže se dokument zasekl v prostoru výstupu papíru:

a. Otevřete kryt skenovacího skla a pomocí uvolňovacího kolečka vyjměte nesprávně podané dokumenty z výstupní přihrádky.

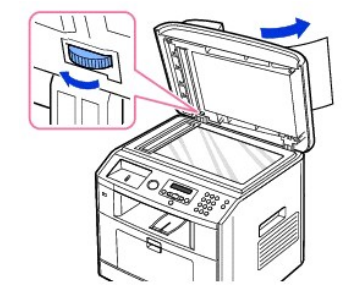

- b. Zavřete kryt skenovacího skla. Potom vložte dokumenty zpět do automatického podavače dokumentů.
- 2. Jestliže papír není vidět nebo se papír neposunuje, když jej vytahujete, otevřete kryt skenovacího skla.
- Otočte uvolňovací kolečko tak, abyste mohli snadno uchopit nesprávně podaný dokument, a vyjměte dokument z válce nebo z prostoru podávání opatrně jej tahejte směrem doprava.

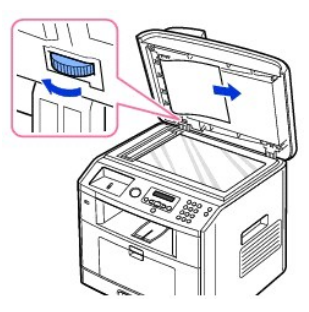

4. Zavřete kryt skenovacího skla. Potom vložte dokumenty zpět do automatického podavače dokumentů.

# Odstraňování zaseknutých papíru v dráze papíru

Pokud dojde k zaseknutí papíru, zobrazí se na displeji text Zasek. papir. Zaseknutý papír vyhledejte a odstraňte podle následující tabulky.

| Zpráva na ovládacím panelu          | Umístění zaseknutého papíru                                                                                  | Dal <b>ší informace</b>                                                                                                    |
|-------------------------------------|----------------------------------------------------------------------------------------------------|----------------------------------------------------------------------------------------------------|
| Zasek. papir 0<br>Otev.predni kryt  | Papír zaseknutý v podavači papíru (zásobník 1)<br>Papír zaseknutý v podavači papíru (přídavný<br>zásobník 2) | " <u>Papír zaseknutý v podavači papíru (zásobník 1)</u> "<br>nebo " <u>Papír zaseknutý v podavači papíru (přídavný zásobník 2)</u> ". |
| Zasek. papir 1<br>Oblast kazety     | Papír zaseknutý v oblasti fixace                                                                             | " <u>Papír zaseknutý v oblasti fixace</u> ".                                                                                          |
| UVIZ.PAP.2 OTEV.<br>ZAD.+PRED.DVIR. | Papír zaseknutý na výstupu                                                                                   | " <u>Papír zaseknutý na výstupu</u> ".                                                                                                |
| Zasek. duplex 0<br>Zkontr. vnitrek  | V duplexní jednotce                                                                                          | " <u>Papír zaseknutý v duplexní jednotce 1</u> ".                                                                                     |
| Zasek. duplex 1<br>Zkontr. vnitrek  | Mezi duplexní jednotkou a prostorem fixace                                                                   | " <u>Papír zaseknutý v duplexní jednotce 0</u> ".                                                                                     |

Zaseklý papír vytahujte ze zařízení zlehka a pomalu, abyste ho neroztrhli. Při odstraňování zaseklého papíru postupujte podle následujících kroků.

# Papír zaseknutý v podavači papíru (zásobník 1)

- 1. Otevřete a zavřete přední víko. Zaseknutý papír automaticky vyjede z tiskárny.
  - Pokud papír nevyjede, přejděte k dalšímu kroku.
- 2. Vytažením otevřete zásobník papíru.

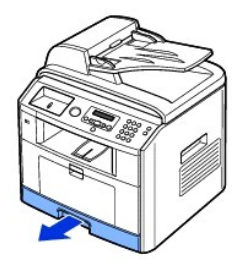

3. Zaseknutý papír opatrně vytáhněte rovně ven.

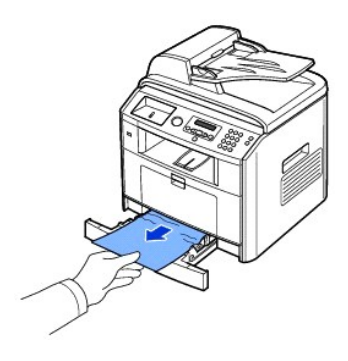

Jestliže papír není vidět nebo se papír neposunuje, když jej vytahujete, podívejte do prostoru fixace. Další informace viz část "Papír zaseknutý v oblasti fixace".

4. Zasuňte zásobník papíru zpět do tiskárny, až zapadne na své místo.

Tisk bude automaticky pokračovat.

# Papír zaseknutý v podavači papíru (přídavný zásobník 2)

- 1. Vytažením otevřete volitelný zásobník č. 2.
- 2. Vyjměte zaseknutý papír z tiskárny.

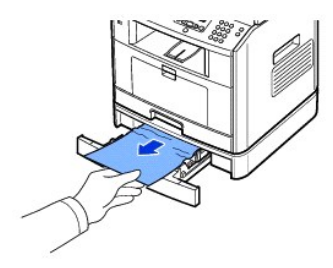

Jestliže papír není vidět nebo se papír neposunuje, když jej vytahujete, přejděte k dalšímu kroku.

- 3. Vytáhněte zásobník 1 z poloviny ven.
- 4. Vytáhněte papír přímo nahoru a ven.

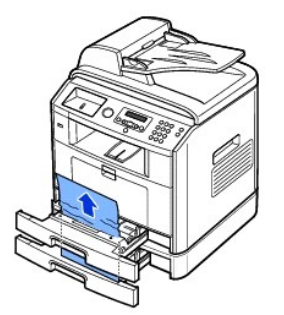

5. Zasuňte zásobníky zpět do tiskárny.

Tisk bude automaticky pokračovat.

# Papír zaseknutý v ručním podavači

1. Pokud není papír podáván správně, vytáhněte jej z tiskárny.

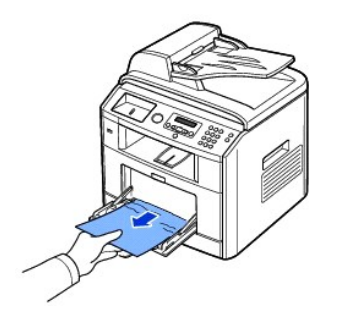

2. Otevřením a zavřením předního krytu pokračujte v tisku.

# Papír zaseknutý v oblasti fixace

O UPOZORNĚNÍ: Oblast fixace je horká. Při vytahování papíru z tiskárny buďte opatrní.

1. Otevřete přední kryt a zlehka vytáhněte kazetu s tonerem ven.

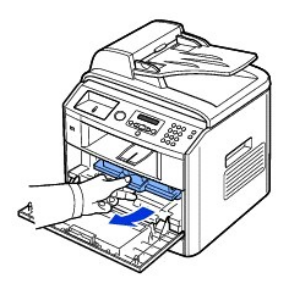

2. Zaseknutý papír opatrně vytáhněte rovně ven.

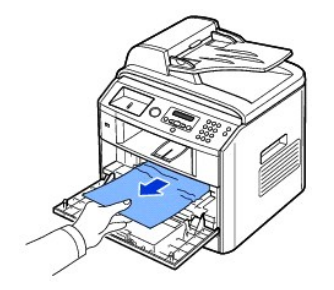

3. Zasuňte kazetu s tonerem a zavřete přední kryt.

Tisk bude automaticky pokračovat.

# Papír zaseknutý na výstupu

1. Otevřete a zavřete přední víko. Zaseknutý papír automaticky vyjede z tiskárny.

Pokud papír nevyjede, přejděte k dalšímu kroku.

2. Jemně vytáhněte papír z předního výstupního zásobníku.

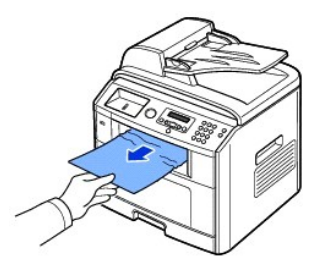

- 3. Jestliže papír není vidět ve výstupním zásobníku nebo se papír neposunuje, když jej vytahujete, otevřete zadní kryt.
- 4. Vidíte-li zaseknutý papír, zatlačte dvě modré páčky nahoru a papír vytáhněte. Přejděte ke kroku 9

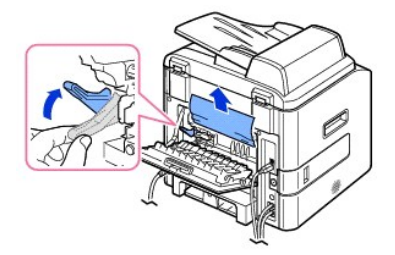

Pokud papír nevidíte, přejděte k dalšímu kroku.

5. Uvolněte modrou pásku, zarážku zadního krytu, a úplně otevřete zadní kryt podle obrázku.

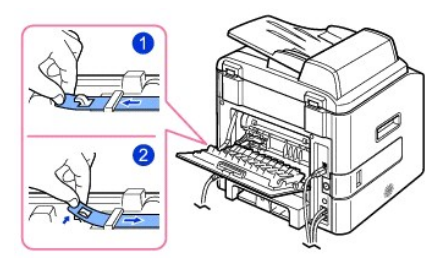

6. Úplně roztáhněte duplexní vodítko.

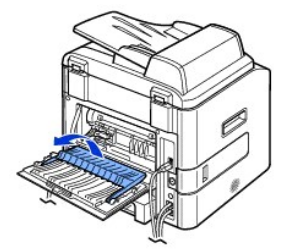

- 7. Tlačte páčky spékače doprava a otevřete dvířka spékače.
  - O UPOZORNĚNÍ: Před otevřením dvířek spékače roztáhněte vodítko duplexu, aby se dvířka spékače nepoškodila.

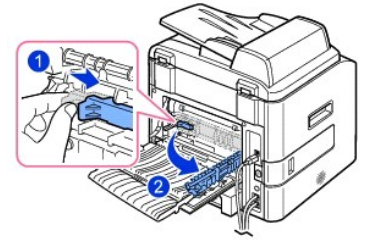

8. Vytáhněte zaseknutý papír ven.

Pokud se zaseknutý papír neposunuje, když za něj taháte, zatlačte dvě modré přítlačné páčky nahoru, abyste papír uvolnili, a pak jej vytáhněte.

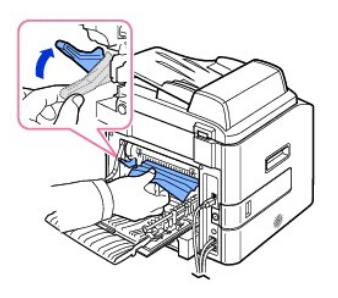

- 9. Vraťte páčky, dvířka spékače, zarážku zadního krytu a duplexní vodítko zpět do původní polohy.
- 10. Zavřete zadní kryt.
- 11. Otevřete a zavřete přední víko.

Tisk bude automaticky pokračovat.

# Papír zaseknutý v duplexní jednotce

### Papír zaseknutý v duplexní jednotce 0

1. Vytáhněte duplexní jednotku ven z tiskárny.

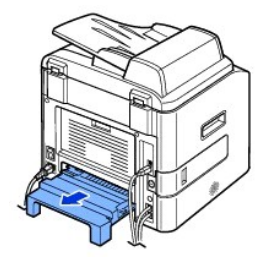

2. Vyjměte zaseknutý papír z duplexní jednotky.

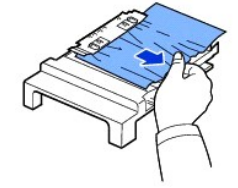

Pokud papír nevyjde s duplexní jednotkou, vytáhněte papír ze spodní části tiskárny.

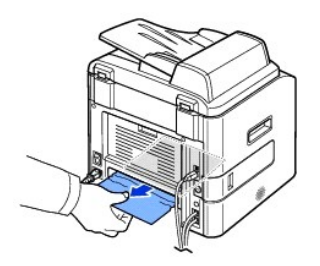

- 3. Zasuňte duplexní jednotku do tiskárny.
- 4. Otevřete a zavřete přední víko.

Tisk bude automaticky pokračovat.

**VAROVÁNÍ:** Jestliže nezasunete duplexní jednotku do tiskárny správně, může dojít k zaseknutí papíru.

Papír zaseknutý v duplexní jednotce 1

- 1. Otevřete zadní kryt.
- 2. Úplně roztáhněte duplexní vodítko.

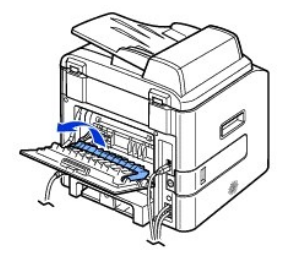

3. Vytáhněte zaseknutý papír ven.

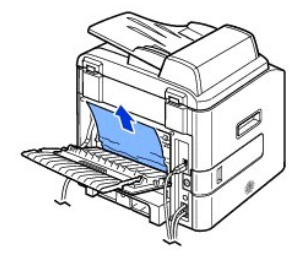

- 4. Vraťte duplexní vodítko na místo a zavřete zadní kryt.
- 5. Otevřete a zavřete přední víko.

Tisk bude automaticky pokračovat.

### Tipy pro zamezení zasekávání papíru

Většinou je možné zaseknutí papíru předcházet výběrem správného typu papíru. Pokud k zaseknutí papíru dojde, postupujte podle pokynů v části "Odstraňování zaseknutých papíru v dráze papíru".

- 1 Dodržujte postup v části "Zakládání tiskových médií do zásobníku". Ujistěte se, že nastavitelná vodítka jsou ve správné poloze.
- 1 Nepřeplňujte zásobník papíru. Dbejte na to, aby byl zásobník naplněn pouze po značku maximálního množství papíru na vnitřní straně zásobníku.
- 1 Nevyjímejte papír ze zásobníku, pokud tiskárna tiskne.
- 1 Papír před vložením do zásobníku ohněte tam a zpět a srovnejte.
- 1 Nepoužívejte pomačkaný, vlhký nebo zkroucený papír.
- 1 Do zásobníku vkládejte pouze papíry stejného typu.
- 1 Používejte pouze doporučené tiskové materiály. Viz "Technické specifikace papíru".
- 1 Tisková strana materiálu musí být v zásobníku papíru otočena vždy lícem dolů a v ručním podavači lícem nahoru.
- 1 Přesvědčte se, že duplexní jednotka je nainstalována správně.

# Vymazání chybových zpráv na displeji LCD

| Displej                       | Význam                                                                     | Navrhovaná řešení                                                                    |
|-------------------------------|----------------------------------------------------------------------------|--------------------------------------------------------------------------------------|
| Auto diagnostika              | Přístroj v tiskárně ověřuje nějaké zjištěné problémy.                      | Počkejte několik minut.                                                              |
| Bylo dosazeno lim. ulohy (15) | Počet úloh uložených v tiskárně je 15 a vy se snažíte<br>přidat 16. úlohu. | Odstraňte úlohy z tiskárny nebo to zkuste později, až se<br>některé úlohy vytisknou. |

| C. neni priraz. Zvolte jine        | Pokusili jste se odstranit číslo odložené faxové úlohy.                                 | Zkontrolujte číslo pro odstranění a opakujte akci.                                                                                                  |
|------------------------------------|-----------------------------------------------------------------------------------------|----------------------------------------------------------------------------------------------------|
|                                    |                                                                                         | NEBO                                                                                                    |
|                                    |                                                                                         | Číslo odstraňte po odeslání odložené faxové úlohy.                                                                                                  |
| Cekám opak.vyt.                    | Zařízení čeká na nastavený interval pro automatické                                     | Počkejte několik minut.                                                                                                    |
| Chyba Hsync                        | opakovane vytaceni.<br>Došlo k potížím s laserovou snímací jednotkou (LSU).             | Odpojte a znovu připojte napájecí šňůru. Pokud potíže                                                                                               |
| Chyba linky Opakuite akci          | Vaše tiskárna se nemůže připojit ke vzdálené tiskárně                                   | Opakuite akci. <i>Pokud problém přetrvává,</i> počkeite hodinu                                                                                      |
|                                    | nebo problémy na lince způsobily přerušení komunikace.                                  | nebo zkuste jinou linku, je-li to možné, a potom se<br>pokuste znovu připojit.                                                                      |
|                                    |                                                                                         | Můžete také zapnout režim ECM. Viz " <u>Rez. kor. chyb</u> ".                                                                                       |
| Chyba odeslani                     | Nastaly potiže v ovéřování SMTP.                                                        | Nakonfigurujte nastaveni ovéřování.                                                                                                    |
| (AUTH)                             |                                                                                         |                                                                                                    |
|                                    | Nastaly polize V DNS.                                                                   | Nakonfigurujte nastaveni DNS.                                                                                                    |
| (DNS)<br>Chyba odeslani            | Nastaly potíže pa kartě síťového rozbraní                                               | Nakonfiguruite správně kartu síťového rozhraní.                                                                                                    |
| (nespr konfig )                    |                                                                                         |                                                                                                    |
| Chyba odeslani                     | Nastaly potíže v POP3.                                                                  | Nakonfiguruite nastavení POP3.                                                                                                    |
| (POP3)                             |                                                                                         |                                                                                                    |
| Chyba odeslani                     | Nastaly potíže v SMTP.                                                                  | Přejděte na dostupný server.                                                                                                    |
| (SMTP)                             |                                                                                         |                                                                                                    |
| Chyba spojeni                      | Spojení se serverem SMTP se nezdařilo.                                                  | Zkontrolujte nastavení serveru a síťový kabel.                                                                                                    |
| Chyba tiskarny Zap. a vyp.         | Došlo k potížím s laserovou snímací jednotkou (LSU).                                    | Odpojte a znovu připojte napájecí šňůru. <i>Pokud potíže</i><br><i>přetrvají</i> , obrafte se na odborný servis.                                    |
| Chybi kazeta                       | V zařízení chybí kazeta s tonerem.                                                      | Vložte kazetu s tonerem. Viz " <u>Instalace kazety s</u><br>tonerem".                                                                               |
| Vlozte kazetu                      |                                                                                         |                                                                                                    |
| Cteni dat-chyba                    | Při čtení dat vypršel čas.                                                              | Opakujte akci.                                                                                                    |
| Zkontr.pamet USB                   |                                                                                         |                                                                                                    |
| Dosel papir                        | Došel papír v zásobniku.                                                                | Vložte papír do zásobniku papíru. Viz " <u>Vkládání papíru</u> ".                                                                                   |
| Vlozte papir                       |                                                                                         |                                                                                                    |
| Form. soub.                        | Vybraný formát souboru není podporován.                                                 | Použijte správný formát souboru.                                                                                                    |
| neni podporovana                   |                                                                                         |                                                                                                    |
| Jedna stranka                      | Data jedné stránky překračují nastavenou velikost e-<br>mailu.                          | Snižte rozlišení a zkuste znovu.                                                                                                    |
| je prilis velka                    |                                                                                         |                                                                                                    |
| Kom. chyba Opakujte akci           | Tiskárna má problém s komunikací.                                                       | Požádejte odesílatele, aby fax odeslal znovu.                                                                                                    |
| Linka obsazena<br>Opakuite pozdeji | Přijemce neodpověděl na volání nebo je linka již<br>obsazená.                           | Opakujte akci za nekolik minut.                                                                                                    |
| Neni nahrivani Volejte servis      | Nastaly potíže ve fixační jednotce.                                                     | Odpojte a znovu p <b>řipojte napájecí šňů</b> ru. <i>Pokud potíže</i>                                                                               |
|                                    |                                                                                         | <i>přetrvají</i> , obraťte se na odborný servis.                                                                                                    |
| Neni odpoved Opakujte pozdeji      | Vzdalene faxove zarizeni neodpovedelo ani po nekolika<br>pokusech o opakované vytáčení. | Opakujte akci. Overte cislo a ujistete se, ze fax muze byt<br>přijat.                                                                               |
| Neplatna kazeta                    | Nainstalovaná kazeta s tonerem není určena pro vaši<br>tiskárnu.                        | Nainstalujte originální kazetu s tonerem Dell určenou pro<br>vaši tiskárnu.                                                                         |
| Nevyzadany fax Uloha zrusena       | Číslo příchozího faxu je číslo uložené v paměti jako<br>nežádoucí faxové číslo.         | Změňte volbu nastavení nežádoucích faxů.                                                                                                    |
| Nizka teplota Zap. a vyp.          | Nastaly potíže ve fixační jednotce.                                                     | Odpojte a znovu připojte napájecí šňůru. Pokud potíže<br>přetrvají, obratte se na odborný servis.                                                   |
| Otevreny kryt fixace               | Dvířka spékače nejsou pevně zavřená.                                                    | Otevřete zadní kryt a zavřete dvířka spékače, až uslyšíte<br>cvaknutí. Umístění dvířek spékače viz " <u>Papír zaseknutý na</u><br><u>výstupu</u> ". |
| Otevreny kryt                      | Přední kryt není pevně zavřený.                                                         | Zavřete kryt tak, abyste slyšeli zacvaknutí.                                                                                                    |
| Predni dvirka                      |                                                                                         |                                                                                                    |
| Pamet je plna                      | Paměť je zaplněna.                                                                      | Rozdělte přenos do několika operací.                                                                                                    |
| Rozdelte ulohu                     |                                                                                         |                                                                                                    |
| Pamet je plna                      | Paměť je zaplněna.                                                                      | Smažte nepotřebné dokumenty a po uvolnění paměti<br>přenos opakujte.                                                                                |
| Storno nb Start                    |                                                                                         |                                                                                                    |
| Posta presahuje                    | Velikost e-mailu je větší než velikost podporovaná<br>serverem SMTP.                    | Rozdělte e-mail nebo snižte rozlišení.                                                                                                    |
| podporu serveru                    |                                                                                         |                                                                                                    |
|                                    |                                                                                         |                                                                                                    |

| Prehrivani<br>Volejte servis        | Nastaly potíže ve fixační jednotce.                                                                                                    | Odpojte a znovu připojte napájecí šňůru. <i>Pokud potíže přetrvají</i> , obraťte se na odborný servis.                                                                                      |
|-------------------------------------|----------------------------------------------------------------------------------------------------|----------------------------------------------------------------------------------------------------|
| PripToner 0%                        | Zásobník toneru je prázdný.                                                                                                    | Vyměňte kazetu s tonerem za novou. Viz " <u>Výměna kazety</u><br><u>s tonerem</u> ".                                                                                                    |
| DOSLA BARVA                         |                                                                                                    |                                                                                                    |
| PripToner 7%                        | Kazeta s tonerem je téměř prázdná.                                                                                                    | Vyjměte kazetu s tonerem a důkladně ji protř <b>epejte. Tím</b><br>lze dočasně obnovit tiskové funkce zařízení.                                                                             |
| DOCHAZI BARVA                       |                                                                                                    | NEBO                                                                                                    |
|                                     |                                                                                                    | Vyměňte kazetu s tonerem za novou, aby kvalita tisku<br>byla co nejlep <b>ší. Viz "<u>Výměna kazety s tonerem</u>"</b> .                                                                    |
| Sitova chyba                        | Nastaly potíže se sítí.                                                                                                    | Kontaktujte správce sítě.                                                                                                    |
| Skupina neni k dispozici            | Pokusili jste se vybrat skupinovou volbu v případě, kdy<br>je povoleno použít pouze jediné číslo, například při<br>přidávání čísel pro odesílání skupině. | Zadejte položku rychlé volby nebo zadejte číslo ručně z<br>numerické klávesnice.                                                                                                    |
| Uloha neexistuje                    | Provádíte operaci Pridat/Zrusit, ale žádné úlohy nečekají<br>na provedení.                                                                                | Zkontrolujte na displeji, zda je naplánována nějaká úloha.<br>Na displeji by mělo být uvedeno, zda jsou nějaké<br>naplánované úlohy v pohotovostním režimu, jako<br>například odložený fax. |
| Uloha zrusena uzivatelem            | Během přenostu je stisknuto tla <b>čítko Storno</b> (🖲).                                                                                                  | Opakujte akci za několik minut.                                                                                                    |
| UVIZ.PAP.2 OTEV.                    | Došlo k zaseknutí papíru v oblasti výstupu papíru.                                                                                                    | Odstraňte zaseknutý papír. Viz " <u>Papír zaseknutý na</u><br><u>výstupu</u> ".                                                                                                    |
| ZAD.+PRED.DVIR.                     |                                                                                                    |                                                                                                    |
| Vlozte papir a stisknete Start      | Ruční podavač je prázdný v režimu ručního podávání.                                                                                                    | Založte list tiskového materiálu a stiskněte tlačítko Start ( <ul> <li>). Musíte stisknout tlačítko při tisku každé stránky.</li> </ul>                                                     |
| Vypadek proudu                      | Bylo vypnuto napájení a pak opět zapnuto, přičemž<br>nebyl uložen obsah paměti tiskárny.                                                                  | Paměť tiskárny nebyla uložena z důvodu výpadku<br>napájení. Úloha bude muset být spuštěna znovu.                                                                                            |
| Ztracena data                       |                                                                                                    |                                                                                                    |
| Zablok.skener                       | Skener je zablokovaný.                                                                                                    | Odemkněte skener a stiskněte tlačítko Start ())                                                                                                    |
|                                     |                                                                                                    | Testella and the second Vi                                                                                                    |
|                                     |                                                                                                    |                                                                                                    |
| Zapis dat-cnyba<br>Zkontr.pamet USB | Ulozeni na pametovy kilo USB se nezdanio.                                                                                                    | Zkontrolujte velikost dostupne pameti USB.                                                                                                    |
| Zasek. duplex 0                     | Papír se zasekl při duplexním tisku.                                                                                                    | Odstraňte zaseknutý papír. Viz " <u>Papír zaseknutý v</u><br>duplexní jednotce <u>0</u> ".                                                                                                  |
| Zkontr. vnitrek                     |                                                                                                    |                                                                                                    |
| Zasek. duplex 1                     | Papír se zasekl při duplexním tisku.                                                                                                    | Odstraňte zaseknutý papír. Viz " <u>Papír zaseknutý v</u><br><u>duplexní jednotce 1</u> ".                                                                                                  |
| Zkontr. vnitrek                     |                                                                                                    |                                                                                                    |
| Zasek. papir 0                      | Došlo k zaseknutí papíru v podávací oblasti zásobníku<br>papíru.                                                                                          | Odstraňte zaseknutý papír. Viz " <u>Papír zaseknutý v</u><br>podavači papíru (zásobník 1)" nebo " <u>Papír zaseknutý v</u><br>podavači papíru (přídavný zásobník 2)".                       |
| Zasok papir 1                       | Dočlo k zasoknutí paníru v oblasti fivaco                                                                                                    | Odstražto zaseknutý papír. Viz "Papír zaseknutý v oblasti                                                                                                    |
| Oblast kazety                       |                                                                                                    | fixace".                                                                                                    |
| Zasekly papir                       | Založený dokument se zasekl v automatickém podavači                                                                                                    | Odstraňte zaseknutý dokument. Viz "Odstraňování                                                                                                    |
| Zkontr. podavac                     |                                                                                                    | zaseknutých papírů v automatickém podavačí".                                                                                                    |

# Řešení problémů

V následující tabulce jsou uvedeny některé možné problémy a jejich doporučená řešení. Dodržujte navrhovaná řešení, dokud nebudou potíže vyřešeny. Pokud problém přetrvává, kontaktujte společnost Dell.

# Problémy s podáváním papíru

| Stav                                | Navrhovaná řešení                                                                                                    |  |
|-------------------------------------|----------------------------------------------------------------------------------------------------|--|
| Při tisku došlo k zaseknutí papíru. | Odstraňte zaseknutý papír. Viz " <u>Odstraňování zaseknutých papíru v dráze papíru</u> ".                                                                                                    |  |
| Papíry se slepují.                  | <ul> <li>Zkontrolujte, zda v zásobníku není vloženo příliš velké množství papíru. Zásobník může v závislosti na tloušťce papíru obsahovat maximálně 250 listů.</li> <li>Zkontrolujte, zda používáte správný typ papíru. Viz "<u>Technické specifikace papíru</u>".</li> <li>Vyjměte papír ze zásobníku, promněte jednotlivé listy a urovnejte je.</li> <li>Některý papír se může slepovat vlivem vlhkosti.</li> </ul> |  |

| Ze zásobníku nelze podat více listů<br>papíru najednou.        | <ul> <li>V zásobníku mohou být založeny různé druhy papíru. Vložte do zásobníku papír pouze jednoho typu, formátu a gramáže.</li> <li>Pokud více podaných listů zapříčinilo zaseknutí papíru, odstraňte zaseknutý papír. Viz "<u>Odstraňování zaseknutých papíru v dráze papíru</u>".</li> </ul>                                                                                                    |
|----------------------------------------------------------------|----------------------------------------------------------------------------------------------------|
| Tiskárna neodebírá papír.                                      | <ul> <li>Odstraňte jakékoli překážky uvnitř tiskárny. Viz "<u>Čištění vnitřku</u>".</li> <li>Papír nebyl správně vložen. Odstraňte papír ze zásobníku a vložte ho správně.</li> <li>V zásobníku je vloženo příliš velké množství papíru. Vyjměte ze zásobníku přebývající množství papíru.</li> <li>Papír je příliš tlustý. Používejte pouze papír, který splňuje specifikace požadované tiskárnou. Viz "<u>Technické specifikace papíru</u>".</li> </ul> |
| Papír se stále zasekává.                                       | <ul> <li>Zkontrolujte, zda je zvolen správný formát papíru. Viz "<u>Nastavení formátu papíru</u>".</li> <li>Je používán nesprávný typ papíru. Používejte pouze papír, který splňuje specifikace požadované tiskárnou. Viz "<u>Technické specifikace papíru</u>".</li> <li>V tiskárně pravděpodobně zůstaly zbytky papíru. Otevřete přední kryt a odstraňte zbytky papíru.</li> </ul>                                                                      |
| V oblasti výstupu papíru se k sobě<br>slepují průhledné fólie. | Používejte pouze transparentní fólie určené speciálně pro laserové tiskárny. Transparentní fólie odebírejte z prostoru<br>výstupu ihned po jejich vytištění.                                                                                                    |
| Obálky se tisknou našikmo nebo se<br>podávají nesprávně.       | Zkontrolujte, zda jsou na obou stranách obálek nastavena vodítka papíru.                                                                                                    |

# Problémy s tiskem

| Stav                                                                  | Možná příčina                                                                                 | Navrhovaná řešení                                                                                                    |
|-----------------------------------------------------------------------|-----------------------------------------------------------------------------------------------|----------------------------------------------------------------------------------------------------|
| Tiskárna netiskne.                                                    | Tiskárna není napájena.                                                                       | Zkontrolujte, zda je správně připojena přívodní napájecí<br>šňůra. Zkontrolujte spínač a zdroj energie.                                                                                                    |
|                                                                       | Tiskárna není nastavena jako výchozí tiskárna.                                                | V systému Windows nastavte jako výchozí tiskárnu Dell<br>Laser MFP 1815.                                                                                                    |
|                                                                       |                                                                                               | Klepněte na tlačítko Start → Nastavení → Tiskárny.<br>Poklepejte na ikonu tiskárny Dell Laser MFP 1815 a<br>zvolte Nastavit jako výchozí tiskárnu.                                                                                                    |
|                                                                       | Zkontrolujte následující možné stavy:                                                         | <ul> <li>Přední nebo zadní kryt není zavřený.</li> <li>Došlo k zaseknutí papíru.</li> <li>V tiskárně není papír.</li> <li>V zařízení chybí kazeta s tonerem.</li> </ul>                                                                                                    |
|                                                                       |                                                                                               | Pokud se vyskytne chyba systému tiskárny, kontaktujte servisního zástupce.                                                                                                    |
|                                                                       | Spojovací kabel mezi počítačem a tiskárnou není správně zapojen.                              | Odpojte kabel tiskárny a znovu jej zapojte.                                                                                                    |
|                                                                       | Spojovací kabel mezi počítačem a tiskárnou je<br>poškozený.                                   | Pokud je to možné, připojte kabel k jinému počítači, který<br>funguje správně, a vytiskněte úlohu. Zkuste rovněž použít<br>jiný kabel k tiskárně.                                                                                                    |
|                                                                       | Tiskárna není správně nakonfigurována.                                                        | Zkontrolujte vlastnosti tiskárny a přesvědčte se, zda jsou všechny možnosti tisku nastaveny správně.                                                                                                    |
|                                                                       | Ovladač tiskárny je možná nesprávně nainstalován.                                             | Odeberte ovladač tiskárny a přeinstalujte jej; viz<br>" <u>Odinstalování softwaru</u> "a " <u>Instalace softwaru v systému</u><br><u>Windows</u> "v tomto pořadí.                                                                                                    |
|                                                                       | Tiskárna má poruchu.                                                                          | Zkontrolujte, zda na displeji ovládacího panelu není<br>zobrazena zpráva upozorňující na chybu systému tiskárny.                                                                                                    |
| Tiskárna odebírá tiskový materiál z<br>nesprávného zdroje papíru.     | Nastavení zdroje papíru ve vlastnostech nastavení<br>tiskárny může být nesprávné.             | U mnoha aplikací je možné zdroj papíru nastavit na kartě<br><b>Papír</b> ve vlastnostech tiskárny. Vyberte správný zdroj<br>papíru. Viz " <u>Karta Papír</u> ".                                                                                                    |
| Tisková úloha se zpracovává nezvykle<br>pomalu.                       | Úloha může být velmi složitá.                                                                 | Omezte složitost nebo upravte nastavení kvality tisku.                                                                                                    |
|                                                                       |                                                                                               | Maximální rychlost tisku tiskárny 27 stránek za minutu s<br>papírem formátu Letter.                                                                                                    |
|                                                                       | Jestliže pracujete v systému Windows 98/Me, může být<br>nesprávně nastaveno zařazování tisku. | Klepněte na tlačítko Start → Nastavení → Tiskárny.<br>Poklepejte na ikonu tiskárny Dell Laser MFP 1815,<br>klepněte na Vlastnosti → Podrobnosti → Nastavit<br>zařazování. Zvolte požadované nastavení tiskového<br>programu.                                                        |
| Polovina strany je prázdná.                                           | Nastavení orientace papíru může být nesprávné.                                                | Změňte nastavení orientace papíru. Viz "Karta Rozvržení".                                                                                                    |
|                                                                       | Formát papíru a nastavení formátu papíru se liší.                                             | Přesvědčte se, zda formát papíru v nastavení ovladače<br>tiskárny odpovídá formátu papíru v zásobníku.                                                                                                    |
| Tiskárna tiskne, ale text je špatný,<br>překroucený nebo nekompletní. | Kabel od tiskárny je uvolněný nebo vadný.                                                     | Odpojte kabel tiskárny a znovu jej připojte. Vytiskněte<br>úlohu, kterou jste již dříve úspěšně vytiskli. <i>Je-li to možné,</i><br>zapojte kabel od tiskárny k jinému počítači a zkuste<br>vytisknout úlohu, u které víte, že funguje. Nakonec<br>vyzkoušejte nový kabel tiskárny. |
|                                                                       | Byl zvolen nesprávný ovladač tiskárny.                                                        | Přejděte do menu příslušné aplikace pro výběr tiskárny a<br>přesvědčte se, zda je vybráno odpovídající zařízení.                                                                                                    |
|                                                                       | Softwarová aplikace funguje nesprávně.                                                        | Pokuste se úlohu vytisknout z jiné aplikace.                                                                                                    |
|                                                                       | Operační systém nepracuje správně.                                                            | Ukončete systém Windows a restartujte počítač. Tiskárnu vypněte a znovu ji zapněte.                                                                                                    |
| Stránky se tisknou, ale jsou prázdné.                                 | Kazeta s tonerem je poškozená nebo neobsahuje<br>dostatek toneru.                             | Důkladně toner protřepejte. Viz " <u>Rozložení toneru</u> ".                                                                                                    |
|                                                                       |                                                                                               | V případě potřeby vyměňte kazetu s tonerem.                                                                                                    |

|                                                                 | Soubor obsahuje prázdné stránky.                                 | Zkontrolujte soubor a přesvědčte se, zda neobsahuje<br>prázdné stránky.                                                    |
|-----------------------------------------------------------------|------------------------------------------------------------------|----------------------------------------------------------------------------------------------------|
|                                                                 | Některé části, například ovladač nebo deska, mohou být<br>vadné. | Kontaktujte zástupce servisu.                                                                                              |
| Ilustrace v aplikaci Adobe Illustrator<br>se netisknou správně. | Aplikace není správně nastavena.                                 | Vytiskněte dokument volbou <b>Stáhnout jako rastrový<br/>obrázek</b> v okně <b>Rozšířené funkce</b> grafických vlastností. |

# Problémy s kvalitou tisku

Unitř tiskárny mohou být nečistoty nebo nesprávně založený papír může snížit kvalitu tisku. Následující tabulka uvádí informace o řešení tohoto problému.

| Stav                                                                                      | Navrhovaná řešení                                                                                                    |
|-------------------------------------------------------------------------------------------|----------------------------------------------------------------------------------------------------|
| Světlý nebo blednoucí tisk<br>AaBCC<br>AaBCC<br>AaBCC<br>AaBCC<br>AaBCC<br>AaBCC<br>AaBCC | <ul> <li>Pokud se objeví vertikální bílý pruh nebo vybledlá plocha na stránce:</li> <li>Množství toneru je nedostatečné. Životnost toneru můžete dočasně prodloužit. Viz<br/>"<u>Rozložení toneru</u>". Pokud tímo způsobem kvalitu tisku nezlepšíte, vyměňte kazetu s<br/>tonerem za novou.</li> <li>Papír pravděpodobně nesplňuje požadované specifikace. Může být například příliš vlhký nebo drsný. Viz "<u>Technické specifikace papíru</u>".</li> <li>Je-li světlá celá stránka, je nastaveno příliš nízké rozlišení pro tisk nebo je zapnutý režim úspory toneru. Upravte rozlišení tiskárny a vypněte režim úspory toneru. Viz "<u>Karta Grafika</u>".</li> <li>Kombinace vyblednutí a rozmazání může znamenat, že je nutné vyčistit kazetu s tonerem. Viz "<u>Čištění vnitřku</u>".</li> <li>Povrch laserové snímací jednotky v tiskárně může být znečištěný. Vyčistěte laserovou snímací jednotku (viz "<u>Čištění vnitřku</u>").</li> </ul> |
| Skvrny od toneru<br>AaBbCc<br>AaBbCc<br>AaBbCc<br>AaBbCc<br>AaBbCc                        | <ul> <li>Papír pravděpodobně nesplňuje požadované specifikace. Může být například příliš vlhký nebo drsný. Viz "<u>Technické specifikace papíru</u>".</li> <li>Došlo k znečištění přenosového válce. Vyčistěte vnitřek tiskárny. Viz "<u>Čištění vnitřku</u>".</li> <li>Pravděpodobně je nutné vyčistit dráhu papíru. Viz "<u>Čištění válce</u>".</li> </ul>                                                                                                    |
| Vynechávky<br>AaBbCc<br>AaBbCc<br>AaBbCc<br>AaBbCc<br>AaBbCc<br>AaBbCc                    | <ul> <li>Pokud se na různých místech na stránce objevují vybledlé, většinou kruhové plochy:</li> <li>List papíru může být poškozený. Pokuste se úlohu znovu vytisknout.</li> <li>Vlhkost papíru není rovnoměrná nebo jsou na povrchu papíru vlhké skvrny. Vyzkoušejte jinou značku papíru. Viz<br/>"<u>Technické specifikace papíru</u>".</li> <li>Celý balík papíru je vadný. Vinou výrobního procesu neabsorbují některé oblasti toner. Vyzkoušejte jiný typ nebo<br/>jinou značku papíru.</li> <li>Zásobník toneru může být poškozený. "<u>Opakované vady tisku ve svislém směru</u>" na další stránce.</li> <li><i>Pokud pomocí uvedených kroků problémy neodstraníte</i>, obraťte se na autorizovaný servis.</li> </ul>                                                                                                    |
| Svislé čáry<br>AaBbCc<br>AaBbCc<br>AaBbCc<br>AaBbCc<br>AaBbCc<br>AaBbCc                   | <ul> <li>Pokud se na stránce objeví svislé čmouhy, válec uvnitř kazety s tonerem je asi poškrábaný. Nainstalujte novou kazetu s tonerem. Viz "<u>Výměna kazety s tonerem</u>".</li> <li>Pokud se na stránce objeví bílé svislé čmouhy, povrch laserové snímací jednotky uvnitř tiskárny může být znečištěný. Vyčistěte laserovou snímací jednotku (viz "<u>Cištění vnitřku</u>").</li> </ul>                                                                                                    |
| Šedý závoj na pozadí<br>AaBbCc<br>AaBbCc<br>AaBbCc<br>AaBbCc<br>AaBbCc<br>AaBbCc          | <ul> <li>Jestliže je šedý závoj na pozadí příliš zřetelný, postupujte takto:</li> <li>Použijte papír s menší gramáží. Viz "<u>Technické specifikace papíru</u>".</li> <li>Zkontrolujte prostředí, ve kterém se tiskárna nachází. Ve velmi suchém (nízká vlhkost) nebo naopak velmi vlhkém (relativní vlhkost je vyšší než 80 %) prostředí může být stínování na pozadí výraznější.</li> <li>Vyjměte starý zásobník toneru a nainstalujte nový. Viz "<u>Výměna kazety s tonerem</u>".</li> </ul>                                                                                                    |
| Rozmazaný toner<br>AaBbCc<br>AaBbCc<br>AaBbCc<br>AaBbCc<br>AaBbCc<br>AaBbCc               | <ul> <li>Vyčistěte vnitřek tiskárny. Viz "<u>Čištění vnitřku</u>".</li> <li>Zkontrolujte typ a kvalitu papíru. Viz "<u>Technické specifikace papíru</u>".</li> <li>Vyjměte zásobník toneru a nainstalujte nový. Viz "<u>Výměna kazety s tonerem</u>".</li> </ul>                                                                                                    |
|                                                                                           | Pokud se stopy objevují na tiš těné straně v pravidelných intervalech:                                                                                                    |

| AaBbCc<br>AaBbCc<br>AaBbCc<br>AaBbCc<br>AaBbCc<br>AaBbCc                                   | <ul> <li>Kazeta s tonerem je pravdepodobne poskozena. <i>Jestilze se vady na strance opakuji</i>, vytisknete nekolikrat prazdnou stránku a tímto způsobem vyčistět kazetu: viz" <u>Cištění váter</u>. <i>Pokud budete mít po vyčištění stále stejné problémy</i>, nainstalujte novou kazetu s tonerem. Viz "<u>Výměna kazety s tonerem</u>".</li> <li>Na částech tiskárny může být toner. <i>V případě, že se vady objevují na zadní stránce</i>, problém se pravděpodobně odstraní sám po vytištění několika dalších stránek.</li> <li>Fixační jednotka může být poškozená. Kontaktujte zástupce servisu.</li> </ul>                                                 |
|--------------------------------------------------------------------------------------------|----------------------------------------------------------------------------------------------------|
| Nečistoty na pozadí                                                                        | <ul> <li>Roztroušení toneru na pozadí je způsobeno rozložením kousků toneru na vytištěné stránce.</li> <li>Papír může být příliš vlhký. Zkuste tisknout na jiný papír z jiného balíku. Neotevírejte balíky papíru, pokud to není nutné, aby papír zbytečně neabsorboval příliš vlhkosti.</li> <li>Pokud se nečistoty na pozadí objeví na obálce, změňte rozvržení pro tisk, abyste zabránili tisku přes oblasti s překrývajícími se spoji na obrácené straně. Tisk přes tyto lemy může působit problémy.</li> <li>Pokud roztroušený toner pokrývá celou plochu vytiš těné stránky, nastavte rozlišení pomocí softwarové aplikace nebo vlastností tiskárny.</li> </ul> |
| Deformované znaky<br>AaBbCc<br>AaBbCc<br>AaBbCc<br>AaBbCc<br>AaBbCc<br>AaBbCc<br>AaBbCc    | <ul> <li>Pokud se tisknou špatné tvary znaků nebo se objevují duté znaky, může být papír příliš kluzký. Vyzkoušejte jiný papír.<br/>Viz "<u>Technické specifikace papíru</u>".</li> <li>Pokud jsou znaky tvarově špatné a dochází k vlnovitému efektu, jednotka scanneru možná vyžaduje servis. Kontaktujte servisní zástupce ohledně servisu.</li> </ul>                                                                                                    |
| Stránka se tiskne šikmo<br>AaBbCc<br>AaBbCc<br>AaBbCc<br>AaBbCc<br>AaBbCc<br>AaBbCc        | <ul> <li>Ujistěte se, že papír je řádně umístěn v zásobníku.</li> <li>Zkontrolujte typ a kvalitu papíru. Viz "<u>Technické specifikace papíru</u>".</li> <li>Zajistěte, aby papír nebo jiný materiál, byl řádně zaveden do vodičů a rovněž, aby vodiče nebyly vůči balíku papíru příliš těsné či volné.</li> </ul>                                                                                                    |
| Pokroucení nebo zvlnění<br>AaBbCC<br>AaBbCC<br>AaBbCC<br>AaBbCC<br>AaBbCC<br>AaBbCC        | <ul> <li>Ujistěte se, že papír je řádně umístěn v zásobníku.</li> <li>Zkontrolujte typ a kvalitu papíru. Jak vysoká teplota, tak vlhkost mohou způsobit, že dojde ke zkroucení papíru. Viz<br/><u>"Technické specifikace papíru</u>".</li> <li>Převraťte stoh papíru v zásobníku. Můžete také papír ve vstupním zásobníku otočit o 180°.</li> <li>Zkuste tisknout na zadní tiskový výstup.</li> </ul>                                                                                                    |
| Pomačkaný papír<br>AabbCc<br>AabbCc<br>AabbCc<br>AabbCc<br>AabbCc<br>AabbCc<br>AabbCc      | <ul> <li>Ujistěte se, že papír je řádně umístěn v zásobníku.</li> <li>Zkontrolujte typ a kvalitu papíru. Viz "<u>Technické specifikace papíru</u>".</li> <li>Převraťte stoh papíru v zásobníku. Můžete také papír ve vstupním zásobníku otočit o 180°.</li> <li>Zkuste tisknout na zadní tiskový výstup.</li> </ul>                                                                                                    |
| Znečištěná zadní strana výtisků<br>AaBbCc<br>AaBbCc<br>AaBbCc<br>AaBbCc<br>AaBbCc<br>IBbCc | Zkontrolujte, zda toner neuniká. Vyčistěte vnitřek tiskárny. Viz " <u>Čištění vnitřku</u> ".                                                                                                    |
| Černé stránky                                                                              | <ul> <li>Zásobník toneru je možná špatně instalovaný. Kazetu vyjměte a opět ji vložte do tiskárny.</li> <li>Kazeta s tonerem je pravděpodobně poškozená a je nutné ji vyměnit. Nainstalujte novou kazetu s tonerem. Viz "<u>Výměna kazety s tonerem</u>".</li> <li>Tiskárna možná vyžaduje opravu. Kontaktujte zástupce servisu.</li> </ul>                                                                                                    |
| Nevytvrzený toner<br>AaBbuc<br>AaBbuc<br>AaBbuc<br>Aabbuc<br>Aabbuc<br>Aabbuc<br>Aabbuc | <ul> <li>Vyčistěte vnitřek tiskárny. Viz "<u>Čištění vnitřku</u>".</li> <li>Zkontrolujte typ a kvalitu papíru. Viz "<u>Technické specifikace papíru</u>".</li> <li>Nainstalujte novou kazetu s tonerem. Viz "<u>Výměna kazety s tonerem</u>".</li> <li><i>Pokud problém přetrvává</i>, tiskárna možná vyžaduje opravu. Kontaktujte zástupce servisu.</li> </ul>                                                        |
|-----------------------------------------------------------------------------------------|----------------------------------------------------------------------------------------------------|
| Nevytištěné oblasti ve znacích                                                          | <ul> <li>Prázné znaky mají bílá místa tam, kde by měla být plně černá:</li> <li>Jestilže používáte fólie, vyzkoušejte jiný typ fólie. Vzhledem ke složení průhledné fólie jsou některé nevytištěné oblasti normální.</li> <li>Tisknete na nesprávný povrch papíru. Převraťte stoh papíru v zásobníku.</li> <li>Papír možná nesplňuje požadované specifikace. Viz "<u>Technické specifikace papíru</u>".</li> </ul>     |
| Vodorovné pruhy<br>AaBbCc<br>AaBbCc<br>AaBbCc<br>AaBbCc<br>AaBbCc                       | <ul> <li>Pokud se objevují vodorovné černé pruhy nebo šmouhy:</li> <li>Kazeta s tonerem pravděpodobně není vložena správně. Vyjměte kazetu s tonerem a znovu ji vložte do zařízení.</li> <li>Zásobník toneru může být poškozený. Nainstalujte novou kazetu s tonerem. Viz "<u>Výměna kazety s tonerem</u>".</li> <li>Pokud problém přetrvává, tiskárna možná vyžaduje opravu. Kontaktujte zástupce servisu.</li> </ul> |
| Pokroucení<br>AaBbCc<br>AaBbCc<br>AaBbCc                                                | Jestliže je vytištěný papír zkroucený nebo se papír nezasunuje do tiskárny<br>• Převraťte stoh papíru v zásobníku. Můžete také papír ve vstupním zásobníku otočit o 180°.<br>• Zkuste tisknout na jiný tiskový výstup.                                                                                                    |

# Problémy s faxováním

| Stav                                                                                                    | Navrhovaná řešení                                                                                                    |
|----------------------------------------------------------------------------------------------------|----------------------------------------------------------------------------------------------------|
| Tiskárna nefunguje, na displeji se<br>nezobrazuje žádný text a nefungují tlačítka.                                             | <ul> <li>Odpojte a znovu připojte přívodní napájecí kabel.</li> <li>Zkontrolujte, zda je v elektrické zásuvce proud.</li> </ul>                                                                                                    |
| Není slyšet oznamovací tón.                                                                                                    | <ul> <li>Zkontrolujte, zda je telefonní linka správně připojena. Viz "<u>Připojení telefonní linky</u>".</li> <li>Připojením jiného telefonu zkontrolujte, zda je telefonní zásuvka ve zdi funkční.</li> </ul>                                                                                                    |
| Čísla uložená v paměti se nevytáčejí správně.                                                                                  | Přesvědčte se, zda jsou čísla v paměti uložena správně. Vytiskněte telefonní seznam podle kroků uvedených v části " <u>Tisk telefonního seznamu</u> ".                                                                                                    |
| Dokument se do tiskárny nepodává.                                                                                              | <ul> <li>Zkontrolujte, zda dokument není pomačkaný a zda ho vkládáte do zařízení správně. Zkontrolujte, zda má dokument správný formát a zda není příliš silný či tenký.</li> <li>Zkontrolujte, zda je kryt automatického podavače dokumentů pevně uzavřen.</li> </ul>                                                       |
| Nelze automaticky p <b>řijímat faxy.</b>                                                                                       | <ul> <li>Je třeba vybrat režim FAX.</li> <li>Zkontrolujte, zda je v zásobníku papíru vložen papír.</li> <li>Zkontrolujte, zda není na displeji zobrazen text Pamet je plna.</li> </ul>                                                                                                    |
| Tiskárna nodesílá.                                                                                                    | <ul> <li>Zkontrolujte, zda je dokument vložen v automatickém podavači dokumentů nebo položen na skenovacím skle.</li> <li>Na displeji by měl být zobrazen text Odesilani.</li> <li>Zkontrolujte, zda je možné na protějším faxovém zařízení přijímat faxy.</li> </ul>                                                        |
| V příchozím faxu jsou prázdná místa nebo je<br>fax přijat v nízké kvalitě.                                                     | <ul> <li>Faxové zařízení, které vám fax odeslalo, může být vadné.</li> <li>Šum a rušení linky mohou způsobovat při přenosu chyby komunikace.</li> <li>Zkontrolujte tiskárnu vytvořením kopie.</li> <li>Kazeta s tonerem je pravděpodobně prázdná. Vyměňte kazetu s tonerem, viz "<u>Výměna kazety s tonerem</u>".</li> </ul> |
| Některá slova jsou na příchozím faxu<br>roztažená.                                                                             | Ve faxovém zařízení, které vám fax poslalo, došlo k chvilkovému zaseknutí papíru.                                                                                                    |
| Na odesílaných dokumentech jsou čáry.                                                                                          | Zkontrolujte, zda není znečištěno skenovací sklo. Pokud ano, vyčistěte jej. Viz " <u>Čištění skeneru</u> ".                                                                                                    |
| Tiskárna vytočí číslo, ale ke vzdálenému<br>faxovému zařízení se nelze připojit.                                               | Je možné, že vzdálené faxové zařízení je vypnuté, došel v něm papír nebo nemůže odpovídat na příchozí<br>volání. Zavolejte osobě, která toto vzdálené zařízení obsluhuje, a požádejte ji, aby problém vyřešila.                                                                                                    |
| Dokumenty nejsou uloženy v paměti.                                                                                             | Pravděpodobně není dostatek paměti pro uložení dokumentu. <i>Pokud se na displeji zobrazí zpráva</i> Pamet je<br>plna, odstraňte z paměti všechny dokumenty, které nepotřebujete, a potom dokument obnovte.                                                                                                    |
| Ve spodní části každé stránky nebo na jiných<br>stránkách se zobrazuje prázdná oblast s<br>malým proužkem textu v horní části. | Pravděpodobně jste zvolili nesprávné nastavení papíru v nastavení uživatelských možností. Viz " <u>Nastavení typu papíru</u> " a " <u>Nastavení formátu papíru</u> ".                                                                                                    |

# Problémy s kopírováním

| Stav                                                                                   | Navrhovaná řešení                                                                                                    |
|----------------------------------------------------------------------------------------|----------------------------------------------------------------------------------------------------|
| Kopie jsou příliš světlé nebo příliš tmavé.                                            | Pomocí nabídky Kontrast můžete nastavit tmavší nebo světlejší pozadí kopií.                                                                                                    |
| Na kopiích se objevují šmouhy, čáry a různé skvrny.                                    | <ul> <li>Jsou-li vady na originálu, zvolte KOP. → Kontrast, aby pozadí kopií bylo světlejší.</li> <li>Jestliže se tyto chyby na originálním dokumentu nevyskytují, vyčistěte skenovací sklo a spodní stranu krytu skenovacího skla. Viz "<u>Čištění skeneru</u>".</li> </ul>                                                                                                    |
| Kopie je vytištěna šikmo.                                                              | <ul> <li>Zkontrolujte, zda je originální dokument umístěn správně na skenovacím skle.</li> <li>Zkontrolujte, zda je správně vložen papír, na který kopírujete.</li> </ul>                                                                                                    |
| Tisknou se prázdné kopie.                                                              | Zkontrolujte, zda je originální dokument položen lícem dolů na skenovacím skle nebo lícem nahoru v<br>automatickém podavači dokumentů.                                                                                                    |
| Obrázek lze z kopie snadno setřít.                                                     | <ul> <li>Vyměňte papír v zásobníku za papír z nového balíku.</li> <li>V místech s vysokou vlhkostí nenechávejte papír v tiskárně delší dobu.</li> </ul>                                                                                                    |
| Často dochází k zaseknutí papíru při<br>kopírování.                                    | <ul> <li>Promněte nebo profoukněte jednotlivé listy papíru a potom celý stoh v zásobníku převraťte. Vyměňte papír v zásobníku za nový balík. <i>V případě potřeby</i> zkontrolujte nebo upravte vodítka papíru.</li> <li>Zkontrolujte, zda má papír správnou gramáž. Doporučuje se kancelářský papír s gramáží 75 g/m<sup>2</sup>.</li> <li>Zkontrolujte, zda po odstranění zaseknutého papíru nezůstaly v tiskárně zbytky papíru.</li> </ul> |
| Kazeta s tonerem nestačí na vytištění<br>takového počtu výtisků, jaký byste očekávali. | <ul> <li>Vaše dokumenty pravděpodobně obsahují obrázky, plné plochy nebo tlusté čáry. Je možné, že kopírujete<br/>například formuláře, bulletiny, knihy či jiné dokumenty, pro které se spotřebuje větší množství toneru.</li> <li>Je možné, že tiskárnu často zapínáte a vypínáte.</li> <li>Je možné, že je při kopírování otevřen kryt skenovacího skla.</li> </ul>                                                                         |

# Problémy se skenováním

| Stav                                                                                                    | Navrhovaná řešení                                                                                                    |  |
|----------------------------------------------------------------------------------------------------|----------------------------------------------------------------------------------------------------|--|
| Skener nefunguje.                                                                                                    | <ul> <li>Zkontrolujte, zda je skenovaný dokument položen lícem dolů na skenovacím skle nebo<br/>lícem nahoru v automatickém podavačí dokumentů.</li> <li>Pravděpodobně není dostatek paměti pro uložení dokumentu, který chcete skenovat. Vyzkoušejte,<br/>funguje funkce náhledu skenovaného dokumentu. Zkuste snížit rozlišení pro skenování.</li> <li>Zkontrolujte, zda je kabel USB správně připojen.</li> <li>Zkontrolujte, zda není kabel USB poškozen. <i>V případě potřeby</i> vyměňte kabel za nový.</li> <li>Zkontrolujte, zda je skener nakonfigurován správně. Zkontrolujte aplikaci, kterou chcete použít, a c<br/>že se skenovací úloha posílá na správný port.</li> </ul> |  |
| Zařízení skenuje velmi pomalu.                                                                                                    | <ul> <li>Zkontrolujte, zda tiskárna tiskne přijatá data. Naskenujte dokument po dokončení aktuální úlohy.</li> <li>Grafika se skenuje pomaleji než text.</li> <li>V režimu skenování se zpomaluje komunikace, neboť velký objem paměti je využíván k analýze a reprodukování naskenovaného obrázku.</li> </ul>                                                                                                    |  |
| <ul> <li>Na obrazovce se zobrazí následující zpráva:</li> <li>"Zařízení nelze nastavit na požadovaný režím hardwaru."</li> <li>"Port je využíván jiným programem."</li> <li>"Port je zakázán."</li> <li>"Skener je zaneprázdněn přijímáním nebo tiskem dat. Po dokončení aktuální úlohy akci zopakujte."</li> <li>"Neplatná operace."</li> <li>"Skenování se nezdařilo."</li> </ul> | <ul> <li>Pravděpodobně probíhá kopírování nebo tisk. Po dokončení aktuálně prováděné úlohy akci opakujte.</li> <li>Vybraný port se momentálně používá. Restartujte počítač a akci opakujte.</li> <li>Kabel tiskárny je špatně zapojený nebo je zařízení vypnuté.</li> <li>Ovladač skeneru není nainstalován nebo je nesprávně nastavené operační prostředí.</li> <li>Ověřte, zda je tiskárna zapnutá a správně připojená pomocí portu. Potorm restartujte počítač.</li> <li>Zkontrolujte, zda je kabel USB správně připojen.</li> </ul>                                                                                                    |  |

# Problémy programu Síťové skenování

| Stav                                                     | Navrhovaná řešení                                                                                                    |  |
|----------------------------------------------------------|----------------------------------------------------------------------------------------------------|--|
| Nemohu najít naskenovaný soubor obrázku.                 | Umístění naskenovaného souboru lze zjistit na stránce Rozšířené v okně Vlastnosti programu Síťové<br>skenování.            |  |
| Nemohu najít naskenovaný soubor obrázku<br>po skenování. | Zkontrolujte, zda je aplikace naskenovaného souboru v počítači.                                                            |  |
|                                                          | Síčové skenování, aby se naskenovaný obrázek otevřel ihned po skenování.                                                   |  |
| Zapomněl jsem svoje ID a kód PIN.                        | Své identifikační číslo a kód PIN můžete zjistit na stránce Server okna Vlastnosti programu Síťové skenování.              |  |
| Nemohu zobrazit soubor nápovědy.                         | Soubor nápovědy lze zobrazit pouze prohlížečem Microsoft Internet Explorer 4 s aktualizací Service Pack 2<br>nebo novější. |  |
| Nemohu používat Správce síťového<br>skenování.           | Zkontrolujte operační systém.                                                                                              |  |
|                                                          | Jsou podporovány operační systémy Microsoft Windows 98/Me/NT 4.0/2000/XP/Server 2003/Vista.                                |  |

### Běžné problémy v systému Windows

| Stav                                                                                                | Navrhovaná řešení                                                                                                    |
|----------------------------------------------------------------------------------------------------|----------------------------------------------------------------------------------------------------|
| Během instalace se zobrazí hlášení "Tento soubor je již používán".                                  | Uzavřete veškeré softwarové aplikace. Odstraňte veškerý software ze skupiny Po spuštění, poté restartujte<br>Windows. Přeinstalujte ovladač tiskárny.                                               |
| Objeví se hlášení "Při zápisu do LPTx došlo k<br>chybě".                                            | <ul> <li>Zkontrolujte, zda jsou kabely připojeny správně a zda je zařízení zapnuto.</li> <li>Pokud je v ovladači zapnuta obousměrná komunikace, toto hlášení se může také zobrazit.</li> </ul>      |
| Objeví se hlášení "Chyba obecné ochrany",<br>"Výjimka OE", "Spool32" nebo "Neoprávněná<br>operace". | Ukončete všechny ostatní aplikace, restartujte Windows a zkuste tisk znovu.                                                                                                    |
| Objeví se hlášení "Chyba tisku", "Chyba<br>překročení časového limitu tiskárny".                    | Tyto zprávy se mohou objevit během tisku. Nechte zařízení dokončit tisk. Jestliže se zpráva objeví v<br>pohotovostním režimu nebo po skončení tisku, zkontrolujte spojení a/nebo zda vznikla chyba. |

POZNÁMKA: Další informace o chybových zprávách Windows naleznete v uživatelské příručce k Microsoft Windows 98/Me/2000/XP/Server 2003/Vista dodané k vašemu počítači.

# Časté potíže v systému Linux

| Stav                                                                                                    | Navrhovaná řešení                                                                                                    |  |
|----------------------------------------------------------------------------------------------------|----------------------------------------------------------------------------------------------------|--|
| Tiskárna netiskne.                                                                                                    | <ul> <li>Zkontrolujte, zda je v systému instalovaný ovladač tiskárny. Spusťte program MFP Configurator a v okně<br/>Printers configuration na kartě Printers se podívejte na seznam dostupných tiskáren. Zkontrolujte, zda je<br/>tiskárna uvedena v seznamu. <i>Pokud ne</i>, spusťte průvodce přidáním tiskárny.</li> </ul>                                                                                                    |  |
|                                                                                                    | <ul> <li>Zkontrolujte, zda je tiskárna zapnutá. Otevřete okno Printers configuration a v seznamu vyberte svoji<br/>tiskárnu. Zkontrolujte popis na panelu Selected printer. <i>Pokud jeho stav obsahuje řetězec "(stopped)"</i>,<br/>stiskněte tlačítko Start. Mělo by dojít k obnovení normální funkce tiskárny. Stav "stopped" mohl být<br/>aktivován jako následek nějakých problémů s tiskem. Mohlo například dojít k pokusu o tisk v době, kdy byl<br/>port MFP obsazen skenovací aplikací.</li> </ul>                                                                                                    |  |
|                                                                                                    | <ul> <li>Zkontrolujte, zda není port MFP zaneprázdněný. Jelikož funkční součásti zařízení MFP (tiskárna a skener) sdíli totéž rozhraní I/O (port MFP), může nastat situace, kdy se dvě uživatelské aplikace pokoušejí o přístup ke stejnému portu MFP. Aby se předešlo možným konflikům, nemůže zařízení vládat více než jedna aplikace současně. Druhá aplikace dostane odpověď "device busy" (zařízení zaneprázdněno). Otevřete okno MFP ports configuration (Konfigurace portů MFP) a vyberte port, který je přiřazen vaší tiskárně. Na panelu Selected port vidíte, zda je port obsazený jinou aplikací. <i>V takovém případ</i>ě byste měli počkat na dokončení aktuální úlohy nebo klepnout na tlačítko Release port (Uvolnit port), pokud jste přesvědčeni, že aktuální vlastník nefunguje správně.</li> </ul> |  |
|                                                                                                    | <ul> <li>Zkontrolujte, zda aplikace nemá speciální tiskovou volbu, například "-oraw". Je-li zadáno "-oraw" v parametru příkazového řádku, odstraňte tento parametr, aby se tisklo správně. V aplikaci Gimp vyberte "print" → "Setup printer" a upravte parametr příkazového řádku v příkazu.</li> </ul>                                                                                                    |  |
| Tiskárna se neobjevuje v seznamu skenerů.                                                                                 | <ul> <li>Zkontrolujte, zda je tiskárna připojeno k počítači. Ověřte, že je zařízení zapnuté a správně připojené<br/>pomocí portu USB.</li> </ul>                                                                                                    |  |
|                                                                                                    | <ul> <li>Zkontrolujte, zda je v systému instalovaný ovladač skeneru pro vaši tiskárnu. Spusťte program MFP<br/>Configurator, přepněte do okna Scanners configuration a stiskněte tlačítko Drivers Ověřte, že je v okně<br/>uveden ovladač s názvem odpovídajícím názvu tiskárny.</li> </ul>                                                                                                    |  |
|                                                                                                    | <ul> <li>Zkontrolujte, zda není port MFP zaneprázdněný. Jelikož funkční součásti zařízení MFP (tiskárna a skener)<br/>sdílí totéž rozhraní I/O (port MFP), může nastat situace, kdy se dvě uživatelské aplikace pokoušejí o<br/>přístup ke stejnému portu MFP. Aby se předešlo možným konfliktům, nemůže zařízení ovládat více než<br/>jedna aplikace současně. Druhá aplikace dostane odpověď "device busy" (zařízení zaneprázdněno). To se<br/>obvykle stane při zahájení skenování a objeví se odpovídající zpráva.</li> </ul>                                                                                                    |  |
|                                                                                                    | <ul> <li>Abyste zjistili zdroj problému, otevřete okno MFP ports configuration a vyberte port přířazený skeneru.<br/>Symbol /dev/mfp0 portu MFP odpovídá nastavení LP:0 v možnostech skeneru, /dev/mfp1 odpovídá LP:1<br/>atd. Porty USB začinají od /dev/mfp4, takže skener na USB:0 odpovídá /dev/mfp4, a tak postupně dále.<br/>Na panelu Selected port vidíte, zda je port obsazený jinou aplikací. V takovém připadě byste měli počkat na<br/>dokončení aktuální úlohy nebo klepnout na tlačítko Release port (Uvolnit port), pokud jste přesvědčeni, že<br/>aktuální vlastník portu nefunguje správně.</li> </ul>                                                                                                    |  |
| Tiskárna neskenuje.                                                                                                    | <ul> <li>Zkontrolujte, zda je v tiskárně vložený dokument.</li> </ul>                                                                                                    |  |
|                                                                                                    | <ul> <li>Zkontrolujte, zda je zařízení připojeno k počítači. Pokud byly při skenování hlášeny chyby I/O,<br/>zkontrolujte, zda je zařízení připojeno správně.</li> </ul>                                                                                                    |  |
|                                                                                                    | <ul> <li>Zkontrolujte, zda není port MFP zaneprázdněný. Jelikož funkční součásti zařízení MFP (tiskárna a skener)<br/>sdílí totéž rozhraní I/O (port MFP), může nastat situace, kdy se dvě uživatelské aplikace pokoušejí o<br/>přístup ke stejnému portu MFP. Aby se předešlo možným konfliktům, nemůže zařízení ovládat více než<br/>jedna aplikace současně. Druhá aplikace dostane odpověď "device busy" (zařízení zaneprázdněno). To se<br/>obvykle stane při zahájení skenování a zobrazí se odpovídající zpráva.</li> </ul>                                                                                                    |  |
|                                                                                                    | Abyste zjistili zdroj problému, otevřete okno MFP ports configuration a vyberte port přiřazený skeneru.<br>Symbol /dev/mfp0 portu MFP odpovídá nastavení LP:0 v možnostech skeneru, /dev/mfp1 odpovídá LP:1<br>atd. Porty USB začínají od /dev/mfp4, takže skener na USB:0 odpovídá /dev/mfp4, a tak postupně dále.<br>Na panelu Selected port vidíte, zda je port obsazený jinou aplikací. V <i>takovém připadé</i> byste měli počkat na<br>dokončení aktuální úlohy nebo klepnout na tlačítko Release port (Uvolnit port), pokud jste přesvědčeni, že<br>aktuální vlastník portu nefunguje správně.                                                                                                    |  |
| Nemohu tisknout, je-li v počítači<br>nainstalovaný balík Linux Print Package (LPP)<br>spolu s ovladačem MFP.              | <ul> <li>Protože softwarový balík Linux Printer Package i ovladač MFP vytvářejí symbolický odkaz<br/>na tiskový příkaz "lpr", běžně používaný v klonech systému Unix, nedoporučuje se<br/>používat oba balíky ve stejném počítači.</li> </ul>                                                                                                    |  |
| Nelze skenovat prost <b>řednictvím aplikace</b><br>Gimp.                                                                  | <ul> <li>Zkontrolujte, zda je v programu Gimp v nabídce "Acquire" položka "Xsane: Device dialog" <i>Pokud ne</i>, měli byste nainstalovat zásuvný modul Xsane pro Gimp. Zásuvný modul Xsane pro Gimp můžete najít na disku CD distribuce systému Linux nebo na domovské stránce programu Gimp. Další informace vyhledejte v Nápovědě na disku CD distribuce systému Linux nebo v programu Gimp.</li> <li><i>Pokud chcete použít jinou skenovací aplikaci</i>, prostudujte si nápovědu této aplikace.</li> </ul>                                                                                                    |  |
| Při tisku dokumentu se hlásí chyba "Unable to<br>open MFP port device file" (Nelze otevřít<br>soubor zařízení portu MFP). | Neměňte parametry tiskové úlohy (například pomocí nástroje SLPR) v jejím průběhu. Známé verze serveru<br>CUPS při jakékoli změně možností tisku přeruší tiskovou úlohu a zkusí ji znovu spustit od začátku. Jelikož<br>Jovladač MFP pro systém Linux uzamkne během tisku port MFP, při náhlém ukončení ovladače zůstane port                                                                                                    |  |

### Časté potíže u systémů Macintosh

#### Problémy v okně Chooser

| Stav                                                                               | Navrhovaná řešení                                                                     |
|------------------------------------------------------------------------------------|---------------------------------------------------------------------------------------|
| Tiskárna netiskne dokument z programu Acrobat Reader.                              | Změňte volbu Print Method na Print as Image, když tisknete z aplikace Acrobat Reader. |
| Dokument se vytiskl, ale tisková úloha nezmizela z tiskové fronty v Mac OS 10.3.2. | Aktualizujte Mac OS na OS 10.3.3 nebo vyšší.                                          |

#### Odstraňování chyb jazyka Postscript (PS)

Následující situace jsou specifické pro jazyk PS a mohou vzniknout při použití několika jazyků tiskárny.

POZNÁMKA: Abyste mohli obdržet tištěnou zprávu nebo zprávu zobrazenou na obrazovce při vzniku chyby PS, otevřete okno Možnosti tisku a klepněte na požadovanou volbu vedle části PostScript errors.

| Problém                                        | Mo <b>žná příč</b> ina                                                       | Řešení                                                                                                    |
|------------------------------------------------|------------------------------------------------------------------------------|----------------------------------------------------------------------------------------------------|
| Nelze vytisknout soubor PostScript.            | Doplněk PostScript možná není nainstalován.                                  | Vytiskněte konfigurační stránku a ověřte, zda je verze PS<br>dostupná pro tisk.                                                                               |
| Omezená kontrolní chyba                        | Tisková úloha může být příliš složitá.                                       | Omezte složitost nebo upravte nastavení kvality tisku.<br>Nebo rozšiřte kapacitu paměti.                                                                      |
| Vytiskne se stránka chyby PS.                  | Tisková úloha nemusí být úloha PS.                                           | Zkontrolujte, zda tisková úloha je úloha PS. Zjistěte, zda<br>softwarová aplikace nečeká na nastavení nebo na poslání<br>hlavičkového souboru PS na tiskárnu. |
| Přídavný zásobník 2 není vybrán v<br>ovladači. | Ovladač tiskárny nebyl nakonfigurován, aby<br>rozpoznal přídavný zásobník 2. | Otevřete vlastnosti ovladače PostScript a nastavte položku<br>Přídavný zásobník možnosti Zařízení na Instalováno.                                             |